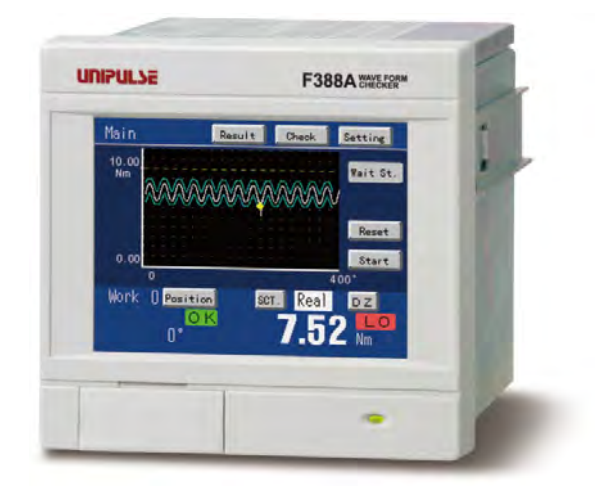

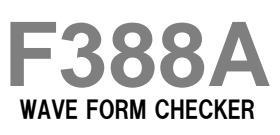

### **OPERATION MANUAL**

01JAN2025REV.3.09E

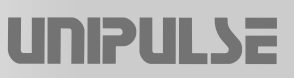

### Introduction

Thank you very much for purchasing our Wave Form Checker F388A.

The F388A is the indicator that measures pressure, load, torque, etc. Being equipped with the waveform comparison and hold functions, the F388A can be used for multipurposes, such as in automatic assembling machines, testing machines, etc.

For good performance, and proper and safe use of the F388A, be sure to read this instruction manual and properly understand the contents of it before use. Also, carefully keep this instruction manual so that it can be referred to at any time.

## **Safety Precautions**

For safety reasons, please read the following safety precautions thoroughly.

In order to have an F388A Digital Indicator used safely, notes we would like you to surely follow divide into "  $\bigwedge$  WARNING " and "  $\bigwedge$  CAUTION ", and are indicated by the following documents. Notes indicated here are the serious contents related to safely. Please use F388A after understanding the contents well.

# ▲ WARNING

This sign forewarns the presence of hazards that could result in serious injury or fatality when incorrectly handled.

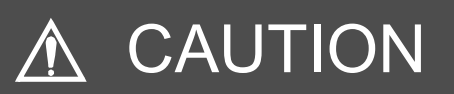

This sign forewarns the presence of hazards that could result in personnel injury or property damage when incorrectly handled.

# VWARNING

This sign forewarns the presence of hazards that could result in serious injury or fatality when incorrectly handled.

#### Warning on design

- For the entire system to function safely when the F388A becomes faulty or malfunctions, provide a safety circuit outside the F388A.
- Before using the F388A as described below, make sure to consult with our sales personnel.
  - Use in environments not described in the operation manual.
  - Use greatly impacting human lives and assets, such as medical devices, transport devices entertainment devices, and safety devices.

#### Warning on installation

- Do not modify the F388A. Doing so may cause fire or electric shocks.
- Do not install in the following environments.
  - Places containing corrosive gas or flammable gas.
  - Where the product may be splashed with water, oil or chemicals.

#### Warning on wiring

- Do not connect a commercial power source directly to the signal input/output terminals.
- Be sure to ground the protective ground terminal.
- Before performing the following, make sure that no power is applied.
  - Attachment/detachment of connectors of options, etc.
  - Wiring/connection of cables to the power input terminals.
  - Wiring/connection of cables to the signal input/output terminals.
  - Connection to the ground terminal.
- For connection to the signal input/output terminals, check the signal names and pin assignment numbers, and then carry out wiring properly.
- Be sure to install the attached terminal block cover after wiring to the power input terminals.
   Otherwise, electric shocks may result.
- Before applying power, carefully check the wiring, etc.

#### Warning during startup and maintenance

- Use power supply voltage and load within the specified range and rating.
- Do not damage the power cord. Doing so may cause fire or electric shocks.
- Do not touch any signal input/output terminal while applying power. Doing so may cause electric shocks or malfunctions.
- If the cover of the main body is opened, it may cause an electric shock internally. Even if the power is off, the internal capacitor is charged. Contact us for internal inspection or repair.
- In the case of smoke, an abnormal smell or strange sound, immediately turn off the power, and disconnect the power cable.

# CAUTION

This sign forewarns the presence of hazards that could result in personnel injury or property damage when incorrectly handled.

#### Caution on installation

- Use the F388A as it is incorporated in a control panel, etc.
- Do not install in the following environments.
  - Locations where temperature or humidity exceeds specifications;
  - Locations subjected to drastic temperature fluctuations or icing and condensing;
  - Outdoors or locations above 2,000m;
  - Locations exposed to direct sunlight;
  - Locations subject to dust accumulation;
  - Locations with poor ventilation;
  - Locations with a lot of salt and metal powder;
  - Locations where the main unit is subject to direct vibration and shock.
- Take adequate shielding measures when using at the following locations.
  - Near a power line.
  - Where a strong electric field or magnetic field is formed.
  - Where static electricity, relay noise or the like is generated.
- Install as far away as possible from equipment generating high frequency, high voltage, large current, surge, etc. Perform wiring of cables separately from these power lines. Do not perform parallel wiring and identical wiring.
- Do not use the product if damaged.

#### Caution on wiring

• Tighten the screws for the signal input/output terminals at the specified torque.

If they are loose, shorts, fire or malfunctions may occur.

Tightening torque: 0.5N • m

- For sensors, external inputs/outputs, RS-232C and options, use shielded cables.
- The temporary overvoltage applied to the power should not exceed 1500V.

#### Caution during startup and maintenance

- For turning on/off the power, be sure to keep intervals of 5 seconds or more.
- Use after warming up for 30 minutes or longer following the startup of power supply.
- If the F388Ais not used by the specified method, its protective performance may be impaired.
- Maintenance
  - When performing maintenance, disconnect the power.
  - Please use a dry cloth. In the case of heavy contamination, wipe off the contamination with a cloth after dipping it into a diluted neutral detergent and wringing it well, and then wipe with a soft, dry cloth.

Do not wipe with benzine, thinner, alcohol, etc. Doing so may cause discoloration or deformation of the F388A.

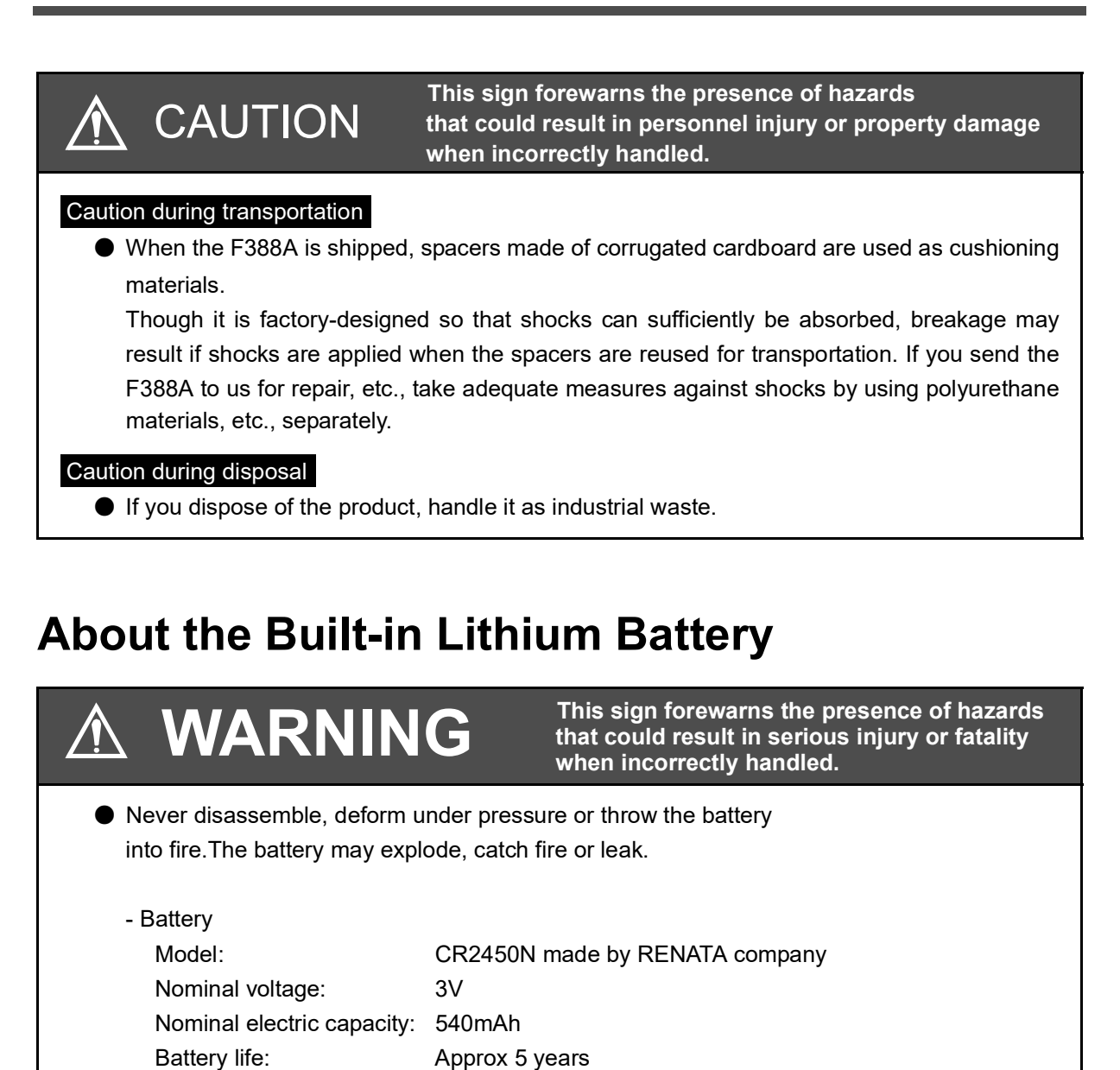

## **Product Compliant to RoHS2 Directive**

The parts and attachments (including the instruction manual, packaging box, etc.) used for this unit are compliant with the RoHS2 Directive, restricting the use of hazardous substances with regard to adverse effects on the environment and human body.

#### **RoHS2 Directive**

It is based on the restriction of the use of certain hazardous substances in electrical and electronic equipment (EEE). The Directive restricts the use of specific substances in electrical and electronic equipments that could harm environment and human body. The substances are lead, mercury, cadium, hexavalent chromium, PBB (polybrominated biphenyls), PBDE (polybrominated diphenyl ethers), DEHP (bis(2-ethylhexyl) phthalate), BBP (benzyl butyl phthalate), DBP (dibutyl phthalate), and DIBP (diisobutyl phthalate).

## Contents

| 1 | OUTLINE                                                      | . 1          |
|---|--------------------------------------------------------------|--------------|
|   | 1-1. Contents of the package                                 | 1            |
|   | 1-2. Features                                                | 1            |
|   | 1-3. About connectable devices                               | 5            |
|   | 1-4. Part names and functions                                | 6            |
|   | ■Front panel                                                 | 6            |
|   | ■Rear panel                                                  | 7            |
|   |                                                              |              |
| 2 | INSTALLATION AND CONNECTION                                  | . 9          |
|   | 2-1. Installation                                            | 9            |
|   | 2-2. Sensor connection                                       | . 10         |
|   | ■Connection of analog input/output terminals                 | . 10         |
|   | Load sensor connection.                                      | . 11         |
|   | 2-3. External control equipment connection                   | . 12<br>. 13 |
|   | ■External output equivalent circuits and example connections | . 13         |
|   | External input equivalent circuits and example connections   | . 14         |
|   | How to assemble the connector.                               | . 15<br>. 16 |
|   | How to check wiring.                                         | . 20         |
|   | Connection                                                   | . 21         |
|   | Connector Pin Assignment                                     | . 21<br>. 21 |
|   | 2-5. Power-on                                                | . 22         |
|   | 2-6. Protective Ground Connection                            | . 23         |
| 3 | SCREENS AND OPERATIONS                                       | 24           |
|   |                                                              |              |
|   |                                                              | . 24         |
|   | 3-2. Explanation of each screen and key operations.          | . 26         |
|   | ■ Main screen                                                | . 26<br>. 28 |
|   | Wave Check screen                                            | . 31         |
|   | ■ Setting screen                                             | . 33<br>. 34 |
|   | Each setting item screen                                     | . 35         |
|   |                                                              | . 30         |
| 4 | SETTINGS AND CALIBRATIONS                                    | 37           |
|   | 4-1. Release of parameter protection                         | . 37         |
|   | 4-2. Y-axis setting                                          | . 37         |
|   |                                                              |              |

|   | 4-3. X-axis setting                                                                                                    | 40 |
|---|----------------------------------------------------------------------------------------------------|----|
|   | 4-4. Work No. selection and work copy                                                                                                    | 44 |
|   | ■Work No. selection                                                                                                    | 44 |
|   | ■Work copy                                                                                                    | 44 |
|   | 4-5. Measurement start condition setting                                                                                                    | 45 |
|   | ■Measurement data                                                                                                    | 49 |
|   | When the displacement advances suddenly                                                                                                    | 50 |
|   | 4-6. Measurement                                                                                                    | 51 |
|   | 4-7. Adjustment of waveform display                                                                                                    | 52 |
|   | 4-8. Hold setting                                                                                                    | 54 |
|   | ■What is the hold function?                                                                                                    | 54 |
|   | Section control setting                                                                                                    | 54 |
|   | ■ I ypes of holds                                                                                                    | 61 |
|   | 4-9. Waveform comparison setting                                                                                                    | 64 |
|   | ■What is the waveform comparison function?                                                                                                    | 64 |
|   | Waveform Comparison Setting                                                                                                    | 64 |
|   | 4-10.Parameter protection                                                                                                    | 69 |
|   | 4-11.Measuring work specification                                                                                                    | 70 |
|   | 4-12. Judgment timing chart                                                                                                    | 71 |
|   | ■Example timing chart by the hold function                                                                                                    | 71 |
|   | ■Example timing chart using the waveform comparison function                                                                                                    | 77 |
| _ | COMMUNICATIONS                                                                                                    | 70 |
| 5 |                                                                                                    | 79 |
| 5 |                                                                                                    | 79 |
| 5 | 5-1. RS-232C.                                                                                                    | 79 |
| 5 | 5-1. RS-232C.                                                                                                    | 79 |
| 5 | 5-1. RS-232C<br>■Outline<br>■RS-232C setting                                                                                                    |    |
| 5 | 5-1. RS-232C.<br>Outline<br>RS-232C setting.<br>Communication method (when the Communication Mode is Normal)                                                                                                    |    |
| 5 | 5-1. RS-232C.<br>Outline<br>RS-232C setting.<br>Communication method (when the Communication Mode is Normal).<br>-List of items that can be communicated<br>- Set value read command (Eirst Setting)                                                                                                    |    |
| 5 | <ul> <li>5-1. RS-232C.</li> <li>Outline</li> <li>RS-232C setting.</li> <li>Communication method (when the Communication Mode is Normal).</li> <li>List of items that can be communicated</li> <li>Set value read command (First Setting)</li></ul>                                                                                                    |    |
| 5 | <ul> <li>5-1. RS-232C.</li> <li>Outline</li> <li>RS-232C setting.</li> <li>Communication method (when the Communication Mode is Normal).</li> <li>-List of items that can be communicated</li></ul>                                                                                                    |    |
| 5 | <ul> <li>5-1. RS-232C.</li> <li>Outline</li> <li>RS-232C setting.</li> <li>Communication method (when the Communication Mode is Normal).</li> <li>List of items that can be communicated</li> <li>Set value read command (First Setting)</li> <li>Set value read command (Work Setting)</li> <li>Set value write command (First Setting)</li> <li>Set value write command (Work Setting)</li> <li>Set value write command (Work Setting)</li> </ul>                                                                                                    |    |
| 5 | <ul> <li>5-1. RS-232C.</li> <li>Outline</li> <li>RS-232C setting.</li> <li>Communication method (when the Communication Mode is Normal).</li> <li>-List of items that can be communicated</li></ul>                                                                                                    |    |
| 5 | <ul> <li>5-1. RS-232C.</li> <li>Outline .</li> <li>RS-232C setting.</li> <li>Communication method (when the Communication Mode is Normal).</li> <li>-List of items that can be communicated .</li> <li>Set value read command (First Setting) .</li> <li>Set value read command (Work Setting) .</li> <li>Set value write command (First Setting) .</li> <li>Set value write command (Work Setting) .</li> <li>Set value write command (Work Setting) .</li> <li>Set value write command (Work Setting) .</li> <li>Set value write command (Work Setting) .</li> <li>Set value write command (Work Setting) .</li> <li>Set value write command (Work Setting) .</li> <li>Set value write command .</li> <li>Actual load calibration command .</li> </ul>                                                                                                    |    |
| 5 | <ul> <li>5-1. RS-232C.</li> <li>Outline</li> <li>RS-232C setting.</li> <li>Communication method (when the Communication Mode is Normal).</li> <li>List of items that can be communicated</li> <li>Set value read command (First Setting)</li> <li>Set value write command (Work Setting)</li> <li>Set value write command (First Setting)</li> <li>Set value write command (Work Setting)</li> <li>Set value write command (Work Setting)</li> <li>Set value write command (Work Setting)</li> <li>Set value write command</li> <li>Hold result read command</li> <li>Rst value read command</li> <li>Hold result read command</li> </ul>                                                                                                    |    |
| 5 | <ul> <li>5-1. RS-232C.</li> <li>Outline</li> <li>RS-232C setting.</li> <li>Communication method (when the Communication Mode is Normal).</li> <li>List of items that can be communicated</li> <li>Set value read command (First Setting)</li> <li>Set value read command (Work Setting)</li> <li>Set value write command (First Setting)</li> <li>Set value write command (Work Setting)</li> <li>Set value write command (Work Setting)</li> <li>Set value write command (Work Setting)</li> <li>Set value write command (Work Setting)</li> <li>Set value write command (Work Setting)</li> <li>Set value write command (Work Setting)</li> <li>Set value write command (Work Setting)</li> <li>Set value write command (Work Setting)</li> <li>Set value write command (Work Setting)</li> <li>Set value write command (Work Setting)</li> <li>Set value write command (Work Setting)</li> <li>Set value write command (Work Setting)</li> <li>Set value write command (Work Setting)</li> <li>Waveform update check/equipment ID read command</li> </ul>                                                                                                    |    |
| 5 | <ul> <li>5-1. RS-232C.</li> <li>Outline</li> <li>RS-232C setting.</li> <li>Communication method (when the Communication Mode is Normal).</li> <li>-List of items that can be communicated</li> <li>Set value read command (First Setting)</li> <li>Set value read command (Work Setting)</li> <li>Set value write command (Work Setting)</li> <li>Set value write command (Work Setting)</li> <li>Set value write command (Work Setting)</li> <li>Set value aread command (Work Setting)</li> <li>Set value aread command</li> <li>Actual load calibration command</li> <li>Hold result read command</li> <li>Result read command</li> <li>Waveform update check/equipment ID read command</li> <li>Waveform read command</li> </ul>                                                                                                    |    |
| 5 | <ul> <li>5-1. RS-232C.</li> <li>Outline</li> <li>RS-232C setting.</li> <li>Communication method (when the Communication Mode is Normal).</li> <li>-List of items that can be communicated</li> <li>- Set value read command (First Setting)</li> <li>- Set value write command (Work Setting)</li> <li>- Set value write command (Work Setting)</li> <li>- Set value write command (Work Setting)</li> <li>- Set value write command</li></ul>                                                                                                    |    |
| 5 | <ul> <li>5-1. RS-232C.</li> <li>Outline</li> <li>RS-232C setting.</li> <li>Communication method (when the Communication Mode is Normal).</li> <li>-List of items that can be communicated</li> <li>Set value read command (First Setting)</li> <li>Set value write command (Work Setting)</li> <li>Set value write command (Work Setting)</li> <li>Set value write command (Work Setting)</li> <li>Set value write command</li> <li>Actual load calibration command</li> <li>Hold result read command</li> <li>Result read command</li> <li>Waveform update check/equipment ID read command</li> <li>Waveform write command</li> <li>Waveform write command</li> </ul>                                                                                                    |    |
| 5 | <ul> <li>5-1. RS-232C.</li> <li>Outline</li> <li>RS-232C setting.</li> <li>Communication method (when the Communication Mode is Normal).</li> <li>List of items that can be communicated</li> <li>Set value read command (First Setting)</li> <li>Set value write command (Work Setting)</li> <li>Set value write command (First Setting)</li> <li>Set value write command (Work Setting)</li> <li>Set value write command (Work Setting)</li> <li>Set value write command</li> <li>Actual load calibration command</li> <li>Hold result read command</li> <li>Waveform update check/equipment ID read command</li> <li>Waveform write command</li> <li>Waveform write command</li> <li>Waveform write command</li> <li>Waveform write command</li> <li>Waveform write command</li> <li>Wave No. read command</li> <li>Wave No. write command</li> </ul>                                                                                                    |    |
| 5 | 5-1. RS-232C.         ■ Outline .         ■ RS-232C setting.         ■ Communication method (when the Communication Mode is Normal).         -List of items that can be communicated         - Set value read command (First Setting)         - Set value read command (Work Setting)         - Set value write command (Work Setting)         - Set value write command (Work Setting)         - Set value write command         - Actual load calibration command         - Hold result read command         - Result read command         - Waveform update check/equipment ID read command         - Waveform read command         - Waveform write command         - Waveform read command         - Waveform write command         - Waveform write command         - Waveform read command         - Waveform write command         - Waveform write command         - Waveform write command         - Waveform write command         - Waveform write command         - Waveform write command         - Wave No. read command         - Wave No. write command         - Wave No. write command         - Display read command                                                                                                    |    |
| 5 | <ul> <li>5-1. RS-232C.</li> <li>Communication method (when the Communication Mode is Normal).</li> <li>List of items that can be communicated</li> <li>Set value read command (First Setting)</li> <li>Set value read command (Work Setting)</li> <li>Set value write command (Work Setting)</li> <li>Set value write command (Work Setting)</li> <li>Set value write command (Work Setting)</li> <li>Set value write command</li> <li>Actual load calibration command</li> <li>Hold result read command</li> <li>Waveform update check/equipment ID read command</li> <li>Waveform write command</li> <li>Waveform write command</li> <li>Waveform write command</li> <li>Waveform write command</li> <li>Time read command</li> <li>Time write command</li> <li>Time write command</li> </ul>                                                                                                    |    |
| 5 | <ul> <li>5-1. RS-232C.</li> <li>Communication method (when the Communication Mode is Normal).</li> <li>List of items that can be communicated</li> <li>Set value read command (First Setting)</li> <li>Set value read command (Work Setting)</li> <li>Set value write command (Work Setting)</li> <li>Set value write command (Work Setting)</li> <li>Set value write command (Work Setting)</li> <li>Zero calibration command</li> <li>Actual load calibration command</li> <li>Hold result read command</li> <li>Waveform update check/equipment ID read command</li> <li>Waveform write command</li> <li>Waveform write command</li> <li>Waveform write command</li> <li>Waveform write command</li> <li>Time read command</li> <li>Time read command</li> <li>Time write command</li> <li>Time write command</li> <li>List of commands to read set values</li> </ul>                                                                                                    |    |
| 5 | 5-1. RS-232C.         ■ Outline .         ■ RS-232C setting.         ■ Communication method (when the Communication Mode is Normal).         - List of items that can be communicated         - Set value read command (First Setting)         - Set value read command (Work Setting)         - Set value write command (Work Setting)         - Set value write command (Work Setting)         - Set value write command         - Actual load calibration command         - Actual load calibration command         - Hold result read command         - Result read command         - Waveform update check/equipment ID read command         - Waveform write command         - Wave No. read command         - Wave No. write command         - Wave No. write command         - Wave No. write command         - Display read command         - Time write command         - Time write command         - Time write command         - Time write command         - Time write command         - List of commands to read set values         - List of commands to write set values                                                                                                    |    |
| 5 | 5-1. RS-232C.  Outline  RS-232C setting.  Communication method (when the Communication Mode is Normal).  -List of items that can be communicated - Set value read command (First Setting) - Set value read command (Work Setting) - Set value write command (Work Setting) - Set value write command (Work Setting) - Zero calibration command - Actual load calibration command - Hold result read command - Waveform update check/equipment ID read command - Waveform read command - Waveform write command - Waveform write command - Waveform write command - Waveform write command - Time read command - Time write command - Time write command - List of commands to read set values - List of commands to write set values - List of zero calibration commands - List of commands to write set values - List of zero calibration commands - List of commands to write set values - List of zero calibration commands - List of zero calibration commands - List of zero calibration commands - List of zero calibration commands - List of zero calibration commands - List of zero calibration commands - List of zero calibration commands - List of zero calibration commands - List of zero calibration commands - List of zero calibration commands - List of zero calibration commands - List of zero calibration commands - List of zero calibration zero - Zero zero - Zero zero - Zero zero - Zero zero - Zero zero - Zero zero - Zero zero - Zero zero - Zero - Ze |    |
| 5 | 5-1. RS-232C.  Outline  RS-232C setting.  Communication method (when the Communication Mode is Normal).  -List of items that can be communicated  - Set value read command (First Setting)  - Set value read command (Work Setting)  - Set value write command (Work Setting)  - Zero calibration command  - Actual load calibration command  - Hold result read command  - Waveform update check/equipment ID read command  - Waveform write command  - Waveform write command  - Waveform write command  - Waveform write command  - Time read command  - Time write command  - Time write command  - List of commands to write set values  - List of actual load calibration commands - List of actual load calibration commands - Lis |    |
| 5 | 5-1. RS-232C.  Outline  RS-232C setting.  Communication method (when the Communication Mode is Normal).  -List of items that can be communicated  - Set value read command (First Setting)  - Set value read command (First Setting)  - Set value write command (Work Setting)  - Set value write command (Work Setting)  - Set value write command  - Actual load calibration command  - Hold result read command  - Hold result read command  - Waveform update check/equipment ID read command  - Waveform write command  - Waveform write command  - Waveform write command  - Waveform write command  - Usave No. read command  - Time read command  - Time write command  - List of commands to read set values  - List of actual load calibration commands  - Communication method (when the Communication Mode is Hold Point Mode)                                                                                                    |    |

| 6 | SYSTEM SETTINGS                                   | 118        |
|---|---------------------------------------------------|------------|
|   | 6-1. System setting                               | 118        |
| 7 | SD MEMORY CARD                                    | 125        |
|   | 7-1. SD card slot                                 |            |
|   | ■Outline                                          |            |
|   | ■SD memory card insertion                         | 125        |
|   | SD memory card ejection.                          |            |
|   | Setting a wave No. on a measurement waveform      | 120        |
|   | ■ Preservation of set values on an SD memory card | 128        |
|   | ■ Reading of set values from an SD memory card    |            |
|   | Error messages                                    |            |
|   | ■Error Release                                    | 130        |
|   | ■SD memory card self-check                        | 131        |
| 8 | SPECIFICATIONS                                    | 132        |
|   | 8-1 Specifications                                | 132        |
|   |                                                   | 132        |
|   | Display section                                   | 133        |
|   | Setting section                                   | 133        |
|   |                                                   |            |
|   | SD memory card                                    | 133        |
|   | ■Options                                          | 134        |
|   | General performance                               | 135        |
|   | 8-2. Outside dimensions                           | 136        |
|   | 8-3. Block diagram                                | 137        |
| 9 | SUPPLEMENTS                                       | 138        |
|   | 9-1 Setting tree                                  | 138        |
|   |                                                   | 140        |
|   |                                                   |            |
|   | 9-3. Unit setting list                            | 145        |
|   | 9-4. Error messages                               | 146        |
|   | Load errors.                                      |            |
|   | ■ Displacement errors                             | 147<br>148 |
|   | 9-5. Troubleshooting                              |            |

# M E M O

| <br> | <br> |
|------|------|
| <br> | <br> |
| <br> | <br> |
| <br> | <br> |
| <br> | <br> |
| <br> | <br> |
| <br> | <br> |
| <br> | <br> |
| <br> | <br> |
| <br> | <br> |
| <br> | <br> |
| <br> | <br> |
| <br> | <br> |
| <br> | <br> |
| <br> | <br> |
| <br> | <br> |
| <br> | <br> |

# OUTLINE

## Contents of the package

The packaging box contains the following. Be sure to check them before use.

F388A body ... 1

F388A operation manual ... 1

External input/output connector ... 1set

[Model: CN52]

The following is optionally available. - RS-232C cable (cross) [Model: CA81-232X]

## 1-2. Features

[Model: CN81]

The F388A is a Wave Form Checker that can display waveforms of physical quantities, such as load, pressure, torque, etc., in combination with a device of voltage or current output type (sensor). Changes in physical quantities that are hard to grasp numerically can be grasped visually on waveform display.

With the color liquid crystal touch panel display adopted, twists have been provided in many places by thoroughly paying attention to ease of understanding so that all operations can be performed without the instruction manual. Also, having a high-speed processing capability of 4,000 times/sec ready for fine changes in values, and being equipped with the waveform display, HI/LO limit comparison and other various hold and judgment functions, it can be used for a wide range of applications, such as in production control systems, automatic equipment, and testing machines.

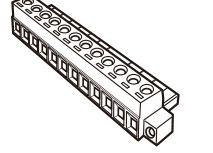

Analog input/output connector ... 1

Already mounted on the main unit

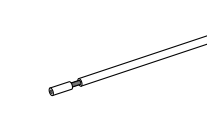

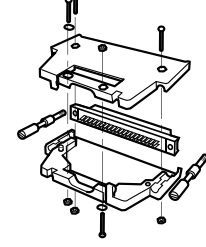

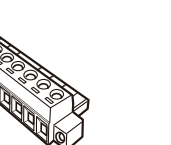

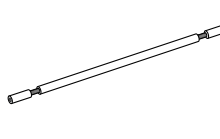

\* For connecting current

Jumper wire ... 1

output device

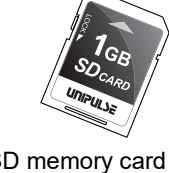

SD memory card ... 1 [Model: SD1G]

• Drawing of load-time and load-displacement waveforms

Not only a load-time waveform in connection with a load sensor but also a load-displacement waveform can be drawn in combination with a load sensor and displacement sensor.

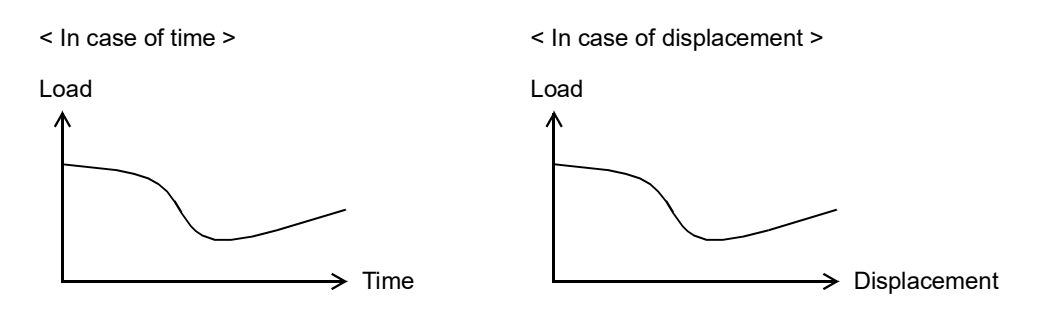

 Compensation for time variance in pressurization by a pressing machine with a displacement sensor

Use of a displacement sensor prevents the influence of time variation in pressurization by a pressing machine.

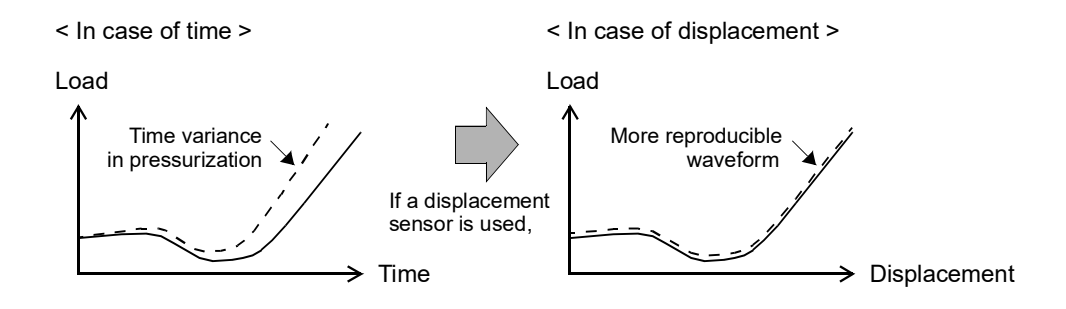

#### Measurement waveform control as divided by using the hold function

A measurement waveform can be divided into up to five sections, and the waveform can be judged on each section by specifying each HI limit, LO limit, and method of judgment. Each section can be specified by Setting (time or displacement) or external input signal "Hold." The method of judgment can be changed by selection under "Use Hold."

Judgment point(s) can be kept depending on the selection under "Use Hold."

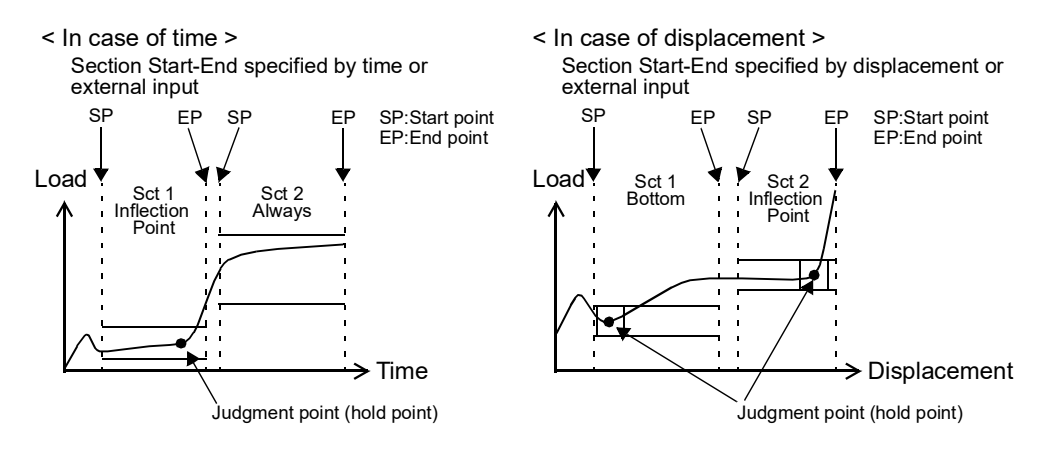

• Control of the position at the measurement completion

The position of the measurement completion can be judged by using the End Displacement for the Use Hold.

The End Displacement is different from other hold types, so it judges not based on a wave starting point but based on an original point of the displacement.

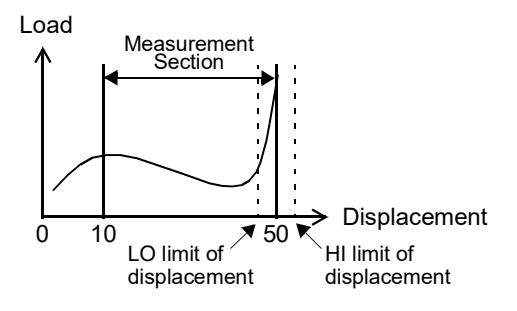

#### Entire waveform control by using the waveform comparison function

Comparisons can be made to judge whether or not a measurement waveform is between HI limit and LO limit waveforms.

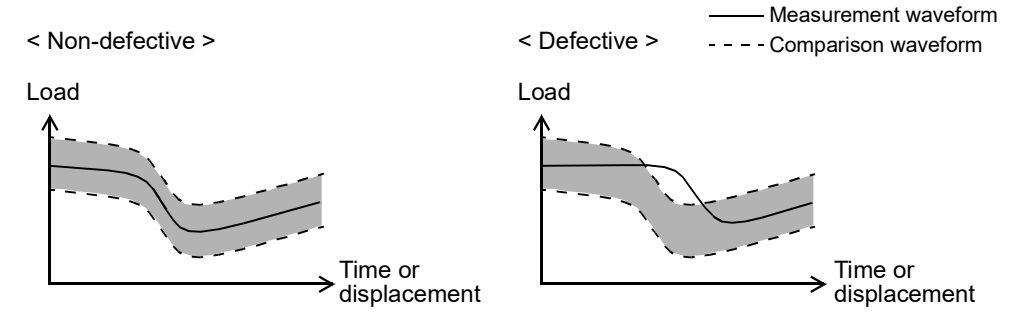

- Measurement-waveform-following control by using the relative comparison function Waveforms fluctuating up and down with each measurement can be relatively compared. By this function, comparison waveforms are relatively moved according to the load at the Reference Point of Relative Comparison, which should previously be set by time or displacement, on a measurement waveform.
  - \* Relative movement can only be made in the Y-axis direction.

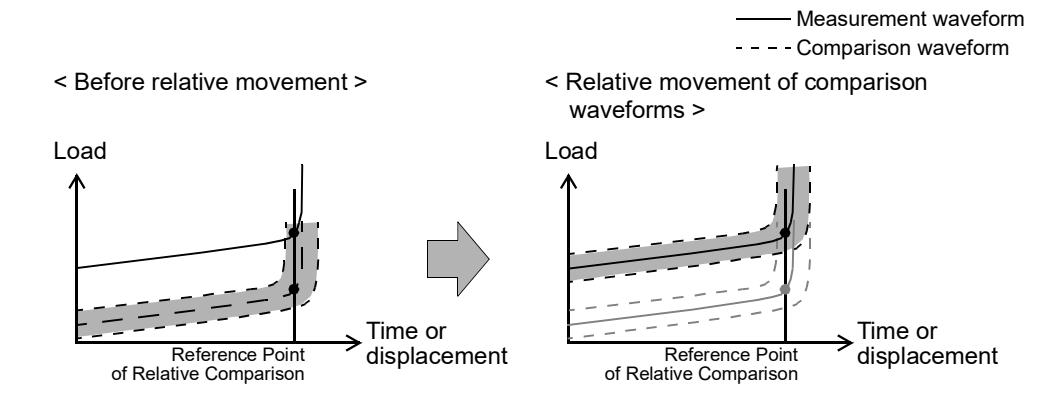

 Change of the control reference to the point at which loading is started or the point at which it is finished

In the case where the X-axis of the waveform represents displacement, the reference for the hold function and waveform comparison function can be selected from either the measurement start point or measurement stop point.

For the measurement start point and measurement stop point, set "Front" and "Back,"

OUTLINE

respectively, as "Waveform Reference."

Normally use "Front," but use "Back" if the displacement for insertion work is applied. \* In case of "Front", the waveform of which 0mm is the measurement start point is displayed. In case of "Back", the waveform of which 0mm is the measurement stop point is displayed.

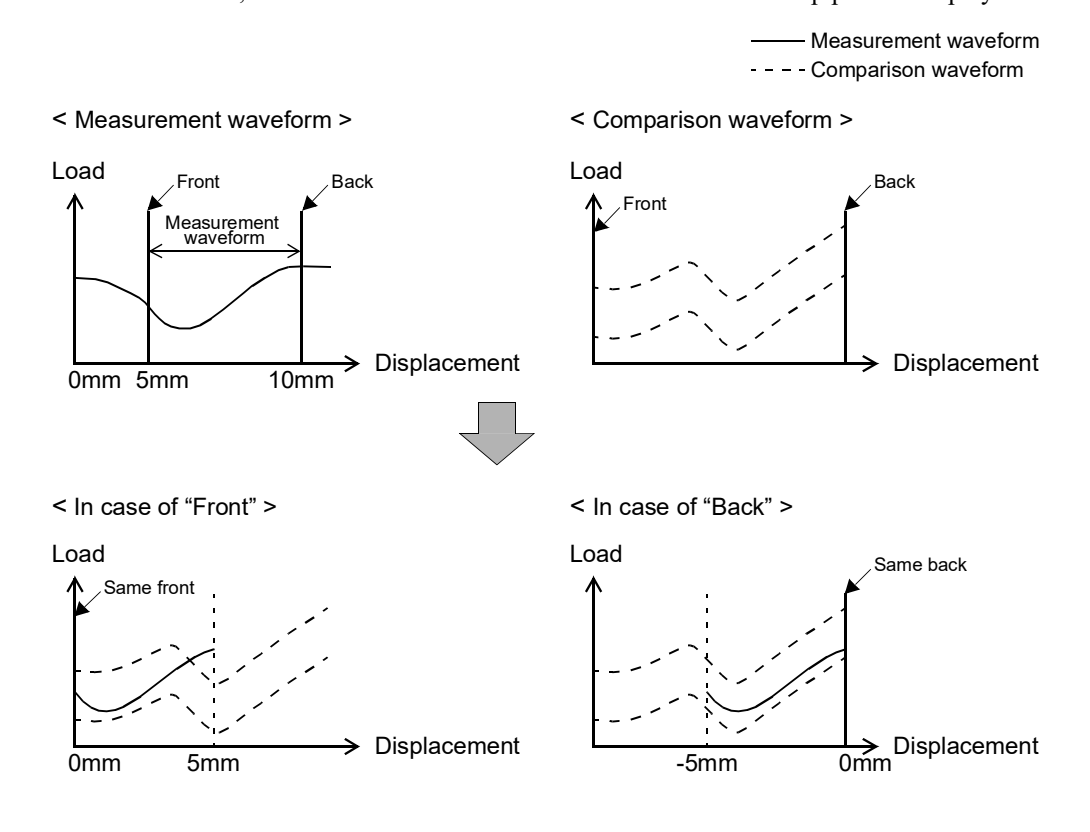

#### Various measurement start and stop conditions

Measurement start and stop conditions can be selected according to application. - Measurement Start Condition

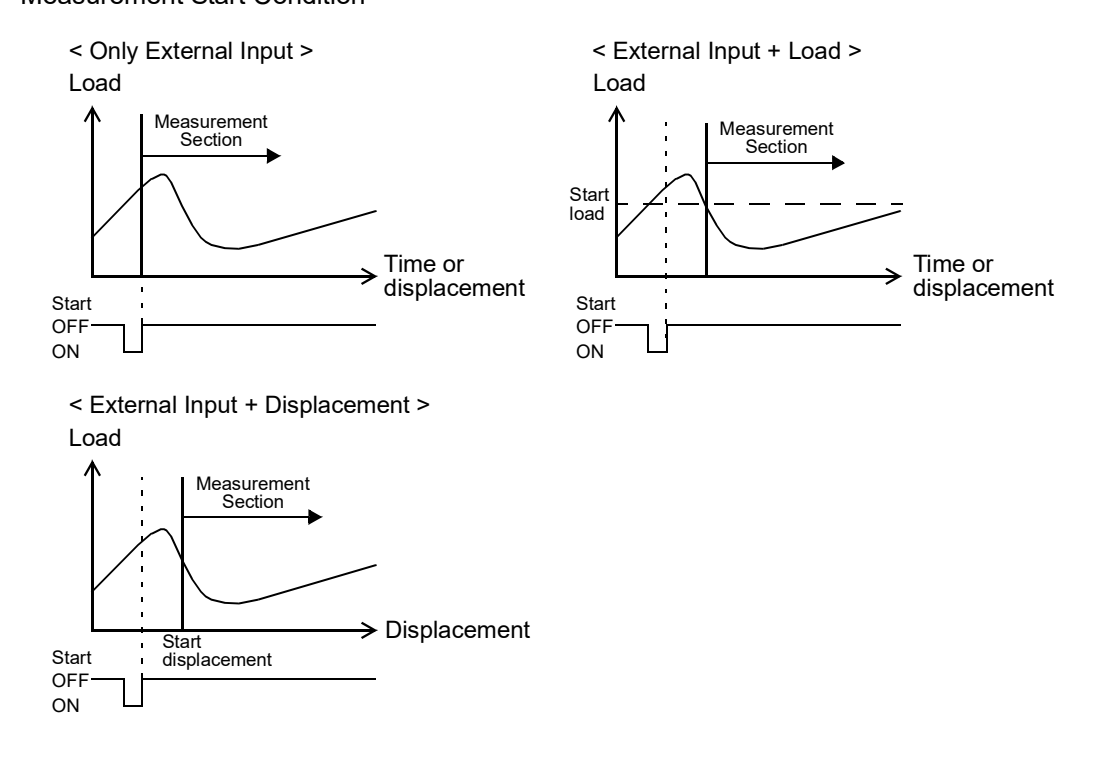

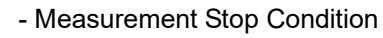

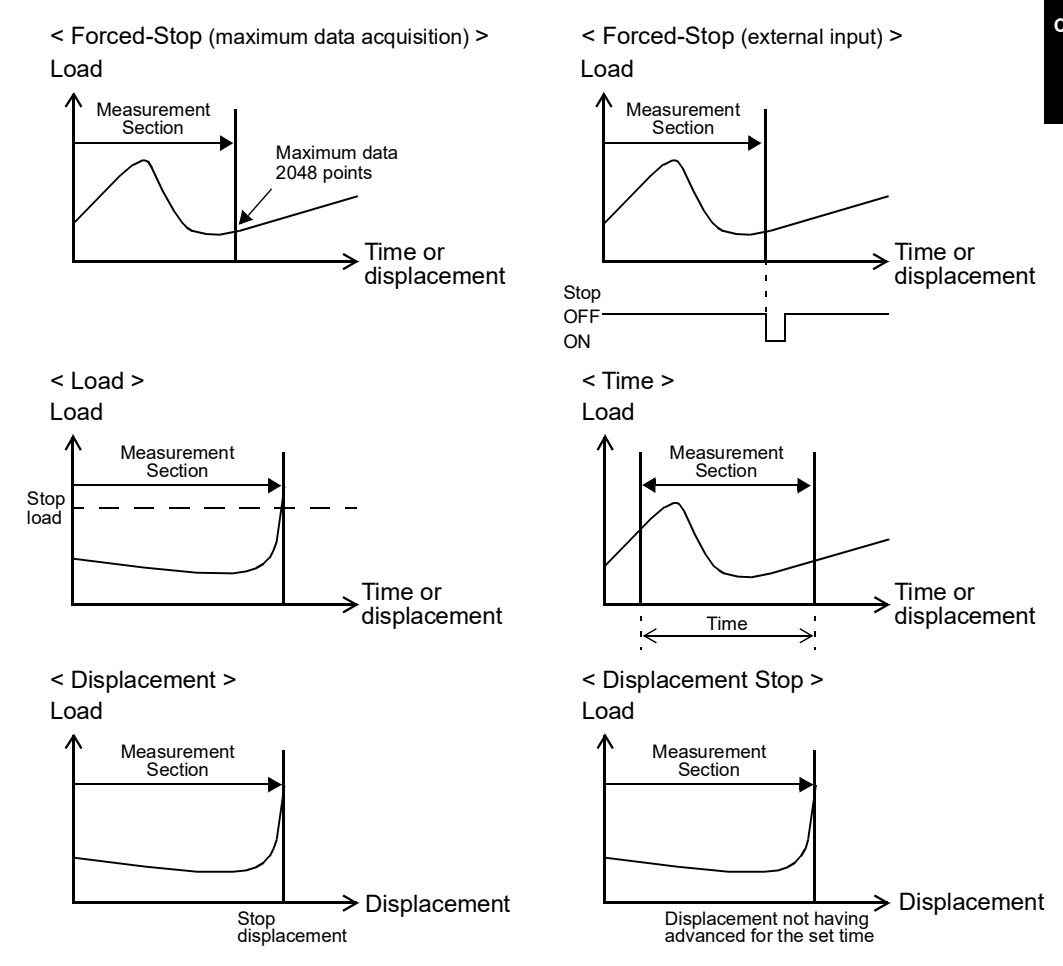

# 1-3. About connectable devices

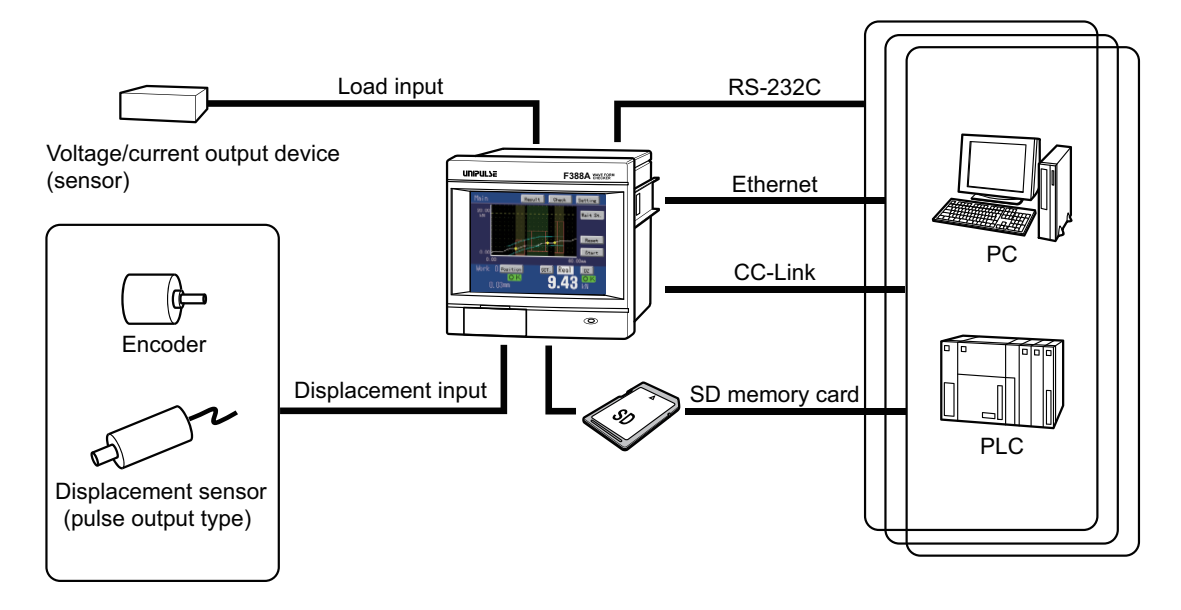

OUTLINE

## 1-4. Part names and functions

#### Front panel

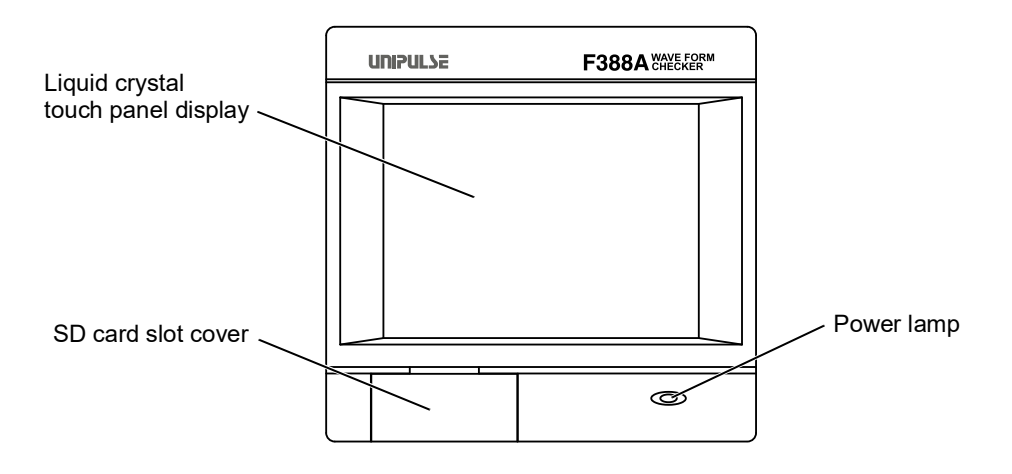

#### Liquid crystal touch panel display

Indicated values and graphs are displayed, and various items are set on this liquid crystal touch panel display.

#### SD card slot cover

Insert/eject an SD memory card from here.

#### Power lamp

This lamp indicates the power and internal processing status.

| Lamp condition   | Power and internal processing status                                                                                                    |  |  |
|------------------|----------------------------------------------------------------------------------------------------|--|--|
| Lights (green)   | Power ON                                                                                                    |  |  |
| Flashes (red)    | Writing in the internal NOV RAM (nonvolatile memory); or processing<br>with an SD memory card.<br>Do not turn off the power of the main unit while this lamp is flashing. |  |  |
| Flashes (yellow) | The voltage of the lithium battery for internal memory backup has dropped.<br>The battery needs to be replaced. Ask us for replacement of the battery.                    |  |  |

#### Rear panel

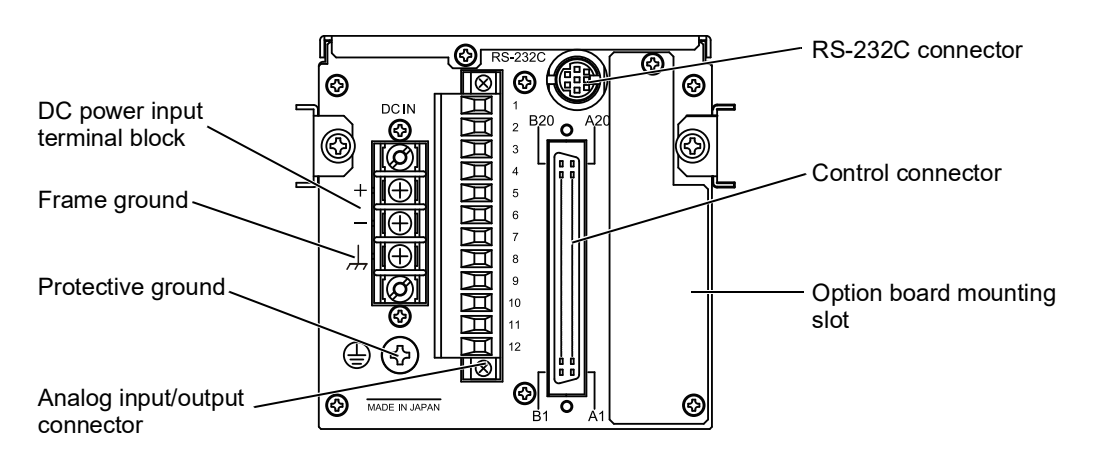

#### DC power input terminal block

Connect the DC power cord. The power supply voltage is 24V DC (±15%).

#### Frame ground ,

Please ground the frame ground terminal to prevent failures due to static electricity. (The frame and the frame ground terminal are conducted.)

It may be better to remove depending on the environment of the installation location.

#### Protective ground

Be sure to ground the protective ground terminal to prevent electric shocks.

#### Analog input/output connector

Terminal block to connect a load sensor/displacement sensor. The adaptable connector is CN81.

#### RS-232C connector

RS-232C connector to transmit/receive measurement data and status information, etc. The adaptable connector is CN60.

Optionally available RS-232C cable (cross) [CA81-232X] is connectable.

#### Control connector

Connector to input external signals and output control signals.

The input/output and internal circuits are photocoupler-isolated electrically.

Input: Plus common/minus common shared

Output: Sink type/source type selectable

The adaptable connector is CN52.

#### Option board mounting slot

One of the following options can be mounted.

- CC-Link interface (CCL)
- Ethernet interface (ETN)

## 1-5. Terms

Terms used in this manual are explained below.

#### - Load

Analog and digital values of load sensor input are expressed as load.

#### - Displacement

Analog and digital values of displacement sensor input are expressed as displacement.

#### - Waveform comparison

Checking to see if the acquired waveform is between the HI limit and LO limit waveforms having been prepared in advance is called waveform comparison.

#### - Hold function

Controlling a measurement waveform by dividing it into up to five sections and specifying the method of judgment for each section is called the hold function.

Judgment point(s) can be kept depending on the selected method of judgment ("Use Hold").

#### - Measurement

Acquiring a waveform from the start until it stops is called measurement.

#### - Waveform reference

A reference point is required for controlling a measurement waveform. Such a reference point for controlling a measurement waveform is called the waveform reference. The reference can be the measurement start point or measurement stop point.

Chapter

# **2** INSTALLATION AND CONNECTION

## 2-1. Installation

To install the F388A into a control panel, use the following procedure.

**1.** Make a hole in the panel according to the panel-cut dimensions.

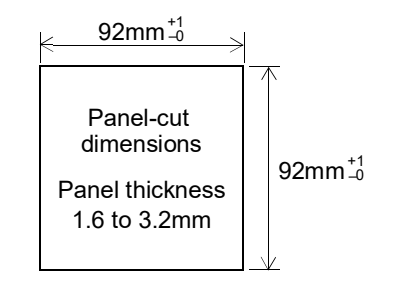

- **2.** Remove the screws (two), and remove the guide rails from both sides.
  - \* Do not use other screws than those installed to the F388A body.
- **3.** Fit in the F388A from the front of the panel.

**4.** Install from the rear the guide rails having been removed from both sides in Step 2, and fix them with the screws (two).

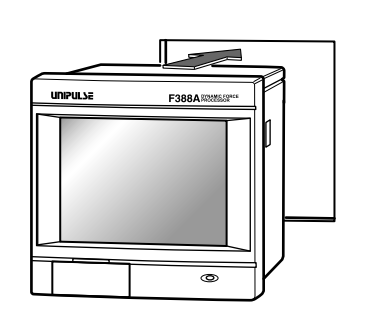

Guide rail

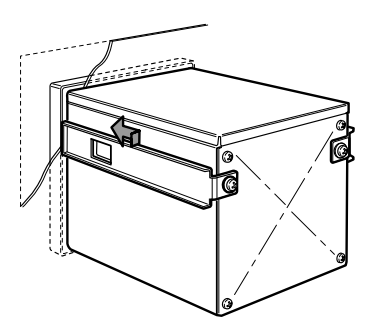

Guide rail

Screws

## 2-2. Sensor connection

#### Connection of analog input/output terminals

How to connect

**1.** Strip 5mm of the covering of the wire to be connected.

The size of connectable wires is from 0.21 to 3.31 mm<sup>2</sup> (AWG12 to 24).

- 2. Twist the tip to such an extent that it will not spread out.
- Loosen the screw with a screwdriver to open the connection hole. A Phillips screwdriver 3 to 3.5mm #1 in shaft diameter is recommended. (Precision screwdriver, etc.)
- **4.** Insert the wire into the connection hole so as not to let the tip spread out.
- **5.** Tighten the screw with the screwdriver. 0.5Nm of tightening torque is recommended.
- **6.** Lightly pull the wire to make sure that it is securely clamped.
- **7.** Insert the wire-connected plug into the F388A body, and tighten the screws (two).

#### How to remove the terminal block

- 1. Loosen the screws (two) with a screwdriver.
- **2.** Remove the terminal block by giving it a strong pull.

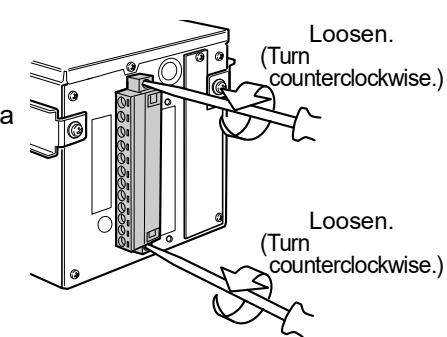

Insert side

Right side

#### Attention

When installing the terminal block to the F388A body, check its orientation. (See the illustration at the right.)

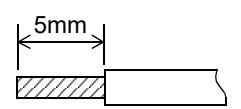

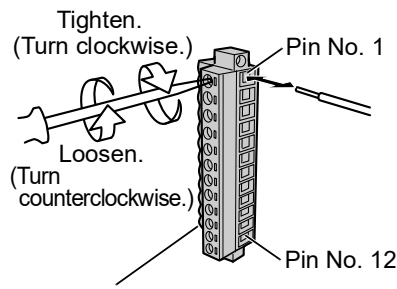

Adaptable connector: CN81

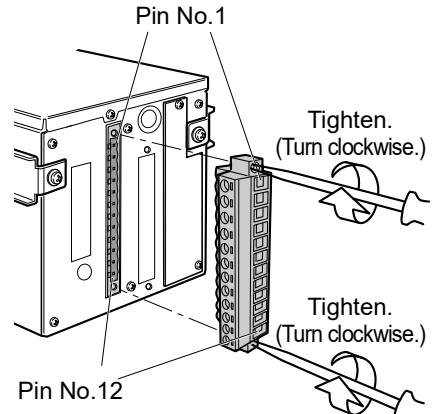

Chapter

| Type Pin No. Signal         |    | Signal     | Use                                                                                                    |  |  |  |  |
|-----------------------------|----|------------|----------------------------------------------------------------------------------------------------|--|--|--|--|
|                             | 1  | V IN+      |                                                                                                    |  |  |  |  |
|                             | 2  | I IN+      | The terminal for connecting a device of voltage or current output type (sensor).<br>See "■Load sensor connection" on p.11 for connection.                                                                                                    |  |  |  |  |
| Load input                  | 3  | IN-        |                                                                                                    |  |  |  |  |
|                             | 4  | GND        |                                                                                                    |  |  |  |  |
|                             | 5  | SHIELD     |                                                                                                    |  |  |  |  |
| Analog<br>monitor<br>output | 6  | VOL<br>OUT | Terminal to output voltage proportional to the input of the device (sensor). (Approx. 0.6V per 1V/ approx. 0.15V per 1mA)<br>Connect a pen recorder, etc., for simply monitoring the input of the device (sensor).                                                   |  |  |  |  |
| _                           | 7  | GND        | Ground terminal of VOL OUT.                                                                                                    |  |  |  |  |
|                             | 8  | SHIELD     | Frame ground terminal to connect the shielded wire of the pulse output sensor connecting cable.                                                                                                    |  |  |  |  |
|                             | 9  | СОМ        | Common terminal of the pulse output sensor. (+common)<br>Connect the + side (+24) of the external power supply (24V) for the<br>pulse output sensor.                                                                                                    |  |  |  |  |
| Displacement                | 10 | А          | Terminal to input the A-phase output of the pulse output sensor.<br>Connect the A-phase output of the pulse output sensor.                                                                                                    |  |  |  |  |
| mput                        | 11 | В          | Terminal to input the B-phase output of the pulse output sensor.<br>Connect the A-phase output of the pulse output sensor.                                                                                                    |  |  |  |  |
|                             | 12 | Z          | Terminal to input the Z-phase output of the pulse output sensor.<br>Connect the A-phase output of the pulse output sensor.<br>It is not usually wired. It is wired only when the indicated value is<br>adjusted to zero at the original point of the rotary encoder. |  |  |  |  |

#### Analog input/output terminal pin assignments

\* Although pin4 and pin7 are common inside, GND for a load input should use pin4.

\* Displacement input is a pulse input (open collector).

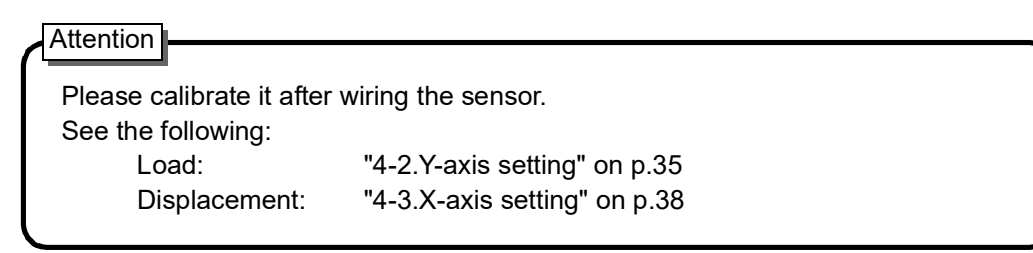

#### ■Load sensor connection

- Voltage input

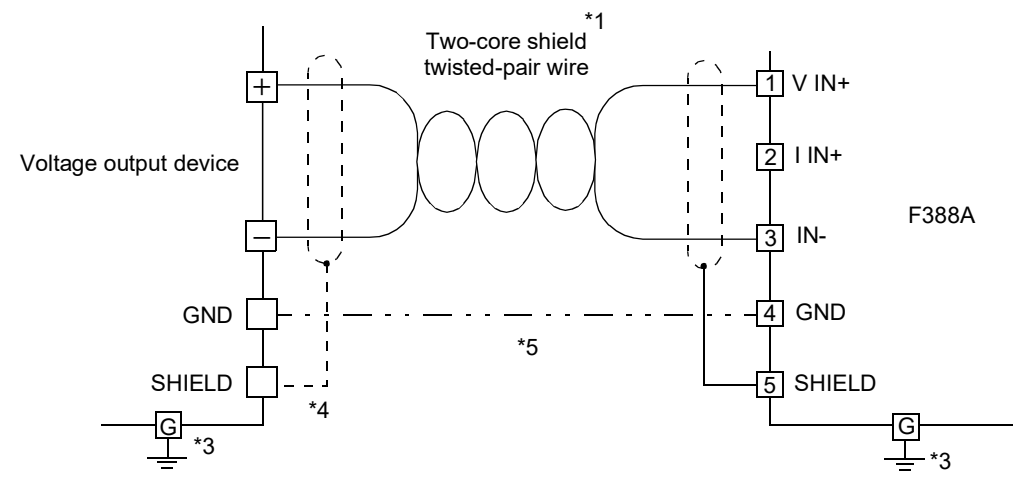

#### - Current input

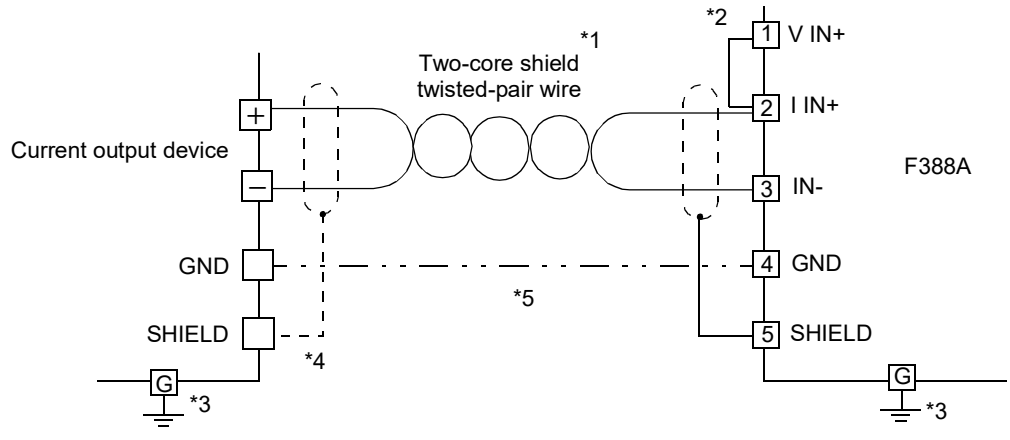

- \*1 Use two-core shield twisted-pair wire to connect F388A to Voltage/Current out put device.
- \*2 V IN+ to I IN+ should be short-circuited with the jumper wire attached when current input is done. (Set 「Input Select」 in Y-axis setting when you use it by current input.)
- \*3,4 F388A and the device connected should be grounded when you use them. (Usually, one side of shield wire should be connected to avoid the cause of faulty operation by forming ground loop. However, when high frequency noise affects the operation, it will be improved by connecting both sides of the shield wire.)
- \*5 Usually, there is no need to wire GND, but it causes the fluctuation of the indicated value when the potential difference between GND terminal and GND terminal of the device connected is produced.

In this case, the symptom may be improved by connecting GND to GND of the device connected.

\*6 F388A is a high resolution type indicator which can perform A/D conversion at supper-high speed. The wiring between F388A and device connected should be in the short distance to eliminate the effects of induction noise. Moreover, the connection should be apart from AC power source and wiring of large volume current. Conduct adequate checking before the operation.

#### Displacement sensor connection

#### - Input equivalent circuit

An open collector output type sensor (Incremental type) can be connected.

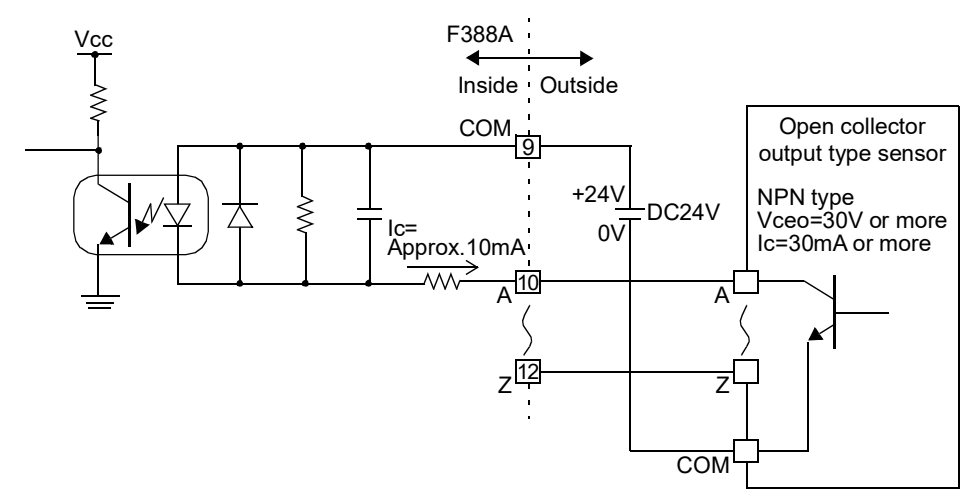

- \* Z-Phase is not usually wired. It is wired when the indicated value is adjusted to zero at the original point of the rotary encoder.
- \* Please wire for the power supply of the sensor separately.

Chapter

# 2-3. External control equipment connection

While external input signals of both sink type and source type can be connected, external output signals of either sink type or source type can be connected, which should be order-specified. (Standard: sink type, ISC: source type)

#### External output equivalent circuits and example connections

#### - In case of minus common connection (Standard: sink type)

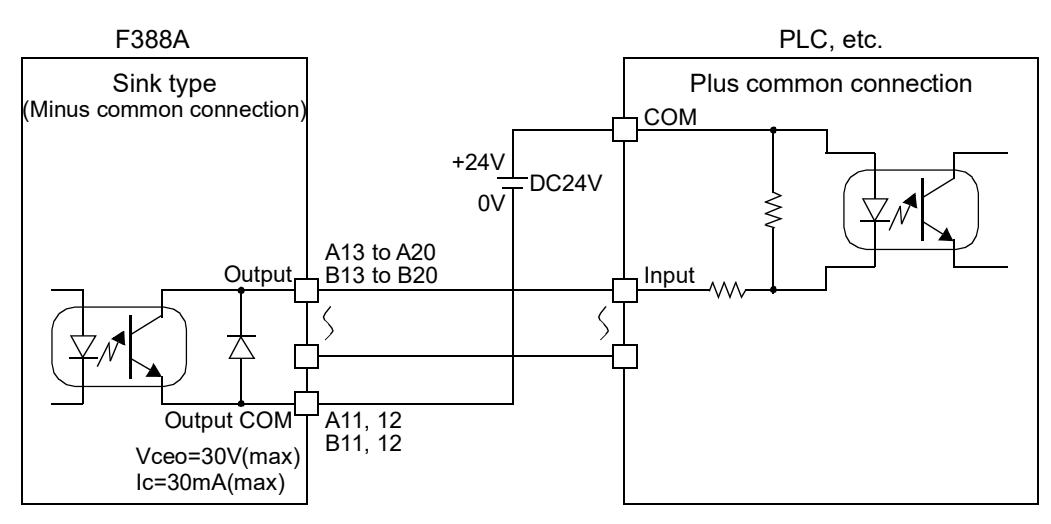

#### - In case of plus common connection (ISC: source type)

(The plus common connection is order-specified.)

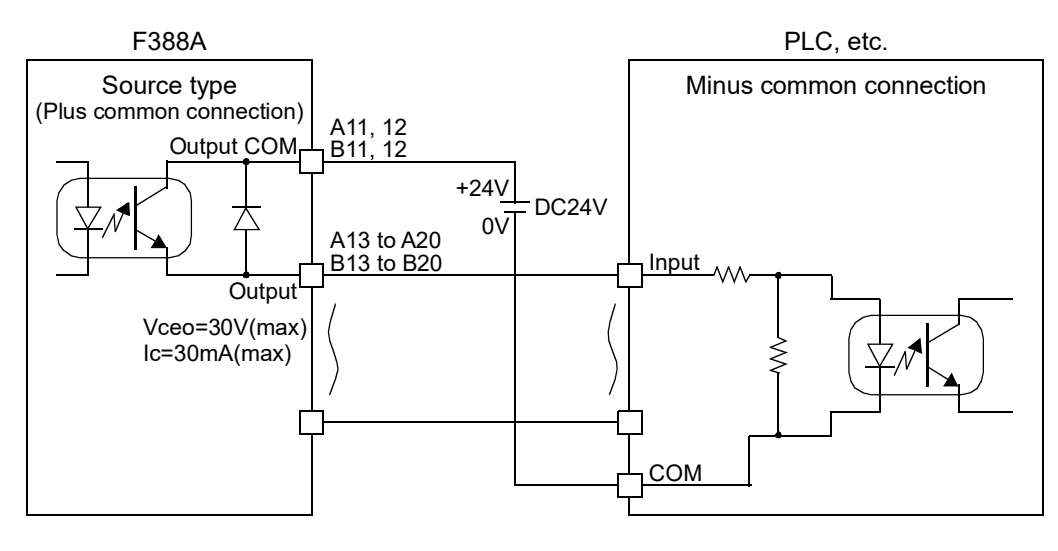

#### External input equivalent circuits and example connections

#### - In case of plus common connection

When you connect the relay and the switch, etc.

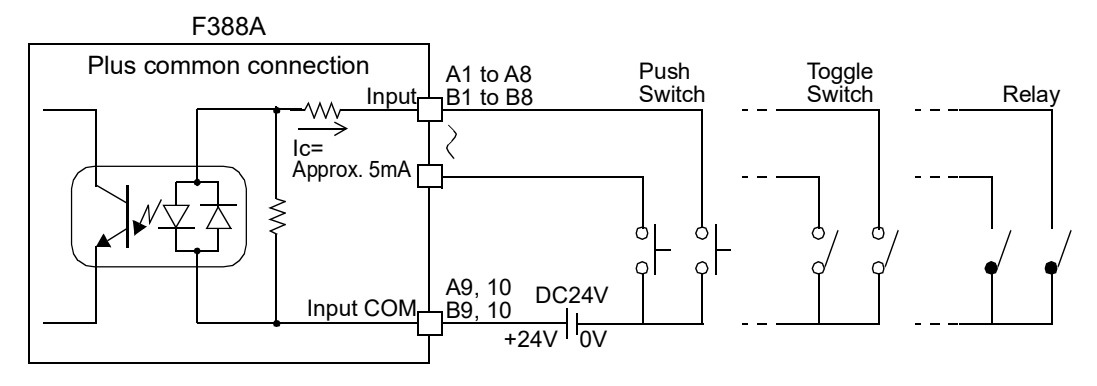

When you connect the transistor and the photocoupler, etc.

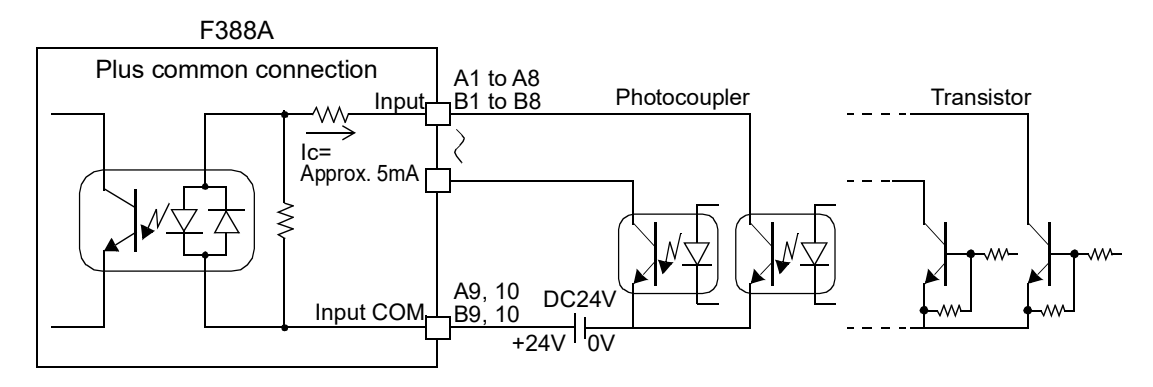

- In case of minus common connection When you connect the relay and the switch, etc.

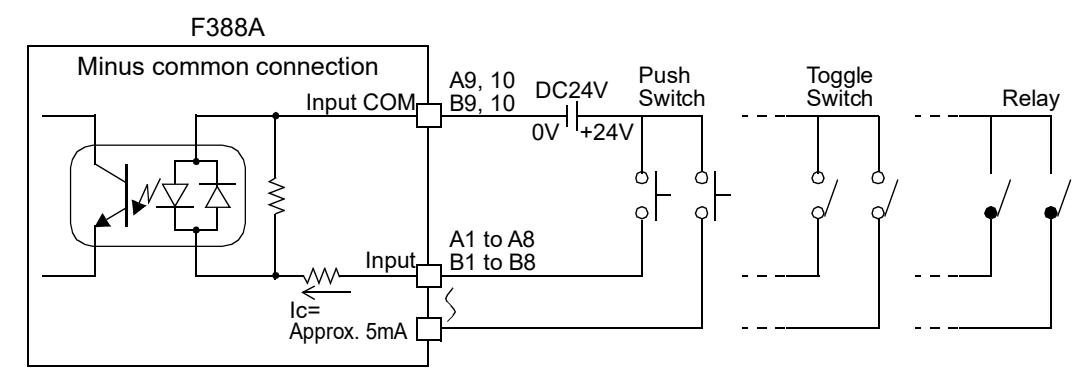

When you connect the transistor and the photocoupler, etc.

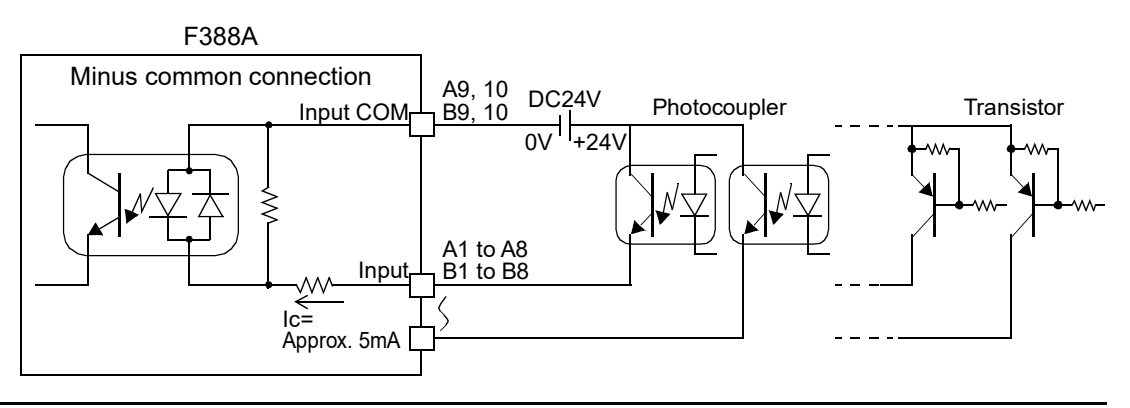

Chapter

Attention

Connect elements that can pass Ic=10mA or more.

The leak current of the elements connected should be 400µA or less.

R20

#### Connector pin assignments

Adaptable connector: CN52-

|     |     |                                                                         |                                                                        |                   |        | B               | 1 A1                       |                                       |                                       |
|-----|-----|-------------------------------------------------------------------------|------------------------------------------------------------------------|-------------------|--------|-----------------|----------------------------|---------------------------------------|---------------------------------------|
| A1  | IN  | Load Digi                                                               | B1                                                                     | IN                | Work 1 |                 |                            |                                       |                                       |
| A2  | IN  | DPM Posi                                                                | tioning                                                                |                   | B2     | IN              | Work 2                     |                                       |                                       |
| A3  | IN  | Start                                                                   |                                                                        |                   | B3     | IN              | Work 4                     |                                       |                                       |
| A4  | IN  | Stop                                                                    |                                                                        |                   | B4     | IN              | Work 8                     |                                       |                                       |
| A5  | IN  | Hold                                                                    |                                                                        |                   | B5     | IN              | N.C                        |                                       |                                       |
| A6  | IN  | Reset                                                                   |                                                                        |                   | B6     | IN              | N.C                        |                                       |                                       |
| A7  | IN  | Backlight                                                               | On                                                                     |                   | B7     | IN              | N.C                        |                                       |                                       |
| A8  | IN  | Prohibit To                                                             | ouch Panel                                                             |                   | B8     | IN              | N.C                        |                                       |                                       |
| A9  | IN  | COM Plus common connection: +24V<br>(Input) Minus common connection: 0V |                                                                        | В9                | IN     | COM<br>(Input)  | Plus common<br>Minus comm  | connection: +24V<br>on connection: 0V |                                       |
| A10 | IN  | COM<br>(Input)                                                          | COM Plus common connection: +24V<br>Input) Minus common connection: 0V |                   | B10    | IN              | COM<br>(Input)             | Plus common<br>Minus comm             | connection: +24V<br>on connection: 0V |
| A11 | OUT | COM<br>(Output)                                                         | OM Sink type (Standard): 0V<br>Dutput) Source type (ISC): +24V         |                   | B11    | OUT             | COM<br>(Output)            | Sink type (<br>Source type            | Standard): 0V<br>e (ISC): +24V        |
| A12 | OUT | COM Sink type (Standard): 0V<br>(Output) Source type (ISC): +24V        |                                                                        | B12               | OUT    | COM<br>(Output) | Sink type (<br>Source type | Standard): 0V<br>e (ISC): +24V        |                                       |
| A13 | OUT |                                                                         |                                                                        | LO <sup>[1]</sup> | B13    | OUT             |                            |                                       | LO <sup>[1]</sup>                     |
| A14 | OUT |                                                                         | Load                                                                   | OK <sup>[1]</sup> | B14    | OUT             | Wave Rest                  | ult                                   | OK <sup>[1]</sup>                     |
| A15 | OUT | Hold                                                                    |                                                                        | HI <sup>[1]</sup> | B15    | OUT             |                            |                                       | HI <sup>[1]</sup>                     |
| A16 | OUT | Result                                                                  |                                                                        | LO <sup>[1]</sup> | B16    | OUT             | Complete <sup>[</sup>      | 1][2]                                 |                                       |
| A17 | OUT | ]                                                                       | DPM                                                                    | OK <sup>[1]</sup> | B17    | OUT             | Run                        |                                       |                                       |
| A18 | OUT |                                                                         |                                                                        | HI <sup>[1]</sup> | B18    | OUT             | Load OK                    |                                       |                                       |
| A19 | OUT | Overload                                                                |                                                                        |                   | B19    | OUT             | DPM OK                     |                                       |                                       |
| A20 | OUT | N.C                                                                     |                                                                        |                   | B20    | OUT             | SD OK                      |                                       |                                       |

\* Input COM and Input COM, Output COM and Output COM are internally connected.

\* Input COM and Output COM are internally isolated.

\* Input COM and the frame (frame ground), Output COM and the frame (frame ground) are connected with the capacitor.

- There is a judgment (NG judgment) which all of the judgment outputs LO, OK and HI are not set to on.Please fetch the outputs in synchronization with the Complete output is changed from OFF→ON. (See Page 19 "- Input signal timing check")
- [2] Please confirm turning OFF and ON(OFF→ON) of the Complete output at every measurement to confirm the measurement has been updated.

#### How to assemble the connector

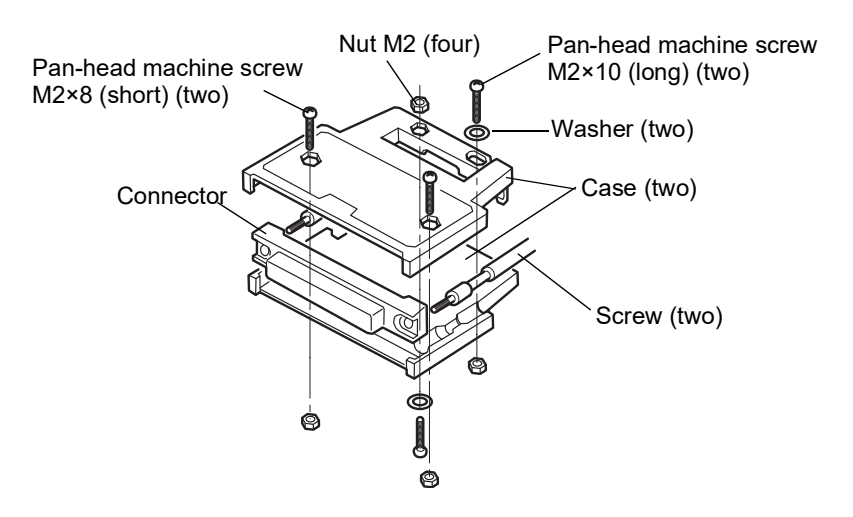

- 1. Set the connector and screws (two) into the grooves of the case (one side).
- 2. Cover with the other case, and fit the cases.
- 3. Tighten the M2×8 pan-head machine screws (two).
  Tighten the M2×10 pan-head machine screws (two).
  Be aware that washers should be set to the M2×10 pan-head machine screws (two).

#### Input signals

#### - Load Digital Zero

It should normally be wired. Perform Digital Zero by unloading the load sensor before measurement to simply adjust the deviation of the zero point of the load by temperature drift, etc. The load is

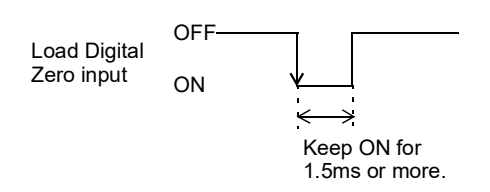

zeroed by turning the signal from OFF to ON. As long as the signal is ON, the Load OK output is kept OFF.

\* Digital zero value is cleared when the power supply is turned on.If you want to maintain digital zero value, Please do zero calibration instead.

#### - DPM Positioning

It should be wired according to application. Use it for adjusting the zero point of displacement just before measurement start.

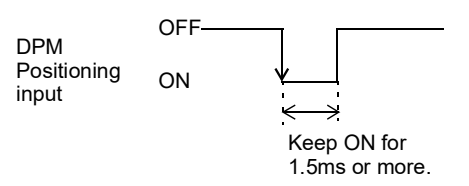

It is not used if the X-axis of the waveform

represents time or the zero point of displacement does not need to be adjusted. By turning the signal from OFF to ON, displacement is brought to the DPM Positioning set value, and the internal counter of the pulse input is cleared. As long as the signal is ON, the DPM OK output is kept OFF.

#### - Start

It should normally be wired. Use it for starting measurement. By turning the signal from OFF to ON when the Start signal input is waited for, a "Wait Off" state is brought about, and the Hold

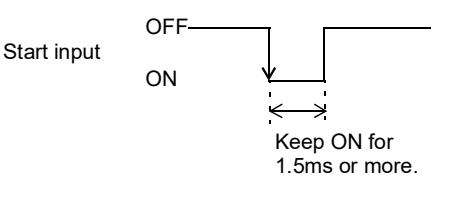

Chapter

Result, Wave Result, Complete, Load OK, and DPM OK outputs are turned OFF. By turning the signal from ON to OFF, a "Wait Lv." State is brought about, or the measurement is started according to the Measurement Start Condition.

- Stop

It should normally be wired. Use it for stopping measurement. By turning the signal from OFF to ON during measurement, the measurement is stopped.

- Hold

It should be wired according to application. Use only for using the section control function by External Input. It is not used if the hold function is not used or Change of Section is made by Setting. By turning the signal from OFF to ON, the hold section is changed.

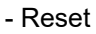

It should normally be wired. Use it for releasing some errors, etc., in emergencies. Irrespective of the measurement status, by turning the signal from OFF to ON, the Hold Result, Wave Result, Load OK, and DPM OK outputs are turned OFF, and a "Wait St." state is brought about. If the Reset signal is turned from OFF to ON during measurement, the measurement is forcedly stopped and the measurement data is annulled. For keeping the data, check the data after completion of the measurement, and then turn the Reset signal from OFF to ON.

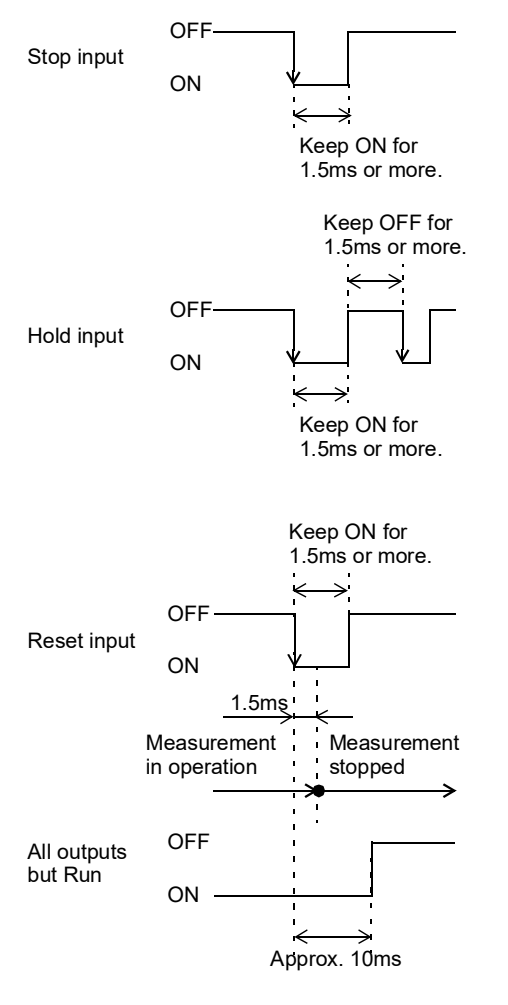

- Prohibit Touch Panel

It should be wired according to application. Use it for controlling so as to prevent touch panel operations. As long as the signal is ON, no setting operation can be performed with the touch panel. (Only switching to Result (List) screen and Wave Check screen can be performed.)

- Backlight On

It should be wired according to application. Use it for controlling the backlight externally. By turning the signal from OFF to ON, the backlight lights up. As long as the signal is ON, the backlight stays ON.

- Work

It should be wired according to application. Use it for using two or more work Nos. It is not used if only work No. 0 is used. Specify work No(s). to be used before measurement.

- COM (Input)

It should always be wired if input signals are used. It is a common terminal to input signals. Input COMs are internally connected. Chapter

#### Output signals

#### - Hold Result (Load/DPM)

It should be wired according to application. Use it for acquiring judgment results by using the hold function. If displacement needs to be judged, also use DPM. It is not used if the hold function is not used. Hold results are output.

- LO: Turns ON when the hold result falls below the LO limit, and the output is held.
- HI: Turns ON when the hold result exceeds the HI limit, and the output is held.
- OK: Turns ON when judgment is made during measurement and the LO and HI outputs are not ON after completion of the measurement. OK will not turn ON if no hold is made for the specified Number of Use Sections.

#### - Overload

It should be wired according to each application. Use Overload to stop the equipment in case of emergency due to the excess load applied to the sensor. Irrespective of the measurement status, it turns ON at the Overload. It turns OFF, when the Overload is released.

#### - Complete

It should normally be wired. Use it for recognizing the completion of measurement. It turns ON when the measurement is completed.

#### - Wave Result

It should be wired according to application. Use it for acquiring judgment results by using the waveform comparison function. It is not used if the waveform comparison function is not used. Waveform comparison results are output.

- LO: Turns ON when the waveform comparison result falls below the LO limit, and the output is held.
- HI: Turns ON when the waveform comparison result exceeds the HI limit, and the output is held.
- OK: Turns ON when the Compare Area is passed through during measurement and the LO and HI outputs are not ON after completion of the measurement. OK will not turn ON if the measurement does not reach the Compare Area or the Reference Point of Relative Comparison when Relative Comparison is made.

#### - Load OK

It should normally be wired. Use it for recognizing the abnormality of the load sensor. It is normally ON. It turns OFF with a sensor error (sensor  $\pm$ error), or display error ( $\pm$ OVER), or when load exceeds the Overload or when the Load-Digital-Zeroed value exceeds the Digital Zero Limit. It also turns OFF when the Start, Reset, or Load Digital Zero signal is ON.

#### - DPM OK

It should be wired according to application. Use it if the X-axis of the waveform represents displacement. It is not used when the X-axis of the waveform represents time. It turns OFF when measuring points of 10 data or more are skipped because the pacing of displacement is too fast. It also turns OFF when the Start, Reset, or DPM Positioning signal is ON.

#### - Run

It should normally be wired. Use it for confirming that the CPU is running normally. When the CPU is running normally, switching between ON and OFF is done about every 0.5 sec. If it is ON or OFF for a few seconds, there may be something wrong.

#### - SD OK

It should be wired according to application. It turns OFF with a memory card error<sup>\*1</sup>, or when the measurement start input OFF $\rightarrow$ ON is ignored because a measurement waveform is not saved in time while being saved automatically<sup>\*2</sup>. It also turns OFF when the Start or Reset signal is ON.

- \*1 It does not turn ON until the error is cleared.
- \*2 It is reset by starting measurement being saved in time.
- COM (Output)

It should always be wired if output signals are used. It is a common terminal to external outputs. Output COMs are internally connected.

#### - Input signal timing check

Before measurement, properly check the timing of input/output signals.

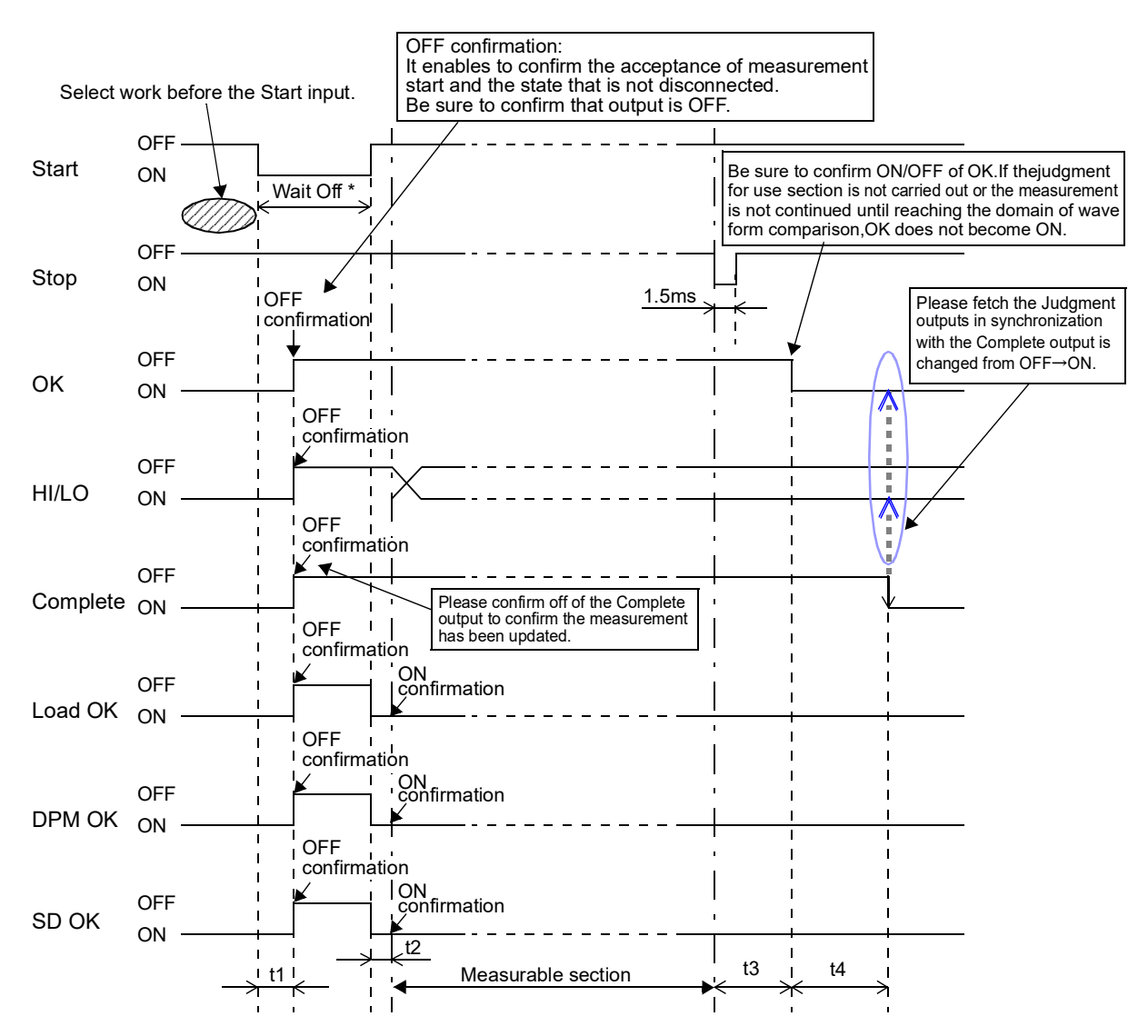

t1: Delay time between the instant when the Start input is turned ON and the instant when all outputs but Run are turned OFF ... Approx. 5ms

t2: Delay time between the instant when the Start input is turned OFF and the instant when the measurable section is started ... 1.5ms

(However, it varies depending on the Measurement Start Condition.)

- t3: Delay time between the instant when the measurement is stopped (the Stop input is turned ON) and the instant when the Result output is turned ON ... Approx. 50ms (However, there are differences between measurements.)
- t4: Delay time between the instant when the Result output is turned ON and the instant when the Complete output is turned ON ... Approx. 30ms
- \* Be sure to check that the output is OFF, and then turn OFF the Start input.

#### ■How to check wiring

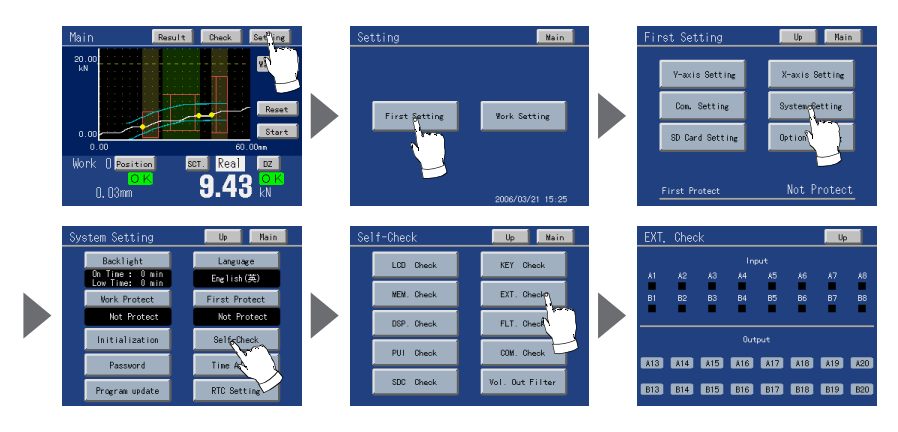

#### Operation

Main screen→Setting→First Setting→System Setting→Self-Check→EXT Check

#### Output

Press the output signal key, and check that there is input to the connected equipment. (Pressing the key turns ON the output.)

#### Input

Turn ON the output of the connected equipment. The pin recognized by the F388A turns yellow.

# 2-4. RS-232C Connection

#### Connector Pin Assignment

The adaptable connector is CN60.

| Pin No. | Signal name | Wire connection surface                                                          |
|---------|-------------|----------------------------------------------------------------------------------|
| 1       | DCD         | 7 Metal case                                                                     |
| 2       | RXD         | <sup>8</sup> Plastic cover                                                       |
| 3       | TXD         | 5-206-3                                                                          |
| 4       | DTR         |                                                                                  |
| 5       | GND         | 2 Fit the metal cases into the Din connector,<br>and cap with the plastic covers |
| 6       | DSR         | $\Lambda$ Secure with                                                            |
| 7       | RTS         | Side view                                                                        |
| 8       | CTS         |                                                                                  |
| Case    | F.G.        |                                                                                  |
|         |             | Insert                                                                           |

Communication establishment procedure

1. Connect the cable.

Point

For connection with DTE (data terminal equipment), such as a PC, use optionally available RS-232C cross cable (CA81-232X). For connection with DCE (data circuit-terminating equipment), such as a

modem, use optionally available RS-232C straight cable (CA81-232S).

When connecting RS-232C cross cable [CA81-232X].

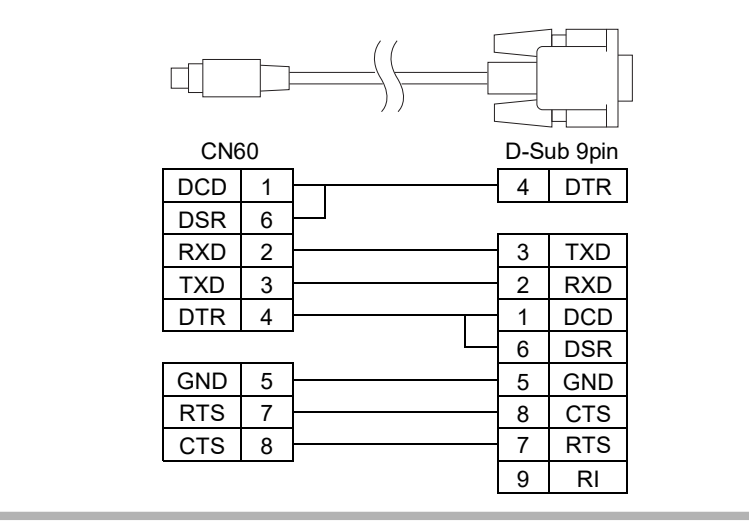

**2.** Coordinate the communication settings with the equipment connected.

- Transmission Speed
   Data Bit
   Stop Bit
   Parity Bit
   Header
   Flow Control
   Delimiter
- 3. Set the Communication Mode to Normal. (The default is Normal.)

Operation

Main screen→Setting→First Setting→Com. Setting→Com. Mode

4. Go to the COM. Check screen under Self-Check.

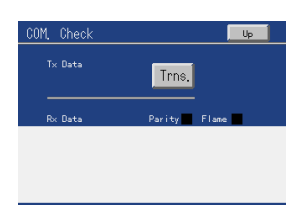

#### Operation

Main screen  $\rightarrow$  Setting  $\rightarrow$  First Setting  $\rightarrow$  System Setting  $\rightarrow$  Self-Check  $\rightarrow$  COM. Check

 Transmit any statement from the equipment connected. (Check only when the Communication Mode is Normal.) The data received by the F388A is displayed.

Check that the transmitted data is displayed.

If the Parity or Frame lights in red and the data is not displayed properly, go back to Step 1 or 2, and check again the cable or communication settings.

#### **6.** Press the Trns. Key.

Pressing the Trns. key transmits the statement having the same contents as the display reading.

Check that it can be received properly on the side of the equipment connected. If not, go back to Step 1 or 2, and check again the cable or communication settings.

**7.** Set again the Communication Mode according to application.

Operation

Main screen→Setting→First Setting→Com. Setting→Com. Mode

## 2-5. Power-on

Connect the DC power cord. (24V DC (±15%) 20W)

- **1.** Check that no power is applied.
- **2.** Remove the screws (two), and remove the terminal block cover.
- **3.** Remove the screws (two) from the terminal block.
- **4.** Fit the crimp contacts to the screw holes, and fix them with the screws.

Carry out wiring from the silk-screen-printed side.

- +: Red screw
- -: Black screw
- 5. Install the terminal block cover, and fix it with the screws (two).

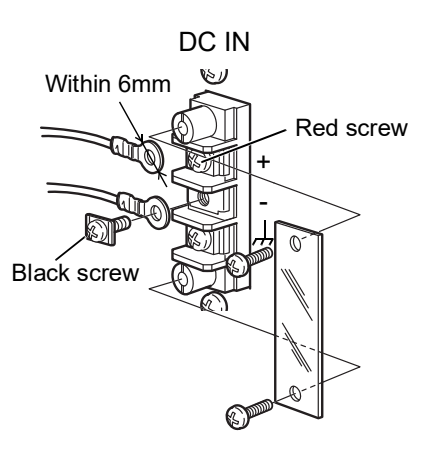

Attention

Be aware that the voltage drops depending on the wire thickness and length. Also, never input an AC power source. Doing so will cause a failure.

## 2-6. Protective Ground Connection

The grounding terminal is for prevention of electric shocks. Use an approx. 0.75mm<sup>2</sup> thick wire, and be sure to ground.

- **1.** Make sure that no power is applied.
- **2.** Remove the screws(M4) at the protective ground.
- **3.** Align the solderless terminals(M4) with the screw holes, and then tighten the screws.

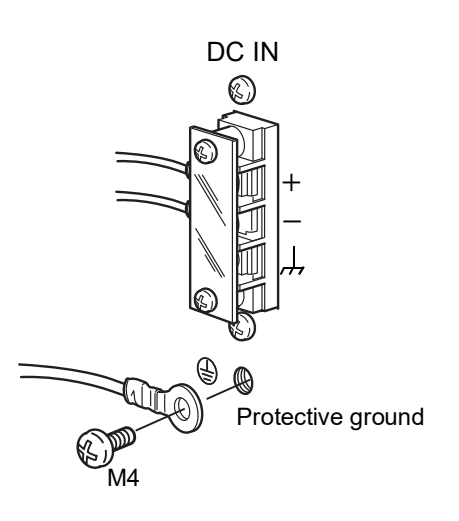

### **A**CAUTION

- Connect with no power applied because it may cause an electric shock.
- Since the F388A has no power switch, install a breaker.
- Be sure to ground the protective ground terminal to prevent electric shocks. Do not use other screws than that attached to the main body.

# **3** SCREENS AND OPERATIONS

## 3-1. Screen configuration

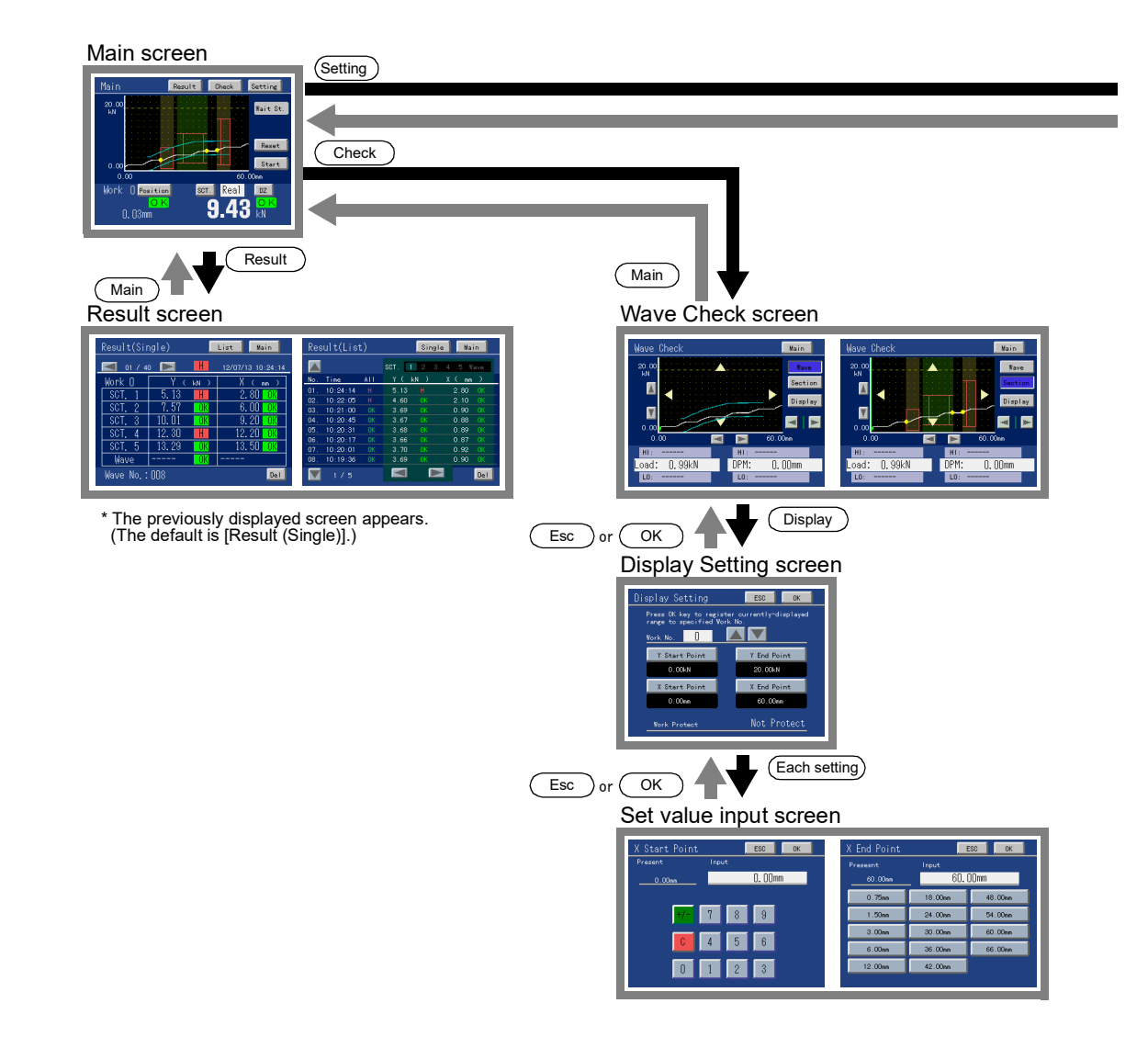

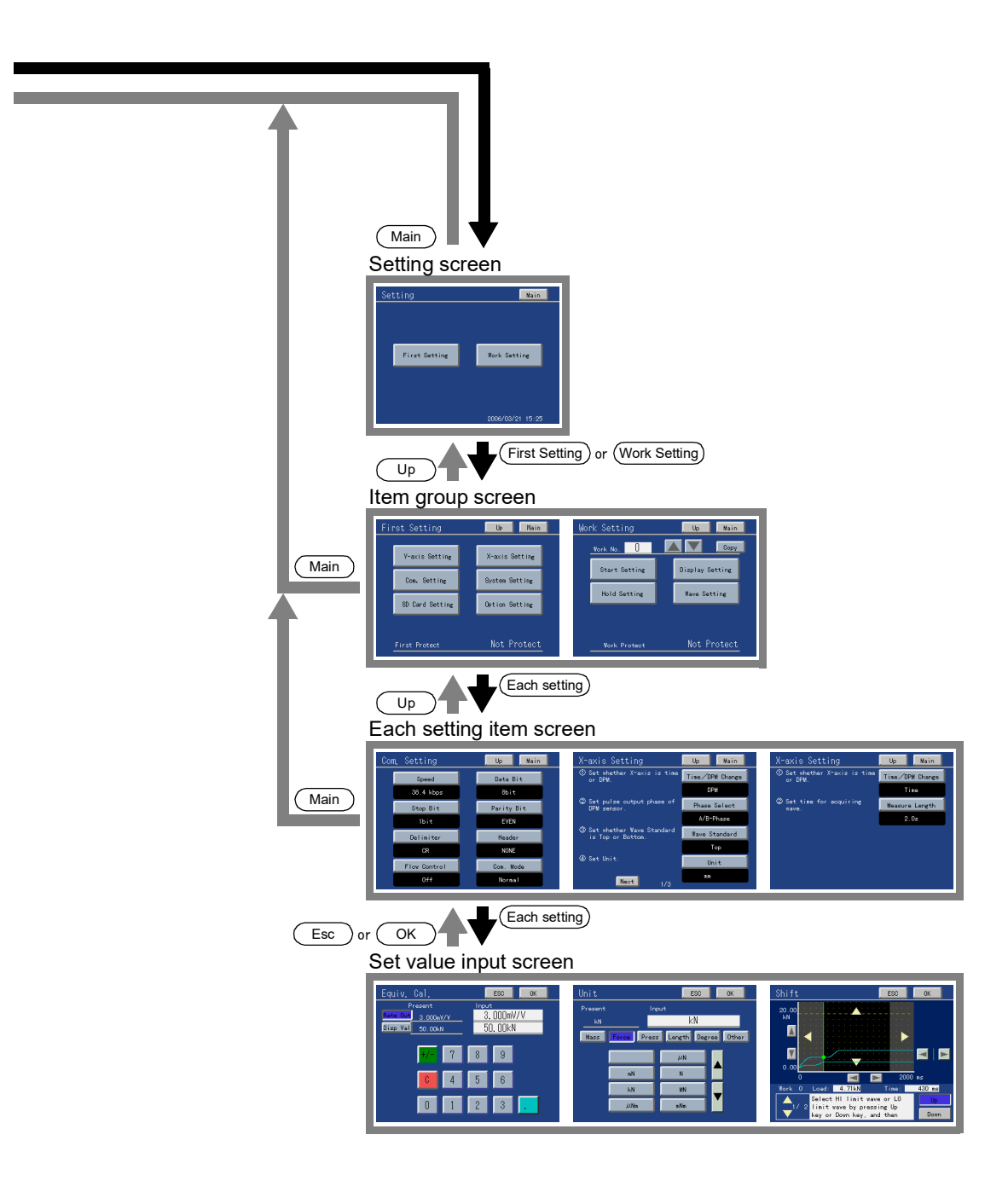

## **3-2.** Explanation of each screen and key operations

#### Main screen

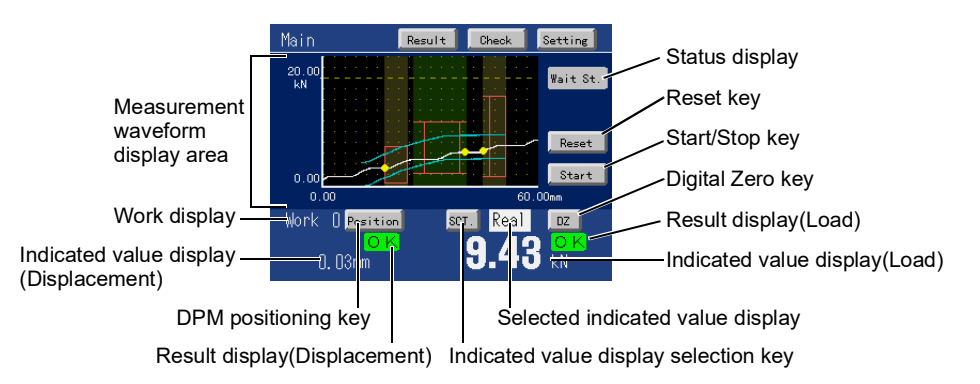

#### Display

Measurement waveform display area:

Displays a measurement waveform, comparison waveforms used for measurement, section(s), and HI/LO limit.

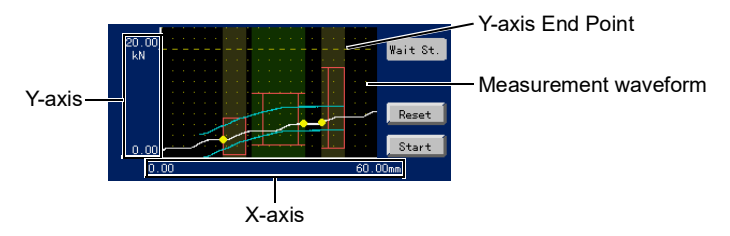

Measurement waveform ...... Displays a measurement waveform in white.

Y-axis .....Load axis consistent with the indicated value of load.

X-axis ......Axis showing the amount of displacement or time advanced after measurement start. Basically, in the case of time or displacement (Reference; Front), the left end corresponds to the point of origin, and in the case of displacement (Reference; Back), the right end corresponds to the point of origin.

#### Y-axis End Point

.....Indicates the end point of the Y-axis by a dotted line.

Status display : Displays the present measurement status.

- Wait St.....The Start signal input is waited for. Input the Start signal. Measurement can also be started by pressing the Start key.
- Wait Off......It is waited for that the Start signal input is turned OFF. Turn OFF the Start signal.
- Wait Lv......It is waited for that load or displacement crosses the Measurement Start Level. Apply load to the sensor so as to cross the Measurement Start Level.
- Sampling.....Measurement is in progress. The measurement is stopped when the Measurement Stop Condition is met.

\* During measurement, the present measurement waveform is not displayed.

- Complete .....Measurement is completed. The measurement waveform is displayed.
- Reset On .....It is waited for that the Reset signal is turned OFF.

Result display : The result is displayed.

The waveform comparison and the hold results of each section are displayed overall according to the priority.

| Priority | Result | Judgment condition                                                                                                    |  |
|----------|--------|----------------------------------------------------------------------------------------------------|--|
| 1        | H/L    | HI/LO limit over (HI limit over and LO limit over)                                                                                                    |  |
| Н        |        | HI limit over (judgment point > HI limit set value)                                                                                                    |  |
| 2        | LO     | LO limit over (judgment point < LO limit set value)                                                                                                    |  |
| 3        | NG     | <ul> <li><hold operation=""></hold></li> <li>Measurement did not reach the section.</li> <li>Failure to detect the judgment point.</li> <li>* If the setting is such that Start Point of Section n = End Point of Section n = Start Point of Section n+1, the result of the present section is always "NG"</li> <li><waveform comparison="" operation=""></waveform></li> <li>Measurement did not reach the Compare Area.</li> <li>Measurement did not reach the Reference Point of Relative Comparison when Relative Comparison is made.</li> </ul> |  |
| 4        | OK     | Normal (LO limit set value $\leq$ Judgment point $\leq$ HI limit set value)                                                                                                    |  |

\* The displacement result is not displayed if X axis is time.

Indicated value display:

- Displays the indicated value selected by <u>SCT.</u> (digital value of the load sensor/ displacement sensor input), and also displays load sensor/displacement sensor errors.
- \* When the indicated value selected by SCT. is Section 1 5, if there is no hold value, "-----" is displayed.

Work display: Displays the present work No. specified by external input "Work."

Selected indicated value display: Displays the currently-selected indicated value.

Present.....Present value: Updates the indicated value in real-time. (Does not hold)

Last.....Last hold value: Displays the value that was held last.

- (When not holding, it updates the indicated value in real-time.)
- 1.....Section 1: Displays the value that was held in Section 1.
- 2.....Section 2: Displays the value that was held in Section 2.
- **3**.....Section 3: Displays the value that was held in Section 3.
- 4 ...... Section 4: Displays the value that was held in Section 4.
- 5.....Section 5: Displays the value that was held in Section 5.
- \* The displayed values that can be read by the communication (RS-232C, CC-Link and Ethernet) are either "Present value" or "Last hold value." "Last hold value" is displayed during Section 1 to 5.

#### Keys

 

 Result
 : Moves to a result screen. There are two types of screens: [Result (Single)] and [Result (List)]. In moving from the Main screen, the previously displayed screen appears. (The default display is [Result (Single)].)

 Check
 : Moves to the Wave Check screen.

 Setting
 : Moves to the Setting screen.

 Reset
 : Simply makes the same movement as the Reset signal. Also, when the error display appears, this key clears it after release.

(When not holding,

"----" is displayed.)
SCT.

- Start
   : Simply makes the same movement as the Start signal. This key is valid when the status display is Complete or Wait St. When pressed, it changes to Stop
- Stop
   : Simply makes the same movement as the Stop signal. This key is valid when the status display is Wait Lv. or Sampling. When pressed, it changes to Start
- Position : Simply makes the same movement as the DPM Positioning signal. However, it cannot be operated when the X-axis represents time.
- D Z : Simply makes the same movement as the Load Digital Zero signal.
  - : Selects the indicated value to be displayed. Each time you press the key, the displayed indicated value changes.
    - \* The displayed section is stored even if the power is turned off.

# Comparison result screen

Judgment results by the waveform comparison function and hold function (last 40 data) can be checked. A selection can be made from the List display and Single display.

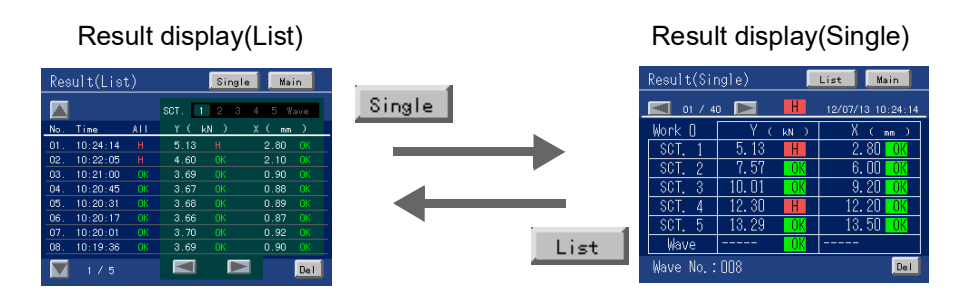

#### Point

If the power is turned OFF with the comparison result screen displayed, the comparison result screen will appear at next power-on.

#### Result display(List)

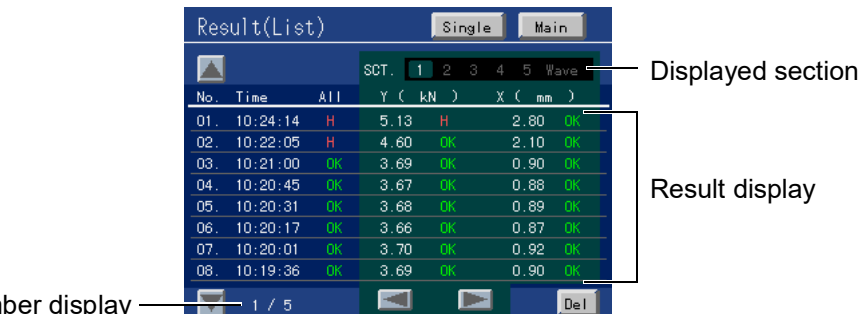

Page number display

#### Display

Result display : Displays Nos., measurement times, overall judgments, each section selected by SCT., and waveform comparison judgment results.

No. : ..... Displays the order of measurement. No. 01 is the most recent result.

Time : ..... Displays the time of measurement.

- All : .....Displays the judgments (Y-axis and X-axis) of each section and the judgments of waveform comparisons overall. The order of priority is as follows:
  - H/L > H,L > NG > OK
- SCT.1~5 : Displays the Y-axis (load) and X-axis (displacement or time) values of the judgment point of each section and judgment results.
- Wave : Displays the Y-axis (load) and X-axis (displacement or time) values of the point at which the upper/lower limit comparison waveform is first exceeded, and the Y-axis (load) judgment result.
- SCT. : Displays the currently displayed section.

Page number display : Displays the current page. 8 pieces of data are displayed per page.

## ) Point

- For the 41st and subsequent measurements, the data of No. 40 is deleted, and the most recent data is saved at No. 01.
- Measurement can be made as the comparison result screen is displayed. However, <u>measurement results are updated</u>. For checking the comparison results of the same contents, stop measurement.

#### Keys

41

 $\sqrt{\mathbf{V}}$  (display page selection keys) : Switch the page number displayed.

Deletes all comparison results.
 \* When the Delete key is pressed, the deletion confirmation screen appears.
 (display selection keys): Switch the section displayed.
 Single : Switches the display to Single.
 Main : Moves to the Main screen.

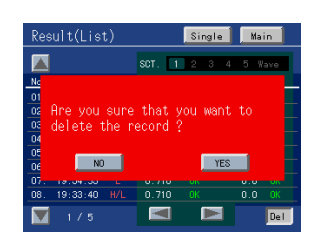

#### Result display(Single)

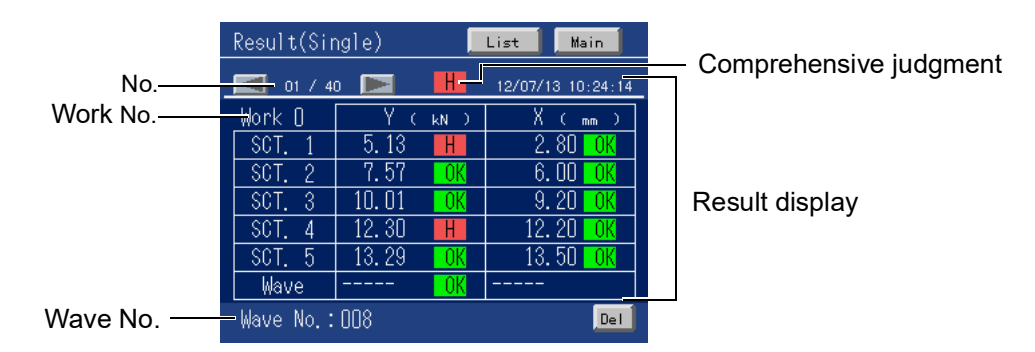

#### Display

**Result display** : Displays the date and time of measurement, overall judgment, each section, and judgment results of waveform comparisons.

Date and time : Displays the date and time of measurement.

Comprehensive judgment : Displays the judgments (Y-axis and X-axis) of each section and the judgments of waveform comparisons overall.

The order of priority is as follows:

Work No. : Displays the work No. used for measurement.

- SECT.1~5 : Displays the Y-axis (load) and X-axis (displacement or time) values of the judgment point of each section and judgment results.
- Wave : Displays the Y-axis (load) and X-axis (displacement or time) values of the point at which the upper/lower limit comparison waveform is first exceeded, and the Y-axis (load) judgment result.
- No. : Displays the order of measurement. No. 01 is the most recent result.
- Wave No. : Displays the Wave No. associated with judgment results. It is not displayed if not established.

# 💭 Point

- For the 41st and subsequent measurements, the data of No. 40 is deleted, and the most recent data is saved at No. 01.
- Measurement can be made as the comparison result screen is displayed. However, measurement results are updated. For checking the comparison results of the same contents, stop measurement.

#### Keys

- Del : Deletes all comparison results. \* When the Delete key is pressed, the deletion confirmation screen appears.
- (display No. selection keys) : Switch the number displayed.
  - List : Switches the display to List.
  - Main : Moves to the Main screen.

| Result(Single)                       | List Main            |     |
|--------------------------------------|----------------------|-----|
| < 01 / 40 💌                          | OK 12/07/19 20:56    | :42 |
| Are you sure tha<br>delete the recor | t you want to<br>d ? |     |
| NO                                   | YES                  | -   |
| Wave                                 | ОК                   |     |
|                                      |                      | el  |

# ■Wave Check screen

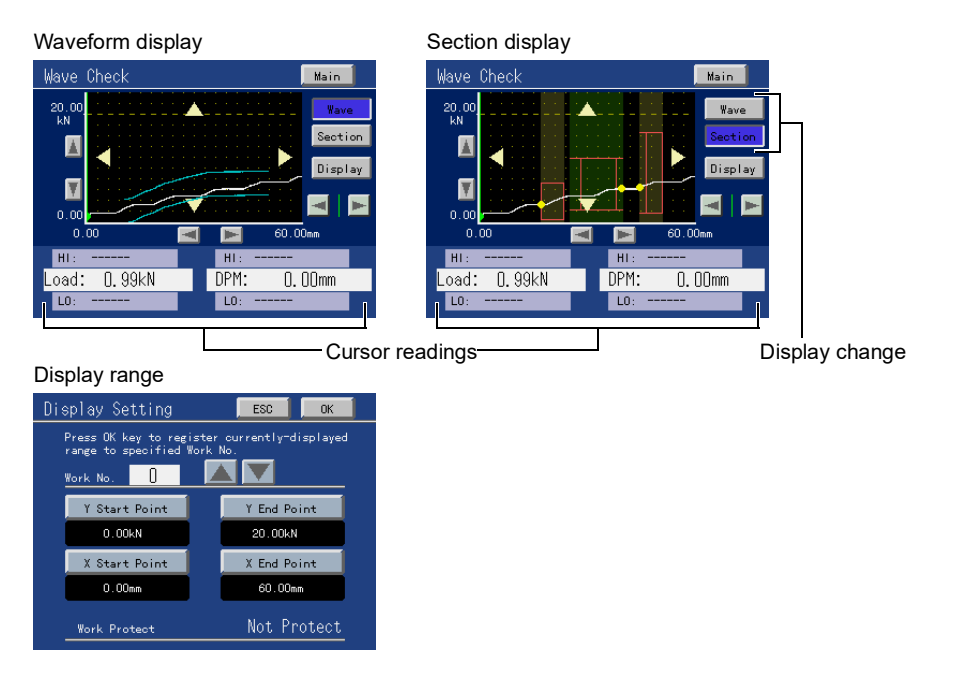

# Display

Cursor readings: Display the cursor-positioned load and displacement (time). Also, the HI and LO limits of comparison waveforms and the HI and LO limits of the currently-cursor-positioned section are displayed on waveform display and section display, respectively.

# Keys

| Display:Switches the display between that for waveform comparison and that for section (hold). |
|------------------------------------------------------------------------------------------------|
| Wave Switches the display to that for waveform comparison.                                     |
| Displays the HI limit waveform, LO limit waveform, and area.                                   |
| The HI and LO limits correspond to the values of comparison waveforms                          |
|                                                                                                |
| Section                                                                                        |
| Displays the range, HI limit, and LO limit of each section.                                    |
| The HI and LO limits correspond to those of each section.                                      |
|                                                                                                |
| Display : Moves to the Display Setting screen.                                                 |
| Main : Moves to the Main screen.                                                               |
| (cursor keys): Move the cursor rightward/leftward.                                             |
| (area move keys): Move the waveform display area by 1/8 of the screen.                         |
| (X-axis zoom keys): Zoom in/out the waveform in the X-axis direction.                          |
| ( Zooms in. E : Zooms out.)                                                                    |
| (V avia zoom kava): Zoom in/out the waveform in the V avia direction                           |
| (1-axis 20011 keys). Zooni in/out the waveform in the Y-axis direction.                        |
| ( Zooms in. Y : Zooms out.)                                                                    |

# - About the waveform display

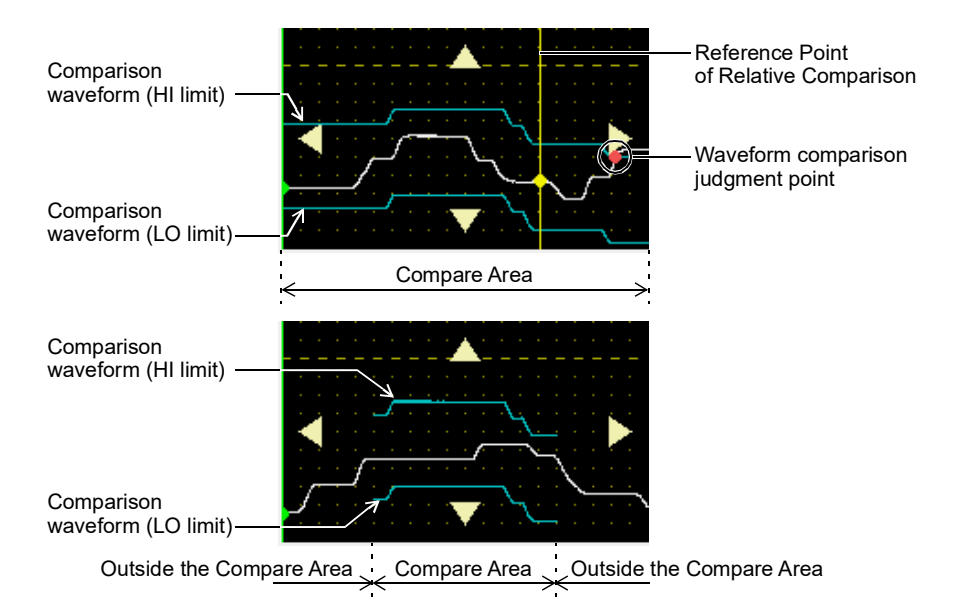

#### Comparison waveforms (HI and LO limits):

The comparison waveforms set by Waveform Comparison Setting are displayed in blue only in the Compare Area. Since the comparison waveforms are not displayed outside the Compare Area, the Compare Area can be seen at a glance.

#### Waveform comparison judgment point:

Indicates in red the point at which the HI/LO limit of comparison waveforms is first exceeded.

#### Reference Point of Relative Comparison:

Indicated by a yellow dot and line when Relative Comparison is made.

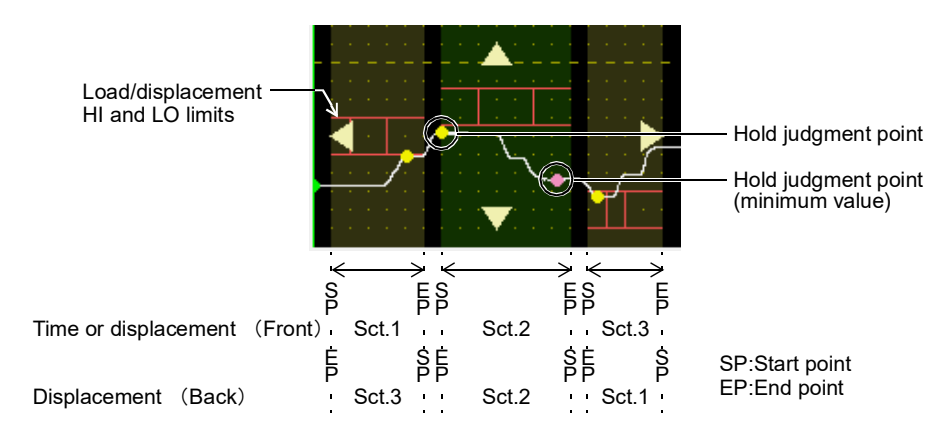

#### - About the section display

Clear indication of sections: Sections are separated by color for ease of understanding.

Sections 1, 3, and 5: Shaded in gray.

Sections 2 and 4: Shaded in green.

#### Hold judgment point:

Judgment point(s) (hold point(s)) of each section, if any, is indicated by a yellow dot. However, at a "Peak to Peak" section, the minimum value is indicated in pink, and the maximum value is indicated in yellow.

Chapter

Load/displacement HI and LO limits:

display area on the Main screen

and/or moving the graph.

- About the display range

details of the waveform.

The HI and LO limits of each section are indicated by red lines.

|              | ———— HI limit of load |
|--------------|-----------------------|
|              | The man of four       |
|              |                       |
|              | LO limit of load      |
|              |                       |
| LO limit of  | HI limit of           |
| displacement | displacement          |

The measurement waveform display area on the Main screen is as follows:

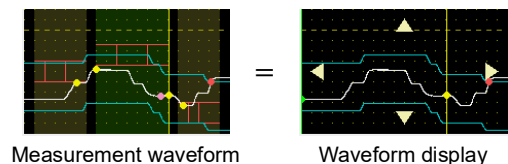

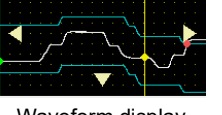

For example, this function is convenient for changing the display range with an observation of the

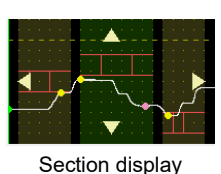

SCREENS AND OPERATIONS

# **1.** On the Wave Check screen, display the part you want to analyze by zooming in/out

- **2.** Press Display, and select the work No. to set the present display range.
- 3. You can input numerical values to Y-axis Start Point, etc., but press as it is if such an input is not needed.

Point

Although it will be explained later, "Work Setting" includes the item "Display Range Setting." With this, you cannot make settings while observing the waveform; therefore, do so from Wave Check.

# Setting screen

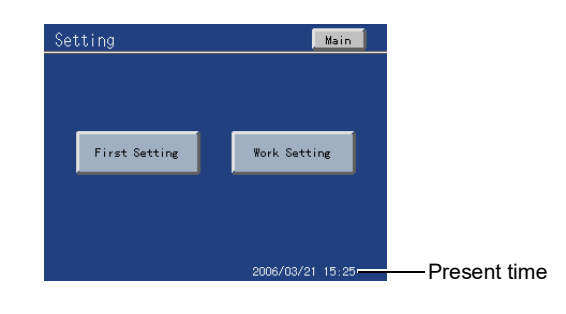

# Display

The present time is displayed.

#### Keys

| First Setting | : Moves to the First Setting screen. |
|---------------|--------------------------------------|
| Work Setting  | : Moves to the Work Setting screen.  |
| Main : Mo     | ves to the Main screen.              |

# ■Item group screen

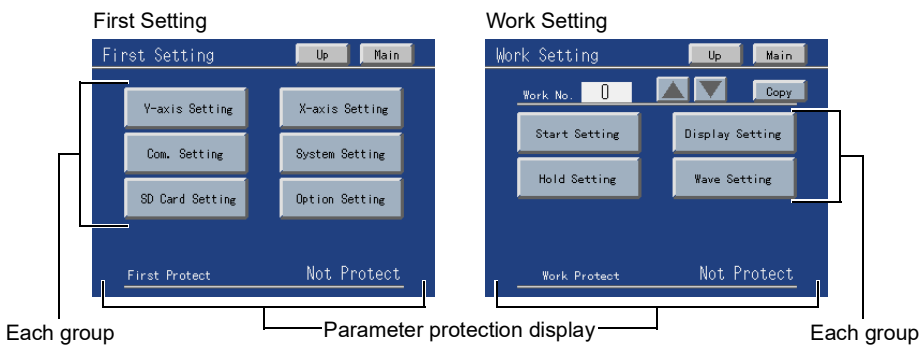

#### Display

| First Protect: | Displays whether parameters can be changed or not. Select by System Setting. |
|----------------|------------------------------------------------------------------------------|
| Work Protect:  | Displays whether parameters can be changed or not. Select by System Setting. |

# Keys

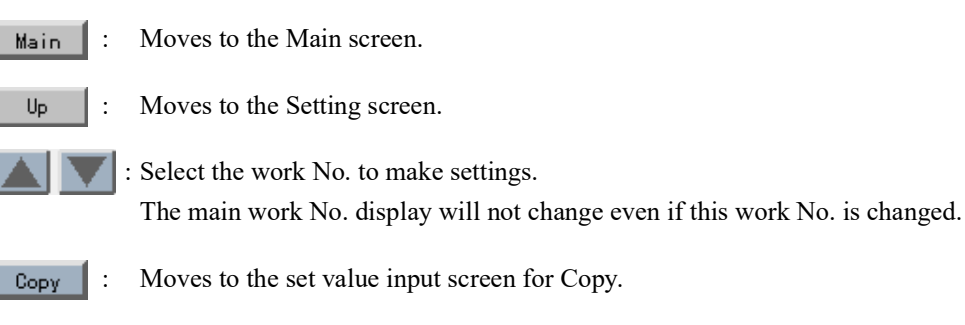

Each group: Moves to each group screen.

Chapter

3

# Each setting item screen

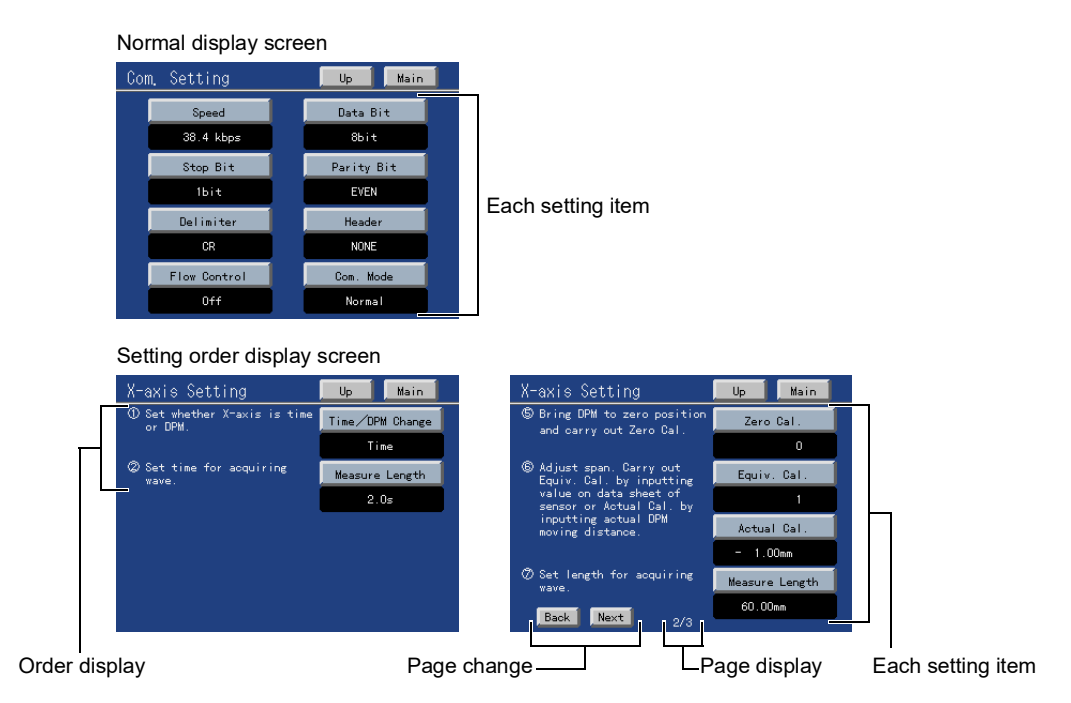

#### Display

Page display: Displays the page number/total number of pages when there are two or more pages of setting items.

Order display: Displays the setting order.

#### Keys

U<sub>P</sub> : Moves to the item group screen.

Main : Moves to the Main screen.

Each setting item: Moves to the set value input screen.

Next : Moves to the next page.

Back : Moves to the previous page.

# Set value input screen

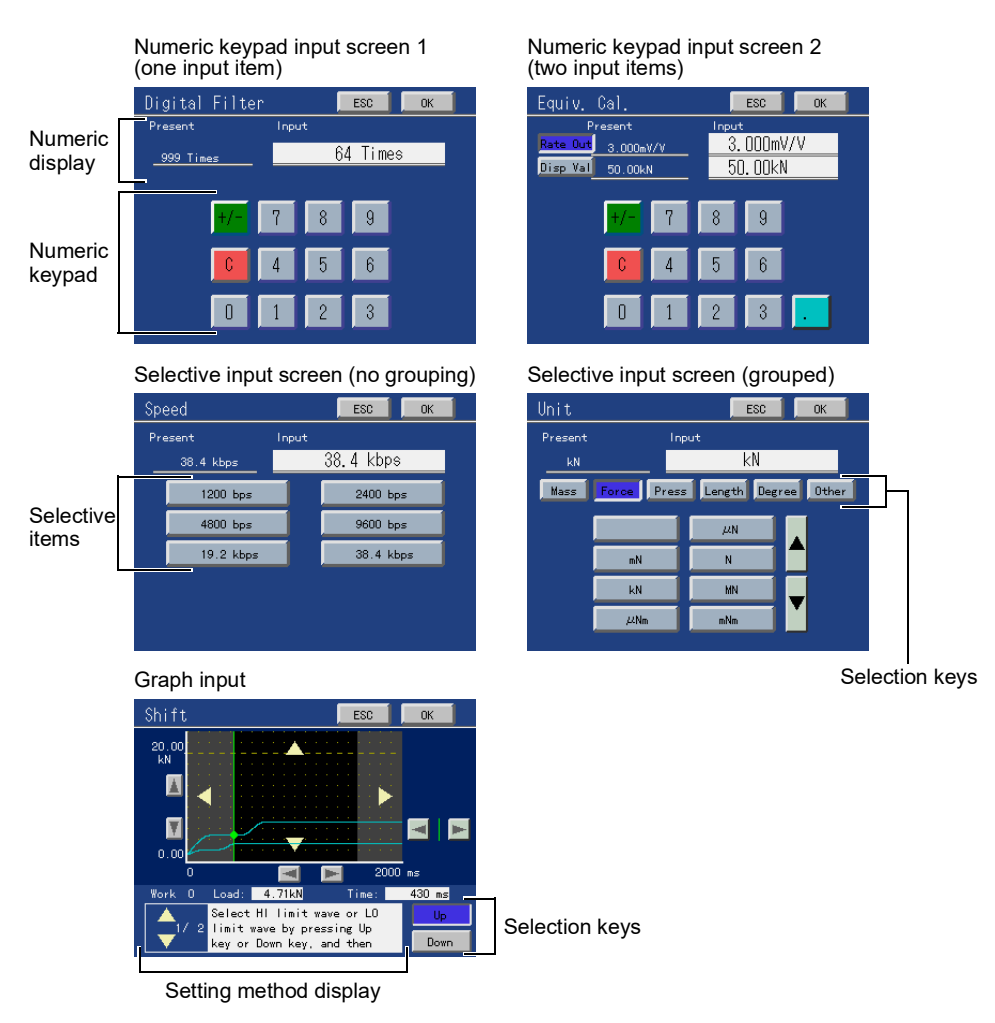

#### Display

Numeric display: Displays the currently-set value and currently-input value.

Setting method display: Displays the setting method, and also the page number/total number of pages of the message.

#### Keys

: Accepts the currently-input value.

ESC

0K

: Cancels the currently-input value, and moves to the setting item screen.

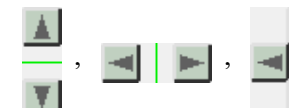

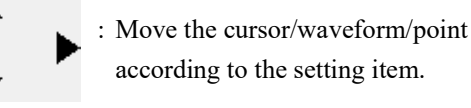

Selective item keys: Select the item of a set value.

Selection keys: Select the corresponding cursor/waveform/input item(s)/group(s). The button of the selected item turns blue.

: Scroll the description of the setting method line by line.

# SETTINGS AND CALIBRATIONS

# **4-1.** Release of parameter protection

To change set values, release their respective locks.

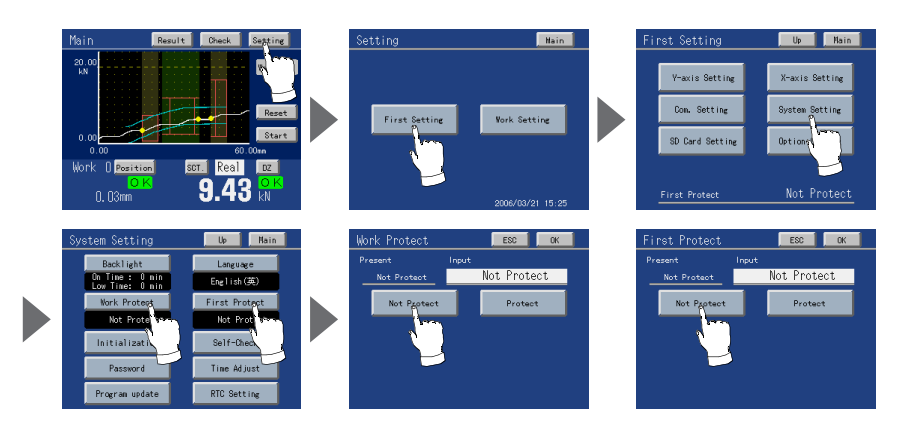

# Release of Work Setting Parameter Protection

Operation

 $Main \; screen \rightarrow Setting \rightarrow First \; Setting \rightarrow System \; Setting \rightarrow Work \; Protect \rightarrow Not \; Protect$ 

# Release of First Setting Parameter Protection

Operation

Main screen→Setting→First Setting→System Setting→First Protect→Not Protect

# 4-2. Y-axis setting

Calibrate and set the load sensor by Y-axis Setting. Set each item according to the setting order.

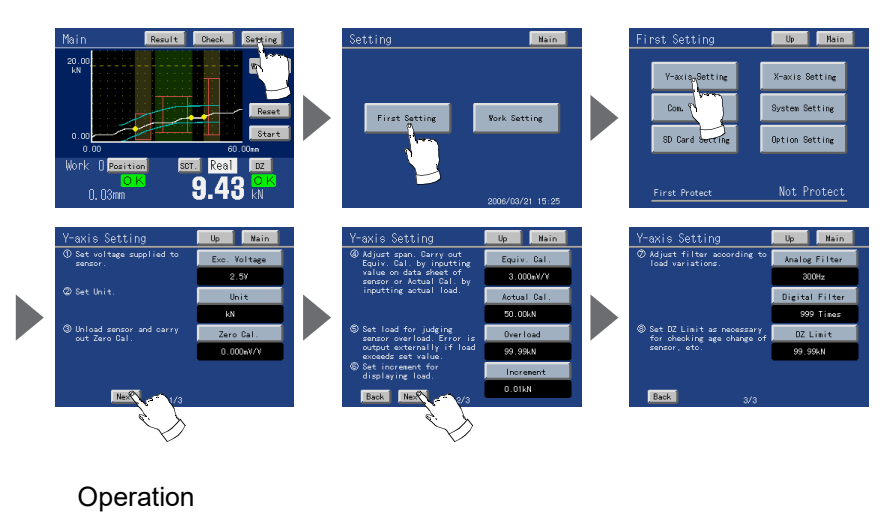

Main screen→Setting→First Setting→Y-axis Setting (→Next→Next)

### 1. Input Selection

Select the output type of the device (sensor) connected to analog input terminal.

The output type can be chosen  $\pm 10V$  (voltage) or  $\pm 20mA$  (current).

\* After this setting, be sure to perform calibration.

#### Setting range (±10V, ±20mA)

#### Operation

Main screen→Setting→First Setting→Y-axis Setting→Input Select

**2.** Unit

Select a unit.

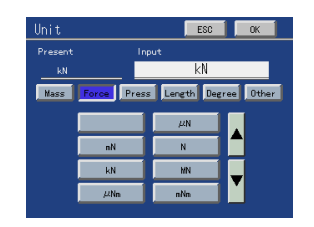

±10∨

#### Setting range (See "9-3.Unit setting list"on p.141.) Operation

Main screen→Setting→First Setting→Y-axis Setting→Unit

**3.** Zero Calibration

Register the present sensor input as zero.PressOKwith the load sensor unloaded.

Setting range (-11 to 11 V, -22 to 22 mA)

Operation

Main screen  $\rightarrow$  Setting  $\rightarrow$  First Setting  $\rightarrow$  Y-axis Setting  $\rightarrow$  Zero Cal.

#### **4.** Equivalent Input Calibration

Input the rated output and rated capacity (display value) described on the data sheet of the load sensor.

Also, set the decimal place here. Input the decimal point together when inputting the display value.

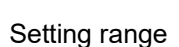

 Rated output
 (-99.99~99.99 V, -99.99~99.99 mA) (0 is excluded)

 Display value
 (rated capacity) (-9999 to 9999)

Operation

Main screen  $\rightarrow$  Setting  $\rightarrow$  First Setting  $\rightarrow$  Y-axis Setting  $\rightarrow$  Next  $\rightarrow$  Equiv. Cal.

#### **5.** Actual Load Calibration

Apply actual load to the load sensor, and input the load value at that time.

Also, set the decimal place here. Input the decimal point together when inputting the calibration value.

# Present Cal. 50.00kh Disp. -111.11kN 97.7 7 8 9 0 0 0 1 2 3 .

#### Setting range

Calibration value(-9999 to 9999) Display value (display only)

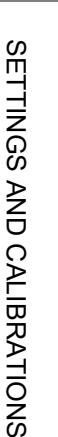

Chapter

4

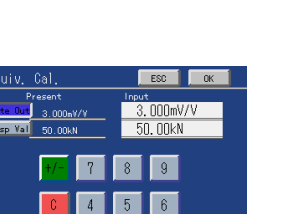

#### Operation

Main screen→Setting→First Setting→Y-axis Setting→Next→Actual Cal.

#### 6. Overload

Set the load at which the sensor is judged to be overloaded. The Load OK output turns OFF when the load exceeds the set value.

Setting range (0 to 9999)

Operation

Main screen→Setting→First Setting→Y-axis Setting→Next→Overload

#### 7. Increment

Set the minimum unit of load display. Loads are displayed in the set increments.

Setting range (1, 2, 5, 10) Operation

Main screen→Setting→First Setting→Y-axis Setting→Next→Increment

8. Analog Filter

The low-pass filter of the set cut-off frequency is inserted with respect to the input of the load sensor.

# Setting range (10, 30, 100, 300 Hz)

Operation

Main screen→Setting→First Setting→Y-axis Setting→Next→Analog Filter

**9.** Digital Filter

Loads are moving-averaged by the set number of times.

#### Setting range (0, 2 to 999 Times)

Operation

Main screen→Setting→First Setting→Y-axis Setting→Next→Digital filter

#### **10.**Digital Zero Limit

Set the limit of load that can be digital-zeroed. If Digital Zero is performed with a load larger (smaller) than the zero-calibrated load by the set load, an error will result, and the load will not be zeroed.

| DZ Limit | ESC ENT  | 1 |
|----------|----------|---|
| Present  | Input    |   |
| 99.99kN  | 99. 99kN |   |
|          |          |   |
| +/-      | 7 8 9    |   |
| C        | 4 5 6    |   |
| 0        | 1 2 3    |   |

Setting range (0 to 9999)

Operation

Main screen→Setting→First Setting→Y-axis Setting→Next→DZ Limit

1

Chapter

4

| D:a:+a1 E:1+ | ~~    | 500     | av 1 |
|--------------|-------|---------|------|
| Present      | lnput | E00     | UK.  |
| 999 Times    |       | 64 Time | \$   |
|              |       |         |      |
| +/-          | 7     | 8 9     |      |
| C            | 4     | 5 6     |      |
| 0            | 1     | 2 3     |      |

# 4-3. X-axis setting

Calibrate and set the displacement sensor by X-axis Setting. Set each item according to the setting order. Settings vary depending on whether the X-axis represents time or displacement.

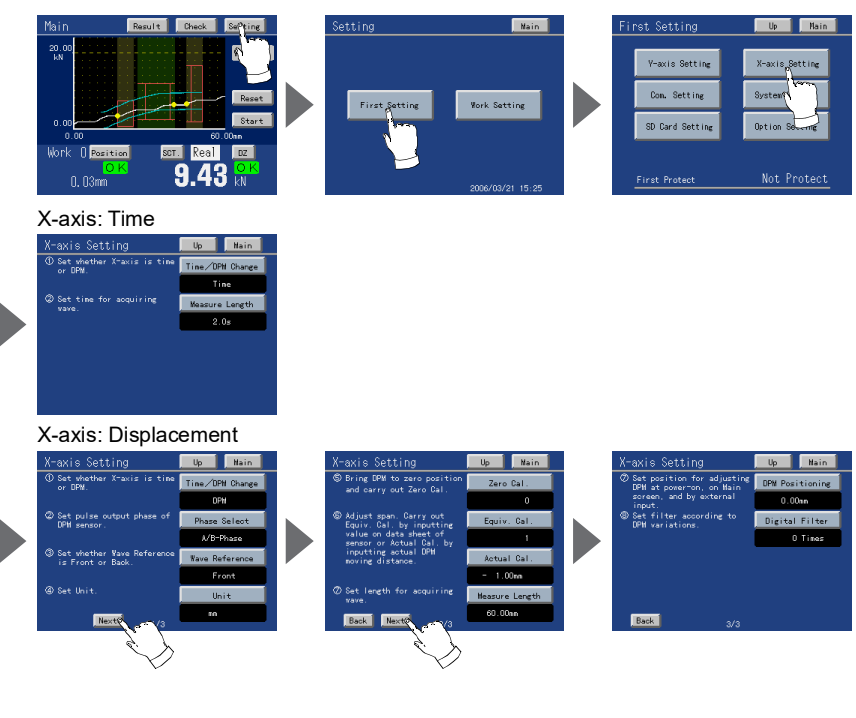

Operation

- Main screen→Setting→First Setting→X-axis Setting (→Next→Next)
  - 1. Time/Displacement Change

Select whether the X-axis represents time or displacement.

| Present |      |   |     |  |
|---------|------|---|-----|--|
| DPM     |      |   | DPM |  |
|         | Tine |   | DPM |  |
|         |      | _ |     |  |
|         |      |   |     |  |
|         |      |   |     |  |
|         |      |   |     |  |

| Setting range |                                       |            |  |
|---------------|---------------------------------------|------------|--|
| Time:         | Load relative to time is              |            |  |
|               | wave-formed.                          |            |  |
| Displacement: | Load relative to displacement is      |            |  |
|               | wave-formed. Select "Displacement" wh | en using a |  |
|               | displacement sensor.                  |            |  |
|               |                                       |            |  |

#### Operation

Main screen→Setting→First Setting→X-axis Setting→Time/DPM Change

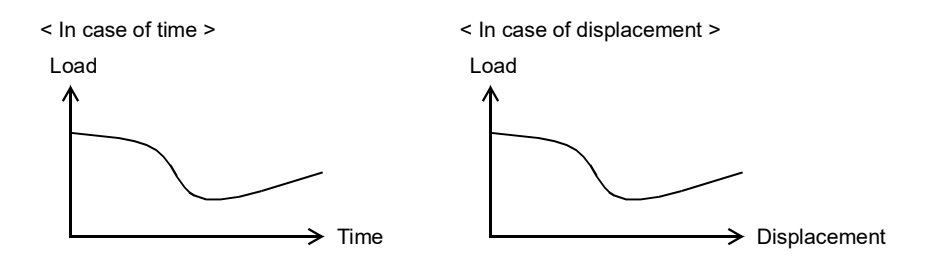

# When the X-axis represents time

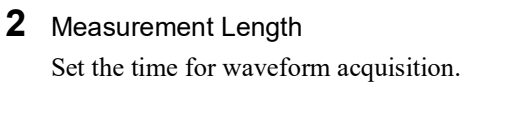

Setting range (0.5, 1.0, 2.0, 5.0, 10.0 s) Operation

Main screen→Setting→First Setting→X-axis Setting→Measure Length

# When the X-axis represents displacement

| 2 Sensor Pha<br>Select the ou                               | Phase Select ESC OK<br>Present Input<br>MB-Phase Only A-Phase Only A-Phase Only A-Phase                                                                                                    |
|-------------------------------------------------------------|----------------------------------------------------------------------------------------------------|
| Setting range (A<br>Operation                               | A/B-Phase, Only A-Phase)                                                                                                    |
| Main screen→S                                               | Setting→First Setting→X-axis Setting→Phase Select                                                                                                    |
| - Only A-Phase:                                             | A-Phase of the sensor is used. Resolution is 1 pulse.<br>(Positive counting only.)                                                                                                    |
| - A/B-Phase:                                                | A/B-Phase of the sensor is used. Resolution is 1/4 pulses.<br>The counting conditions are as follows.                                                                                                    |
| Up-counting<br>(When the A-<br>Down-countir<br>(When the B- | Phase advances)<br>A-Phase OFF<br>B-Phase OFF<br>A-Phase OFF<br>A-Phase A-Phase OFF<br>A-Phase OFF<br>A-Phas |
| <b>3.</b> Waveform F Select wheth Setting range             | Reference<br>er the waveform reference is front or back.                                                                                                    |
| Front:                                                      | The measurement start point becomes the waveform reference.                                                                                                    |
| Back:<br>Operation                                          | The measurement stop point becomes the waveform reference.                                                                                                    |

Main screen  $\rightarrow$  Setting  $\rightarrow$  First Setting  $\rightarrow$  X-axis Setting  $\rightarrow$  Wave Reference

# Point

When the Waveform Reference is set at Back, Change of Section cannot be made externally.

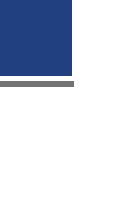

ESC

Chapter 4

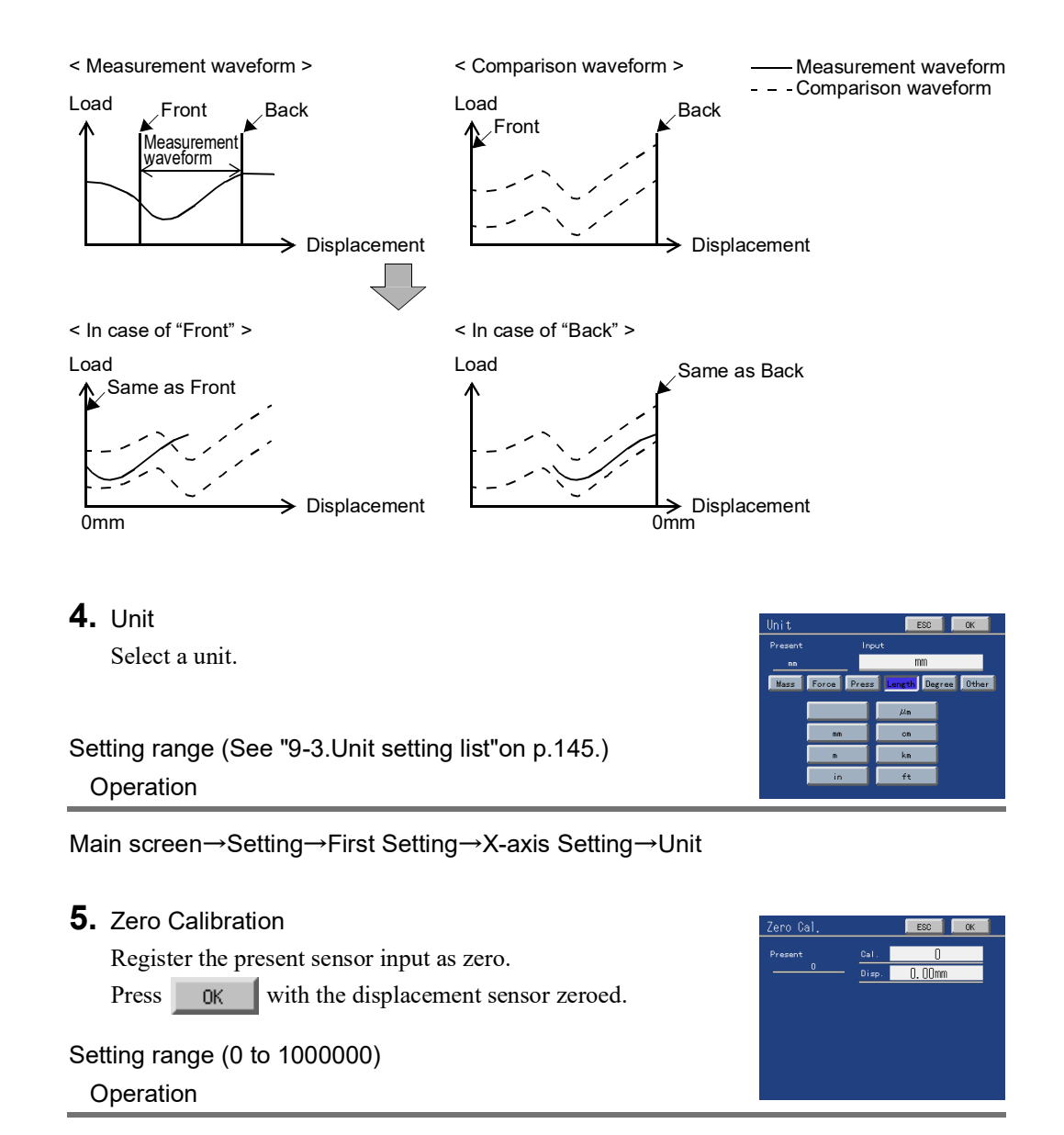

Main screen→Setting→First Setting→X-axis Setting→Next→Zero Cal.

#### 6. Equivalent Input Calibration

Input the relationship between the number of pulses (rated output) and displacement value (display value) determined from the data sheet of the displacement sensor. Also, set the decimal place here. Input the decimal point together when inputting the display value.

| Equiv. Cal.      | ESC OK   |
|------------------|----------|
| Present          | Input    |
| Rate Out 5000    | 5000     |
| Disp Val 10.00nn | 10. 00mm |
|                  |          |
| +/- 7            | 8 9      |
| <b>C</b> 4       | 5 6      |
| 0 1              | 2 3 🗾    |

#### Setting range

Rated output(number of pulses)(1 to 1000000)Display value(displacement value)(-99999 to 99999)(Calibration can be made within ranges above,<br/>but the usable range is -9999 to 32000.)

#### Operation

Main screen  $\rightarrow$  Setting  $\rightarrow$  First Setting  $\rightarrow$  X-axis Setting  $\rightarrow$  Next  $\rightarrow$  Equiv. Cal.

## 7. Actual Load Calibration

Move the cylinder, and input its position. Also, set the decimal place here. Input the decimal point together when inputting the calibration value.

#### Setting range

Calibration value Display value (display only)

(-9999 to 32000)

Operation

Main screen  $\rightarrow$  Setting  $\rightarrow$  First Setting  $\rightarrow$  X-axis Setting  $\rightarrow$  Next  $\rightarrow$  Actual Cal.

## **8.** Measurement Length

Set the length for waveform acquisition.

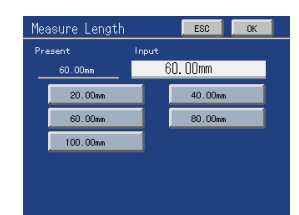

7 8 9 5 6

0.00mm

3

Setting range (2000, 4000, 6000, 8000, 10000) Operation

Main screen→Setting→First Setting→X-axis Setting→Next→Measure Length

#### 9. Displacement Positioning

Set the position for displacement adjustment at power-on, on the Main screen, and by external input.

#### Setting range (-9999 to 32000)

Operation

Main screen→Setting→First Setting→X-axis Setting→Next→Next→DPM Positioning

#### **10.**Digital Filter

Displacements are moving-averaged by the set number of times.

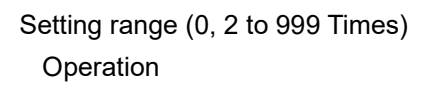

Main screen→Setting→First Setting→X-axis Setting→Next→Digital Filter

Chapter 4

| Digital | Filte |      |    | ESC     | OK |  |
|---------|-------|------|----|---------|----|--|
| Present |       | Inpu | it |         |    |  |
| 0 Tim   | es    |      | 6  | 4 Times | \$ |  |
|         | +/-   | 7    | 8  | 9       |    |  |
|         | C     | 4    | 5  | 6       |    |  |
|         | 0     | 1    | 2  | 3       |    |  |

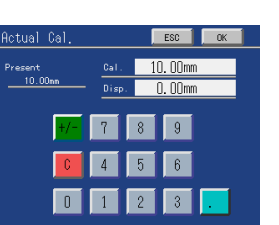

# 4-4. Work No. selection and work copy

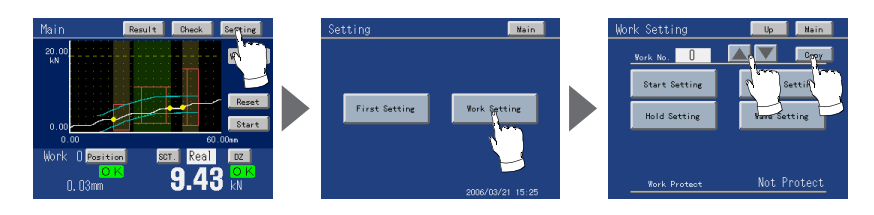

# Work No. selection

Press A on the Work Setting screen, and specify the work No. you want to set.

#### Setting range (0 to 15, All)

When each item is set with the work No. specified as "All," the same set value enters into all of work 0 to 15 on the set item. This function is convenient when there is any item you want to set all work in common.

Operation

Main screen→Setting→Work Setting→Work No.

# Work copy

Work can be copied. Press Copy on the Work Setting screen. Set Source and Copy.

Data to be copied are all set values in Work Setting including comparison waveforms.

| Сору    |            | 1        | ESC      | OK |
|---------|------------|----------|----------|----|
| Present | Input      | :        |          |    |
| Sorce 0 | • <u> </u> |          | 0        |    |
| Copy 0  |            | 0        |          |    |
|         |            |          |          |    |
| +/-     | 7          | 8        | 9        |    |
|         | =          | $\equiv$ | $\equiv$ |    |
| C       | 4          | 5        | 6        |    |
| =       | $\equiv$   | $\equiv$ | =        |    |
| 0       | 1          | 2        | 3        |    |

#### Setting range

| Source    | (0 to 15) |
|-----------|-----------|
| Сору      | (0 to 15) |
| Operation |           |

Main screen→Setting→Work Setting→Copy

Chapter

# 4-5. Measurement start condition setting

Set measurement conditions by Measurement Start Condition Setting. The Measurement Start Condition is as follows:

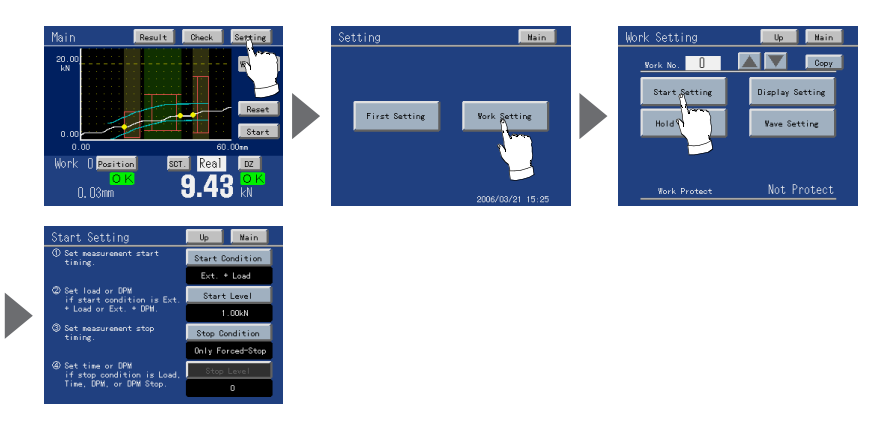

Operation

Main screen→Setting→Work Setting→Start Setting

**1.** Measurement Start Condition Set the measurement start timing.

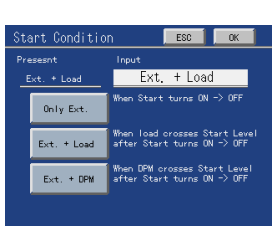

Chapter

4

Operation

Main screen→Setting→Work Setting→Start Setting→Start Condition

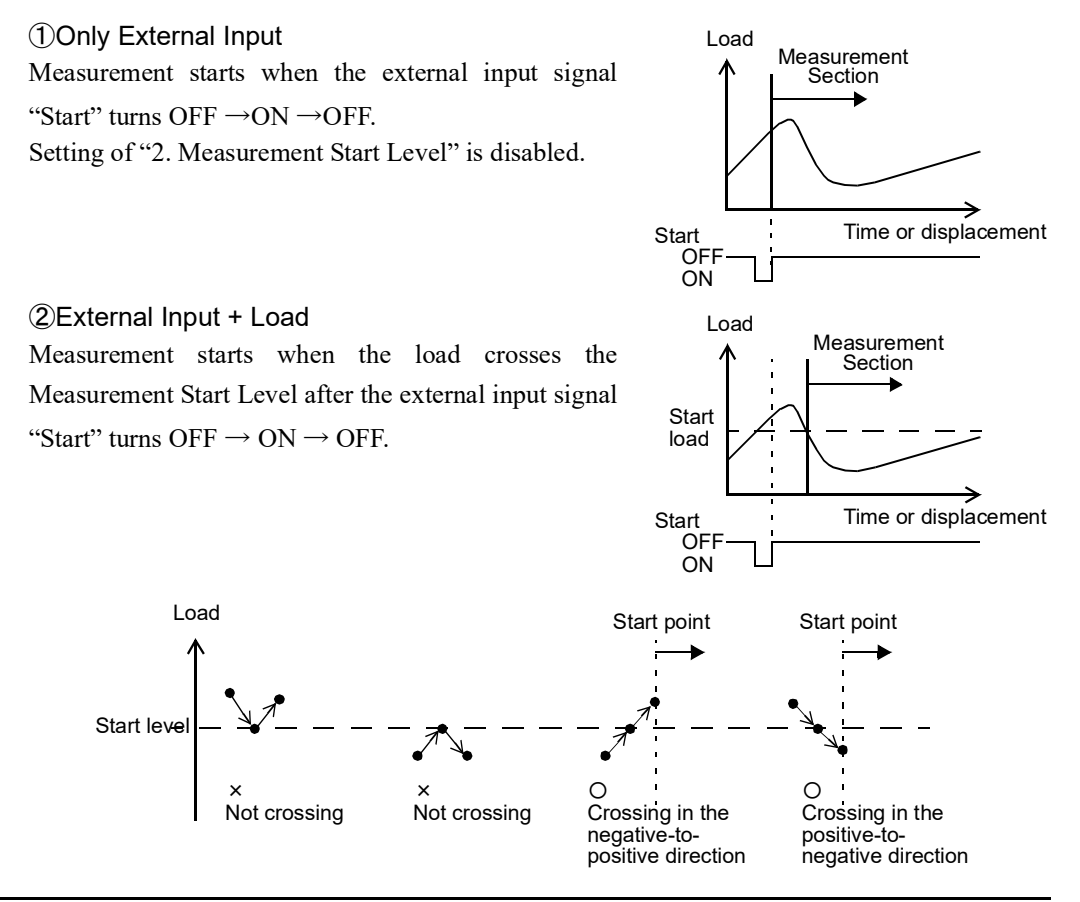

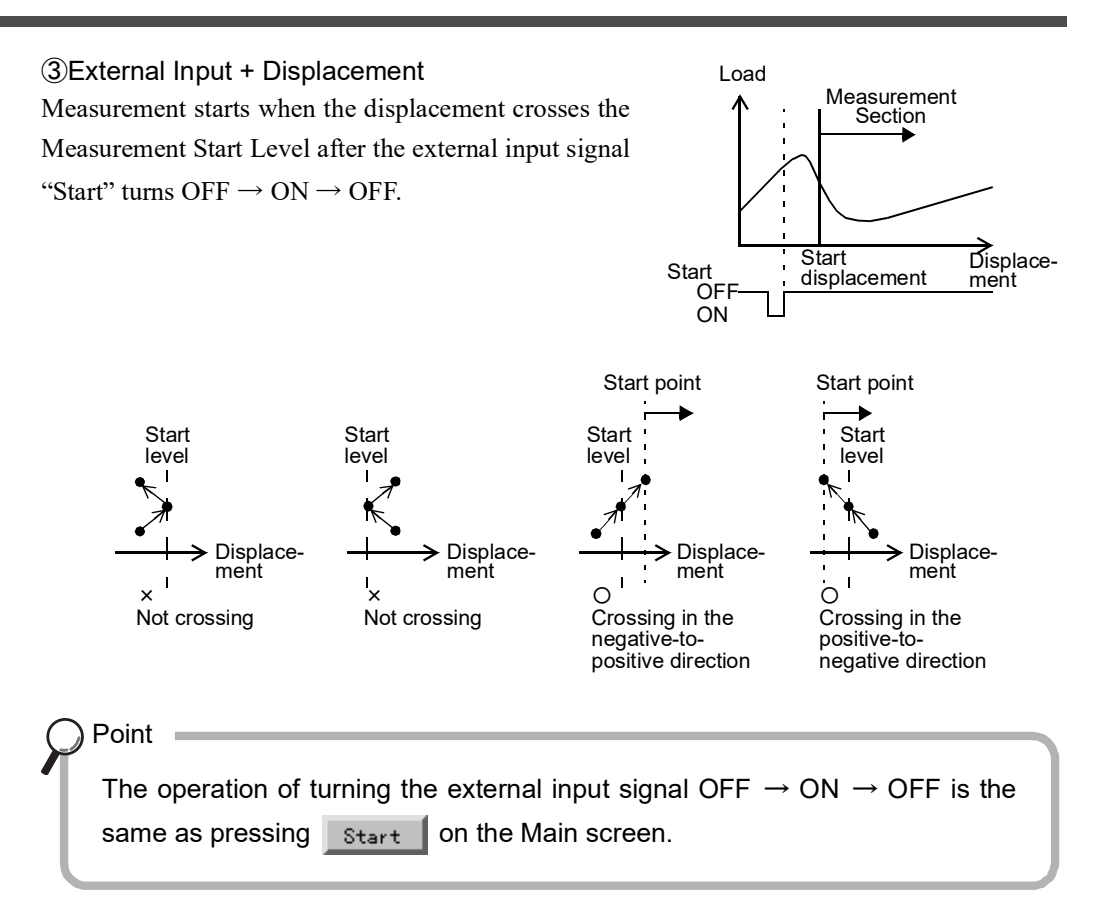

#### **2.** Measurement Start Level

Set load or displacement when the Measurement Start Condition is "External Input + Load" or "External Input + Displacement."

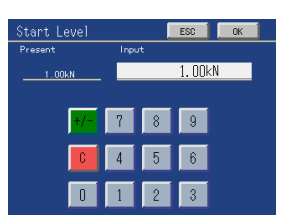

#### Setting range

External Input + Load (-9999 to +9999) External Input + Displacement (-9999 to +32000) Operation

Main screen→Setting→Work Setting→Start Setting→Start Level

# 3. Measurement Stop Condition

Set the Measurement Stop Condition.

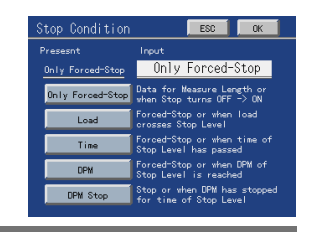

#### Operation

Main screen→Setting→Work Setting→Start Setting→Stop Condition

Load

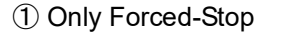

Setting of "4. Measurement Stop Level" is disabled.

- 2048 points

measurement data exceeds 2048.

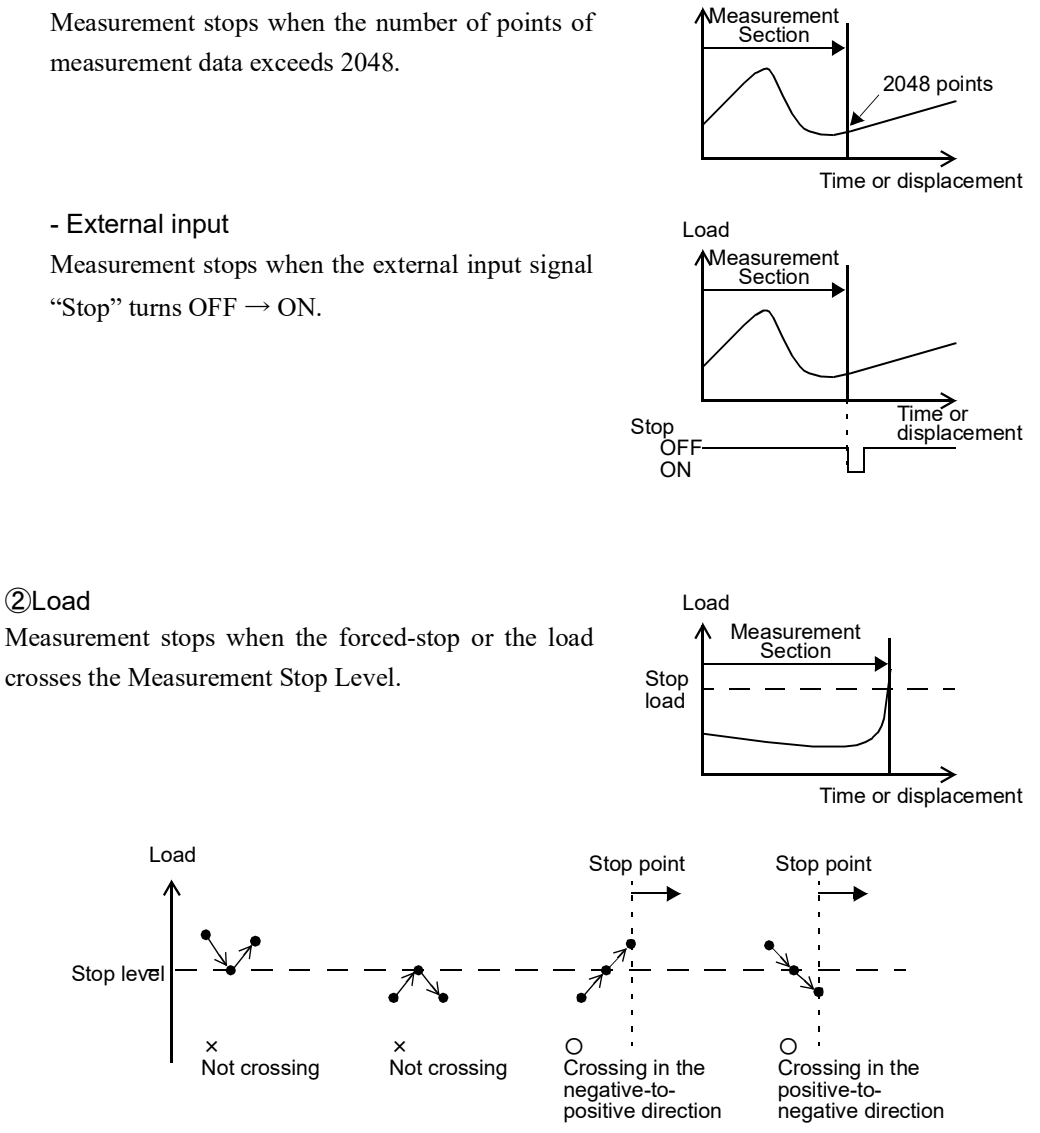

#### ③Time

Measurement stops when the forced-stop or the time specified under Measurement Stop Level has passed after measurement start.

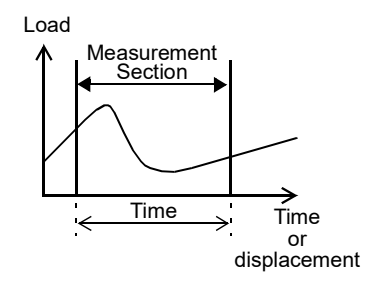

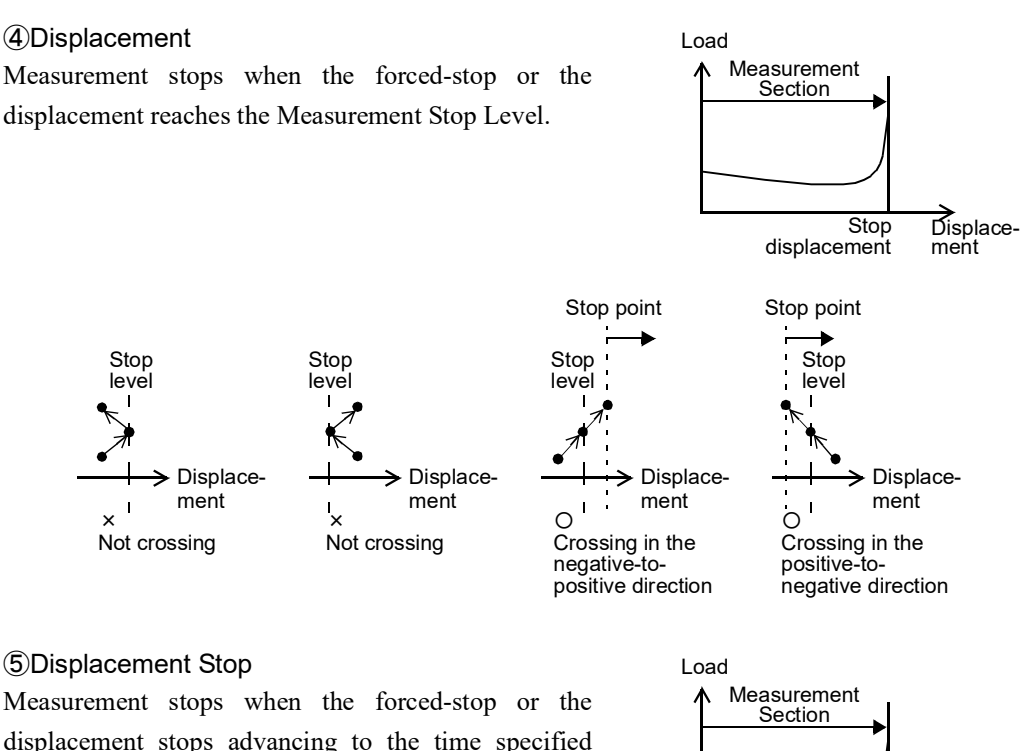

displacement stops advancing to the time specified under Measurement Stop Level.

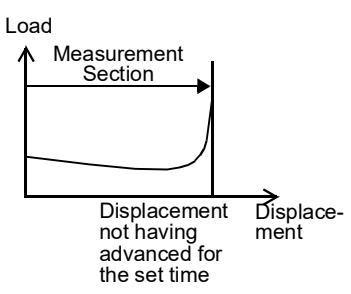

#### **4.** Measurement Stop Level

Set load, time or displacement when the Measurement Stop Condition is "Load," "Time," "Displacement" or "Displacement Stop."

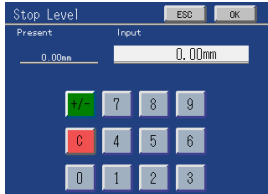

#### Setting range

| Load              | (-9999 to +9999)   |
|-------------------|--------------------|
| Time              | (0.1 to 10.0 sec.) |
| Displacement      | (-9999 to +32000)  |
| Displacement Stop | (0.1 to 10.0 sec.) |
| Operation         |                    |

Main screen→Setting→Work Setting→Start Setting→Stop Level

# Measurement data

- The sampling rate is fixed at 4000sps (samples per second).
- Measurement is carried out at 4000sps, but the data kept in a waveform is 2000 pieces per the Measurement Length. (Maximum data: 2048)
  - Therefore, the waveform resolution is the Measurement Length/2000.

#### When the Time/Displacement Change setting is Time

During measurement, the load is sampled at 4000sps, and after completion of the measurement, the load by resolution is kept in a waveform.

#### Example) When the Measurement Length is 1.0s

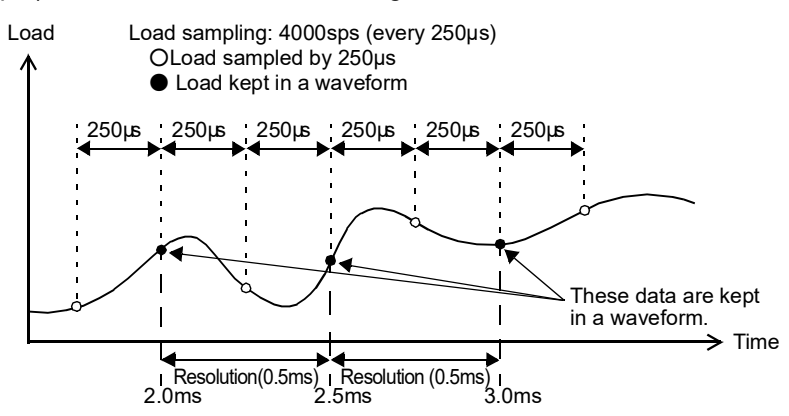

#### When the Time/Displacement Change setting is Displacement

The load and displacement are sampled at 4000sps, and the load is kept in a waveform every time the displacement advances.

#### Example) When the Measurement Length is 4000mm

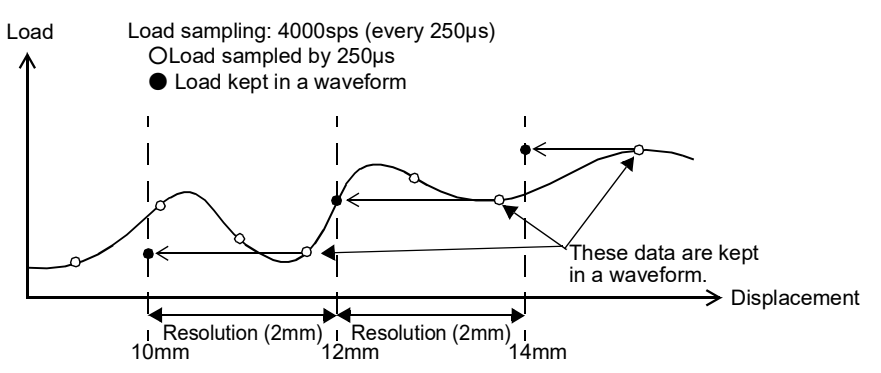

When the displacement returns, all the data of the corresponding load is recognized as that of the previous displacement.

#### Example) When the displacement returns

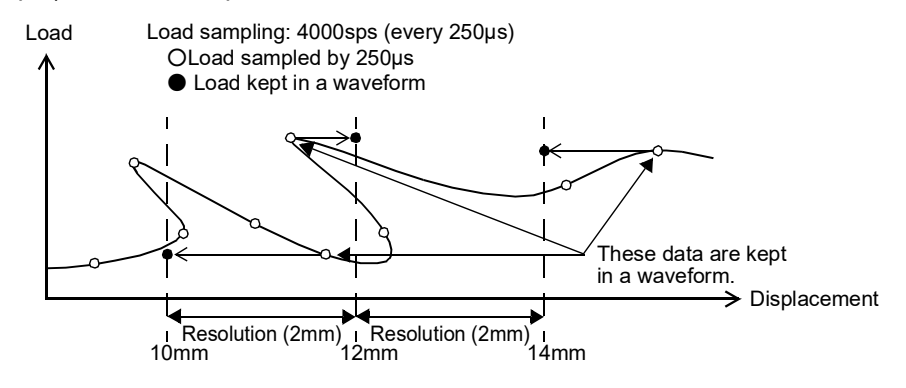

- \* Out of the points not kept in a waveform, those meeting the following conditions are kept in the waveform by priority.
  - ① Data kept as judgment points but not kept in a waveform when Peak Hold, Bottom Hold, Peak to Peak Hold, Relative Maximum Hold, Relative Minimum Hold, or Inflection Point Hold is used
  - 2 HI or LO result data not kept in a waveform when waveform comparisons are made
  - Example) When a hold or waveform comparison HI/LO judgment point does not fall into the data that should be kept in a waveform

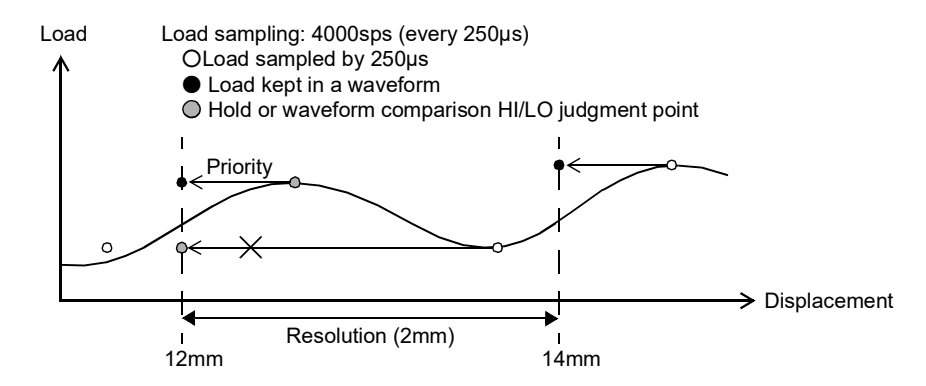

# When the displacement advances suddenly

- When the displacement advances suddenly, a phenomenon occurs in which sampling is not performed in time and the data that should be kept in a waveform is dropped. In that case, the data of the immediately preceding displacement is kept in the waveform as the data of the dropped displacement. If 10 or more pieces of data are dropped, a pace error will result and the DPM OK signal will turn OFF.
- \* Guide for the displacement pace

Displacement pace at which one piece of data is dropped: waveform resolution  $\times$  4000sps (/s) Example) When the Measurement Length is 4000mm  $\rightarrow 2mm \times 4000sps = 8000mm/s$ 

Example) When the displacement advances suddenly

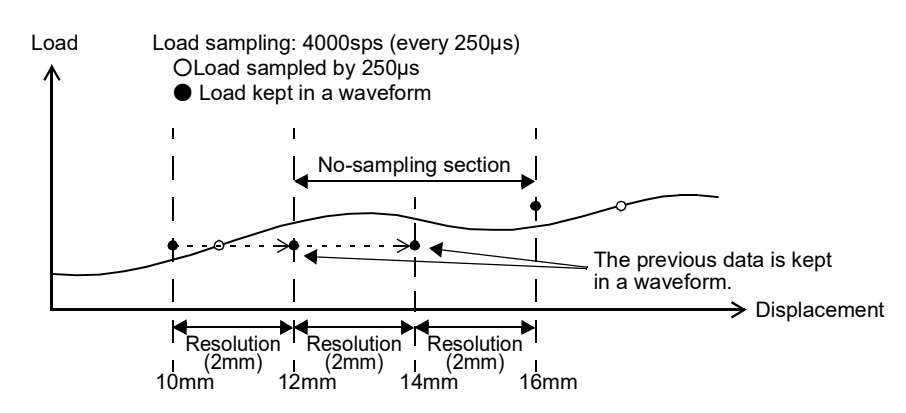

• If the displacement pace is fast, sampling may not be performed at the section start point. In that case, no load is held at the section start point, but the load in time for sampling near the section start point is held.

Chapter

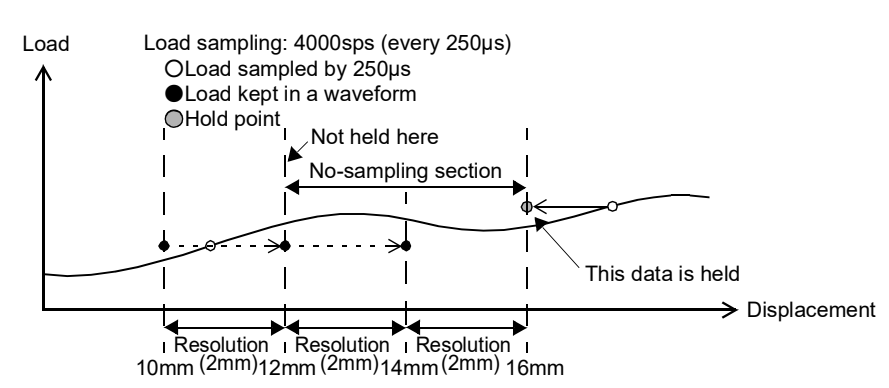

Example) When the section start point is 12mm and Sample Hold is used

- \* When the section start point and end point are set identically, if the displacement pace is fast, no load may be held. Set the section start point and end point having a margin in consideration of the case where the displacement pace is fast.
- \* In the case of Waveform Reference at Back, where hold operation is performed with the waveform kept after completion of measurement, the above phenomenon will not occur.

# 4-6. Measurement

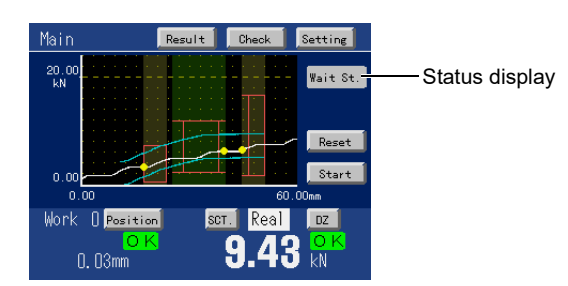

Carry out measurement according to the following procedure on the Main screen.

- 1. Check that the status display is "Wait St." or "Complete." If not, check that the Start signal is not input externally, and then press Reset .
- Satisfy the Measurement Start Condition, and start measurement. When measurement is started, the status display changes to "Sampling."
  - \* If "Sampling" does not appear, check the following according to the status display.
  - Wait St.: The Start signal is not acknowledged. Input the Start signal or press
  - Wait Off: The Start signal is not OFF. Turn OFF the Start signal.
  - Wait Lv.: After the Start signal is input, the load or displacement does not cross the Measurement Start Level. Change the Measurement Start Level or change the Start signal input timing.

Complete: Measurement is already stopped. See Step 4 onward.

- **3.** Satisfy the Measurement Stop Condition, and stop measurement. Upon completion of measurement, the status display changes to "Complete."
- **4.** As needed, press Check to check the waveform.

# 4-7. Adjustment of waveform display

Adjust the waveform display axis by Display Range Setting.

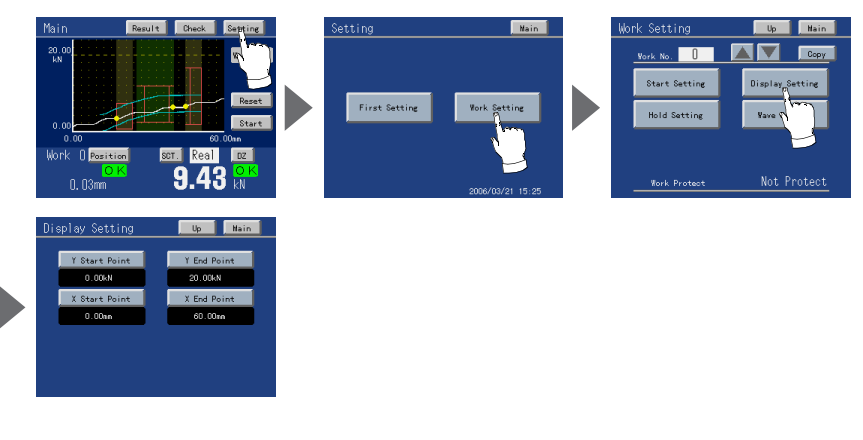

#### Operation

Main screen→Setting→Work Setting→Display Setting

1. Y-axis Start Point

Set the Y-axis start point of the waveform.

#### Setting range (-10000 to 10000)

Operation

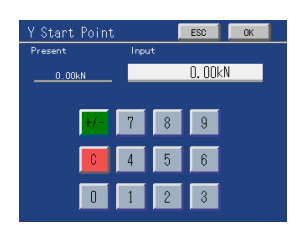

Main screen→Setting→Work Setting→Display Setting→Y Start Point

# 2. Y-axis End Point

Set the Y-axis end point of the waveform.

#### Setting range

(Y-axis start point + 25, 50, 100, 200, 300, 400, 500, 1000, 2000, 3000, 4000, 5000, 10000, 20000) Operation

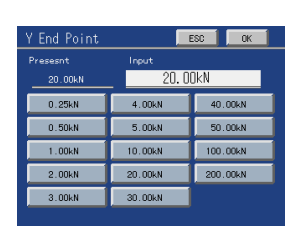

 $Main \; screen \rightarrow Setting \rightarrow Work \; Setting \rightarrow Display \; Setting \rightarrow Y \; End \; Point$ 

**3.** X-axis Start Point Set the X-axis start point of the waveform. The setting range differs according to the setting of Wave 7 Reference and Measurement Length. 4 1 2 Setting range (0 to 2000 × Measurement Length/2000) Time or displacement (Front) **Displacement (Back)** (-2000 to 0 × Measurement Length/2000) Operation

Main screen→Setting→Work Setting→Display Setting→X Start Point

4. X-axis End Point

Set the X-axis end point of the waveform.

The setting range differs according to the setting of Wave Reference and Measurement Length.

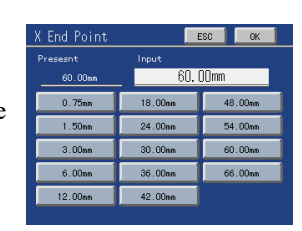

#### Setting range

Time or displacement (Front)

(X-axis start point + 25, 50, 100, 200, 400, 600, 800, 1000, 1200, 1400, 1600, 1800, 2000, 2200 × Measurement Length/2000) Displacement (Back) (X-axis start point + -25, -50, -100, -200, -400, -600, -800, -1000, -1200, -1400, -1600, -1800, -2000, -2200 × Measurement Length/2000)

Operation

Main screen→Setting→Work Setting→Display Setting→X End Point

# Setting from Waveform Check

The waveform display axis can also be adjusted by the following operation.

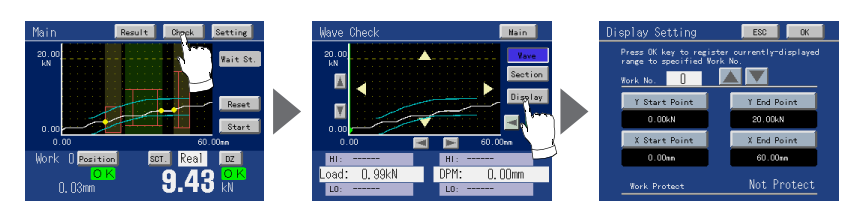

Operation

Main screen→Check→Display

Chaptei

4

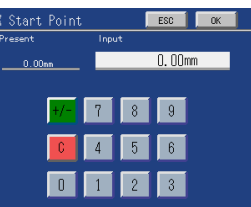

# 4-8. Hold setting

# ■What is the hold function?

- By dividing a measurement waveform into up to five sections and specifying the HI limit, LO limit and the method of judgment for each section, the waveform can be judged on each section.
- The method of judgment can be changed by selection under "Use Hold."
- Judgment point(s) can be kept depending on the selection under "Use Hold."
- Make Change of Section by the external input signal "Hold" or Setting.

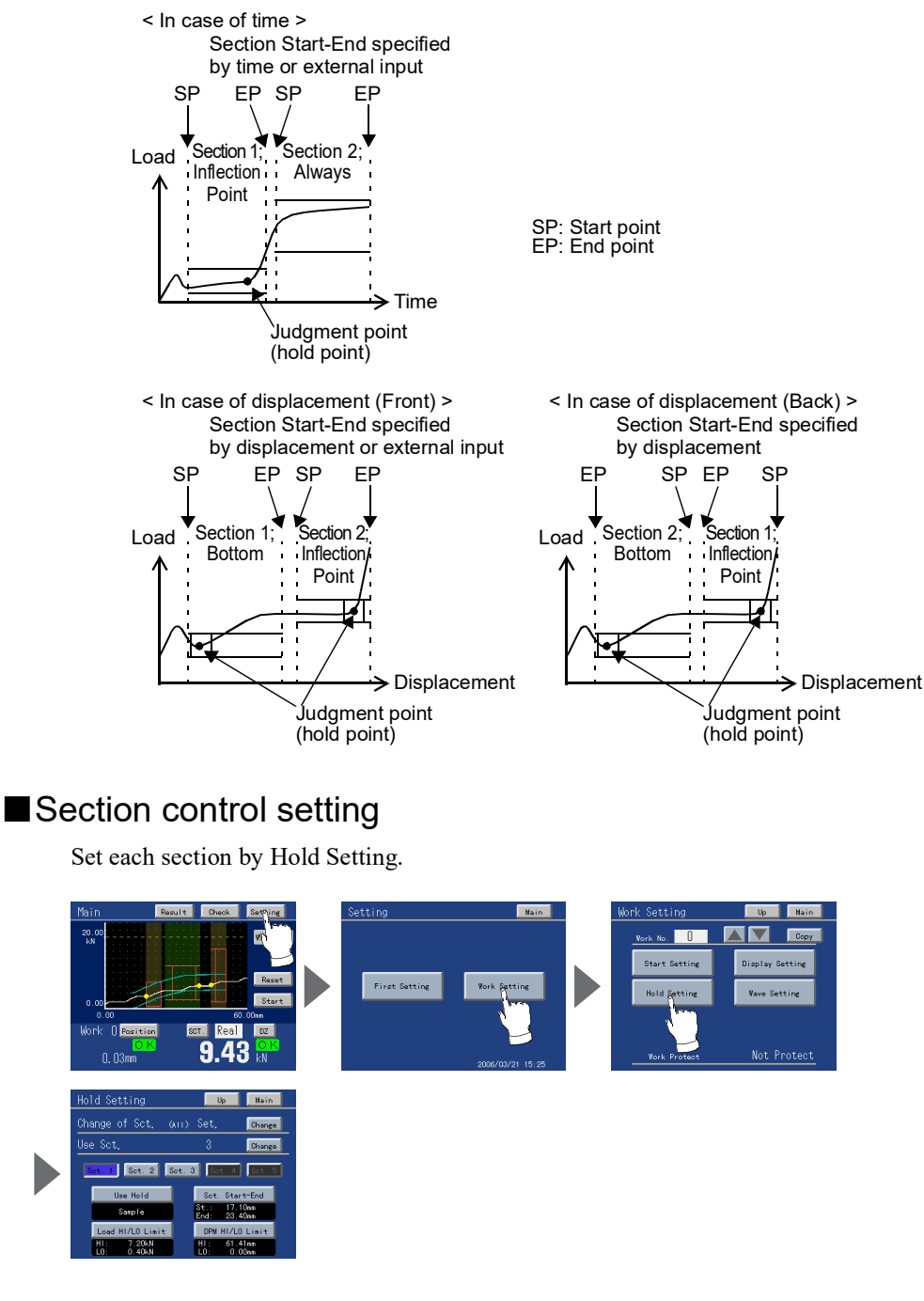

Operation

Main screen→Setting→Work Setting→Hold Setting

### - Change of Section

Select whether Change of Section is made by External Input or Setting.

Setting range (External Input or Setting) Operation

Main screen→Setting→Work Setting→Hold Setting→Change (Change of Sct.)

# Point When the Waveform Reference is set at Back, Change of Section cannot be made externally.

#### - Number of Use Sections

Set the number of sections to take hold.

Setting range (1 to 5) Operation

Main screen  $\rightarrow$  Setting  $\rightarrow$  Work Setting  $\rightarrow$  Hold Setting  $\rightarrow$  Change (Use Sct.)

## - Section No.

Select the section(s) to set. Selection can be made by the number of sections set under "Number of Use Sections."

Setting range (Sct. 1, Sct. 2, Sct. 3, Sct. 4, Sct. 5) Operation

Main screen→Setting→Work Setting→Hold Setting→Sct. 1 to Sct. 5

#### - Use Hold

Set the hold to detect judgment point(s).

\* End displacement can be set only final section among the sections set by "Number of Use Sections" when X-axis of wave form is displacement.

#### Setting range

(Always, Sample, Peak, Bottom, Peak to Peak, Relative Maximum, Relative Minimum, Inflection Point, Average, End Displacement) Operation

Main screen→Setting→Work Setting→Hold Setting→Use Hold

SETTINGS AND CALIBRATIONS

Chapter

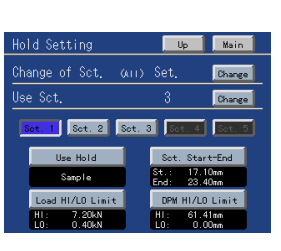

6

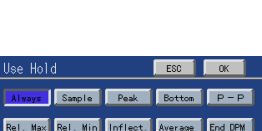

Chapter 4

SETTINGS AND CALIBRATIONS

If Relative Minimum or Relative Maximum is selected to Hold, the following setting items are displayed.

# - Detection Start Load Set the load to start the detection of Relative Maximum (Relative Minimum). If you do not use Detection Start Load, press No Use .

Setting range (-9999 to 9999) Operation

Main screen $\rightarrow$ Setting $\rightarrow$ Work Setting $\rightarrow$ Hold Setting $\rightarrow$ Use Hold  $\rightarrow$ Rel. Max. (or Rel. Min.) $\rightarrow$ Start Load

#### - Detection Load Difference

Set the load difference of Relative Maximum or Relative Minimum. Select with the Up key for the Relative Maximum, and with the Down key for the Relative Minimum.

Setting range (1 to 19998) Operation

Main screen  $\rightarrow$  Setting  $\rightarrow$  Work Setting  $\rightarrow$  Hold Setting  $\rightarrow$  Use Hold  $\rightarrow$  Rel. Max. (or Rel. Min.)  $\rightarrow$  Load Difference

#### - Detection Rate

Set the rate to detect Relative Maximum (Relative Minimum). Relative Maximum (Relative Minimum) is detected when the detection rate is exceeded based on the relative minimum.

#### Setting range

(1/4, 1/2, 3/4, 1, 1.25, 1.5, 1.75, 2, 3, 4 Times)

Operation

Main screen $\rightarrow$ Setting $\rightarrow$ Work Setting $\rightarrow$ Hold Setting $\rightarrow$ Use Hold  $\rightarrow$ Rel. Max. (or Rel. Min.) $\rightarrow$ Rate

#### - Detection Ordinal

Set the number of points to be counted before judgment of Relative Maximum (Relative Minimum).

Setting range (1 to 15 Times)

# Operation

Main screen $\rightarrow$ Setting $\rightarrow$ Work Setting $\rightarrow$ Hold Setting $\rightarrow$ Use Hold  $\rightarrow$ Rel. Max. (or Rel. Min.) $\rightarrow$ Ordinal

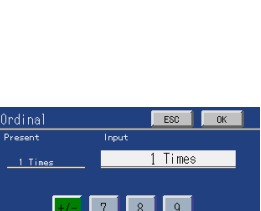

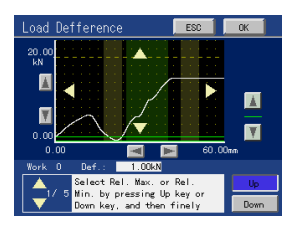

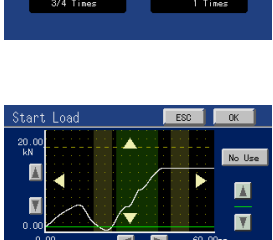

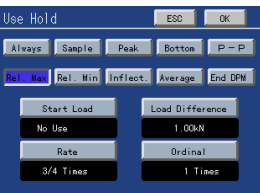

1 Tim

1.5 Tim 2 Time: 4 Time:

1/4 Tine 3/4 Tine

1.25 Time

#### How to detect Relative Maximum and Relative Minimum

First, when Difference X between Point A and Point B exceeds Detection Load Difference, Point A is judged to be Relative Maximum, and Point B is judged to be Relative Minimum.

When Relative Maximum A and Relative Minimum B are detected, and Difference X between them exceeds Detection Rate (1/4 to 4 Times), at each point (Point Q if the Rate is 4 Times for example), A and B are displayed and held when the settings of "Use Hold" are Relative Maximum and Relative Minimum, respectively.

In the case where Relative Maximum and Relative Minimum appear more than once on a waveform, Relative Maximum and Relative Minimum are held after counting the number of times set under "Detection Ordinal." For example, if the setting is "2," A' and B' are held as Relative Maximum and Relative Minimum, respectively.

If the value of Detection Load Difference is too small, noise in the waveform as shown at the right may be regarded as Relative Maximum and Relative Minimum so that correct values may not be able to be held. Set an appropriate value by checking the input waveform on the screen.

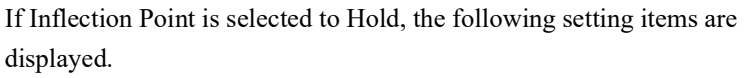

- Detection Interval AB Set Detection Interval A and Detection Interval B.

Setting range (The range is the same for A and B.) (1 to 999 × Measurement Length/2000)

Operation

$$\label{eq:main_screen} \begin{split} \text{Main screen} & \rightarrow \text{Setting} \rightarrow \text{Work Setting} \rightarrow \text{Hold Setting} \rightarrow \text{Use Hold} \rightarrow \text{Inflect.} \\ & \rightarrow \text{Interval AB} \end{split}$$

① Set the inflection point you want to take. Touch the graph area or specify with the cursor keys, and then press OK .

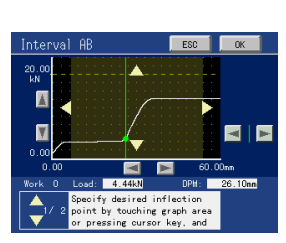

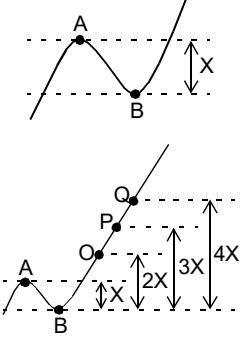

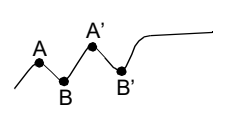

Chapter

4

SETTINGS AND CALIBRATIONS

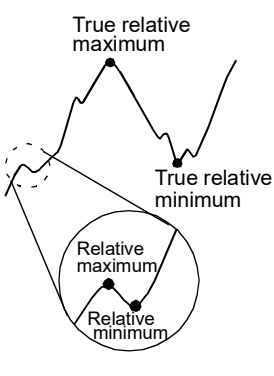

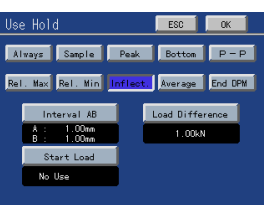

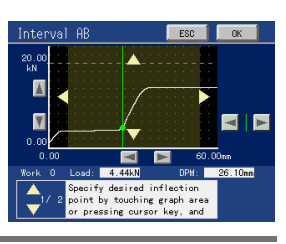

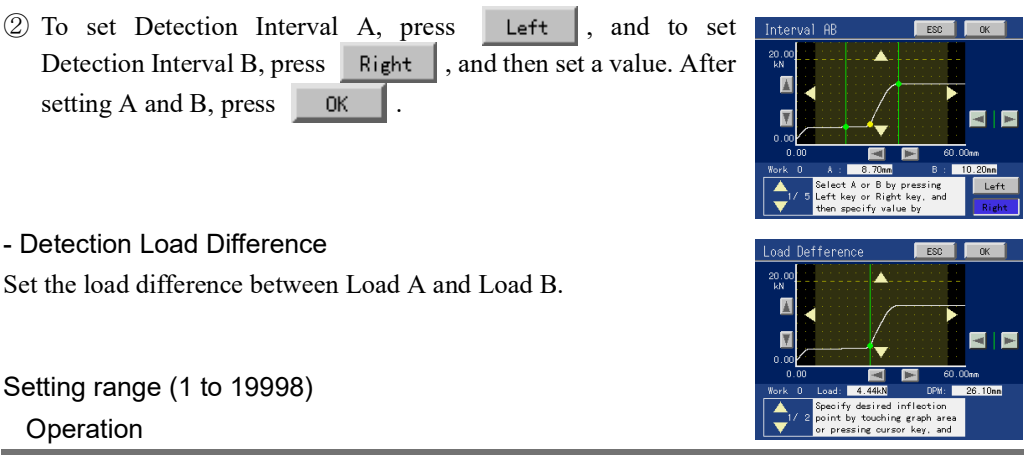

Main screen  $\rightarrow$  Setting  $\rightarrow$  Work Setting  $\rightarrow$  Hold Setting  $\rightarrow$  Use Hold  $\rightarrow$  Inflect.  $\rightarrow$ Load Difference

- Set the inflection point you want to take. Touch the graph area or specify with the cursor keys, and then press
- ② To set Load A, press Left , and to set Load B, press Right , and then set a value. After setting A and B, press OK .

#### Detection Start Load

Set the load to start the detection of Inflection Point.

Start detecting the Inflection Point after the load crosses the Detection Start Load in the section. If you do not use Detection Start Load, press No Use . Inflection Point will be detected since the load crosses the start point of the section.

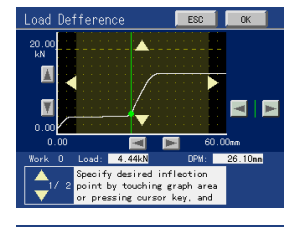

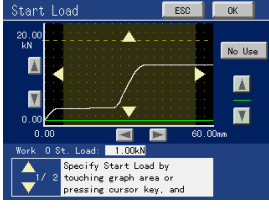

Setting range (-9999 to 9999)

Operation

Main screen→Setting→Work Setting→Hold Setting→Use Hold→Inflect. →Start Load

#### How to detect an inflection point

The amount of change in the indicated value at Detection Interval A (load A) and the amount of change in the indicated value at Detection Interval B (load B) are compared, and when Difference C between these loads exceeds the Detection Load Difference set value, point a is held as an inflection point.

If there are two or more inflection points in the hold section, the point with a larger amount of change is held.

Normally A=B, but if A<B with a gradual inclination, it becomes easy to detect the inflection point.

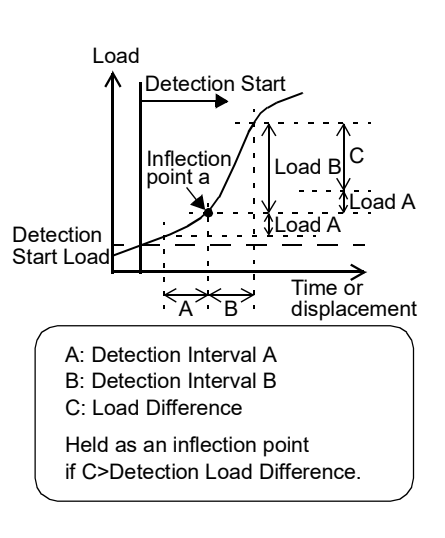

Chapter

4

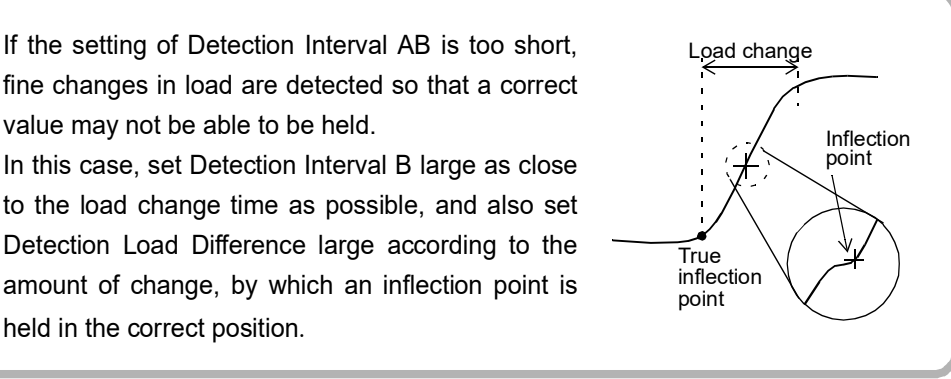

# - Section Start-End

Point

# (only when Change of Section is made by Setting)

Set the start point and end point of the selected section.

#### Setting range

(The range is the same for the start point and end point.)

Time or displacement (Front)

value may not be able to be held.

held in the correct position.

(0 to 2047 × Measurement Length/2000)

\* Setting the start point > the end point is unacceptable. Displacement (Back)

(-2047 to 0 × Measurement Length/2000)

\* Setting the start point < the end point is unacceptable.

Operation

Main screen→Setting→Work Setting→Hold Setting→Sct. Start-End

Point · If the section start point and end point of two sections are set identically Front reference: The start point of the next section becomes valid. Back reference: The end point of the previous section becomes valid. Example) If the setting is the end point (section 1) = start point (section 2) = XFront reference: The X point falls on section 2. Back reference: The X point falls on section 1. · If the displacement pace is fast, sampling may not be performed in time and no load may be held at the section start point. In that case, the load in time for sampling near the section start point is held. Also, when the section start point and end point are set identically, if the displacement pace is fast, no load may be held. Set the section start point and end point having a margin in consideration of the case where the displacement pace is fast. It is preferable to have a margin of the Measurement Length/2000×10 or more.

# - Load HI/LO Limit

Set the range of load in which the judgment point is judged to be OK.

Setting range (-9999 to +9999: The range is the same for the HI limit and LO limit.)

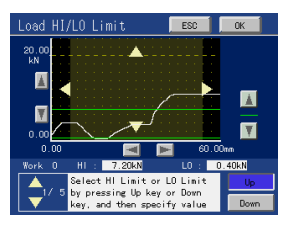

\* Setting the HI limit < the LO limit is unacceptable. Operation

Main screen→Setting→Work Setting→Hold Setting→Load HI/LO Limit

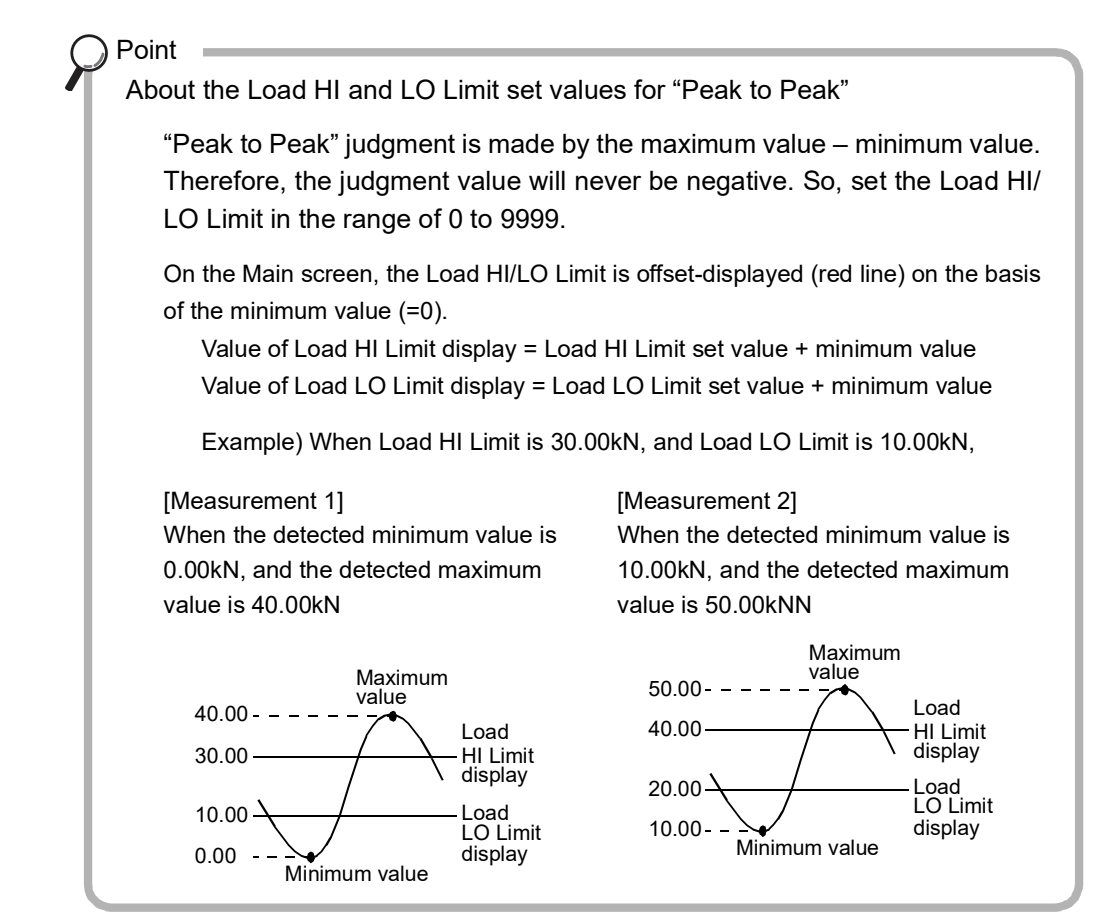

#### - Displacement HI/LO Limit

(only when the X-axis represents displacement)

Set the range of displacement in which the judgment point is judged to be OK.

Setting range

Displacement (Front): (0 to 2047 × Measurement Length/2000)

- Displacement (Back): (-2047 to 0 × Measurement Length/2000)
- \* Setting the HI limit < the LO limit is unacceptable.
- \* When End Displacement in Use Hold is selected, the screen of Displacement HI/LO becomes a numeric keypad.
   Moreover, the setting range changes too.
   Setting range (-9999 to 32000)

#### Operation

Main screen→Setting→Work Setting→Hold Setting→DPM HI/LO Limit

# ■Types of holds

All holds are to carry out detection in each valid section.

The valid section is as follows:

When the setting of Change of Section is External Input: As long as the Hold input is ON When the setting of Change of Section is Setting: Between the start point and end point of the set section

Section

#### - Always

The indicated value and the HI and LO

Limit set values are always compared in the valid section.

Judgment points are all data in the valid section.

No judgment points are kept.

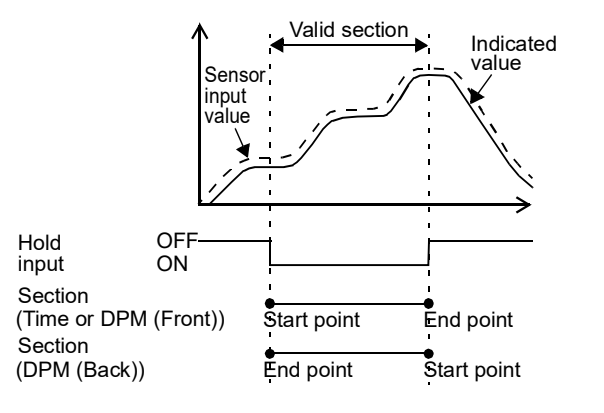

# - Sample

The load at the start point of the valid section is held.

- \* It is not necessary to make the section start point and end point identical.
- \* When the Waveform Reference is set at Back, it detects a judgment point when the measurement ends.

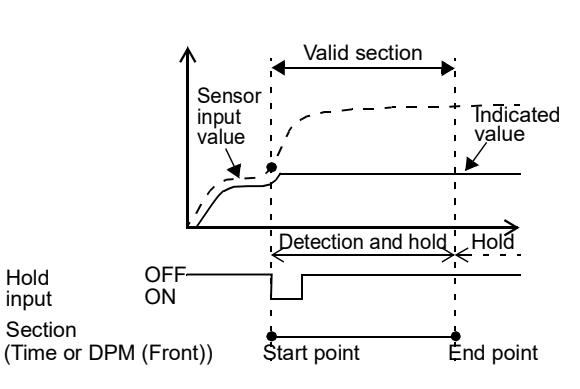

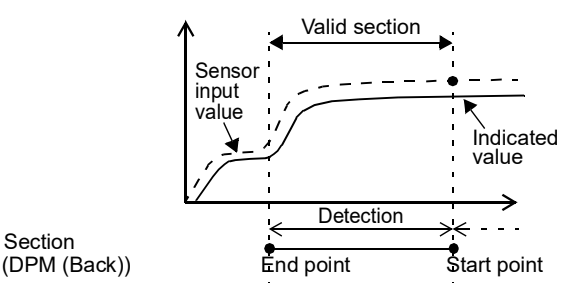

#### - Peak

The maximum value (peak value) is held.

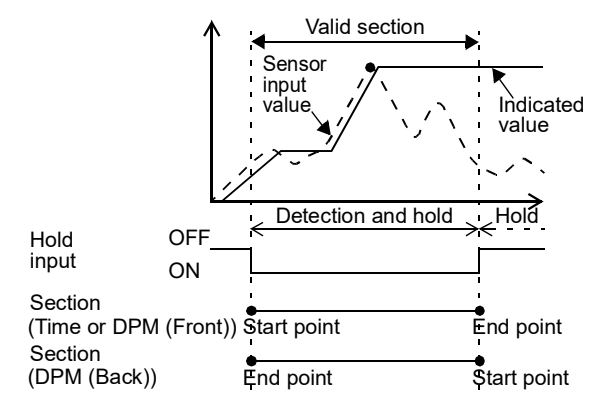

- Bottom

The minimum value (bottom value) is held.

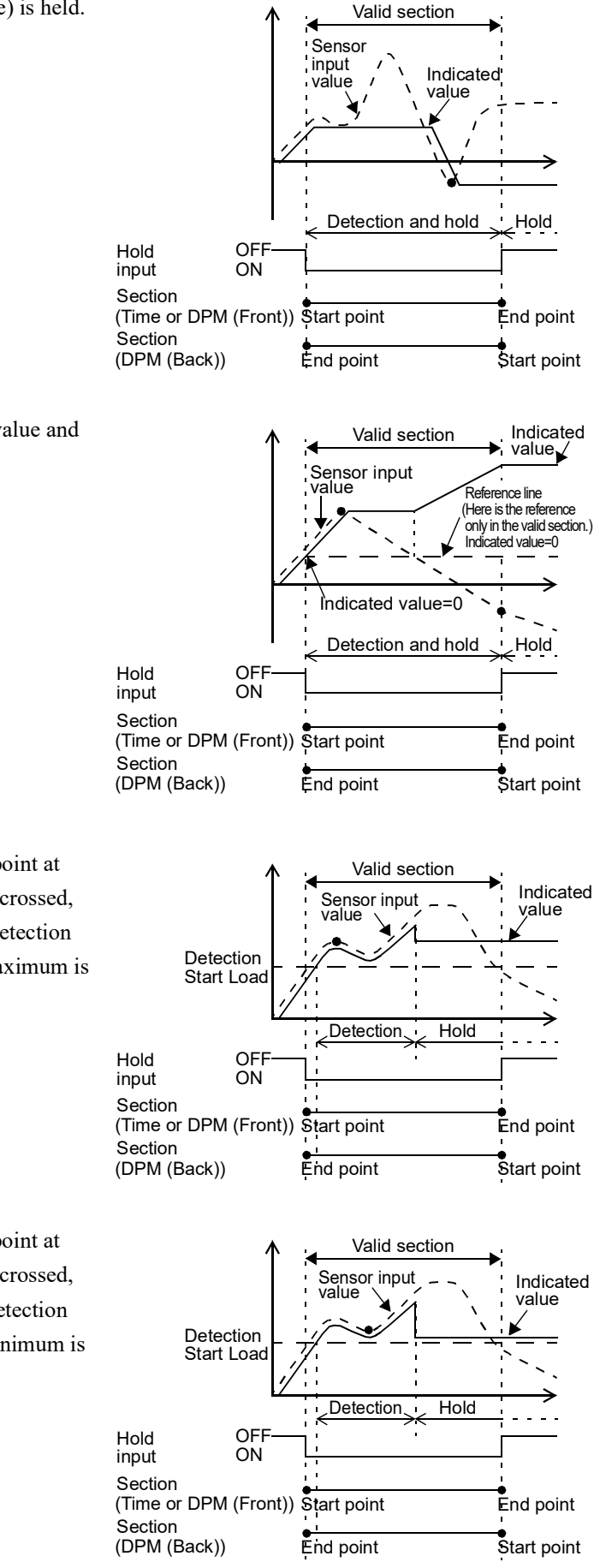

## - P-P (Peak to Peak)

The difference between the peak value and the bottom value is held.

#### - Relative Maximum

Detection is carried out from the point at which the Detection Start Load is crossed, and when the relative maximum detection conditions are met, the relative maximum is held.

#### - Relative Minimum

Detection is carried out from the point at which the Detection Start Load is crossed, and when the relative minimum detection conditions are met, the relative minimum is held.

## - Inflection Point

The point at which the load changes drastically is held.

Detection is carried out from the point at which the Detection Start Load is crossed, and when the inflection point detection conditions are met, the inflection point is held.

#### - Average

Average is calculated and held.

Average is calculated and held when X-axis represents displacement upon completion of measurement.

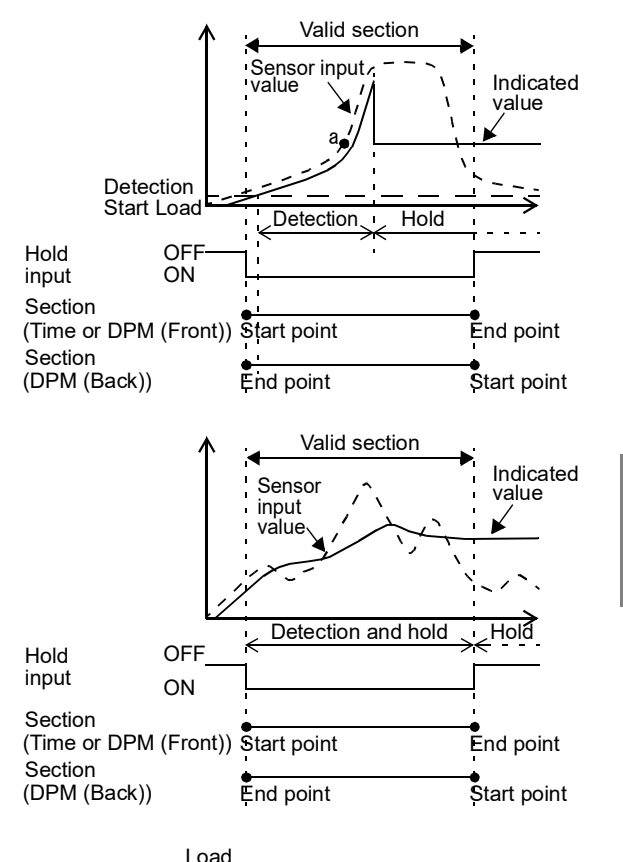

Measurement Section

LO limit of

displacement

# - End Displacement

The position of the measurement completion can be judged by using the End Displacement for the Use Hold.

The End Displacement is different from other hold types, so it judges not based on a wave starting point but based on an original point of the displacement.

- \* It is not necessary to input Change of Sct. and to set Sct. Start-End of Hold.
- \* End displacement can be set only final section among the sections set by "Number of Use Sec." when X-axis of wave form is displacement.

0

10

\* The line of DPM HI/LO Limit is not displayed on the actual measurement screen.

# What is "crossing" the Detection Start Load?

Load's passing the detection start load in the positive-to-negative or negative-to-positive direction is called "crossing."

If detection is not started, check again the setting of Detection Start Load and the change of load in the section referring to the following examples.

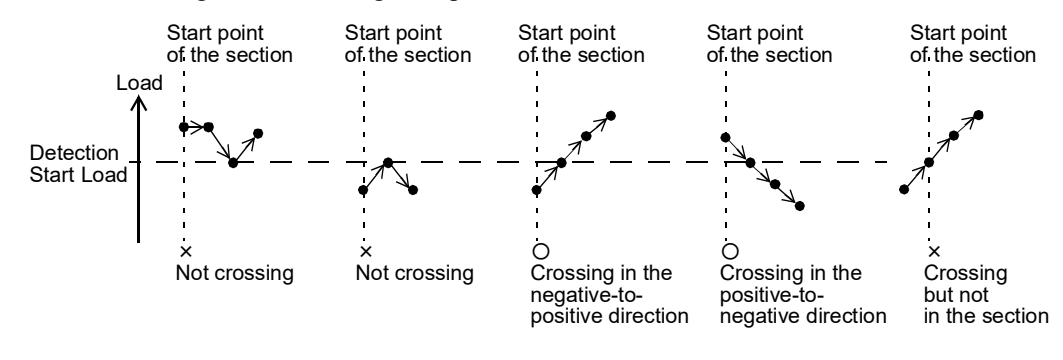

Displacement

HI limit of

displacement

50
# 4-9. Waveform comparison setting

## What is the waveform comparison function?

- Whether or not a measurement waveform is between comparison waveforms is judged by preparing the comparison waveforms in advance.

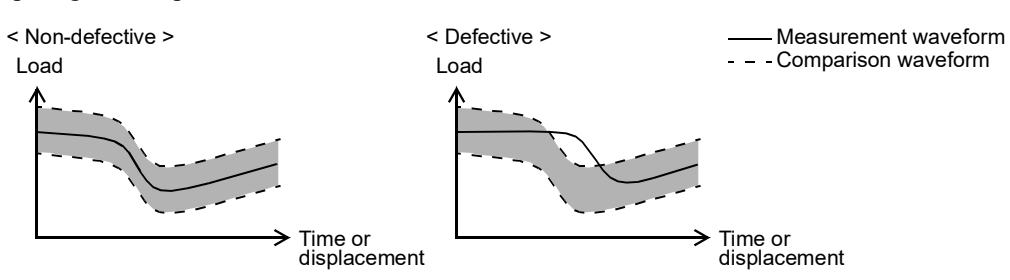

- If Relative Comparison is selected, waveforms fluctuating up and down with each measurement can relatively be compared.
- By this function, comparison waveforms are relatively moved according to the load at the Reference Point of Relative Comparison, which should previously be set by time or displacement, on a measurement waveform.
- If the measurement does not reach the Reference Point, no judgment is made. (All Wave Result outputs are OFF.)

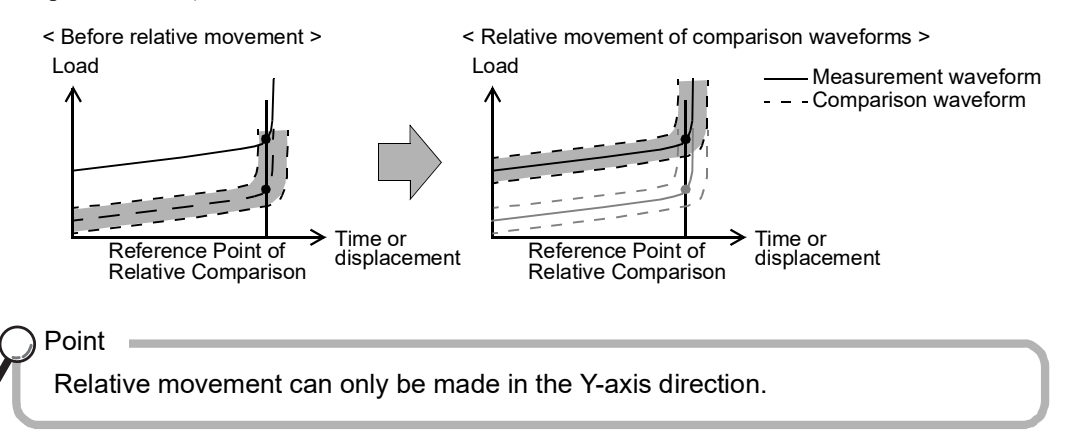

# Waveform Comparison Setting

Set the waveform comparison function by Wave Comparison Setting. Set each item according to the setting order. Skip unnecessary setting items.

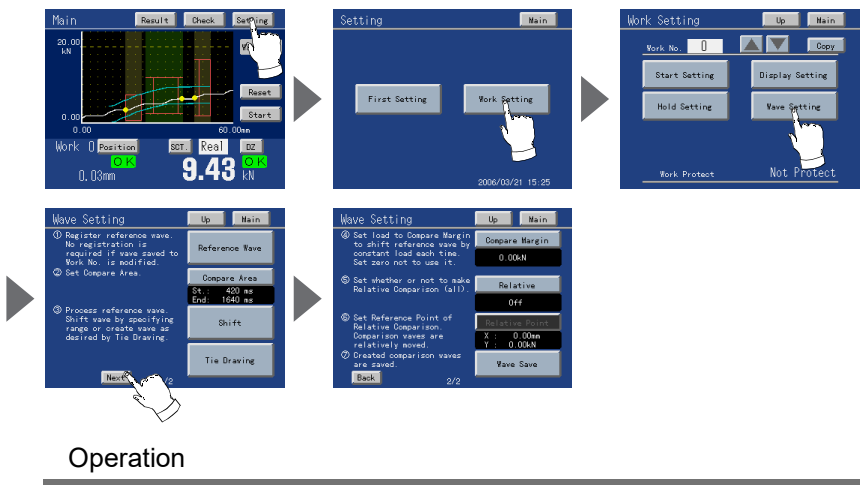

Main screen→Setting→Work Setting→Wave Setting (→Next)

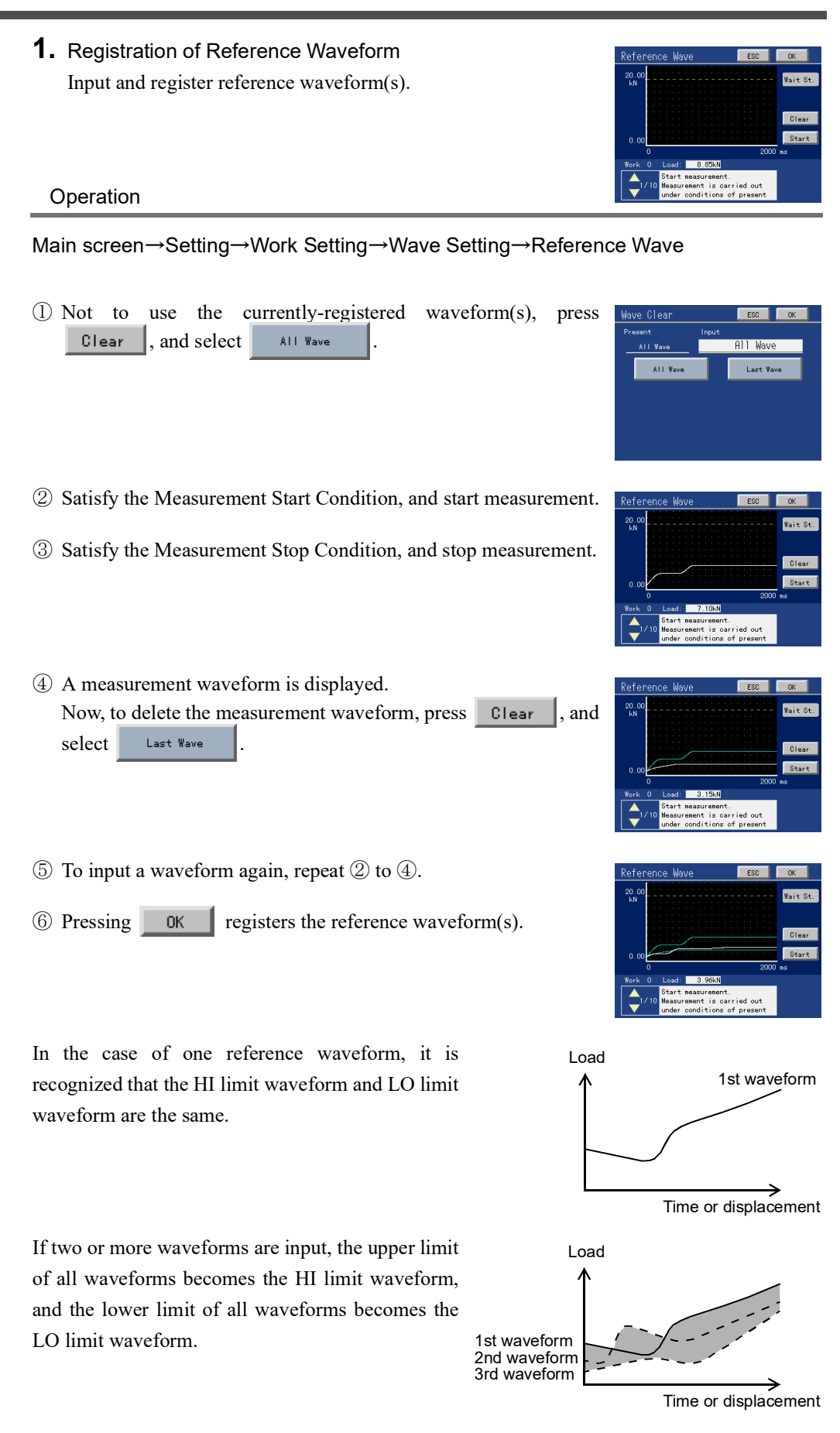

| 2.  | Compare Area                          |
|-----|---------------------------------------|
|     | Set the waveform comparison target.   |
| Set | tting range (start point, end point)  |
|     | Time or displacement (Front)          |
|     | (0 to 2047 × Measurement Length/2000) |
|     | Displacement (Back)                   |

(-2047 to 0 × Measurement Length/2000)

Compare Area E80 OK 20 00 HN 0 00 10 00 10 000

| •         |  |
|-----------|--|
| Operation |  |

Main screen→Setting→Work Setting→Wave Setting→Compare Area

- ① To change the start point of the area, press Left (Displacement (Back): Right), and then move the cursor to specify it.
- ② To change the end point of the area, press Right (Displacement (Back): Left), and then move the cursor to specify it.
- ③ To register the specified area, press OK
- ④ After the registration of the area, the background color outside the area becomes gray on the waveform processing screens set later so that the boundaries of the area become clear.
- 3. Shift

This is one of the waveform processing methods. A part of waveform can be shifted up/down.

#### Setting range (range set under "Compare Area") Operation

Main screen→Setting→Work Setting→Wave Setting→Shift

- To shift the HI limit waveform, press
  Down to select each waveform, and then press
  OK
- ② Determine the range you want to shift. To specify the left of the range, press Left, and then move the cursor.

To specify the right of the range, press **Right**, and then move the cursor.

After specifying the range, press OK

③ Determine the amount of shift. Touch the desired position, or specify the amount of shift

with  $\underline{\blacksquare}$ , and then press  $\underline{\square}K$ .

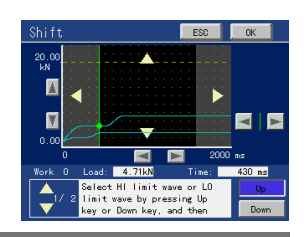

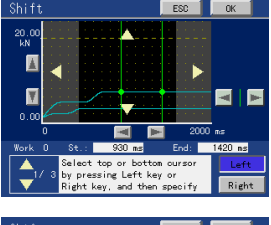

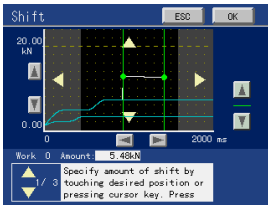

67

#### Tie Drawing

A waveform can be created or processed as desired by preparing one or more points and tying the point(s) by straight lines. If there is only one point, a spine-like waveform will result as passing that point.

#### Setting range (1 to 10 points)

Operation

 $Main \; screen \rightarrow Setting \rightarrow Work \; Setting \rightarrow Wave \; Setting \rightarrow Tie \; Drawing$ 

- To create/process the HI limit waveform, press
  Up , and to create/process the LO limit waveform, press
  Down to select each waveform, and then press
  OK .
- ② Touching a desired position creates a point. To finely adjust the point position, press the arrow key to move the point to the target position.
- ③ To add point(s), repeat the operation in ②.
  To correct already-created point(s), touch the left side of the point(s) you want to correct.

All the points on the right side from the touched place are erased, and a new point is created at the touched place.

④ After specifying all points, press

#### 4. Compare Margin

Setting range (0 to 9999)

Operation

Entire waveforms are shifted by the set value. Use this when it is required to simply shift reference waveform(s) by the set load. If the Compare Margin is set in advance, comparison waveforms can be created by simply inputting and saving reference waveform(s).

Main screen→Setting→Work Setting→Wave Setting→Compare Margin

<In the case of one reference waveform>

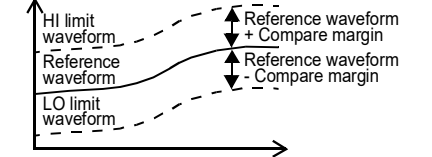

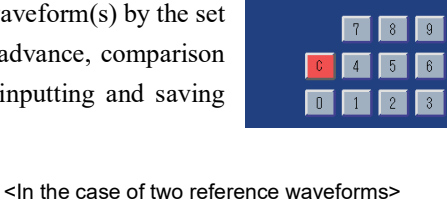

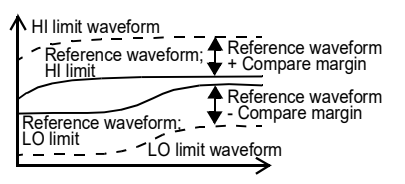

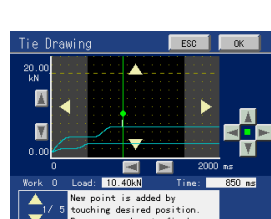

Chapter

4

SETTINGS AND CALIBRATIONS

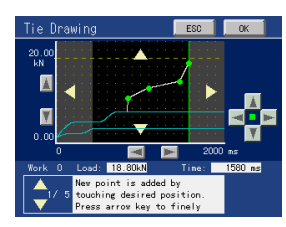

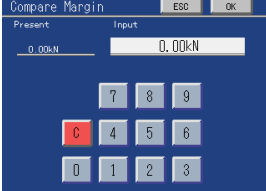

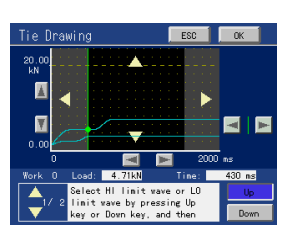

#### **5.** Relative Comparison

Select whether waveform comparison is made as standard or by relative value.

# Relative ESS OK Present Input Off Off Off On

#### Setting range (Off, On) Operation

Main screen→Setting→Work Setting→Wave Setting→Relative

#### **6.** Reference Point of Relative Comparison

Set the reference point for making waveform comparison by relative movement. This setting can be made only when the setting of Relative Comparison is On.

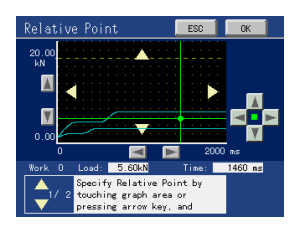

#### Setting range

X-axis: Time or displacement (Front) Displacement (Back)

Y-axis: (-9999 to 9999)

(0 to 2047 × Measurement Length/2000) (-2047 to 0 × Measurement Length/2000)

#### Operation

Main screen→Setting→Work Setting→Wave Setting→Relative Point

#### 7. Waveform Save

Check and save the waveform. If there is no problem, press OK . The present waveform is not saved until

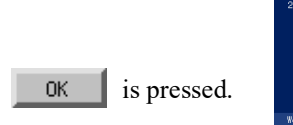

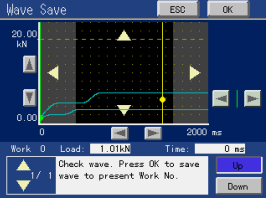

#### Operation

 $Main \; screen \rightarrow Setting \rightarrow Work \; Setting \rightarrow Wave \; Setting \rightarrow Wave \; Save$ 

Point Upon completion of creation/processing of a waveform, be sure to check and save it by Waveform Save.

When not using comparison waveforms ...

- 1. Press Clear on the Registration of Reference Waveform screen, and select
- 2. Since the Registration of Reference Waveform screen is restored, press
- **3.** If the setting of Relative Comparison is On, set it to Off.
- 4. Press Wave Save, and press OK .

# 4-10.Parameter protection

Protect set values from being changed by mistake.

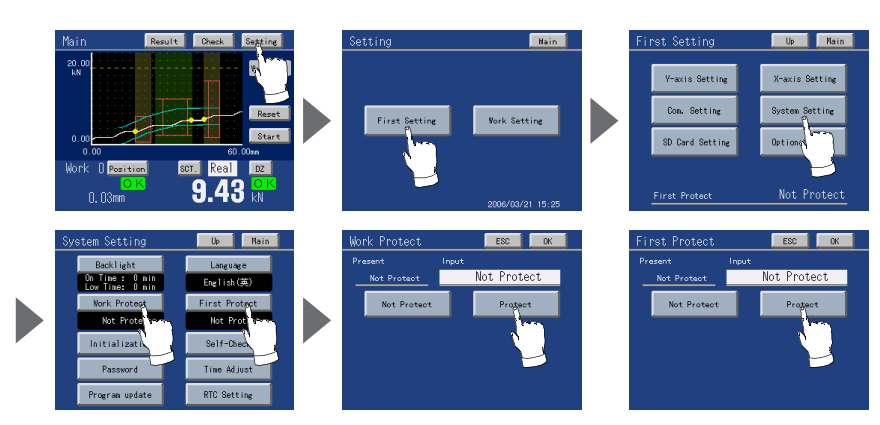

Work Setting Parameter Protection

Operation

Main screen→Setting→First Setting→System Setting→Work Protect→Protect

First Setting Parameter Protection

Operation

 $Main \; screen \rightarrow Setting \rightarrow First \; Setting \rightarrow System \; Setting \rightarrow First \; Protect \rightarrow Protect$ 

# 4-11. Measuring work specification

Up to 16 types of work set values can be stored in the F388A, and the work No. (measuring work) used for measurement must be specified.

For this, the external input signals "Work 1 to Work 8" are used.

Normally, if there is no input to "Work 1 to Work 8," the Work 0 set value is selected, while if "Work 1 to Work 8" are in the following conditions, each work is selected.

| Work 8 | Work 4 | Work 2 | Work 1 | Main work display<br>(measuring work) |  |
|--------|--------|--------|--------|---------------------------------------|--|
| 0      | 0      | 0      | 0      | 0                                     |  |
| 0      | 0      | 0      | 1      | 1                                     |  |
| 0      | 0      | 1      | 0      | 2                                     |  |
| 0      | 0      | 1      | 1      | 3                                     |  |
| 0      | 1      | 0      | 0      | 4                                     |  |
| 0      | 1      | 0      | 1      | 5                                     |  |
| 0      | 1      | 1      | 0      | 6                                     |  |
| 0      | 1      | 1      | 1      | 7                                     |  |
| 1      | 0      | 0      | 0      | 8                                     |  |
| 1      | 0      | 0      | 1      | 9                                     |  |
| 1      | 0      | 1      | 0      | 10                                    |  |
| 1      | 0      | 1      | 1      | 11                                    |  |
| 1      | 1      | 0      | 0      | 12                                    |  |
| 1      | 1      | 0      | 1      | 13                                    |  |
| 1      | 1      | 1      | 0      | 14                                    |  |
| 1      | 1      | 1      | 1      | 15                                    |  |

(0:Open, 1:ON)

Control connector

| A9, A10<br>B9, B10 | COM (Input) |
|--------------------|-------------|
| B1                 | Work 1      |
| B2                 | Work 2      |
| B3                 | Work 4      |
| B4                 | Work 8      |

) Point

Measuring work is accepted when the Start input signal is turned ON.

Even if the measuring work is changed during measurement, it is ignored.

# 4-12. Judgment timing chart

Here, some example timing charts using the hold function and waveform comparison function are given.

# Example timing chart by the hold function

- External control (only time or displacement (Reference; Front))

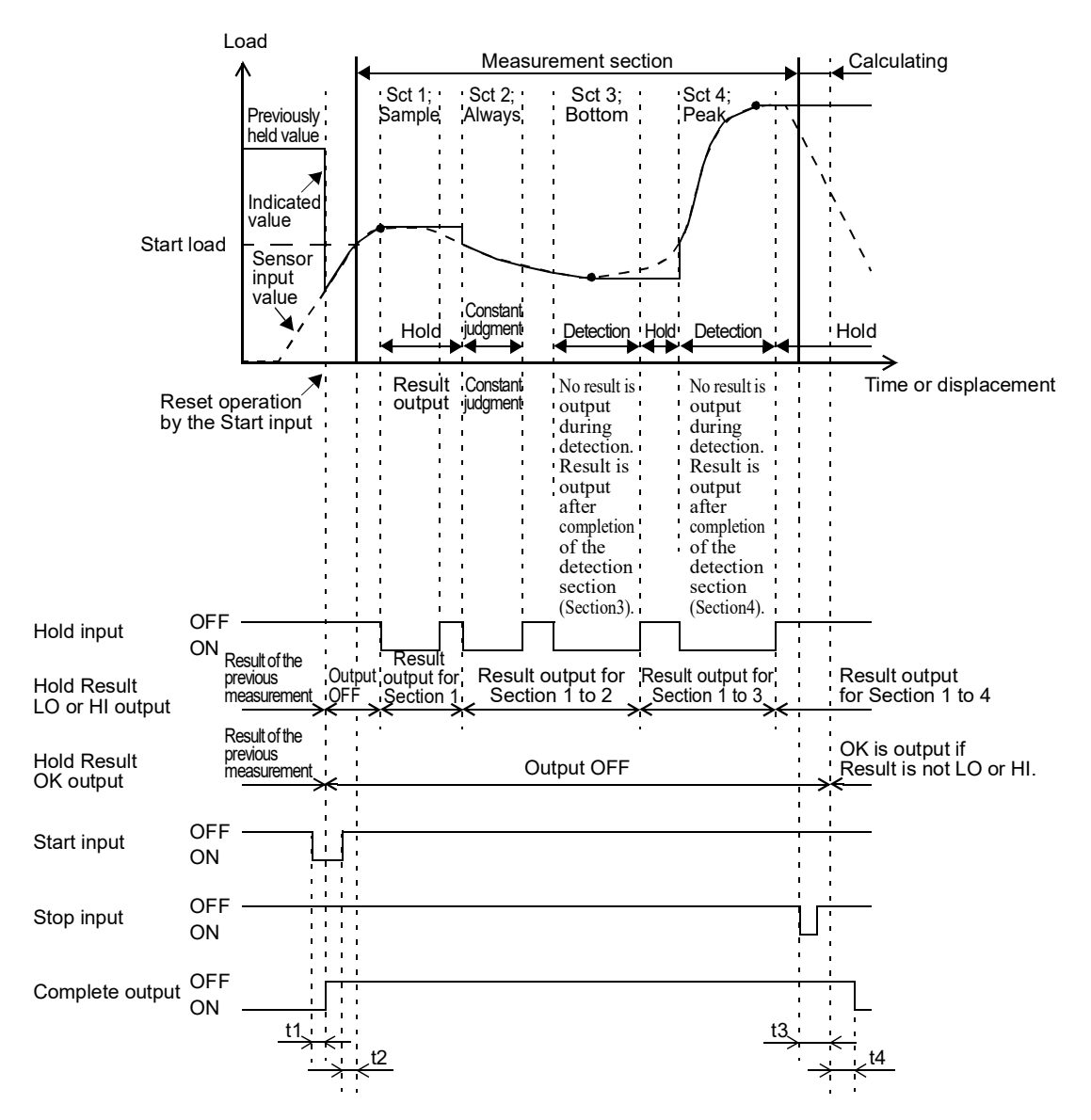

- t1: Delay time between the instant when the Start input is turned ON and the instant when all outputs but Run are turned OFF ... Approx. 5ms
- t2: Delay time between the instant when the Start input is turned OFF and the instant when the measurable section is started. It varies depending on the time of crossing the Start Load.
- t3: Delay time between the instant when the measurement is stopped (the Stop input is turned ON) and the instant when the Result output is turned ON ... Approx. 50ms (However, there are differences between measurements.)
- t4: Delay time between the instant when the Result output is turned ON and the instant when the Complete output is turned ON ... Approx. 30ms

- Turning OFF → ON the external input signal "Start" releases the hold, and turns OFF all outputs but Run. (Reset operation by the Start input)
- Turning OFF  $\rightarrow$  ON the external input signal "Hold" changes the section and gets the start point of the section.
- Turning  $ON \rightarrow OFF$  the external input signal "Hold" gets the end point of the section.
- If Always or Sample is specified under "Use Hold," the result (except OK) is output from the start point of the section. If any of the other holds is specified, the result is not output until the end of the section but the result (except OK) of the last section is output.
- Once the judgment of output becomes LO or HI, the output is maintained.
- The OK signal is output when it is confirmed that judgment has been made at all sections and the results are not HI or LO upon completion of measurement.

OK will not result if judgment is not made for the Number of Use Sections.

Example 1: Failure in hold detection when Relative Maximum, Relative Minimum, or Inflection Point hold is used.

Example 2: Sections not changed for the Number of Use Sections.

- Turning OFF  $\rightarrow$  ON the Stop signal or taking data of 2048 points turns ON the Complete signal.
- When the X-axis of the waveform represents displacement, the relative maximum, relative minimum, inflection point, and average are judged upon completion of measurement.

Point

To start a section from the start of measurement, turn ON the external input signal "Hold" before the start of measurement.

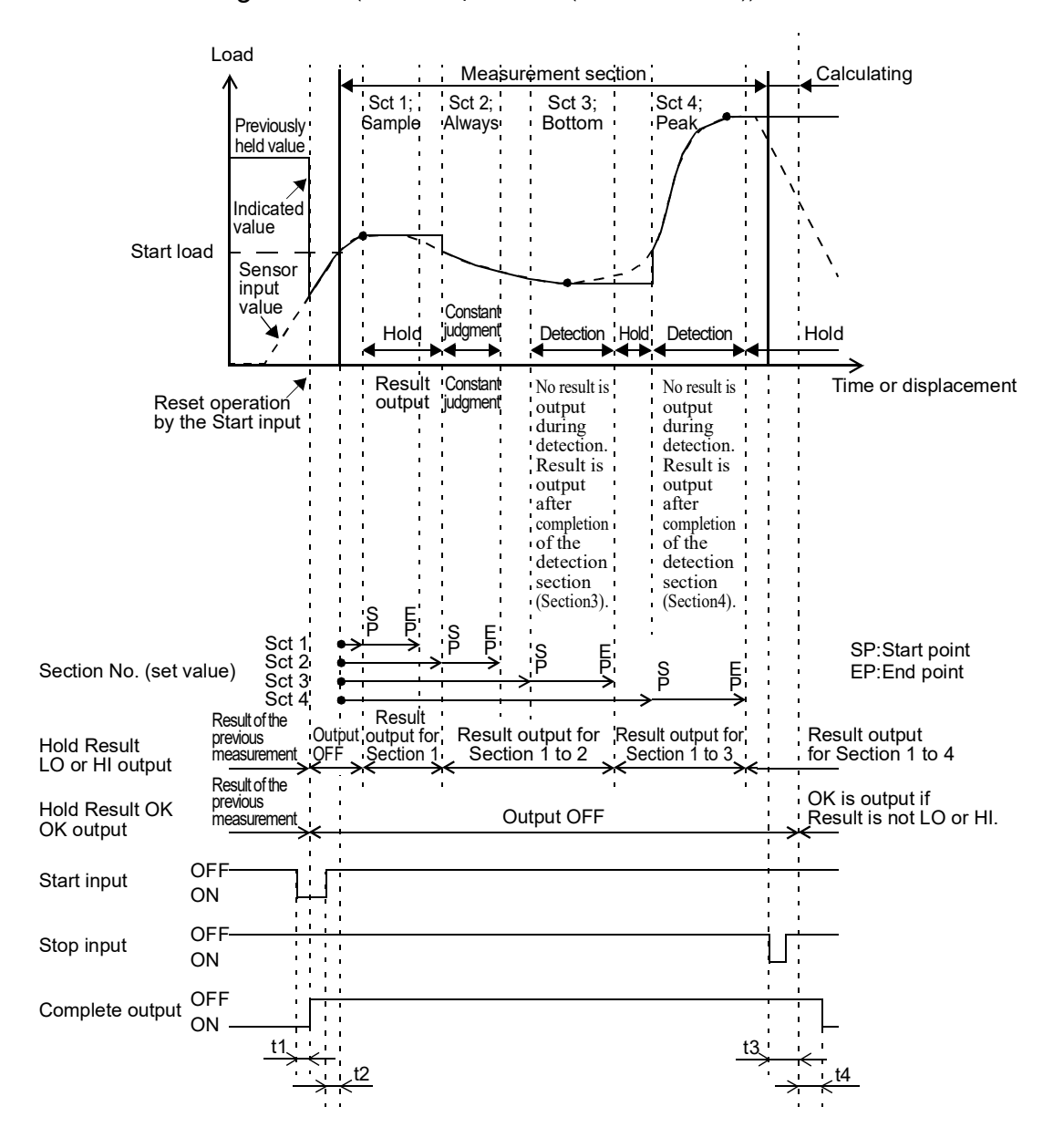

- Internal setting control (time or displacement (Reference; Front))

- t1: Delay time between the instant when the Start input is turned ON and the instant when all outputs but Run are turned OFF ... Approx. 5ms
- t2: Delay time between the instant when the Start input is turned OFF and the instant when the measurable section is started. It varies depending on the time of crossing the Start Load.
- t3: Delay time between the instant when the measurement is stopped (the Stop input is turned ON) and the instant when the Result output is turned ON ... Approx. 50ms (However, there are differences between measurements.)
- t4: Delay time between the instant when the Result output is turned ON and the instant when the Complete output is turned ON ... Approx. 30ms

- Specify the start point and end point of the section by time or displacement.
- During measurement, each hold operation is performed by the set Section Start-End.
- Turning OFF → ON the external input signal "Start" releases the hold, and turns OFF all outputs but Run. (Reset operation by the Start input)
- If Always or Sample is specified under "Use Hold," the result (except OK) is output from the start point of the section. If any of the other holds is specified, the result is not output until the end of the section but the result (except OK) of the last section is output.
- Once the judgment of output becomes LO or HI, the output is maintained.
- The OK signal is output when it is confirmed that judgment has been made at all sections and the results are not HI or LO upon completion of measurement.

OK will not result if judgment is not made for the Number of Use Sections.

Example 1: Failure in hold detection when Relative Maximum, Relative Minimum, or Inflection Point hold is used.

Example 2: Sections not changed for the Number of Use Sections.

- Turning OFF  $\rightarrow$  ON the Stop signal or taking data of 2048 points turns ON the Complete signal.
- When the X-axis of the waveform represents displacement, the relative maximum, relative minimum, inflection point, and average are judged upon completion of measurement.

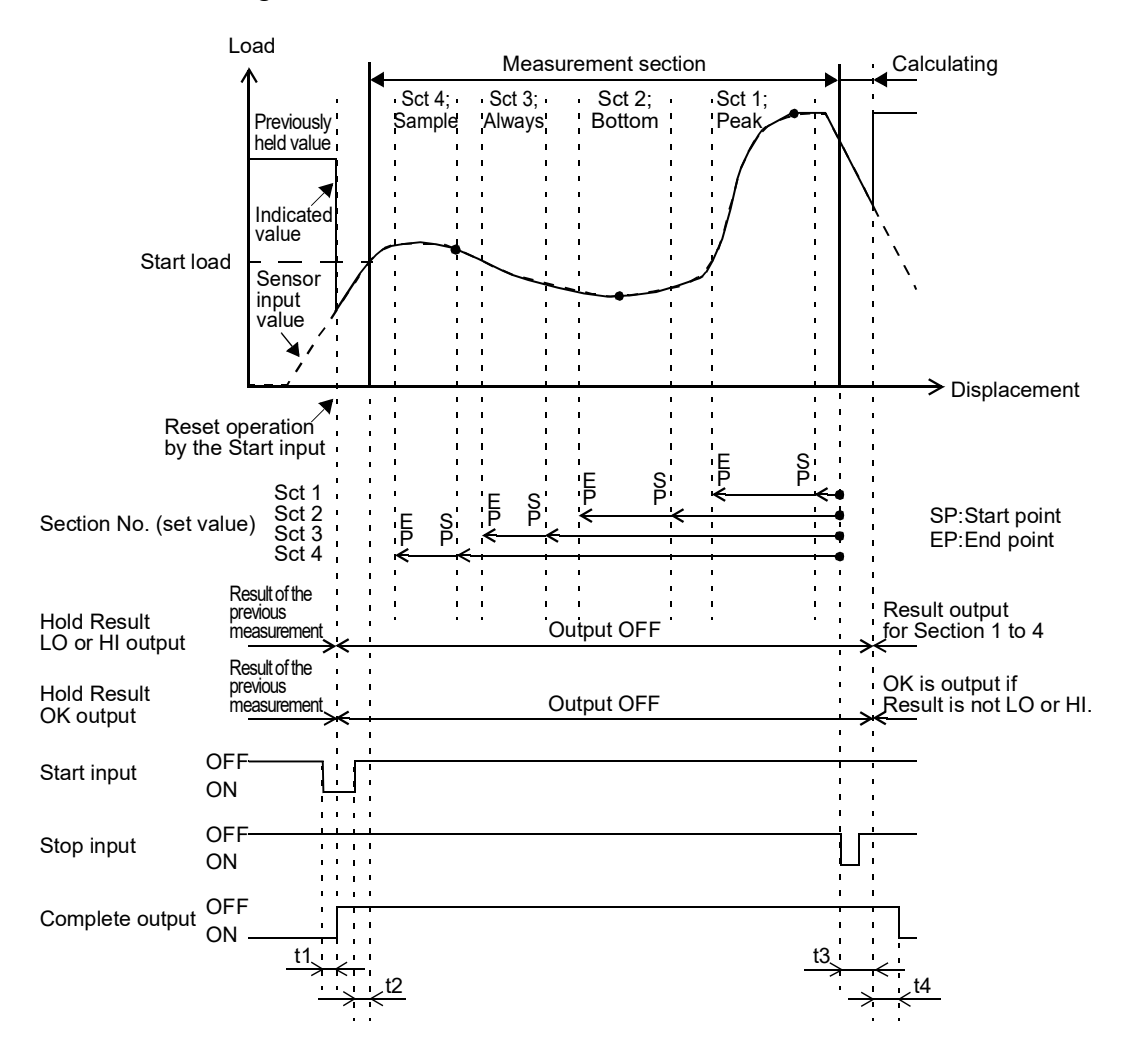

- Internal setting control (displacement (Reference; Back))

- t1: Delay time between the instant when the Start input is turned ON and the instant when all outputs but Run are turned OFF ... Approx. 5ms
- t2: Delay time between the instant when the Start input is turned OFF and the instant when the measurable section is started. It varies depending on the time of crossing the Start Load.
- t3: Delay time between the instant when the measurement is stopped (the Stop input is turned ON) and the instant when the Result output is turned ON ... Approx. 50ms (However, there are differences between measurements.)
- t4: Delay time between the instant when the Result output is turned ON and the instant when the Complete output is turned ON ... Approx. 30ms

Chaptei

4

- Specify the start point and end point of the section by displacement.
- After completion of measurement, the waveform is scanned from the front, and each hold operation is performed by the set Section Start-End.
- Turning OFF → ON the external input signal "Start" releases the hold, and turns OFF all outputs but Run. (Reset operation by the Start input)
- Turning OFF  $\rightarrow$  ON the Stop signal or taking data of 2048 points turns ON the Complete signal.
- All results are output after completion of measurement.
- The OK signal is output when it is confirmed that judgment has been made at all sections and the results are not HI or LO upon completion of measurement.

OK will not result if judgment is not made for the Number of Use Sections.

Example 1: Failure in hold detection when Relative Maximum, Relative Minimum, or Inflection Point hold is used.

Example 2: Sections not changed for the Number of Use Sections.

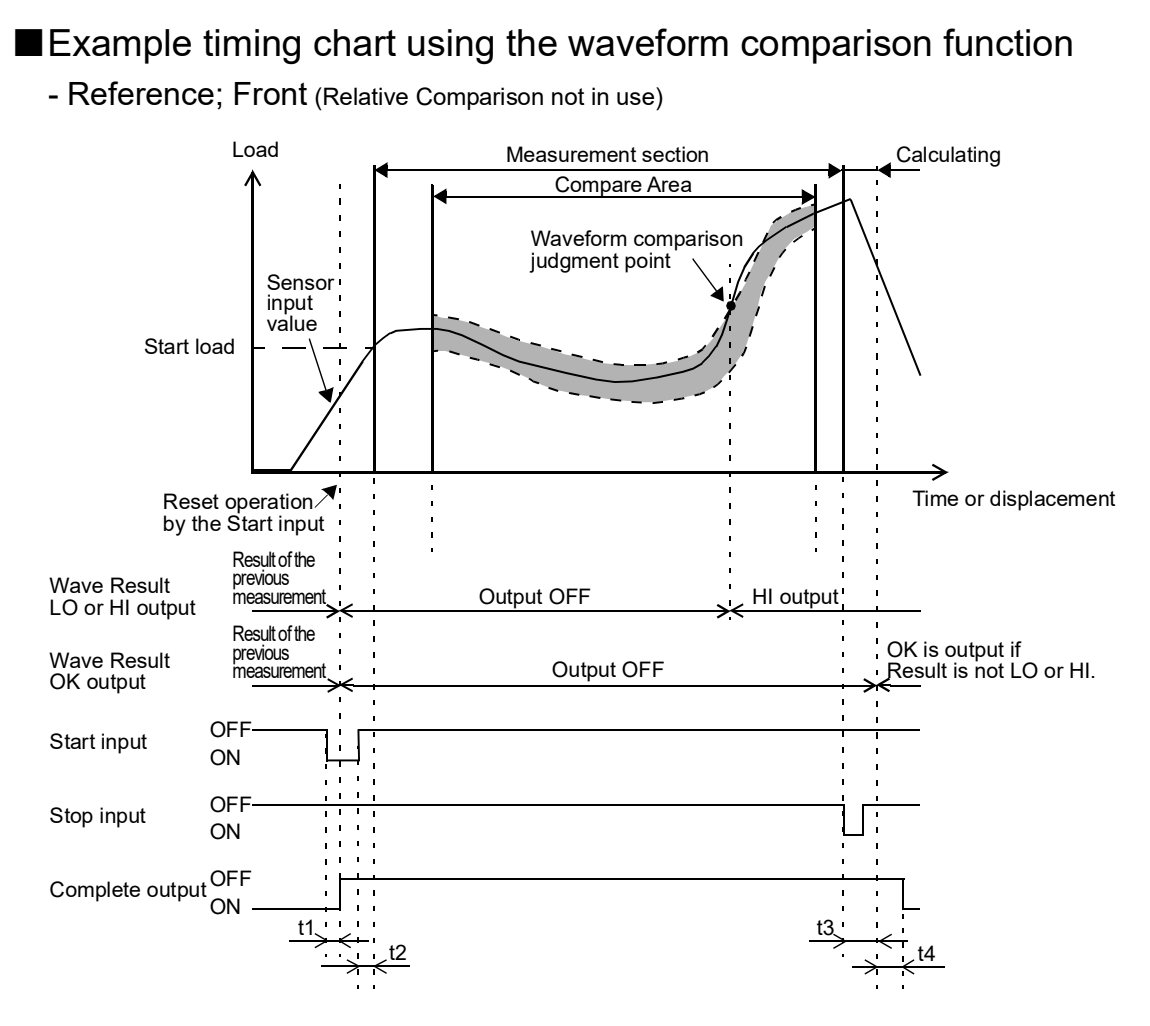

- t1: Delay time between the instant when the Start input is turned ON and the instant when all outputs but Run are turned OFF ... Approx. 5ms
- t2: Delay time between the instant when the Start input is turned OFF and the instant when the measurable section is started. It varies depending on the time of crossing the Start Load.
- t3: Delay time between the instant when the measurement is stopped (the Stop input is turned ON) and the instant when the Result output is turned ON ... Approx. 50ms (However, there are differences between measurements.)
- t4: Delay time between the instant when the Result output is turned ON and the instant when the Complete output is turned ON ... Approx. 30ms
- Turning OFF → ON the external input signal "Start" releases the hold, and turns OFF all outputs but Run. (Reset operation by the Start input)
- Turning OFF  $\rightarrow$  ON the Stop signal or taking data of 2048 points turns ON the Complete signal.
- Once the judgment of output becomes LO or HI, the output is maintained.
- OK turns ON if the Compare Area is passed through during measurement and the result is not LO or HI after completion of measurement.

#### 🔵 Point

If the measurement does not reach the Compare Area, all Wave Result outputs turn OFF.

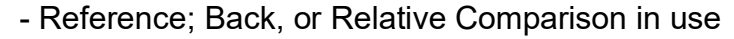

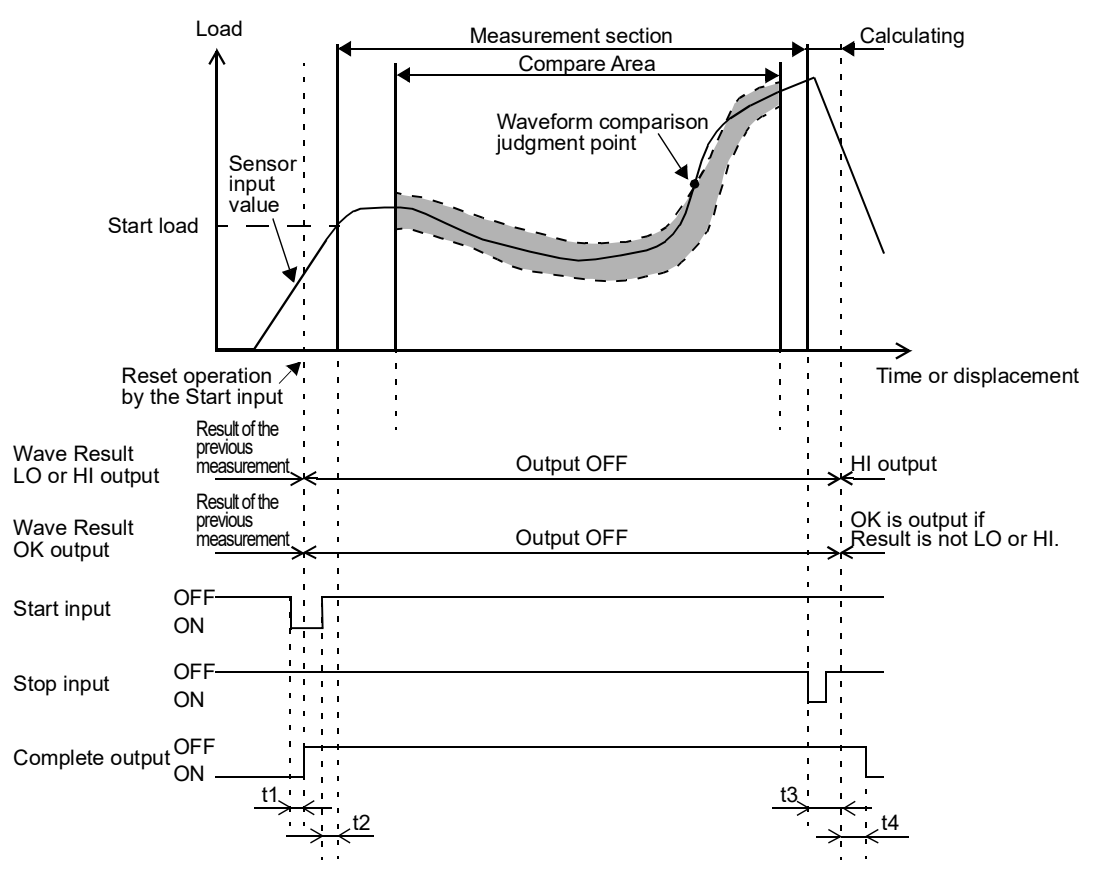

- t1: Delay time between the instant when the Start input is turned ON and the instant when all outputs but Run are turned OFF ... Approx. 5ms
- t2: Delay time between the instant when the Start input is turned OFF and the instant when the measurable section is started. It varies depending on the time of crossing the Start Load.
- t3: Delay time between the instant when the measurement is stopped (the Stop input is turned ON) and the instant when the Result output is turned ON ... Approx. 50ms (However, there are differences between measurements.)
- t4: Delay time between the instant when the Result output is turned ON and the instant when the Complete output is turned ON ... Approx. 30ms
- Turning OFF → ON the external input signal "Start" releases the hold, and turns OFF all outputs but Run. (Reset operation by the Start input)
- Turning OFF  $\rightarrow$  ON the Stop signal or taking data of 2048 points turns ON the Complete signal.
- After completion of measurement, judgment is made by scanning the waveform from its front, and HI or LO or OK turns ON.
- OK turns ON if the Compare Area is passed through during measurement and the result is not LO or HI after completion of measurement.

Point

If the measurement does not reach the Compare Area, all Wave Result outputs turn OFF.

When Relative Comparison is used, if the measurement does not reach the Reference Point, no judgment is made. (All Wave Result outputs are OFF.)

# **5** COMMUNICATIONS

# 5-1. RS-232C

## Outline

- Results can be read.
- Hold results can be read.
- Measurement waveforms can be read.
- Comparison waveforms can be read and written.
- Set values can be read and written.
- Wave Nos. can be read and written.
- Hold results can be automatically output upon completion of measurement.
- The communication check function is included.

(See "■Communication establishment procedure"on page 21 (2-4.RS-232C Connection))

# ■RS-232C setting

Make RS-232C communication settings by Communication Setting.

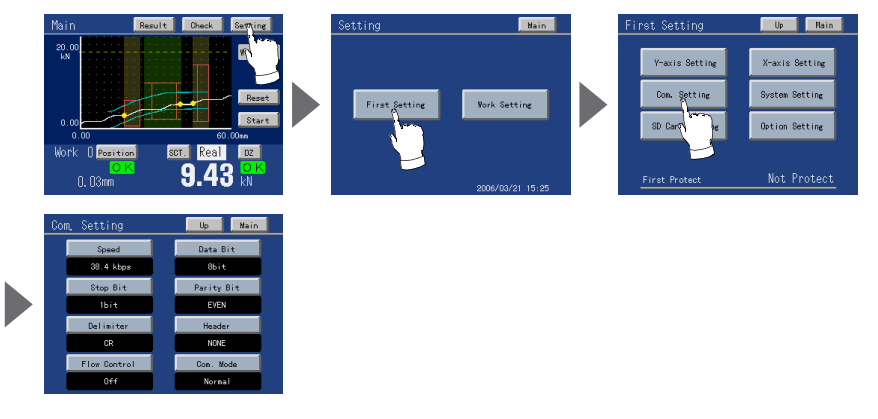

Operation

Main screen→Setting→First Setting→Com. Setting

- Transmission Speed

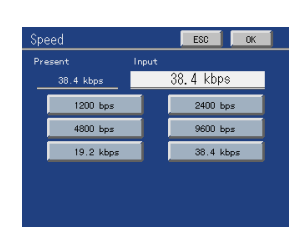

Setting range (1200, 2400, 4800, 9600, 19.2k, 38.4k bps) Operation

Main screen→Setting→First Setting→Com. Setting→Speed

- Data Bit

Setting range (7, 8 bit) Operation

Main screen→Setting→First Setting→Com. Setting→Data Bit

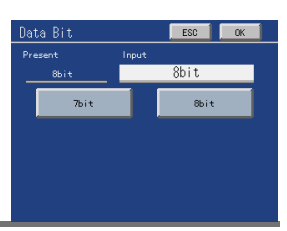

#### - Stop Bit

Setting range (1, 2 bit) Operation

Main screen→Setting→First Setting→Com. Setting→Stop Bit

- Parity Bit

Setting range (None, Even, Odd) Operation

Main screen→Setting→First Setting→Com. Setting→Parity Bit

#### - Delimiter

Setting range (CR, CR+LF) Operation

Main screen→Setting→First Setting→Com. Setting→Delimiter

#### - Header

Setting range (None, STX) Operation

Main screen→Setting→First Setting→Com. Setting→Header

- Flow Control

Setting range (Off, RTS/CTS Control) Operation

Main screen→Setting→First Setting→Com. Setting→Flow Control

- Communication Mode

Main screen→Setting→First Setting→Com. Setting→Com. Mode

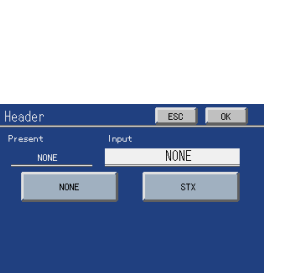

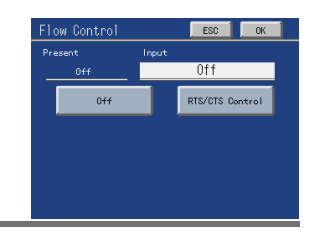

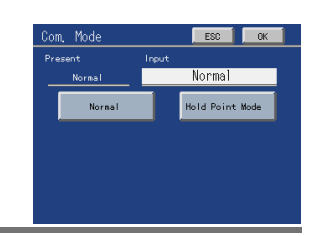

## Communication method (when the Communication Mode is Normal)

By transmitting commands from the host, operations corresponding to the commands are executed.

#### -List of items that can be communicated

| Item group    |                | Set value, operation,<br>display item | Read       | Write | Cal.       | Reference                                              |
|---------------|----------------|---------------------------------------|------------|-------|------------|--------------------------------------------------------|
| Main          |                | Load (display)                        | 0          | ×     | ×          | Display read command                                   |
|               |                | DPM (display)                         | $\bigcirc$ | ×     | ×          | Display read command                                   |
|               |                | Work No. (display)                    | 0          | ×     | ×          | Display read command                                   |
|               |                | Measurement status<br>display         | 0          | ×     | ×          | Display read command                                   |
|               |                | Waveform update check                 | 0          | ×     | ×          | Waveform update check/<br>equipment ID read<br>command |
|               |                | Measurement waveform                  | 0          | ×     | ×          | Waveform read command                                  |
|               |                | Equipment ID                          | 0          | ×     | ×          | Waveform update check/<br>equipment ID read<br>command |
| Result        |                | Result (display)                      | 0          | ×     | ×          | Hold result read command                               |
|               |                | Result                                | 0          | ×     | ×          | Result read command                                    |
|               |                | Wave No.                              | 0          | 0     | ×          | Wave No. read/wave No.<br>write command                |
| First Setting | Y-axis Setting | Input Select                          | 0          | 0     | ×          | Set value read/<br>set value write command             |
|               |                | Unit                                  | 0          | 0     | ×          | Set value read/<br>set value write command             |
|               |                | Decimal Place                         | 0          | 0     | ×          | Set value read/<br>set value write command             |
|               |                | Zero Cal.                             | 0          | ×     | 0          | Set value read/<br>Zero cal. command                   |
|               |                | Equiv. Cal.<br>(rated output)         | 0          | 0     | ×          | Set value read/<br>set value write command             |
|               |                | Equiv. Cal.<br>(rated capacity)       | 0          | 0     | ×          | Set value read/<br>set value write command             |
|               |                | Actual Cal.                           | ×          | ×     | $\bigcirc$ | Actual cal. command                                    |
|               |                | Overload                              | 0          | 0     | ×          | Set value read/<br>set value write command             |
|               |                | Increment                             | 0          | 0     | ×          | Set value read/<br>set value write command             |
|               |                | Analog Filter                         | 0          | 0     | ×          | Set value read/<br>set value write command             |
|               |                | Digital Filter                        | 0          | 0     | ×          | Set value read/<br>set value write command             |
|               |                | DZ Limit                              | 0          | 0     | ×          | Set value read/<br>set value write command             |

#### 5 COMMUNICATIONS

| Item group    |                          | Set value, operation,<br>display item | Read | Write | Cal. | Reference                                  |
|---------------|--------------------------|---------------------------------------|------|-------|------|--------------------------------------------|
| First Setting | X-axis Setting           | Time/DPM Change                       | 0    | 0     | ×    | Set value read/<br>set value write command |
|               |                          | Phase Select                          | 0    | 0     | ×    | Set value read/<br>set value write command |
|               |                          | Wave Reference                        | 0    | 0     | ×    | Set value read/<br>set value write command |
|               |                          | Unit                                  | 0    | 0     | ×    | Set value read/<br>set value write command |
|               |                          | Decimal Place                         | 0    | 0     | ×    | Set value read/<br>set value write command |
|               |                          | Zero Cal.                             | 0    | ×     | 0    | Set value read/<br>Zero cal. command       |
|               |                          | Equiv. Cal.<br>(number of pulses)     | 0    | 0     | ×    | Set value read/<br>set value write command |
|               |                          | Equiv. Cal.<br>(displacement value)   | 0    | 0     | ×    | Set value read/<br>set value write command |
|               |                          | Actual Cal.                           | ×    | ×     | 0    | Actual Cal. command                        |
|               |                          | Measure Length                        | 0    | 0     | ×    | Set value read/<br>set value write command |
|               |                          | DPM Positioning                       | 0    | 0     | ×    | Set value read/<br>set value write command |
|               |                          | Digital Filter                        | 0    | 0     | ×    | Set value read/<br>set value write command |
|               | Communication<br>Setting | Speed                                 | 0    | 0     | ×    | Set value read/<br>set value write command |
|               |                          | Data Bit                              | 0    | 0     | ×    | Set value read/<br>set value write command |
|               |                          | Parity Bit                            | 0    | 0     | ×    | Set value read/<br>set value write command |
|               |                          | Stop Bit                              | 0    | 0     | ×    | Set value read/<br>set value write command |
|               |                          | Delimiter                             | 0    | 0     | ×    | Set value read/<br>set value write command |
|               |                          | Header                                | 0    | 0     | ×    | Set value read/<br>set value write command |
|               |                          | Flow Control                          | 0    | 0     | ×    | Set value read/<br>set value write command |
|               |                          | Com. Mode                             | 0    | 0     | ×    | Set value read/<br>set value write command |

| Item group          |                                                                       | Set value, operation,<br>display item | Read          | Write | Cal. | Reference                                  |                                            |
|---------------------|-----------------------------------------------------------------------|---------------------------------------|---------------|-------|------|--------------------------------------------|--------------------------------------------|
| First Setting       | System<br>Setting                                                     | Backlight<br>(ON Time)                | 0             | 0     | ×    | Set value read/<br>set value write command |                                            |
|                     |                                                                       | Backlight<br>(bright→dark)            | 0             | 0     | ×    | Set value read/<br>set value write command |                                            |
|                     |                                                                       | Language                              | 0             | 0     | ×    | Set value read/<br>set value write command |                                            |
|                     |                                                                       | Work Protect                          | 0             | 0     | ×    | Set value read/<br>set value write command |                                            |
|                     |                                                                       | First Protect                         | 0             | 0     | ×    | Set value read/<br>set value write command |                                            |
|                     |                                                                       | Time Adjust                           | 0             | 0     | ×    | Time read/<br>time write command           |                                            |
|                     | Option Setting                                                        |                                       |               |       |      |                                            |                                            |
| Settings by<br>work | Work Setting                                                          | Work No. (for RS-232C communications) | 0             | 0     | ×    | Set value read/<br>set value write command |                                            |
| [Work 0 to 15]      | Measurement<br>Start Condition<br>Setting<br>Display Range<br>Setting | Start Condition                       | 0             | 0     | ×    | Set value read/<br>set value write command |                                            |
|                     |                                                                       | Start Level                           | 0             | 0     | ×    | Set value read/<br>set value write command |                                            |
|                     |                                                                       | Stop Condition                        | 0             | 0     | ×    | Set value read/<br>set value write command |                                            |
|                     |                                                                       | Stop Level                            | 0             | 0     | ×    | Set value read/<br>set value write command |                                            |
|                     |                                                                       | Y Start Point                         | 0             | 0     | ×    | Set value read/<br>set value write command |                                            |
|                     |                                                                       | Y End Point                           | 0             | 0     | ×    | Set value read/<br>set value write command |                                            |
|                     |                                                                       |                                       | X Start Point | 0     | 0    | ×                                          | Set value read/<br>set value write command |
|                     |                                                                       | X End Point                           | 0             | 0     | ×    | Set value read/<br>set value write command |                                            |

#### 5 COMMUNICATIONS

| Item group          |                                                     | Set value, operation,<br>display item  | Read     | Write | Cal. | Reference                                   |                                            |
|---------------------|-----------------------------------------------------|----------------------------------------|----------|-------|------|---------------------------------------------|--------------------------------------------|
| Settings by<br>work | Hold Setting                                        | Change of Sct.<br>(common to all work) | 0        | 0     | ×    | Set value read/<br>set value write command  |                                            |
| [Work 0 to 15]      |                                                     |                                        | Use Sct. | 0     | 0    | ×                                           | Set value read/<br>set value write command |
|                     |                                                     | Sct. No. (for RS-232C communications)  | 0        | 0     | ×    | Set value read/<br>set value write command  |                                            |
|                     |                                                     | Use Hold                               | 0        | 0     | ×    | Set value read/<br>set value write command  |                                            |
|                     |                                                     | Sct. Start-End<br>(start point)        | 0        | 0     | ×    | Set value read/<br>set value write command  |                                            |
|                     |                                                     | Sct. Start-End<br>(end point)          | 0        | 0     | ×    | Set value read/<br>set value write command  |                                            |
|                     |                                                     | Load HI/LO Limit<br>(HI limit)         | 0        | 0     | ×    | Set value read/<br>set value write command  |                                            |
|                     |                                                     | Load HI/LO Limit<br>(LO limit)         | 0        | 0     | ×    | Set value read/<br>set value write command  |                                            |
|                     |                                                     | DPM HI/LO Limit<br>(HI limit)          | 0        | 0     | ×    | Set value read/<br>set value write command  |                                            |
|                     | Section 1 to 5<br>Waveform<br>Comparison<br>Setting | DPM HI/LO Limit<br>(LO limit)          | 0        | 0     | ×    | Set value read/<br>set value write command  |                                            |
|                     |                                                     | Start Load                             | 0        | 0     | ×    | Set value read/<br>set value write command  |                                            |
|                     |                                                     | Load Difference                        | 0        | 0     | ×    | Set value read/<br>set value write command  |                                            |
|                     |                                                     | Rate                                   | 0        | 0     | ×    | Set value read/<br>set value write command  |                                            |
|                     |                                                     | Ordinal                                | 0        | 0     | ×    | Set value read/<br>set value write command  |                                            |
|                     |                                                     | Interval AB (A)                        | 0        | 0     | ×    | Set value read/<br>set value write command  |                                            |
|                     |                                                     | Interval AB (B)                        | 0        | 0     | ×    | Set value read/<br>set value write command  |                                            |
|                     |                                                     | Relative                               | 0        | 0     | ×    | Set value read/<br>set value write command  |                                            |
|                     |                                                     | Compare Area<br>(start point)          | 0        | 0     | ×    | Set value read/<br>set value write command  |                                            |
|                     |                                                     | Compare Area<br>(end point)            | 0        | 0     | ×    | Set value read/<br>set value write command  |                                            |
|                     |                                                     | Compare Margin                         | 0        | 0     | ×    | Set value read/<br>set value write command  |                                            |
|                     |                                                     | Relative Point (X-axis)                | 0        | 0     | ×    | Set value read/<br>set value write command  |                                            |
|                     |                                                     | Relative Point (Y-axis)                | 0        | 0     | ×    | Set value read/<br>set value write command  |                                            |
|                     |                                                     | Comparison Wave                        | 0        | 0     | ×    | Waveform read/<br>Waveform write<br>command |                                            |

## - Set value read command (First Setting)

Example: Reading Input Selection, Y-axis Setting, First Setting

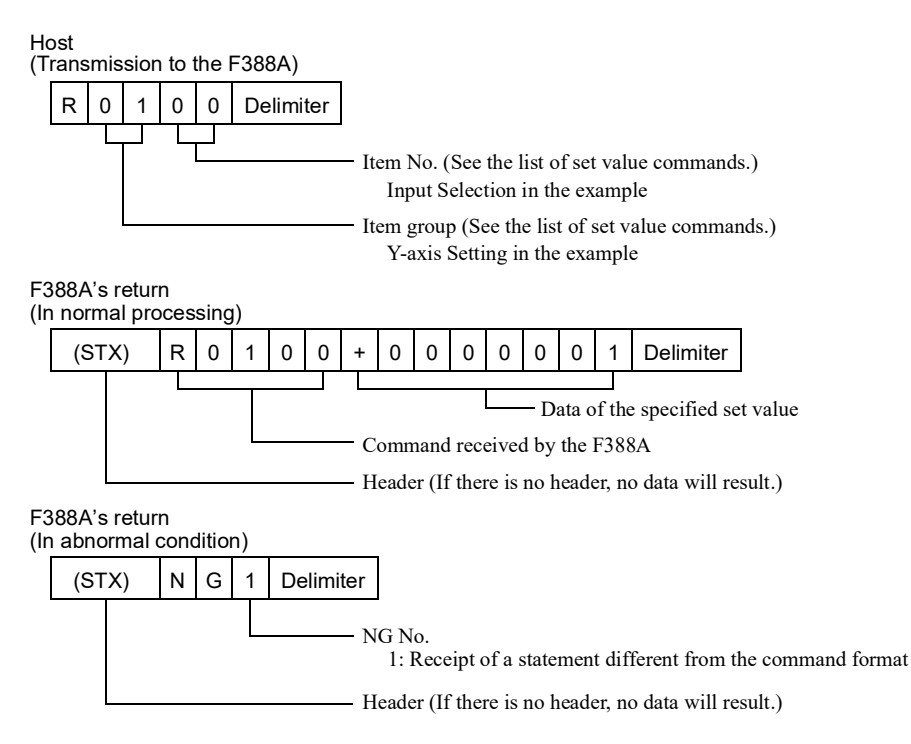

#### - Set value read command (Work Setting)

Example: Reading Y-axis Start Point, Display Range Setting, Work No. 10, Work Setting

① Writing "10" to Work No.

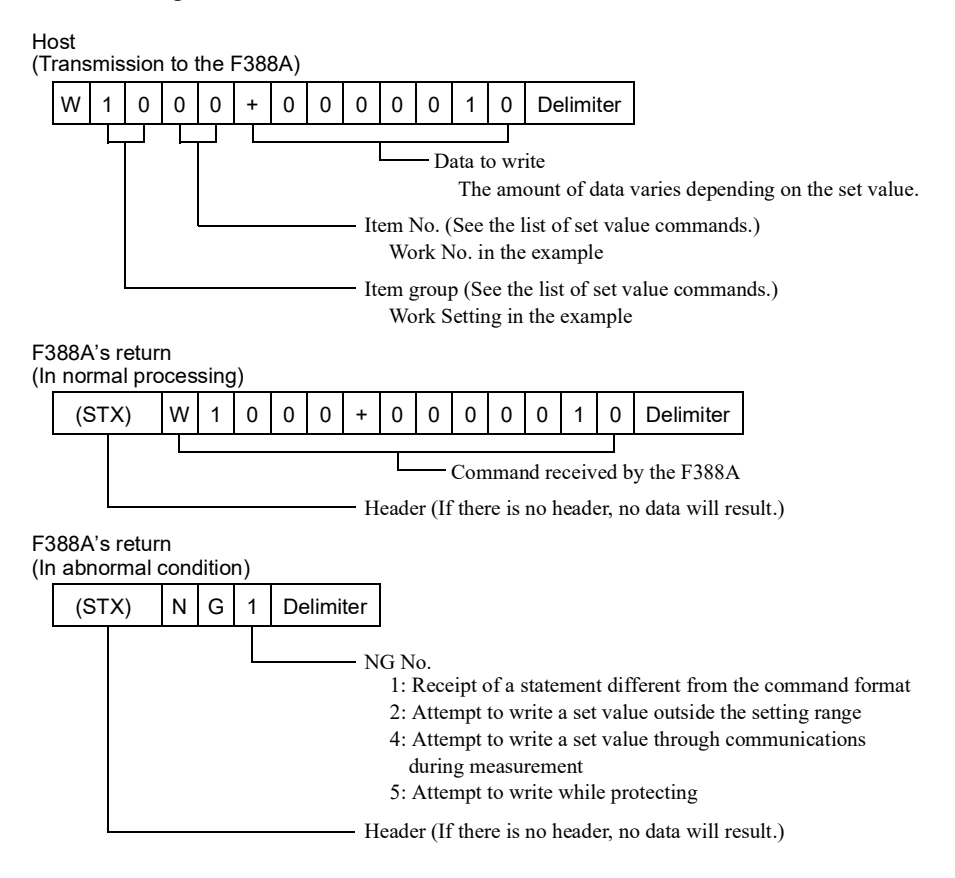

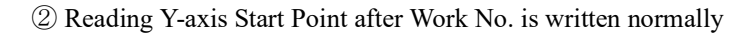

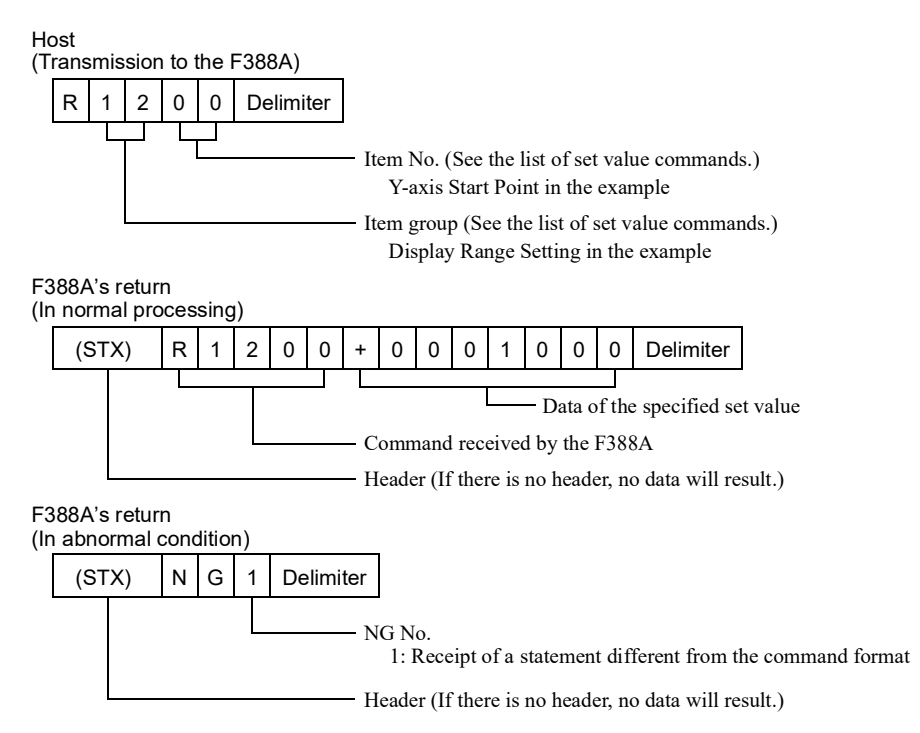

#### - Set value write command (First Setting)

Example: Writing 1:±20mA to Input Selection, Y-axis Setting, First Setting

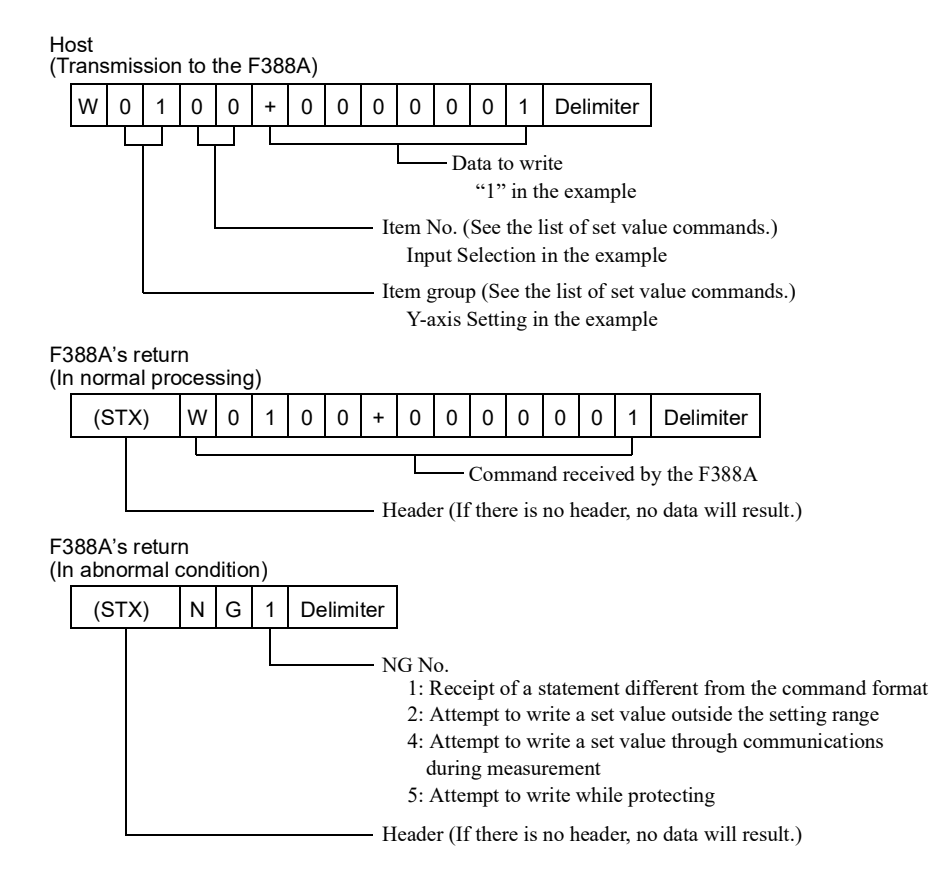

#### - Set value write command (Work Setting)

Example: Writing "1000" to Y-axis Start Point, Display Range Setting, Work No. 10, Work Setting

① Writing "10" to Work No.

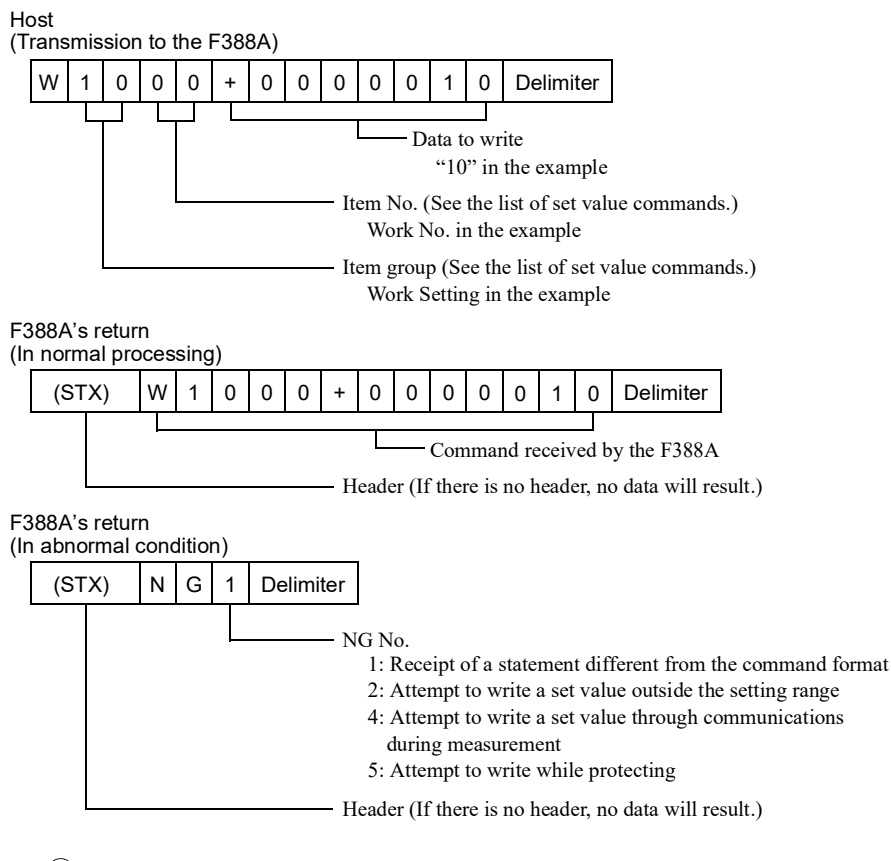

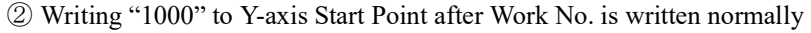

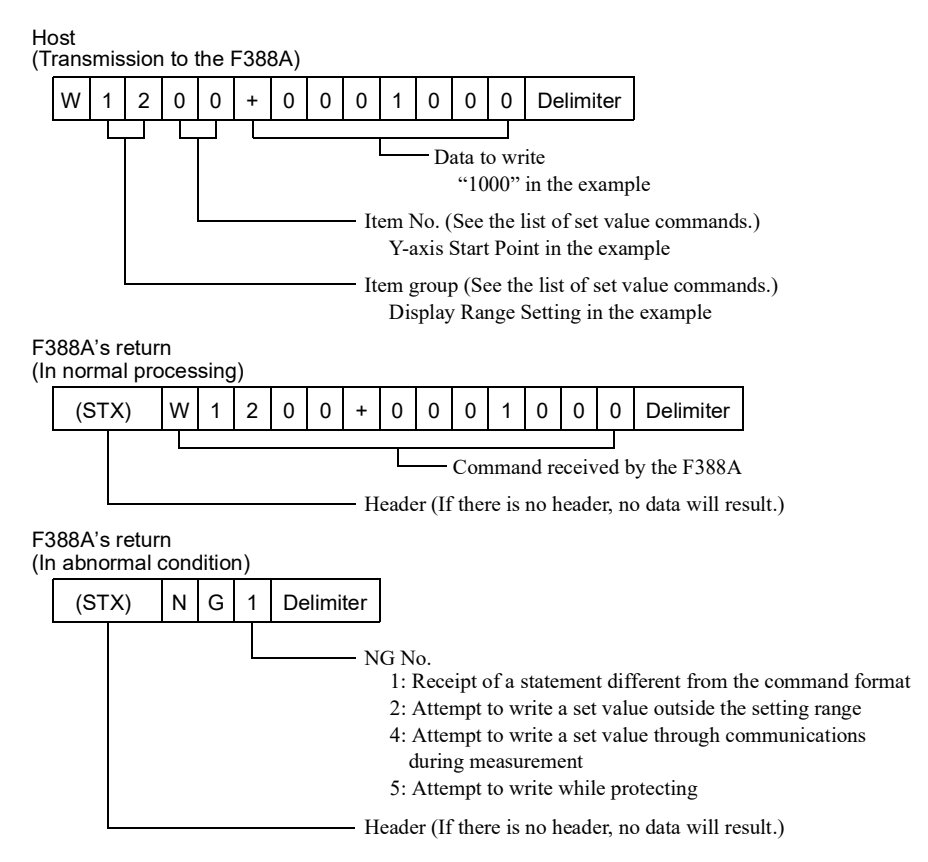

#### - Zero calibration command

Example: To perform zero calibration (load)

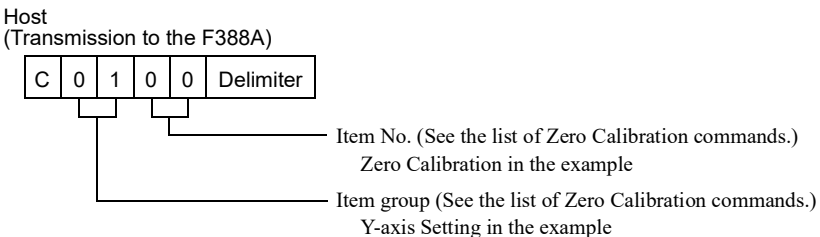

F388A's return (In normal processing)

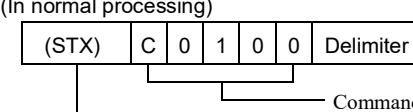

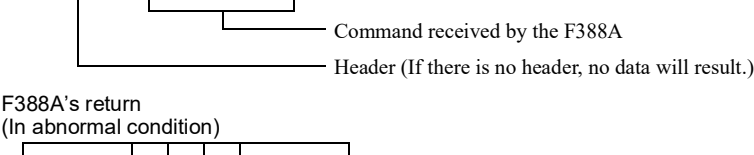

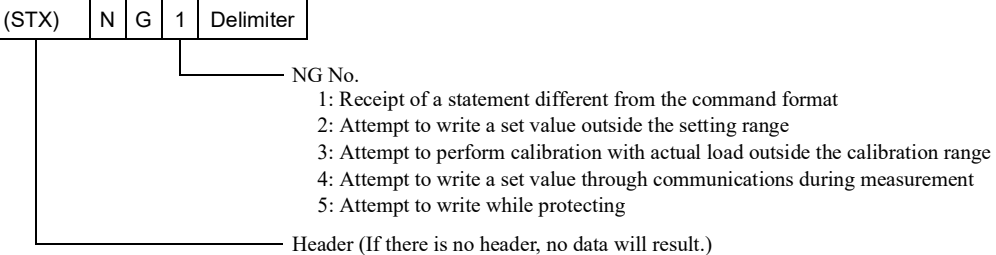

#### - Actual load calibration command

Example: To perform actual load calibration (load)

Host

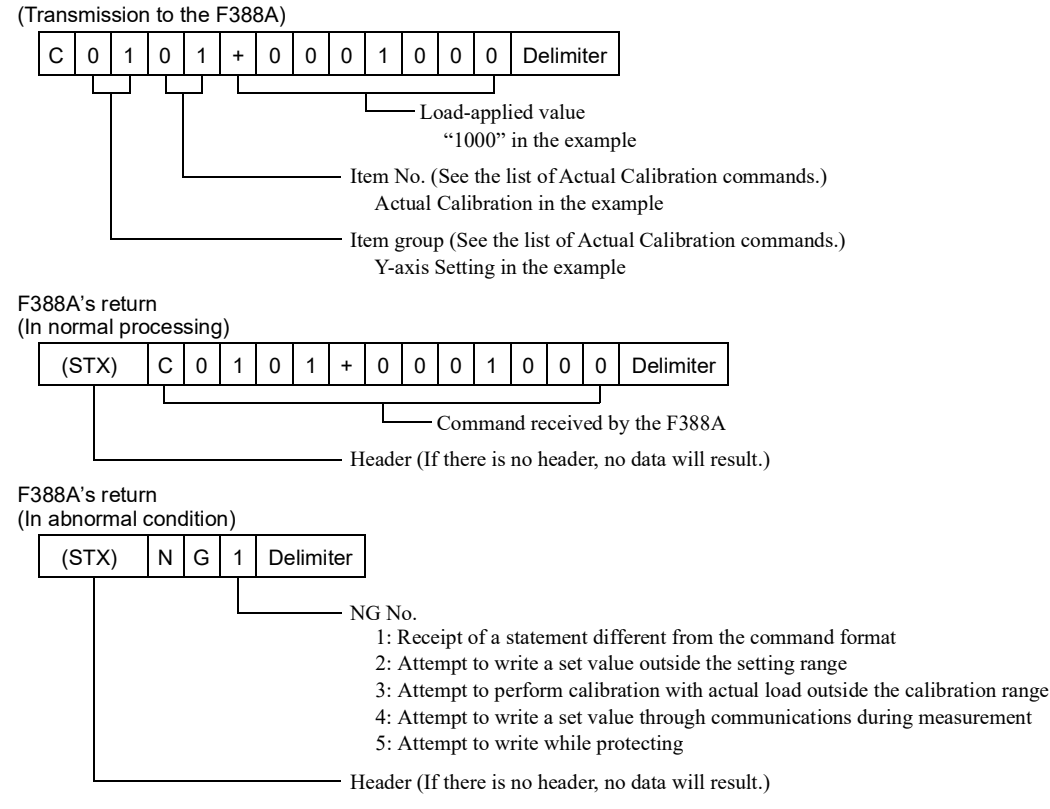

#### - Hold result read command

Example: Reading the hold results of Section 1 to 3.

① Check to see if measurement is finished

If "1" is read to Waveform update, go to step 2, and if "1" is not read, repeat step 1.

(For transmitting the SAMPLE command continuously, do it at intervals of 100ms or more.)

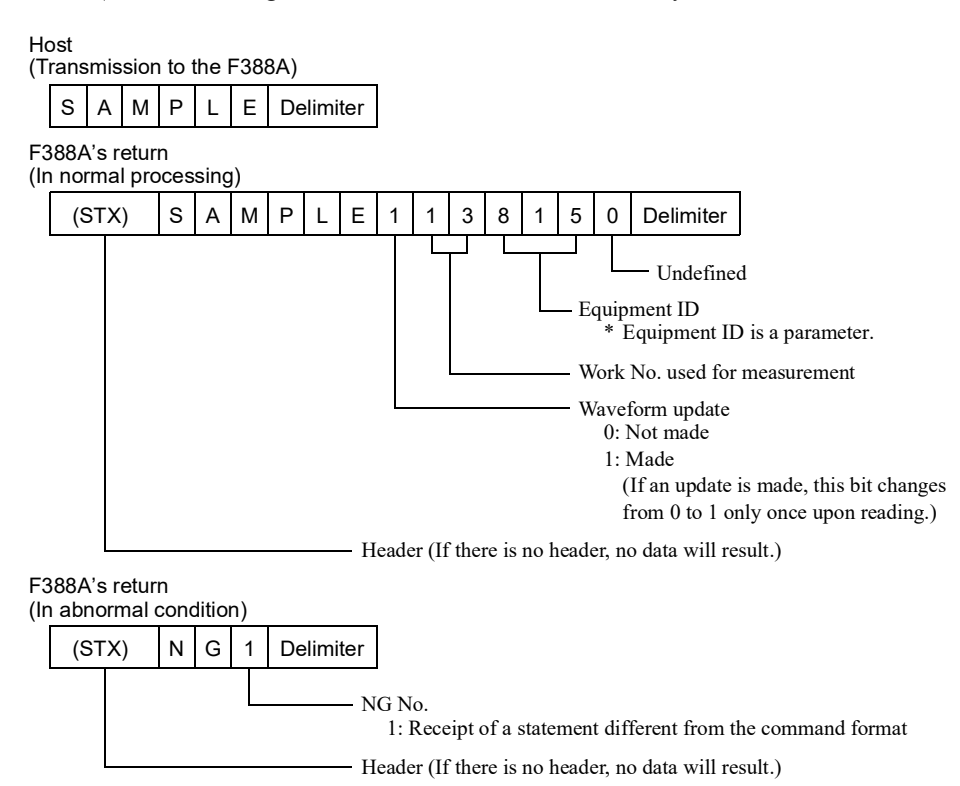

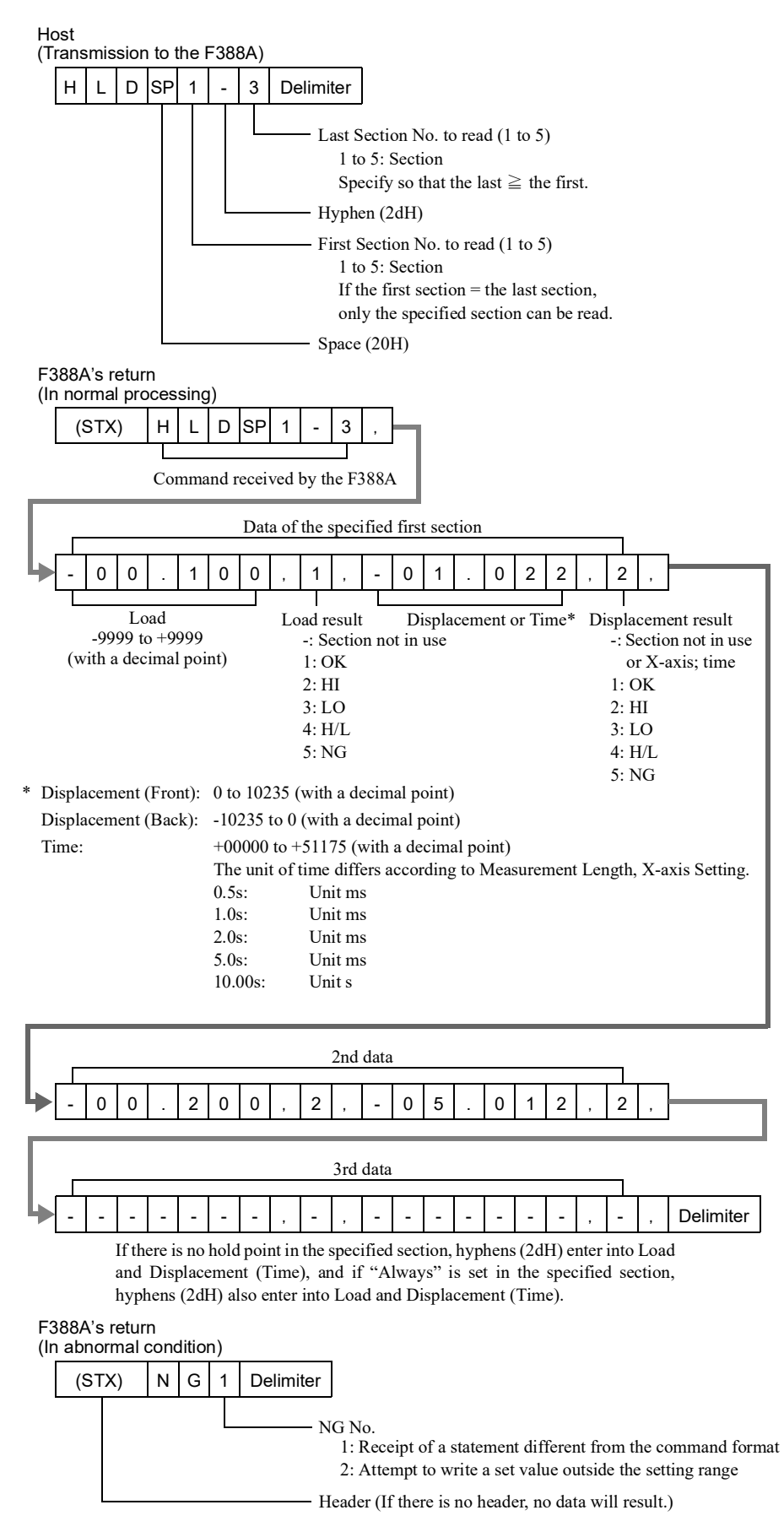

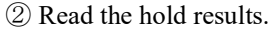

#### - Result read command

 $(\underline{l})$  Check to see if measurement is finished

If "1" is read to Waveform update, go to step ②, and if "1" is not read, repeat step ①. (For transmitting the SAMPLE command continuously, do it at intervals of 100ms or more.)

1: Receipt of a statement different from the command format

Header (If there is no header, no data will result.)

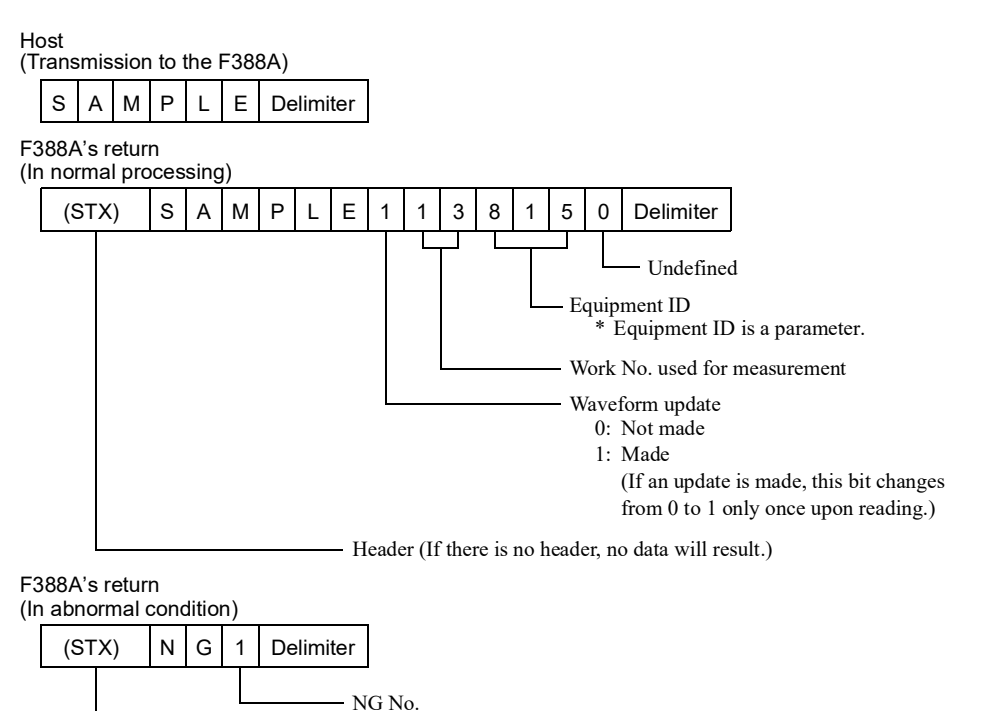

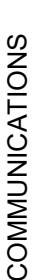

Chapter

5

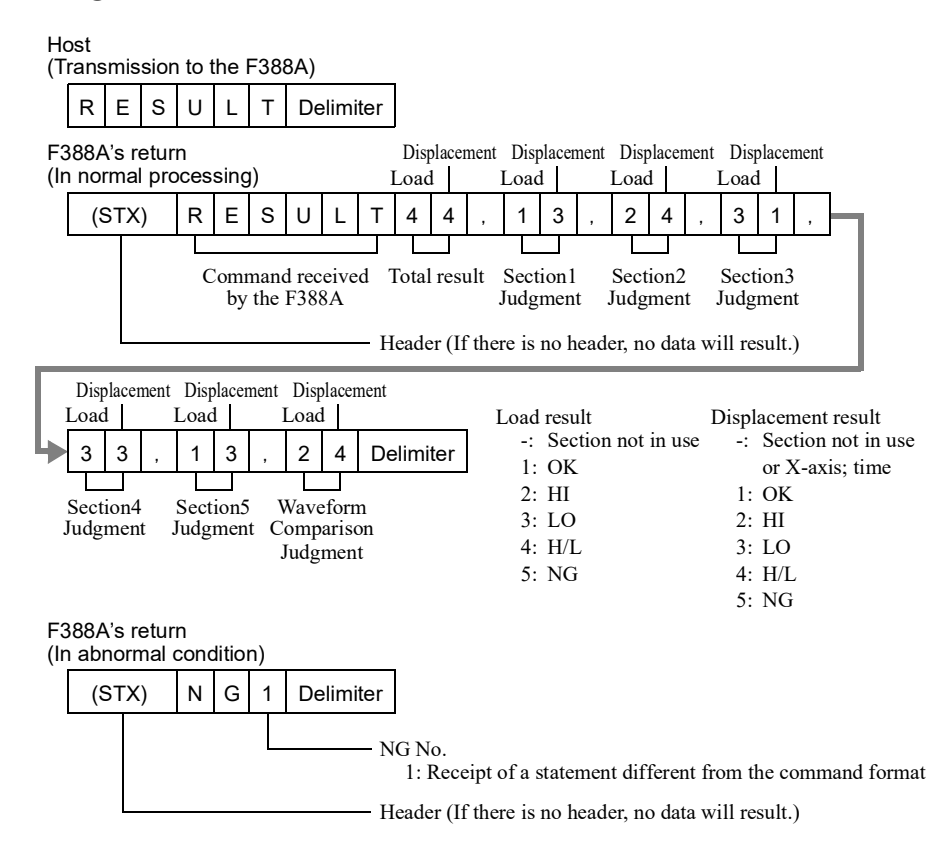

#### 2 Read the measurement results.

## - Waveform update check/equipment ID read command

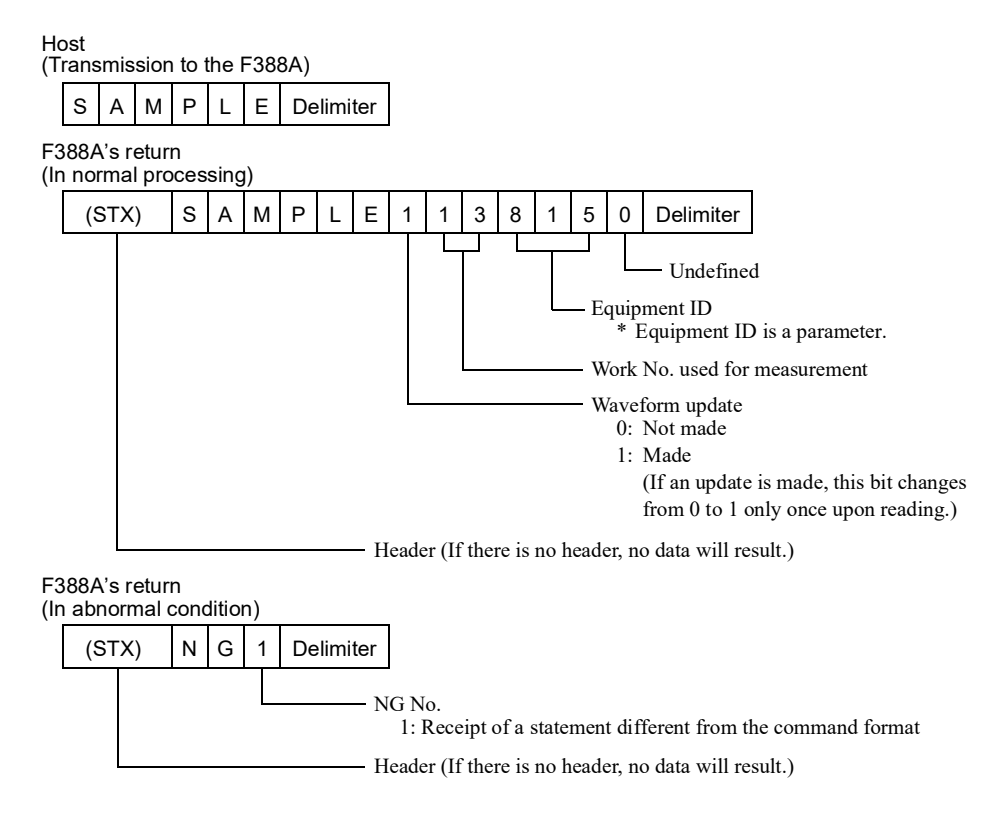

#### - Waveform read command

Example: Reading a measurement waveform.

① Check to see if measurement is finished

If "1" is read to Waveform update, go to step 2, and if "1" is not read, repeat step 1.

(For transmitting the SAMPLE command continuously, do it at intervals of 100ms or more.)

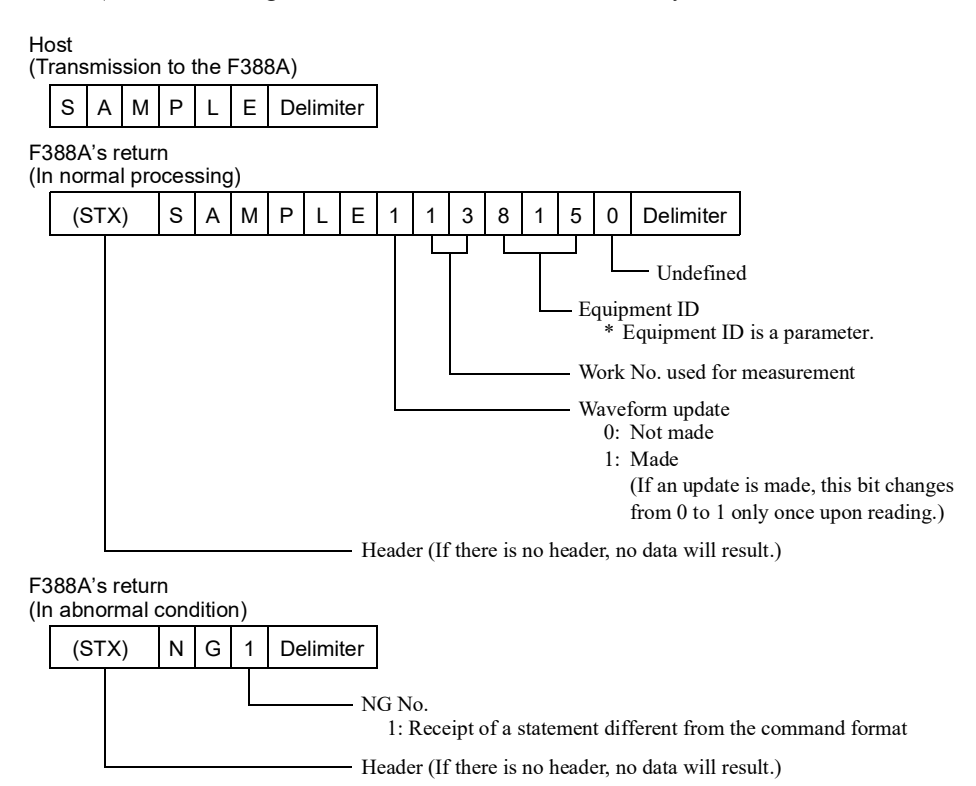

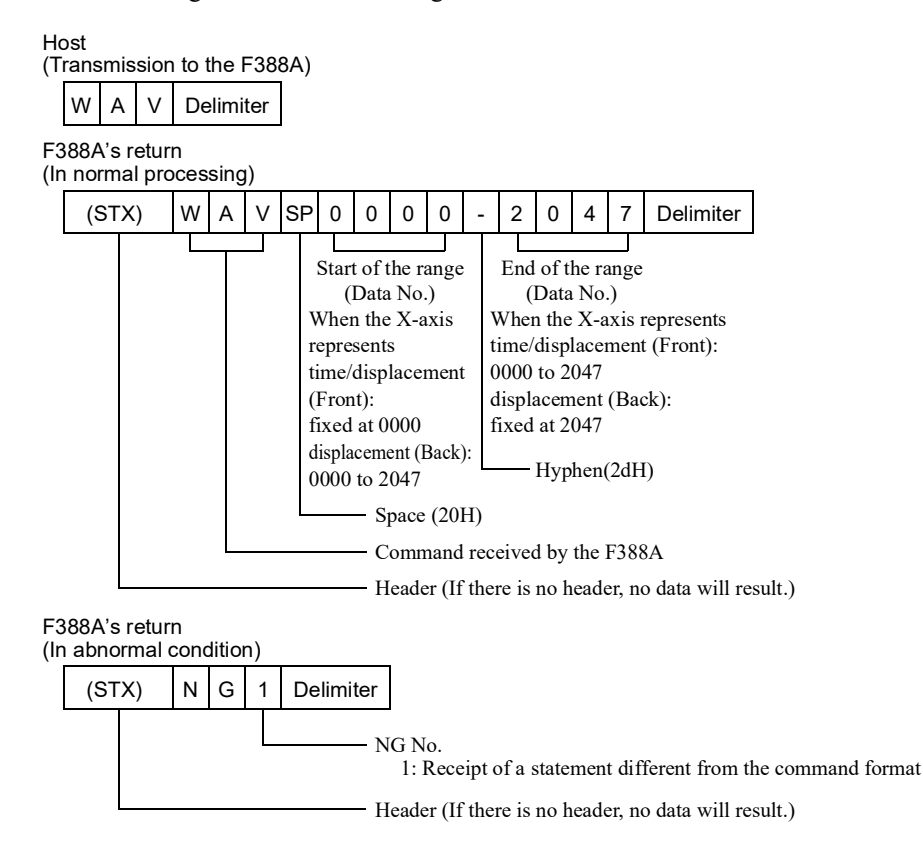

2 Reading the measurement range

③ Reading the measurement waveform

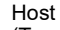

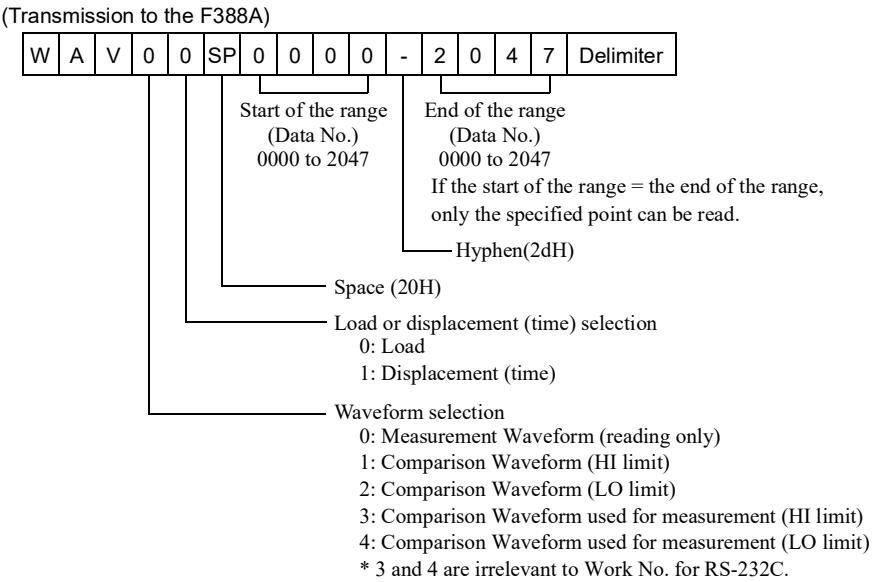

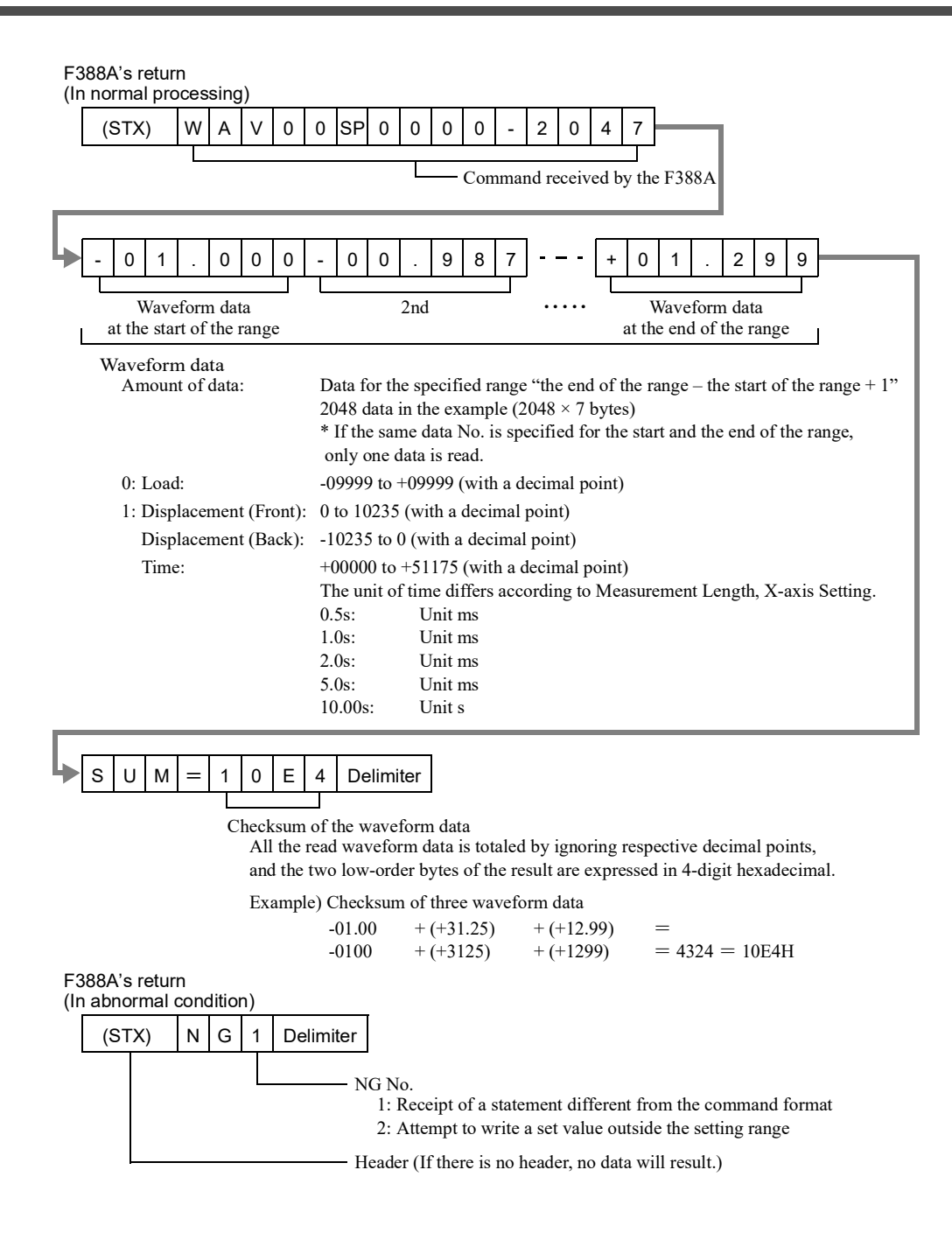

## - Waveform write command

Example: Writing to Comparison Waveform (LO limit) of Work No. 3

① Writing "3" to Work No.

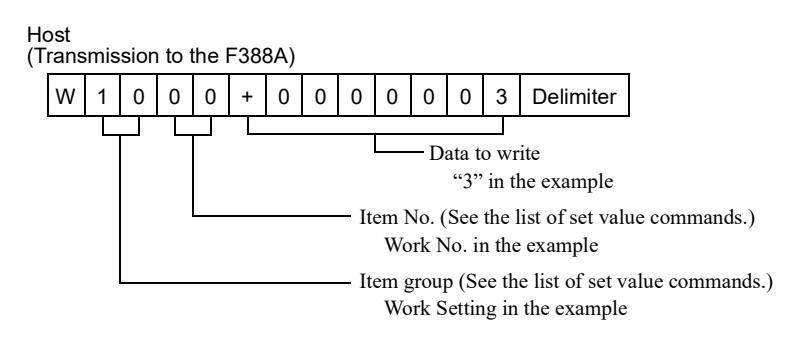

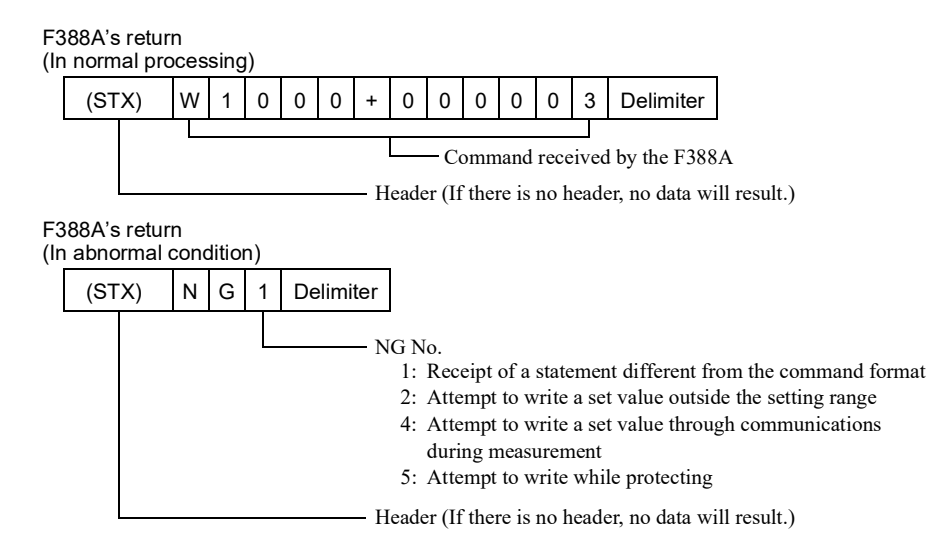

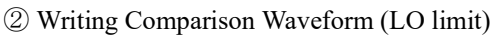

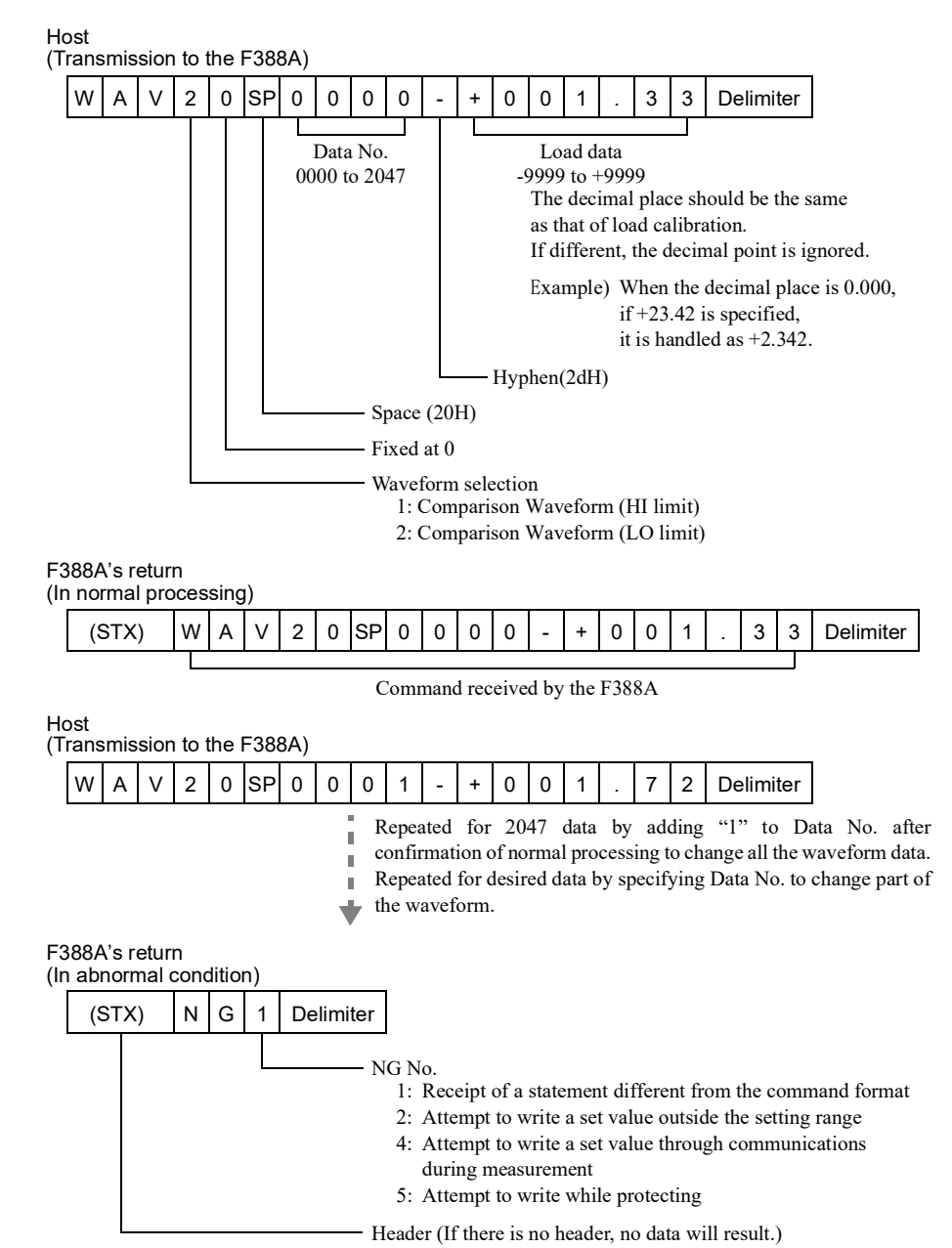

#### - Wave No. read command

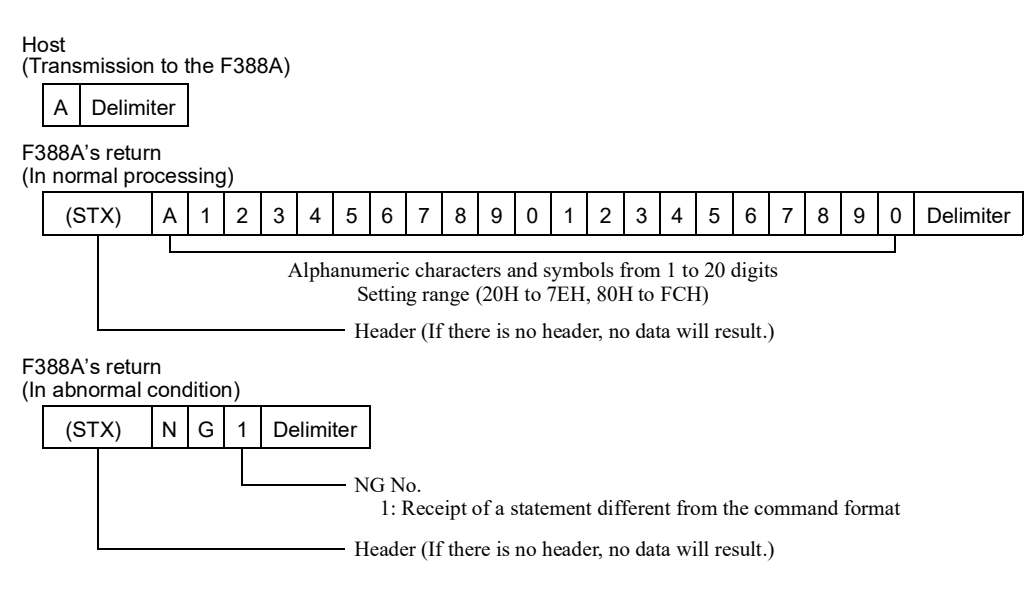

#### - Wave No. write command

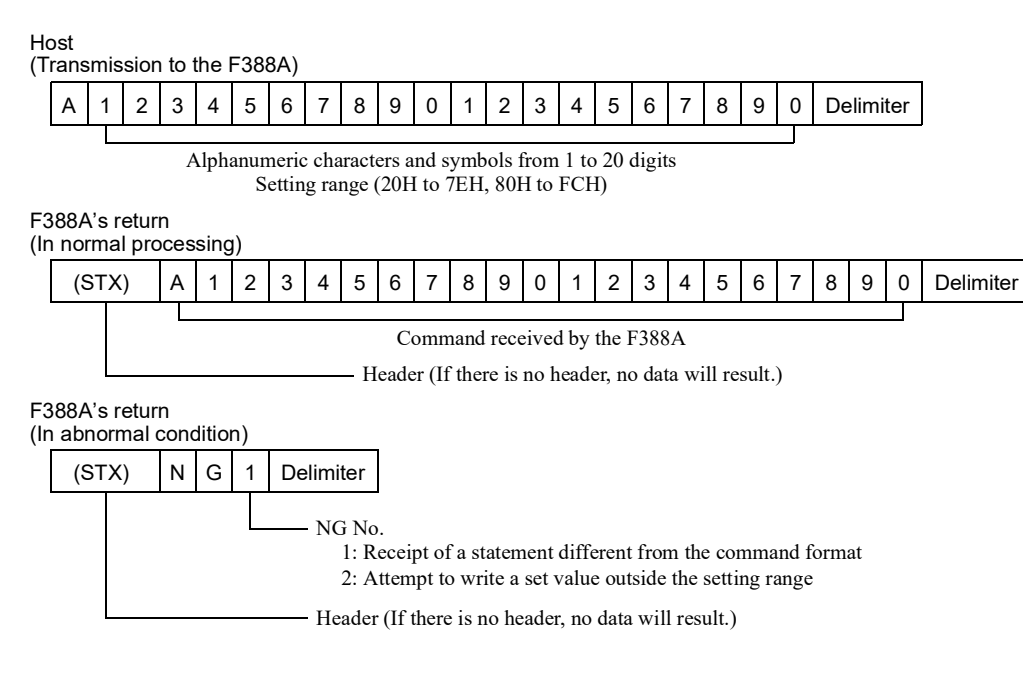

\* The wave No. is accepted when the Start signal is turned from OFF to ON.

- Display read command

#### Host (Transmission to the F388A) R A Delimiter F388A's return (In normal processing) R А 0 3 0 0 (STX) + 1 Load result Load data -: Without judgment 3: LO -9999 to +9999 1: OK 4: H/L (with a decimal point) 2: HI 5: NG - Command received by the F388A Header (If there is no header, no data will result.) 0 0 0 0 0 0 1 0 2 5 + \*1 Load error status Displacement: -9999 to +32000 (with a decimal point) Time: - - - - -0 0 0 0 0 0 5 Delimiter Τ Work No. Displacement error status \*2 Displacement result Measurement status -: X-axis; time 3: LO 0: Wait St. 4: Wait Cal. 4: H/L 1: Wait Off 1: OK 5: Complete 2: HI 5: NG 2: Wait Lv. 6: Reset On 3: Sampling \*1 \*2 ( - for time) 0 0 0 0 0 0 0 0 0 0 Comp. error 0: None 1: Comp. error Pace error 0: None 1: Pace error Over 0: None 1: +Over 2: -Over Zero Limit 1: Zero Limit 0: None Overload Sensor error 0: None 1: Overload 0: None 1: Sensor +error 2: Sensor -error Calibration error 0: None 1: Zero error 2: Span error Over 0: None 1: +Over 2: -Over Sensor error 0: None 1: Sensor +error 2: Sensor -error Calibration error 0: None 1: Zero error 2: Span error F388A's return (In abnormal condition) NG (STX) 1 Delimiter NG No. 1: Receipt of a statement different from the command format Header (If there is no header, no data will result.)

#### - Time read command

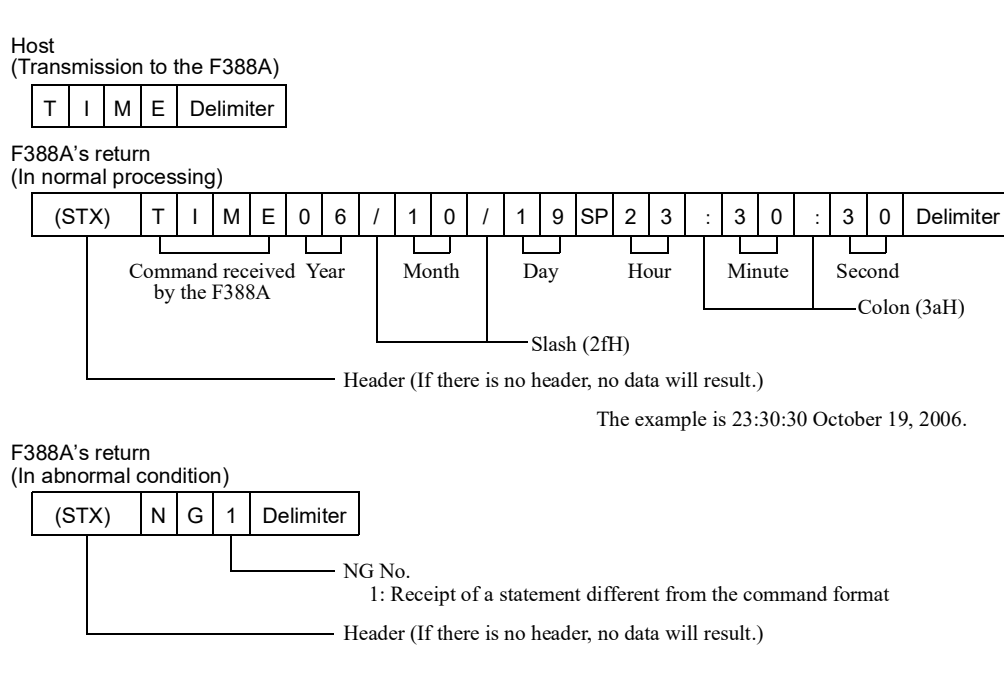

#### - Time write command

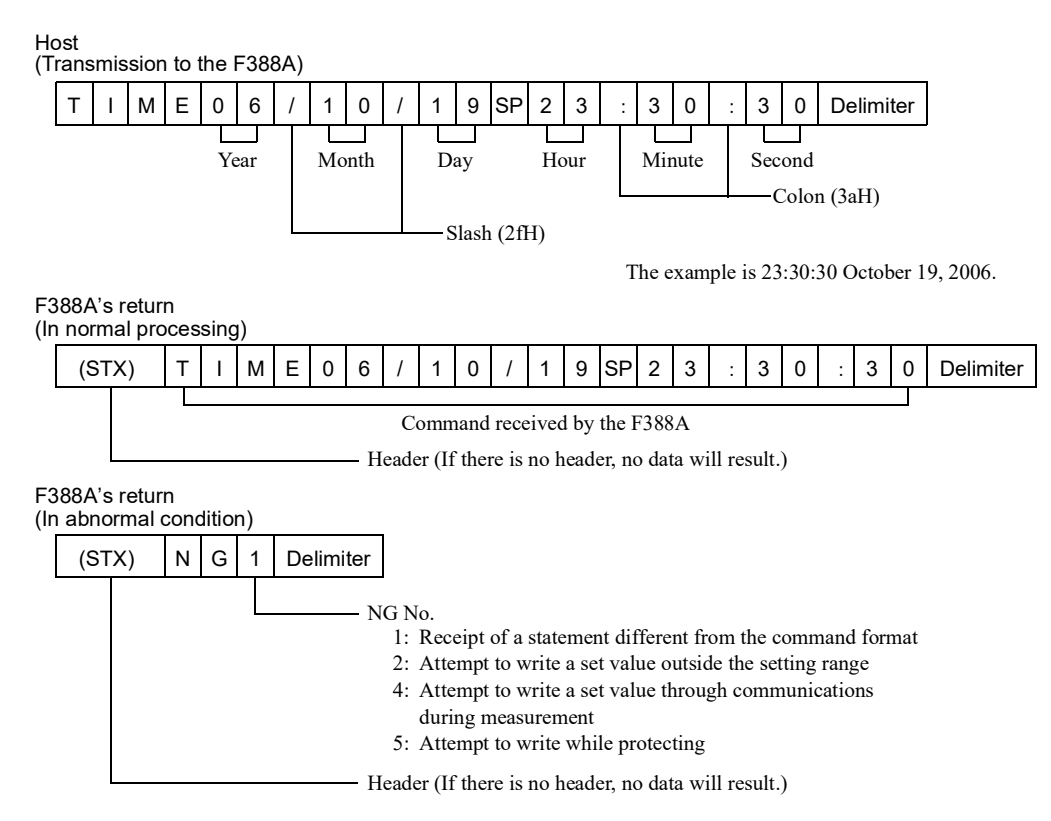
| Item g        | group             | Setting item                        | Со | mmano | d (trans | missior | to the | F388A)                  |   |   |
|---------------|-------------------|-------------------------------------|----|-------|----------|---------|--------|-------------------------|---|---|
| First Setting | Y-axis<br>Setting | Input Select                        | R  | 0     | 1        | 0       | 0      | Delimiter<br>(CR,CR+LF) | R | 0 |
|               |                   | Unit                                | R  | 0     | 1        | 0       | 1      | Delimiter<br>(CR,CR+LF) | R | 0 |
|               |                   | Decimal Place                       | R  | 0     | 1        | 0       | 2      | Delimiter<br>(CR,CR+LF) | R | 0 |
|               |                   | Zero Calibration                    | R  | 0     | 1        | 0       | 3      | Delimiter<br>(CR,CR+LF) | R | 0 |
|               |                   | Equiv. Cal.<br>(rated output)       | R  | 0     | 1        | 0       | 4      | Delimiter<br>(CR,CR+LF) | R | 0 |
|               |                   | Equiv. Cal.<br>(rated capacity)     | R  | 0     | 1        | 0       | 5      | Delimiter<br>(CR,CR+LF) | R | 0 |
|               |                   | Overload                            | R  | 0     | 1        | 0       | 6      | Delimiter<br>(CR,CR+LF) | R | 0 |
|               |                   | Increment                           | R  | 0     | 1        | 0       | 7      | Delimiter<br>(CR,CR+LF) | R | 0 |
|               |                   | Analog Filter                       | R  | 0     | 1        | 0       | 8      | Delimiter<br>(CR,CR+LF) | R | 0 |
|               |                   | Digital Filter                      | R  | 0     | 1        | 0       | 9      | Delimiter<br>(CR,CR+LF) | R | 0 |
|               |                   | DZ Limit                            | R  | 0     | 1        | 1       | 0      | Delimiter<br>(CR,CR+LF) | R | 0 |
|               | X-axis<br>Setting | Time/DPM Change                     | R  | 0     | 2        | 0       | 0      | Delimiter<br>(CR,CR+LF) | R | 0 |
|               |                   | Phase Select                        | R  | 0     | 2        | 0       | 1      | Delimiter<br>(CR,CR+LF) | R | 0 |
|               |                   | Wave Reference                      | R  | 0     | 2        | 0       | 2      | Delimiter<br>(CR,CR+LF) | R | 0 |
|               |                   | Unit                                | R  | 0     | 2        | 0       | 3      | Delimiter<br>(CR,CR+LF) | R | 0 |
|               |                   | Decimal Place                       | R  | 0     | 2        | 0       | 4      | Delimiter<br>(CR,CR+LF) | R | 0 |
|               |                   | Zero Calibration                    | R  | 0     | 2        | 0       | 5      | Delimiter<br>(CR,CR+LF) | R | 0 |
|               |                   | Equiv. Cal.<br>(number of pulses)   | R  | 0     | 2        | 0       | 6      | Delimiter<br>(CR,CR+LF) | R | 0 |
|               |                   | Equiv. Cal.<br>(displacement value) | R  | 0     | 2        | 0       | 7      | Delimiter<br>(CR,CR+LF) | R | 0 |
|               |                   | Measure Length                      |    |       |          |         |        |                         |   |   |
|               |                   |                                     | R  | 0     | 2        | 0       | 8      | Delimiter<br>(CR,CR+LF) | R | 0 |
|               |                   | DPM Positioning                     | R  | 0     | 2        | 0       | 9      | Delimiter<br>(CR,CR+LF) | R | 0 |
|               |                   | Digital Filter                      | R  | 0     | 2        | 1       | 1      | Delimiter<br>(CR,CR+LF) | R | 0 |

- List of commands to read set values

|   |   |   |   | Re              | eturn (l        | by the          | F388A           | ۸)              |                 |                 |                         | Input range (display range)                                                                                                    |
|---|---|---|---|-----------------|-----------------|-----------------|-----------------|-----------------|-----------------|-----------------|-------------------------|----------------------------------------------------------------------------------------------------|
| 1 | 0 | 0 | ± | 0               | 0               | 0               | 0               | 0               | 0               | 10 <sup>0</sup> | Delimiter<br>(CR,CR+LF) | 0: ±10V 1: ±20mA                                                                                                    |
| 1 | 0 | 1 | ± | 0               | 0               | 0               | 0               | 10 <sup>2</sup> | 10 <sup>1</sup> | 10 <sup>0</sup> | Delimiter<br>(CR,CR+LF) | See"9-3 Unit setting list"on page 145.                                                                                                    |
| 1 | 0 | 2 | ± | 0               | 0               | 0               | 0               | 0               | 0               | 10 <sup>0</sup> | Delimiter<br>(CR,CR+LF) | 0: 0 1: 0.0<br>2: 0.00 3: 0.000                                                                                                    |
| 1 | 0 | 3 | H | 0               | 0               | 0               | 10 <sup>3</sup> | 10 <sup>2</sup> | 10 <sup>1</sup> | 10 <sup>0</sup> | Delimiter<br>(CR,CR+LF) | -11.00 to 11.00 [V]<br>-22.00 to 22.00 [mA]                                                                                                    |
| 1 | 0 | 4 | Ŧ | 0               | 0               | 0               | 10 <sup>3</sup> | 10 <sup>2</sup> | 10 <sup>1</sup> | 10 <sup>0</sup> | Delimiter<br>(CR,CR+LF) | -99.99 to 99.99 [V]<br>(0 is excluded)<br>-99.99 to 99.99 [mA]<br>(0 is excluded)                                                                                                    |
| 1 | 0 | 5 | H | 0               | 0               | 0               | 10 <sup>3</sup> | 10 <sup>2</sup> | 10 <sup>1</sup> | 10 <sup>0</sup> | Delimiter<br>(CR,CR+LF) | -9999 to 9999                                                                                                    |
| 1 | 0 | 6 | H | 0               | 0               | 0               | 10 <sup>3</sup> | 10 <sup>2</sup> | 10 <sup>1</sup> | 10 <sup>0</sup> | Delimiter<br>(CR,CR+LF) | 0 to 9999                                                                                                    |
| 1 | 0 | 7 | ± | 0               | 0               | 0               | 0               | 0               | 0               | 10 <sup>0</sup> | Delimiter<br>(CR,CR+LF) | 0:1 1:2 2:5 3:10                                                                                                    |
| 1 | 0 | 8 | ± | 0               | 0               | 0               | 0               | 0               | 0               | 10 <sup>0</sup> | Delimiter<br>(CR,CR+LF) | 0: 10 1: 30 2: 100<br>3: 300 [Hz]                                                                                                    |
| 1 | 0 | 9 | ± | 0               | 0               | 0               | 0               | 10 <sup>2</sup> | 10 <sup>1</sup> | 10 <sup>0</sup> | Delimiter<br>(CR,CR+LF) | 0, 2 to 999 [Times]                                                                                                    |
| 1 | 1 | 0 | ± | 0               | 0               | 0               | 10 <sup>3</sup> | 10 <sup>2</sup> | 10 <sup>1</sup> | 10 <sup>0</sup> | Delimiter<br>(CR,CR+LF) | 0 to 9999                                                                                                    |
| 2 | 0 | 0 | ± | 0               | 0               | 0               | 0               | 0               | 0               | 10 <sup>0</sup> | Delimiter<br>(CR,CR+LF) | 0: Time 1: Displacement                                                                                                    |
| 2 | 0 | 1 | ± | 0               | 0               | 0               | 0               | 0               | 0               | 10 <sup>0</sup> | Delimiter<br>(CR,CR+LF) | 0: A/B-Phase<br>1: Only A-Phase                                                                                                    |
| 2 | 0 | 2 | ± | 0               | 0               | 0               | 0               | 0               | 0               | 10 <sup>0</sup> | Delimiter<br>(CR,CR+LF) | 0: Front 1: Back                                                                                                    |
| 2 | 0 | 3 | ± | 0               | 0               | 0               | 0               | 10 <sup>2</sup> | 10 <sup>1</sup> | 10 <sup>0</sup> | Delimiter<br>(CR,CR+LF) | See"9-3 Unit setting list"on page 145.                                                                                                    |
| 2 | 0 | 4 | H | 0               | 0               | 0               | 0               | 0               | 0               | 10 <sup>0</sup> | Delimiter<br>(CR,CR+LF) | 0: 0 1: 0.0 2: 0.00 3: 0.000                                                                                                    |
| 2 | 0 | 5 | H | 10 <sup>6</sup> | 10 <sup>5</sup> | 10 <sup>4</sup> | 10 <sup>3</sup> | 10 <sup>2</sup> | 10 <sup>1</sup> | 10 <sup>0</sup> | Delimiter<br>(CR,CR+LF) | 0 to 1000000                                                                                                    |
| 2 | 0 | 6 | H | 10 <sup>6</sup> | 10 <sup>5</sup> | 10 <sup>4</sup> | 10 <sup>3</sup> | 10 <sup>2</sup> | 10 <sup>1</sup> | 10 <sup>0</sup> | Delimiter<br>(CR,CR+LF) | 1 to 1000000                                                                                                    |
| 2 | 0 | 7 | H | 0               | 0               | 10 <sup>4</sup> | 10 <sup>3</sup> | 10 <sup>2</sup> | 10 <sup>1</sup> | 10 <sup>0</sup> | Delimiter<br>(CR,CR+LF) | -99999 to 99999                                                                                                    |
| 2 | 0 | 8 | ± | 0               | 0               | 0               | 0               | 0               | 0               | 10 <sup>0</sup> | Delimiter<br>(CR,CR+LF) | Time/Displacement Change; Time         0: 0.5       1: 1.0       2: 2.0         3: 5.0       4: 10.0       [s]         Time/Displacement Change; Displacement         0: 2000       1: 4000       2: 6000         3: 8000       4: 10000 |
| 2 | 0 | 9 | ± | 0               | 0               | 104             | 10 <sup>3</sup> | 10 <sup>2</sup> | 10 <sup>1</sup> | 10 <sup>0</sup> | Delimiter<br>(CR,CR+LF) | -9999 to 32000                                                                                                    |
| 2 | 1 | 1 | ± | 0               | 0               | 0               | 0               | 10 <sup>2</sup> | 10 <sup>1</sup> | 10 <sup>0</sup> | Delimiter<br>(CR,CR+LF) | 0, 2 to 999 [Times]                                                                                                    |

| ltem                | group                                        | Setting item               | Co | mmano | d (trans | missior | to the | F388A)                  |   |   |
|---------------------|----------------------------------------------|----------------------------|----|-------|----------|---------|--------|-------------------------|---|---|
| First Setting       | Commu-<br>nication                           | Speed                      | R  | 0     | 3        | 0       | 0      | Delimiter<br>(CR,CR+LF) | R | 0 |
|                     | Setting                                      | Data Bit                   | R  | 0     | 3        | 0       | 1      | Delimiter<br>(CR,CR+LF) | R | 0 |
|                     |                                              | Parity Bit                 | R  | 0     | 3        | 0       | 2      | Delimiter<br>(CR,CR+LF) | R | 0 |
|                     |                                              | Stop Bit                   | R  | 0     | 3        | 0       | 3      | Delimiter<br>(CR,CR+LF) | R | 0 |
|                     |                                              | Delimiter                  | R  | 0     | 3        | 0       | 4      | Delimiter<br>(CR,CR+LF) | R | 0 |
|                     |                                              | Header                     | R  | 0     | 3        | 0       | 5      | Delimiter<br>(CR,CR+LF) | R | 0 |
|                     |                                              | Flow Control               | R  | 0     | 3        | 0       | 6      | Delimiter<br>(CR,CR+LF) | R | 0 |
|                     | System<br>Setting                            | Backlight<br>(ON Time)     | R  | 0     | 4        | 0       | 0      | Delimiter<br>(CR,CR+LF) | R | 0 |
|                     |                                              | Language                   | R  | 0     | 4        | 0       | 1      | Delimiter<br>(CR,CR+LF) | R | 0 |
|                     |                                              | Work Protect               | R  | 0     | 4        | 0       | 2      | Delimiter<br>(CR,CR+LF) | R | 0 |
|                     |                                              | First Protect              | R  | 0     | 4        | 0       | 3      | Delimiter<br>(CR,CR+LF) | R | 0 |
|                     |                                              | Undefined                  | R  | 0     | 4        | 0       | 4      | Delimiter<br>(CR,CR+LF) | R | 0 |
|                     |                                              | Backlight<br>(bright→dark) | R  | 0     | 4        | 0       | 5      | Delimiter<br>(CR,CR+LF) | R | 0 |
|                     | OptionSetting                                |                            |    |       |          |         |        |                         |   |   |
| Settings by<br>work | Work Setting                                 | Work No. (for RS-232C)     | R  | 1     | 0        | 0       | 0      | Delimiter<br>(CR,CR+LF) | R | 1 |
| [Work 0 to 15]      | Measurement<br>Start<br>Condition<br>Setting | Start Condition            | R  | 1     | 1        | 0       | 0      | Delimiter<br>(CR,CR+LF) | R | 1 |
|                     |                                              | Start Level                | R  | 1     | 1        | 0       | 1      | Delimiter<br>(CR,CR+LF) | R | 1 |
|                     |                                              | Stop Condition             | R  | 1     | 1        | 0       | 2      | Delimiter<br>(CR,CR+LF) | R | 1 |
|                     |                                              | Stop Level                 | R  | 1     | 1        | 0       | 3      | Delimiter<br>(CR,CR+LF) | R | 1 |

|   |   |   |   | Re | eturn (l | by the          | F388A           | ۸)              |                 |                 |                         | Input range (display range)                                                                                                    |
|---|---|---|---|----|----------|-----------------|-----------------|-----------------|-----------------|-----------------|-------------------------|----------------------------------------------------------------------------------------------------|
| 3 | 0 | 0 | ± | 0  | 0        | 0               | 0               | 0               | 0               | 10 <sup>0</sup> | Delimiter<br>(CR,CR+LF) | 0: 1200 1: 2400 2: 4800<br>3: 9600 4: 19.2k 5: 38.4k [bps]                                                                                                    |
| 3 | 0 | 1 | ± | 0  | 0        | 0               | 0               | 0               | 0               | 10 <sup>0</sup> | Delimiter<br>(CR,CR+LF) | 0: 7 1: 8 [bit]                                                                                                    |
| 3 | 0 | 2 | ± | 0  | 0        | 0               | 0               | 0               | 0               | 10 <sup>0</sup> | Delimiter<br>(CR,CR+LF) | 0: None 1: Even<br>2: Odd                                                                                                    |
| 3 | 0 | 3 | ± | 0  | 0        | 0               | 0               | 0               | 0               | 10 <sup>0</sup> | Delimiter<br>(CR,CR+LF) | 0: 1 1: 2 [bit]                                                                                                    |
| 3 | 0 | 4 | ± | 0  | 0        | 0               | 0               | 0               | 0               | 10 <sup>0</sup> | Delimiter<br>(CR,CR+LF) | 0: CR 1: CR+LF                                                                                                    |
| 3 | 0 | 5 | ± | 0  | 0        | 0               | 0               | 0               | 0               | 10 <sup>0</sup> | Delimiter<br>(CR,CR+LF) | 0: None 1: STX                                                                                                    |
| 3 | 0 | 6 | ± | 0  | 0        | 0               | 0               | 0               | 0               | 10 <sup>0</sup> | Delimiter<br>(CR,CR+LF) | 0: Off<br>1: RTS/CTS Control                                                                                                    |
| 4 | 0 | 0 | ± | 0  | 0        | 0               | 0               | 0               | 10 <sup>1</sup> | 10 <sup>0</sup> | Delimiter<br>(CR,CR+LF) | 0 to 99 [minute]                                                                                                    |
| 4 | 0 | 1 | ± | 0  | 0        | 0               | 0               | 0               | 0               | 10 <sup>0</sup> | Delimiter<br>(CR,CR+LF) | 0: Japanese<br>1: English                                                                                                    |
| 4 | 0 | 2 | ± | 0  | 0        | 0               | 0               | 0               | 0               | 10 <sup>0</sup> | Delimiter<br>(CR,CR+LF) | 0: Not Protect 1: Protect                                                                                                    |
| 4 | 0 | 3 | ± | 0  | 0        | 0               | 0               | 0               | 0               | 10 <sup>0</sup> | Delimiter<br>(CR,CR+LF) | 0: Not Protect 1: Protect                                                                                                    |
| 4 | 0 | 4 | ± | 0  | 0        | 0               | 0               | 10 <sup>2</sup> | 10 <sup>1</sup> | 10 <sup>0</sup> | Delimiter<br>(CR,CR+LF) | 100 to 170                                                                                                    |
| 4 | 0 | 5 | ± | 0  | 0        | 0               | 0               | 0               | 10 <sup>1</sup> | 10 <sup>0</sup> | Delimiter<br>(CR,CR+LF) | 0 to 99 [minute]                                                                                                    |
|   |   |   |   |    |          |                 |                 |                 |                 |                 |                         |                                                                                                    |
| 0 | 0 | 0 | ± | 0  | 0        | 0               | 0               | 0               | 10 <sup>1</sup> | 10 <sup>0</sup> | Delimiter<br>(CR,CR+LF) | 0 to 15                                                                                                    |
| 1 | 0 | 0 | ± | 0  | 0        | 0               | 0               | 0               | 0               | 10 <sup>0</sup> | Delimiter<br>(CR,CR+LF) | <ul> <li>0: Only External Input</li> <li>1: External Input + Load</li> <li>2: External Input + Displacement</li> <li>(2 can be set only when the X-axis<br/>of the waveform represents displacement.)</li> </ul>    |
| 1 | 0 | 1 | ± | 0  | 0        | 10 <sup>4</sup> | 10 <sup>3</sup> | 10 <sup>2</sup> | 10 <sup>1</sup> | 10 <sup>0</sup> | Delimiter<br>(CR,CR+LF) | External Input + Load<br>: -9999 to +9999<br>External Input + Displacement<br>: -9999 to +32000                                                                                                    |
| 1 | 0 | 2 | ± | 0  | 0        | 0               | 0               | 0               | 0               | 10 <sup>0</sup> | Delimiter<br>(CR,CR+LF) | <ul> <li>0: Only Forced-Stop</li> <li>1: Load 2: Time</li> <li>3: Displacement</li> <li>4: Displacement Stop</li> <li>(3 and 4 can be set only when the X-axis of the waveform represents displacement.)</li> </ul> |
| 1 | 0 | 3 | ± | 0  | 0        | 10 <sup>4</sup> | 10 <sup>3</sup> | 10 <sup>2</sup> | 10 <sup>1</sup> | 10 <sup>0</sup> | Delimiter<br>(CR,CR+LF) | Load: -9999 to +9999<br>Time: 0.1 to 10.0[second]<br>Displacement: -9999 to +32000<br>Displacement Stop<br>: 0.1 to 10.0[second]                                                                                    |

| ltem                | group             | Setting item                                | Co | mmano | d (trans | missior | n to the | F388A)                  |   |   |
|---------------------|-------------------|---------------------------------------------|----|-------|----------|---------|----------|-------------------------|---|---|
| Settings by<br>work | Display<br>Range  | Y Start Point                               | R  | 1     | 2        | 0       | 0        | Delimiter<br>(CR,CR+LF) | R | 1 |
| [Work 0 to 15]      | Setting           | Y End Point                                 | R  | 1     | 2        | 0       | 1        | Delimiter<br>(CR,CR+LF) | R | 1 |
|                     |                   | X Start Point                               | R  | 1     | 2        | 0       | 2        | Delimiter<br>(CR,CR+LF) | R | 1 |
|                     |                   | X End Point                                 | R  | 1     | 2        | 0       | 3        | Delimiter<br>(CR,CR+LF) | R | 1 |
|                     | Hold Setting      | Change of Sct.<br>(common to all<br>work)   | R  | 1     | 3        | 0       | 0        | Delimiter<br>(CR,CR+LF) | R | 1 |
|                     |                   | Use Sct.                                    | R  | 1     | 3        | 0       | 1        | Delimiter<br>(CR,CR+LF) | R | 1 |
|                     |                   | Sct. No.<br>(for RS-232C<br>communications) | R  | 1     | 3        | 0       | 2        | Delimiter<br>(CR,CR+LF) | R | 1 |
|                     |                   | Use Hold                                    | R  | 1     | 3        | 0       | 3        | Delimiter<br>(CR,CR+LF) | R | 1 |
|                     | Section<br>1 to 5 | Sct. Start-End<br>(start point)             | R  | 1     | 3        | 0       | 4        | Delimiter<br>(CR,CR+LF) | R | 1 |
|                     |                   | Sct. Start-End<br>(end point)               | R  | 1     | 3        | 0       | 5        | Delimiter<br>(CR,CR+LF) | R | 1 |

|   | Return (by the F388A) |   |   |   |   |   |                 |                 |                 |                 |                         | Input range (display range)                                                                                                    |
|---|-----------------------|---|---|---|---|---|-----------------|-----------------|-----------------|-----------------|-------------------------|----------------------------------------------------------------------------------------------------|
| 2 | 0                     | 0 | ± | 0 | 0 | 0 | 10 <sup>3</sup> | 10 <sup>2</sup> | 10 <sup>1</sup> | 10 <sup>0</sup> | Delimiter<br>(CR,CR+LF) | -10000 to 10000                                                                                                    |
| 2 | 0                     | 1 | ± | 0 | 0 | 0 | 0               | 0               | 10 <sup>1</sup> | 10 <sup>0</sup> | Delimiter<br>(CR,CR+LF) | Y-axis Start Point +<br>0: 25 1: 50 2: 100<br>3: 200 4: 300 5: 400<br>6: 500 7: 1000 8: 2000<br>9: 3000 10: 4000<br>11: 5000 12: 10000<br>13: 20000                                                                                                    |
| 2 | 0                     | 2 | ± | 0 | 0 | 0 | 10 <sup>3</sup> | 10 <sup>2</sup> | 10 <sup>1</sup> | 10 <sup>0</sup> | Delimiter<br>(CR,CR+LF) | Time or displacement (Front)<br>0 to 2000 (× Measurement Length/2000)<br>Displacement (Back)<br>-2000 to 0 (× Measurement Length/2000)                                                                                                    |
| 2 | 0                     | 3 | ± | 0 | 0 | 0 | 0               | 0               | 10 <sup>1</sup> | 100             | Delimiter<br>(CR,CR+LF) | Time or displacement (Front)X-axis Start Point + $0: 25$ $1: 50$ $2: 100$ $3: 200$ $4: 400$ $5: 600$ $6: 800$ $7: 1000$ $8: 1200$ $9: 1400$ $10: 1600$ $11: 1800$ $12: 2000$ $13: 2200$ (× Measurement Length/2000)Displacement (Back)X-axis Start Point + $0: 25$ $1: 50$ $2: 100$ $3: 200$ $4: 400$ $5: 600$ $6: 800$ $7: 1000$ $8: 1200$ $9: 1400$ $10: 1600$ $11: 1800$ $12: 2000$ $13: 2200$ (× Measurement Length/2000) |
| 3 | 0                     | 0 | ± | 0 | 0 | 0 | 0               | 0               | 0               | 10 <sup>0</sup> | Delimiter<br>(CR,CR+LF) | 0: External Input 1: Setting<br>(0 can be set only when the<br>time or displacement (Front))                                                                                                    |
| 3 | 0                     | 1 | ± | 0 | 0 | 0 | 0               | 0               | 0               | 10 <sup>0</sup> | Delimiter<br>(CR,CR+LF) | 1 to 5                                                                                                    |
| 3 | 0                     | 2 | ± | 0 | 0 | 0 | 0               | 0               | 0               | 10 <sup>0</sup> | Delimiter<br>(CR,CR+LF) | 0: Sct1 1: Sct2 2: Sct3<br>3: Sct4 4: Sct5                                                                                                    |
| 3 | 0                     | 3 | ± | 0 | 0 | 0 | 0               | 0               | 0               | 10 <sup>0</sup> | Delimiter<br>(CR,CR+LF) | 0: Always 1: Sample<br>2: Peak 3: Bottom<br>4: Peak to Peak<br>5: Relative Maximum<br>6: Relative Minimum<br>7: Inflection Point<br>8: Average<br>9: End Displacement                                                                                                    |
| 3 | 0                     | 4 | ± | 0 | 0 | 0 | 10 <sup>3</sup> | 10 <sup>2</sup> | 10 <sup>1</sup> | 10 <sup>0</sup> | Delimiter<br>(CR,CR+LF) | Waveform Reference; Front<br>0 to 2047 (× Measurement Length/2000)<br>Waveform Reference; Back<br>-2047 to 0 (× Measurement Length/2000)                                                                                                    |
| 3 | 0                     | 5 | ± | 0 | 0 | 0 | 10 <sup>3</sup> | 10 <sup>2</sup> | 10 <sup>1</sup> | 10 <sup>0</sup> | Delimiter<br>(CR,CR+LF) | Waveform Reference; Front<br>0 to 2047 (× Measurement Length/2000)<br>Waveform Reference; Back<br>-2047 to 0 (× Measurement Length/2000)                                                                                                    |

| ltem                | group                  | Setting item                   | Co | mmano | d (trans | missior | n to the | F388A)                  |   |   |
|---------------------|------------------------|--------------------------------|----|-------|----------|---------|----------|-------------------------|---|---|
| Settings by<br>work | Г                      | Load HI/LO Limit<br>(HI limit) | R  | 1     | 3        | 0       | 6        | Delimiter<br>(CR,CR+LF) | R | 1 |
| [Work 0 to 15]      |                        | Load HI/LO Limit<br>(LO limit) | R  | 1     | 3        | 0       | 7        | Delimiter<br>(CR,CR+LF) | R | 1 |
|                     |                        | DPM HI/LO Limit<br>(HI limit)  | R  | 1     | 3        | 0       | 8        | Delimiter<br>(CR,CR+LF) | R | 1 |
|                     | Section<br>1 to 5      | DPM HI/LO Limit<br>(LO limit)  | R  | 1     | 3        | 0       | 9        | Delimiter<br>(CR,CR+LF) | R | 1 |
|                     |                        | Start Load                     | R  | 1     | 3        | 1       | 0        | Delimiter<br>(CR,CR+LF) | R | 1 |
|                     |                        | Load Difference                | R  | 1     | 3        | 1       | 1        | Delimiter<br>(CR,CR+LF) | R | 1 |
|                     |                        | Rate                           | R  | 1     | 3        | 1       | 2        | Delimiter<br>(CR,CR+LF) | R | 1 |
|                     |                        | Ordinal                        | R  | 1     | 3        | 1       | 3        | Delimiter<br>(CR,CR+LF) | R | 1 |
|                     |                        | Interval AB (A)                | R  | 1     | 3        | 1       | 4        | Delimiter<br>(CR,CR+LF) | R | 1 |
|                     |                        | Interval AB (B)                | R  | 1     | 3        | 1       | 5        | Delimiter<br>(CR,CR+LF) | R | 1 |
|                     | Waveform<br>Comparison | Relative                       | R  | 1     | 4        | 0       | 0        | Delimiter<br>(CR,CR+LF) | R | 1 |
|                     | Setting                | Compare Area<br>(start point)  | R  | 1     | 4        | 0       | 1        | Delimiter<br>(CR,CR+LF) | R | 1 |
|                     |                        | Compare Area<br>(end point)    | R  | 1     | 4        | 0       | 2        | Delimiter<br>(CR,CR+LF) | R | 1 |
|                     |                        | Compare Margin                 | R  | 1     | 4        | 0       | 3        | Delimiter<br>(CR,CR+LF) | R | 1 |
|                     |                        | Relative Point<br>(X-axis)     | R  | 1     | 4        | 0       | 4        | Delimiter<br>(CR,CR+LF) | R | 1 |
|                     |                        | Relative Point<br>(Y-axis)     | R  | 1     | 4        | 0       | 5        | Delimiter<br>(CR,CR+LF) | R | 1 |

|   |   |   |   | Re |   | Input range (display range) |                 |                 |                 |                 |                         |                                                                              |
|---|---|---|---|----|---|-----------------------------|-----------------|-----------------|-----------------|-----------------|-------------------------|------------------------------------------------------------------------------|
| 3 | 0 | 6 | ± | 0  | 0 | 0                           | 10 <sup>3</sup> | 10 <sup>2</sup> | 10 <sup>1</sup> | 10 <sup>0</sup> | Delimiter<br>(CR,CR+LF) | -9999 to +9999                                                               |
| 3 | 0 | 7 | ± | 0  | 0 | 0                           | 10 <sup>3</sup> | 10 <sup>2</sup> | 10 <sup>1</sup> | 10 <sup>0</sup> | Delimiter<br>(CR,CR+LF) | -9999 to +9999                                                               |
|   |   |   |   |    |   |                             |                 |                 |                 |                 |                         | Waveform Reference; Front<br>0 to 2047 (× Measurement Length/2000)           |
| 3 | 0 | 8 | ± | 0  | 0 | 10 <sup>4</sup>             | 10 <sup>3</sup> | 10 <sup>2</sup> | 10 <sup>1</sup> | 10 <sup>0</sup> | Delimiter<br>(CR,CR+LF) | Waveform Reference; Back<br>-2047 to 0 (× Measurement Length/2000)           |
|   |   |   |   |    |   |                             |                 |                 |                 |                 |                         | * When End Displacement in Use Hold<br>is selected; -9999 to 32000           |
|   |   |   |   |    |   |                             |                 |                 |                 |                 |                         | Waveform Reference; Front<br>0 to 2047 (× Measurement Length/2000)           |
| 3 | 0 | 9 | ± | 0  | 0 | 10 <sup>4</sup>             | 10 <sup>3</sup> | 10 <sup>2</sup> | 10 <sup>1</sup> | 10 <sup>0</sup> | Delimiter<br>(CR,CR+LF) | Waveform Reference; Back<br>-2047 to 0 (× Measurement Length/2000)           |
|   |   |   |   |    |   |                             |                 |                 |                 |                 |                         | * When End Displacement in Use Hold<br>is selected; -9999 to 32000           |
| 3 | 1 | 0 | ± | 0  | 0 | 0                           | 10 <sup>3</sup> | 10 <sup>2</sup> | 10 <sup>1</sup> | 10 <sup>0</sup> | Delimiter<br>(CR,CR+LF) | -9999 to 9999                                                                |
| 3 | 1 | 1 | ± | 0  | 0 | 10 <sup>4</sup>             | 10 <sup>3</sup> | 10 <sup>2</sup> | 10 <sup>1</sup> | 10 <sup>0</sup> | Delimiter<br>(CR,CR+LF) | 1 to 19998                                                                   |
| 3 | 1 | 2 | ± | 0  | 0 | 0                           | 0               | 0               | 0               | 10 <sup>0</sup> | Delimiter<br>(CR,CR+LF) | 0: 1/4 1: 1/2 2: 3/4 3: 1<br>4: 1.25 5: 1.5 6: 1.75<br>7: 2 8:3 9: 4 [times] |
| 3 | 1 | 3 | ± | 0  | 0 | 0                           | 0               | 0               | 10 <sup>1</sup> | 10 <sup>0</sup> | Delimiter<br>(CR,CR+LF) | 1 to 15 [times]                                                              |
| 3 | 1 | 4 | ± | 0  | 0 | 0                           | 0               | 10 <sup>2</sup> | 10 <sup>1</sup> | 10 <sup>0</sup> | Delimiter<br>(CR,CR+LF) | 1 to 999<br>(× Measurement Length/2000)                                      |
| 3 | 1 | 5 | ± | 0  | 0 | 0                           | 0               | 10 <sup>2</sup> | 10 <sup>1</sup> | 10 <sup>0</sup> | Delimiter<br>(CR,CR+LF) | 1 to 999<br>(× Measurement Length/2000)                                      |
| 4 | 0 | 0 | ± | 0  | 0 | 0                           | 0               | 0               | 0               | 10 <sup>0</sup> | Delimiter<br>(CR,CR+LF) | 0: Off 1: On                                                                 |
| 4 | 0 | 1 | 1 | 0  | 0 | 0                           | 103             | 102             | 10 <sup>1</sup> | 100             | Delimiter               | Time or displacement (Front)<br>0 to 2047 (× Measurement Length/2000)        |
| 4 | 0 | 1 | н | 0  | 0 | 0                           | 10              | 10              | 10              | 10              | (CR,CR+LF)              | Displacement (Back)<br>-2047 to 0 (× Measurement Length/2000)                |
| 4 | 0 | 2 | + | 0  | 0 | 0                           | 10 <sup>3</sup> | 10 <sup>2</sup> | 10 <sup>1</sup> | 10 <sup>0</sup> | Delimiter               | Time or displacement (Front)<br>0 to 2047 (× Measurement Length/2000)        |
| - | 0 | 2 |   | U  | 0 | Ū                           | 10              | 10              | 10              | 10              | (CR,CR+LF)              | Displacement (Back)<br>-2047 to 0 (× Measurement Length/2000)                |
| 4 | 0 | 3 | ± | 0  | 0 | 0                           | 10 <sup>3</sup> | 10 <sup>2</sup> | 10 <sup>1</sup> | 10 <sup>0</sup> | Delimiter<br>(CR,CR+LF) | 0 to 9999                                                                    |
| 4 | 0 | 4 | + | 0  | 0 | 0                           | 10 <sup>3</sup> | 10 <sup>2</sup> | 10 <sup>1</sup> | 10 <sup>0</sup> | Delimiter               | Time or displacement (Front)<br>0 to 2047 (× Measurement Length/2000)        |
| т |   | т | - |    |   |                             | 10              | 10              | 10              | 10              | (CR,CR+LF)              | Displacement (Back)<br>-2047 to 0 (× Measurement Length/2000)                |
| 4 | 0 | 5 | ± | 0  | 0 | 0                           | 10 <sup>3</sup> | 10 <sup>2</sup> | 10 <sup>1</sup> | 10 <sup>0</sup> | Delimiter<br>(CR,CR+LF) | -9999 to 9999                                                                |

| Item g        | group          | Setting item                        |   |   |   |   | Com | mand |
|---------------|----------------|-------------------------------------|---|---|---|---|-----|------|
| First Setting | Y-axis Setting | Input Select                        | W | 0 | 1 | 0 | 0   | ±    |
|               |                | Unit                                | W | 0 | 1 | 0 | 1   | ±    |
|               |                | Decimal Place                       | W | 0 | 1 | 0 | 2   | ±    |
|               |                | Equiv. Cal.<br>(rated output)       | W | 0 | 1 | 0 | 4   | ±    |
|               |                | Equiv. Cal.<br>(rated capacity)     | W | 0 | 1 | 0 | 5   | ±    |
|               |                | Overload                            | W | 0 | 1 | 0 | 6   | ±    |
|               |                | Increment                           | W | 0 | 1 | 0 | 7   | ±    |
|               |                | Analog Filter                       | W | 0 | 1 | 0 | 8   | ±    |
|               |                | Digital Filter                      | W | 0 | 1 | 0 | 9   | ±    |
|               |                | DZ Limit                            | W | 0 | 1 | 1 | 0   | ±    |
|               | X-axis Setting | Time/DPM Change                     | W | 0 | 2 | 0 | 0   | ±    |
|               |                | Phase Select                        | W | 0 | 2 | 0 | 1   | ±    |
|               |                | Wave Reference                      | W | 0 | 2 | 0 | 2   | ±    |
|               |                | Unit                                | W | 0 | 2 | 0 | 3   | ±    |
|               |                | Decimal Place                       | W | 0 | 2 | 0 | 4   | ±    |
|               |                | Equiv. Cal.<br>(number of pulses)   | W | 0 | 2 | 0 | 6   | ±    |
|               |                | Equiv. Cal.<br>(displacement value) | W | 0 | 2 | 0 | 7   | ±    |
|               |                | Measure Length                      |   |   |   |   |     |      |
|               |                |                                     | W | 0 | 2 | 0 | 8   | ±    |
|               |                | DPM Positioning                     | W | 0 | 2 | 0 | 9   | ±    |
|               |                | Digital Filter                      | w | 0 | 2 | 1 | 1   | ±    |

- List of commands to write set values

| (trans          | missior         | n to the        | F388A           | )               |                 |                 |                         | Input range (display range)                                                                                                    |
|-----------------|-----------------|-----------------|-----------------|-----------------|-----------------|-----------------|-------------------------|----------------------------------------------------------------------------------------------------|
| 0               | 0               | 0               | 0               | 0               | 0               | 10 <sup>0</sup> | Delimiter<br>(CR,CR+LF) | 0: ±10V 1: ±20mA                                                                                                    |
| 0               | 0               | 0               | 0               | 10 <sup>2</sup> | 10 <sup>1</sup> | 10 <sup>0</sup> | Delimiter<br>(CR,CR+LF) | See "9-3 Unit setting list"on page 145.                                                                                                    |
| 0               | 0               | 0               | 0               | 0               | 0               | 10 <sup>0</sup> | Delimiter<br>(CR,CR+LF) | 0: 0 1: 0.0<br>2: 0.00 3: 0.000                                                                                                    |
| 0               | 0               | 0               | 10 <sup>3</sup> | 10 <sup>2</sup> | 10 <sup>1</sup> | 10 <sup>0</sup> | Delimiter<br>(CR,CR+LF) | -99.99 to 99.99 [V] (0 is excluded)<br>-99.99 to 99.99 [mA] (0 is excluded)                                                                                   |
| 0               | 0               | 0               | 10 <sup>3</sup> | 10 <sup>2</sup> | 10 <sup>1</sup> | 10 <sup>0</sup> | Delimiter<br>(CR,CR+LF) | -9999 to 9999                                                                                                    |
| 0               | 0               | 0               | 10 <sup>3</sup> | 10 <sup>2</sup> | 10 <sup>1</sup> | 10 <sup>0</sup> | Delimiter<br>(CR,CR+LF) | 0 to 9999                                                                                                    |
| 0               | 0               | 0               | 0               | 0               | 0               | 10 <sup>0</sup> | Delimiter<br>(CR,CR+LF) | 0: 1 1: 2<br>2: 5 3: 10                                                                                                    |
| 0               | 0               | 0               | 0               | 0               | 0               | 10 <sup>0</sup> | Delimiter<br>(CR,CR+LF) | 0: 10 1: 30<br>2: 100 3: 300 [Hz]                                                                                                    |
| 0               | 0               | 0               | 0               | 10 <sup>2</sup> | 10 <sup>1</sup> | 10 <sup>0</sup> | Delimiter<br>(CR,CR+LF) | 0, 2 to 999 [Times]                                                                                                    |
| 0               | 0               | 0               | 10 <sup>3</sup> | 10 <sup>2</sup> | 10 <sup>1</sup> | 10 <sup>0</sup> | Delimiter<br>(CR,CR+LF) | 0 to 9999                                                                                                    |
| 0               | 0               | 0               | 0               | 0               | 0               | 10 <sup>0</sup> | Delimiter<br>(CR,CR+LF) | 0: Time 1: Displacement                                                                                                    |
| 0               | 0               | 0               | 0               | 0               | 0               | 10 <sup>0</sup> | Delimiter<br>(CR,CR+LF) | 0: A/B-Phase 1: Only A-Phase                                                                                                    |
| 0               | 0               | 0               | 0               | 0               | 0               | 10 <sup>0</sup> | Delimiter<br>(CR,CR+LF) | 0: Front 1: Back                                                                                                    |
| 0               | 0               | 0               | 0               | 10 <sup>2</sup> | 10 <sup>1</sup> | 10 <sup>0</sup> | Delimiter<br>(CR,CR+LF) | See "9-3 Unit setting list"on page 145.                                                                                                    |
| 0               | 0               | 0               | 0               | 0               | 0               | 10 <sup>0</sup> | Delimiter<br>(CR,CR+LF) | 0: 0 1: 0.0<br>2: 0.00 3: 0.000                                                                                                    |
| 10 <sup>6</sup> | 10 <sup>5</sup> | 10 <sup>4</sup> | 10 <sup>3</sup> | 10 <sup>2</sup> | 10 <sup>1</sup> | 10 <sup>0</sup> | Delimiter<br>(CR,CR+LF) | 1 to 1000000                                                                                                    |
| 0               | 0               | 10 <sup>4</sup> | 10 <sup>3</sup> | 10 <sup>2</sup> | 10 <sup>1</sup> | 10 <sup>0</sup> | Delimiter<br>(CR,CR+LF) | -99999 to 99999                                                                                                    |
| 0               | 0               | 0               | 0               | 0               | 0               | 10 <sup>0</sup> | Delimiter               | Time/Displacement Change; Time         0: 0.5       1: 1.0       2: 2.0         3: 5.0       4: 10.0       [s]         Time/Displacement Change; Displacement |
|                 |                 |                 |                 |                 |                 |                 |                         | 11me/Displacement Change; Displacement<br>0: 2000 1: 4000 2: 6000<br>3: 8000 4: 10000                                                                         |
| 0               | 0               | 10 <sup>4</sup> | 10 <sup>3</sup> | 10 <sup>2</sup> | 10 <sup>1</sup> | 10 <sup>0</sup> | Delimiter<br>(CR,CR+LF) | -9999 to 32000                                                                                                    |
| 0               | 0               | 0               | 0               | 10 <sup>2</sup> | 10 <sup>1</sup> | 10 <sup>0</sup> | Delimiter<br>(CR,CR+LF) | 0, 2 to 999 [Times]                                                                                                    |

| Item g                             | group                                     | Setting item                             |   |   |   |   | Corr | mand |
|------------------------------------|-------------------------------------------|------------------------------------------|---|---|---|---|------|------|
| First Setting                      | Communication<br>Setting                  | Speed                                    | W | 0 | 3 | 0 | 0    | ±    |
|                                    |                                           | Data Bit                                 | W | 0 | 3 | 0 | 1    | ±    |
|                                    |                                           | Parity Bit                               | W | 0 | 3 | 0 | 2    | ±    |
|                                    |                                           | Stop Bit                                 | W | 0 | 3 | 0 | 3    | ±    |
|                                    |                                           | Delimiter                                | W | 0 | 3 | 0 | 4    | ±    |
|                                    |                                           | Header                                   | W | 0 | 3 | 0 | 5    | ±    |
|                                    |                                           | Flow Control                             | W | 0 | 3 | 0 | 6    | ±    |
|                                    |                                           | Com. Mode                                | W | 0 | 3 | 0 | 7    | ±    |
|                                    | System Setting                            | Backlight<br>(ON Time)                   | W | 0 | 4 | 0 | 0    | ±    |
|                                    |                                           | Language                                 | W | 0 | 4 | 0 | 1    | ±    |
|                                    |                                           | Work Protect                             | W | 0 | 4 | 0 | 2    | ±    |
|                                    |                                           | First Protect                            | W | 0 | 4 | 0 | 3    | ±    |
|                                    |                                           | Undefined                                | W | 0 | 4 | 0 | 4    | ±    |
|                                    |                                           | Backlight<br>(bright→dark)               | W | 0 | 4 | 0 | 5    | ±    |
|                                    | Option Setting                            |                                          |   |   |   |   |      |      |
| Settings by work<br>[Work 0 to 15] | Work Setting                              | Work No.<br>(for RS-232C communications) | W | 1 | 0 | 0 | 0    | ±    |
|                                    | Measurement<br>Start Condition<br>Setting | Start Condition                          | w | 1 | 1 | 0 | 0    | ±    |
|                                    |                                           | Start Level                              | W | 1 | 1 | 0 | 1    | ±    |
|                                    |                                           | Stop Condition                           | w | 1 | 1 | 0 | 2    | ±    |
|                                    |                                           | Stop Level                               | w | 1 | 1 | 0 | 3    | ±    |

| (trans | missior | n to the        | F388A           | )               |                 |                 |                         | Input range (display range)                                                                                                    |
|--------|---------|-----------------|-----------------|-----------------|-----------------|-----------------|-------------------------|----------------------------------------------------------------------------------------------------|
| 0      | 0       | 0               | 0               | 0               | 0               | 10 <sup>0</sup> | Delimiter<br>(CR,CR+LF) | 0: 1200 1: 2400 2: 4800<br>3: 9600 4: 19.2k 5: 38.4k [bps]                                                                                                    |
| 0      | 0       | 0               | 0               | 0               | 0               | 10 <sup>0</sup> | Delimiter<br>(CR,CR+LF) | 0: 7 1: 8 [bit]                                                                                                    |
| 0      | 0       | 0               | 0               | 0               | 0               | 10 <sup>0</sup> | Delimiter<br>(CR,CR+LF) | 0: None 1: Even<br>2: Odd                                                                                                    |
| 0      | 0       | 0               | 0               | 0               | 0               | 10 <sup>0</sup> | Delimiter<br>(CR,CR+LF) | 0: 1 1: 2 [bit]                                                                                                    |
| 0      | 0       | 0               | 0               | 0               | 0               | 10 <sup>0</sup> | Delimiter<br>(CR,CR+LF) | 0: CR 1: CR+LF                                                                                                    |
| 0      | 0       | 0               | 0               | 0               | 0               | 10 <sup>0</sup> | Delimiter<br>(CR,CR+LF) | 0: None 1: STX                                                                                                    |
| 0      | 0       | 0               | 0               | 0               | 0               | 10 <sup>0</sup> | Delimiter<br>(CR,CR+LF) | 0: Off 1: RTS/CTS Control                                                                                                    |
| 0      | 0       | 0               | 0               | 0               | 0               | 10 <sup>0</sup> | Delimiter<br>(CR,CR+LF) | 0: Normal<br>1: Hold Point Mode                                                                                                    |
| 0      | 0       | 0               | 0               | 0               | 10 <sup>1</sup> | 10 <sup>0</sup> | Delimiter<br>(CR,CR+LF) | 0 to 99 [minute]                                                                                                    |
| 0      | 0       | 0               | 0               | 0               | 0               | 10 <sup>0</sup> | Delimiter<br>(CR,CR+LF) | 0: Japanese 1: English                                                                                                    |
| 0      | 0       | 0               | 0               | 0               | 0               | 10 <sup>0</sup> | Delimiter<br>(CR,CR+LF) | 0: Not Protect 1: Protect                                                                                                    |
| 0      | 0       | 0               | 0               | 0               | 0               | 10 <sup>0</sup> | Delimiter<br>(CR,CR+LF) | 0: Not Protect 1: Protect                                                                                                    |
| 0      | 0       | 0               | 0               | 10 <sup>2</sup> | 10 <sup>1</sup> | 10 <sup>0</sup> | Delimiter<br>(CR,CR+LF) | 100 (Bright) to 170 (Dark)                                                                                                    |
| 0      | 0       | 0               | 0               | 0               | 10 <sup>1</sup> | 10 <sup>0</sup> | Delimiter<br>(CR,CR+LF) | 0 to 99 [minute]                                                                                                    |
|        |         |                 |                 |                 |                 |                 |                         |                                                                                                    |
| 0      | 0       | 0               | 0               | 0               | 10 <sup>1</sup> | 10 <sup>0</sup> | Delimiter<br>(CR,CR+LF) | 0 to 15                                                                                                    |
| 0      | 0       | 0               | 0               | 0               | 0               | 10 <sup>0</sup> | Delimiter<br>(CR,CR+LF) | <ul> <li>0: Only External Input</li> <li>1: External Input + Load</li> <li>2: External Input + Displacement</li> <li>(2 can be set only when the X-axis of<br/>the waveform represents displacement.)</li> </ul> |
| 0      | 0       | 104             | 10 <sup>3</sup> | 10 <sup>2</sup> | 10 <sup>1</sup> | 10 <sup>0</sup> | Delimiter<br>(CR,CR+LF) | External Input + Load: -9999 to +9999<br>External Input + Displacement: -9999 to +32000                                                                                                    |
| 0      | 0       | 0               | 0               | 0               | 0               | 10 <sup>0</sup> | Delimiter<br>(CR,CR+LF) | 0: Only Forced-Stop<br>1: Load 2: Time<br>3: Displacement 4: Displacement Stop<br>(3 and 4 can be set only when the X-axis of<br>the waveform represents displacement.)                                          |
| 0      | 0       | 10 <sup>4</sup> | 10 <sup>3</sup> | 10 <sup>2</sup> | 10 <sup>1</sup> | 10 <sup>0</sup> | Delimiter<br>(CR,CR+LF) | Load: -9999 to +9999<br>Time: 0.1 to 10.0 [second]<br>Displacement: -9999 to +32000<br>Displacement Stop: 0.1 to 10.0 [second]                                                                                   |

| Item ç                             | group                    | Setting item                             |   |   |   |   | Com | mand |
|------------------------------------|--------------------------|------------------------------------------|---|---|---|---|-----|------|
| Settings by work<br>[Work 0 to 15] | Display Range<br>Setting | Y Start Point                            | W | 1 | 2 | 0 | 0   | ±    |
|                                    |                          | Y End Point                              | W | 1 | 2 | 0 | 1   | ±    |
|                                    |                          | X Start Point                            | W | 1 | 2 | 0 | 2   | ±    |
|                                    |                          | X End Point                              | W | 1 | 2 | 0 | 3   | ±    |
|                                    | Hold Setting             | Change of Sct.<br>(common to all work)   | W | 1 | 3 | 0 | 0   | ±    |
|                                    |                          | Use Sct.                                 | W | 1 | 3 | 0 | 1   | ±    |
|                                    |                          | Sct. No.<br>(for RS-232C communications) | W | 1 | 3 | 0 | 2   | ±    |
|                                    |                          | Use Hold                                 | W | 1 | 3 | 0 | 3   | ±    |
|                                    |                          | Sct. Start-End (start point)<br>Note1)   | W | 1 | 3 | 0 | 4   | ±    |
|                                    | Section 1 to 5           | Sct. Start-End (end point)<br>Note1)     | W | 1 | 3 | 0 | 5   | ±    |
|                                    |                          | Load HI/LO Limit (HI limit)<br>Note1)    | W | 1 | 3 | 0 | 6   | ±    |
|                                    |                          | Load HI/LO Limit (LO limit)<br>Note1)    | W | 1 | 3 | 0 | 7   | ±    |

| (trans | missior | n to the        | F388A           | )               |                 |                 |                         | Input range (display range)                                                                                                    |
|--------|---------|-----------------|-----------------|-----------------|-----------------|-----------------|-------------------------|----------------------------------------------------------------------------------------------------|
| 0      | 0       | 10 <sup>4</sup> | 10 <sup>3</sup> | 10 <sup>2</sup> | 10 <sup>1</sup> | 10 <sup>0</sup> | Delimiter<br>(CR,CR+LF) | -10000 to 10000                                                                                                    |
| 0      | 0       | 0               | 0               | 0               | 10 <sup>1</sup> | 10 <sup>0</sup> | Delimiter<br>(CR,CR+LF) | Y-axis Start Point +<br>0: 25 1: 50 2: 100 3: 200<br>4: 300 5: 400 6: 500 7: 1000<br>8: 2000 9: 3000 10: 4000<br>11: 5000 12: 10000 13: 20000                                                                                                    |
| 0      | 0       | 0               | 10 <sup>3</sup> | 10 <sup>2</sup> | 10 <sup>1</sup> | 10 <sup>0</sup> | Delimiter<br>(CR,CR+LF) | Time or displacement (Front)<br>0 to 2000 (× Measurement Length/2000)<br>Displacement (Back)<br>-2000 to 0 (× Measurement Length/2000)                                                                                                    |
| 0      | 0       | 0               | 0               | 0               | 10 <sup>1</sup> | 100             | Delimiter<br>(CR,CR+LF) | Time or displacement (Front)<br>X-axis Start Point +<br>0: 25 1: 50 2: 100 3: 200 4: 400<br>5: 600 6: 800 7: 1000 8: 1200 9: 1400<br>10: 1600 11: 1800 12: 2000 13: 2200<br>(× Measurement Length/2000)<br>Displacement (Back)<br>X-axis Start Point +<br>0: -25 1: -50 2: -100 3: -200 4: -400<br>5: -600 6: -800 7: -1000 8: -1200 9: -1400<br>10: -1600 11: -1800 12: -2000 13: -2200<br>(× Measurement Length/2000) |
| 0      | 0       | 0               | 0               | 0               | 0               | 10 <sup>0</sup> | Delimiter<br>(CR,CR+LF) | 0: External Input 1: Setting<br>(0 can be set only<br>when the time or displacement (Front))                                                                                                    |
| 0      | 0       | 0               | 0               | 0               | 0               | 10 <sup>0</sup> | Delimiter<br>(CR,CR+LF) | 1 to 5                                                                                                    |
| 0      | 0       | 0               | 0               | 0               | 0               | 100             | Delimiter<br>(CR,CR+LF) | 0: Sct1 1: Sct2 2: Sct3<br>3: Sct4 4: Sct5                                                                                                    |
| 0      | 0       | 0               | 0               | 0               | 0               | 10 <sup>0</sup> | Delimiter<br>(CR,CR+LF) | 0: Always1: Sample2: Peak3: Bottom4: Peak to Peak5: Relative Maximum6: Relative Minimum7: Inflection Point8: Average9: End Displacement                                                                                                    |
| 0      | 0       | 0               | 10 <sup>3</sup> | 10 <sup>2</sup> | 10 <sup>1</sup> | 10 <sup>0</sup> | Delimiter<br>(CR,CR+LF) | Time or displacement (Front)<br>0 to 2047 (× Measurement Length/2000)<br>* However, End point of the previous section<br>≦ Start point ≦ End point<br>Displacement (Back)<br>-2047 to 0 (× Measurement Length/2000)<br>* However, End point of the previous section<br>≧ Start point ≧ End point                                                                                                    |
| 0      | 0       | 0               | 10 <sup>3</sup> | 10 <sup>2</sup> | 10 <sup>1</sup> | 10 <sup>0</sup> | Delimiter<br>(CR,CR+LF) | Time or displacement (Front)<br>0 to 2047 (× Measurement Length/2000)<br>* However, Start point ≦End point<br>≦ Start point of the next section<br>Displacement (Back)<br>-2047 to 0 (× Measurement Length/2000)<br>* However, Start point ≧End point<br>≧ Start point of the next section                                                                                                    |
| 0      | 0       | 0               | 10 <sup>3</sup> | 10 <sup>2</sup> | 10 <sup>1</sup> | 10 <sup>0</sup> | Delimiter<br>(CR,CR+LF) | -9999 to +9999<br>* Setting HI limit < LO limit is unacceptable.                                                                                                    |
| 0      | 0       | 0               | 10 <sup>3</sup> | 10 <sup>2</sup> | 10 <sup>1</sup> | 10 <sup>0</sup> | Delimiter<br>(CR,CR+LF) | -9999 to +9999<br>* Setting HI limit < LO limit is unacceptable.                                                                                                    |

| Item g                             | group                  | Setting item                         |   |   |   |   | Com | mand |
|------------------------------------|------------------------|--------------------------------------|---|---|---|---|-----|------|
| Settings by work<br>[Work 0 to 15] |                        | DPM HI/LO Limit (HI limit)<br>Note1) |   |   |   |   |     |      |
|                                    |                        | -                                    | W | 1 | 3 | 0 | 8   | ±    |
|                                    |                        | DPM HI/LO Limit (LO limit)<br>Note1) | W | 1 | 3 | 0 | 9   | ±    |
|                                    | Section 1 to 5         | Start Load                           | W | 1 | 3 | 1 | 0   | ±    |
|                                    |                        | Load Difference                      | W | 1 | 3 | 1 | 1   | ±    |
|                                    |                        | Rate                                 | W | 1 | 3 | 1 | 2   | ±    |
|                                    |                        | Ordinal                              | W | 1 | 3 | 1 | 3   | ±    |
|                                    |                        | Interval AB (A)                      | W | 1 | 3 | 1 | 4   | ±    |
|                                    |                        | Interval AB (B)                      | W | 1 | 3 | 1 | 5   | ±    |
|                                    | Waveform<br>Comparison | Relative                             | W | 1 | 4 | 0 | 0   | ±    |
|                                    | Setting                | Compare Area (start point)<br>Note1) | W | 1 | 4 | 0 | 1   | ±    |
|                                    |                        | Compare Area (end point)<br>Note1)   | W | 1 | 4 | 0 | 2   | ±    |
|                                    |                        | Compare Margin                       | W | 1 | 4 | 0 | 3   | ±    |
|                                    |                        | Relative Point (X-axis)              | W | 1 | 4 | 0 | 4   | ±    |
|                                    |                        | Relative Point (Y-axis)              | W | 1 | 4 | 0 | 5   | ±    |

| (trans | missior | n to the        | F388A           | )               |                 |                 |                         | Input range (display range)                                                |  |  |  |  |
|--------|---------|-----------------|-----------------|-----------------|-----------------|-----------------|-------------------------|----------------------------------------------------------------------------|--|--|--|--|
|        |         |                 |                 |                 |                 |                 |                         | Waveform Reference; Front<br>0 to 2047 (× Measurement Length/2000)         |  |  |  |  |
| 0      | 0       | 1.04            | 103             | 102             | 10]             | 100             | Delimiter               | Waveform Reference; Back                                                   |  |  |  |  |
| 0      | 0       | 10              | 10              | 10              | 10              | 10              | (CR,CR+LF)              | * When End Displacement in Use Hold is selected;<br>-9999 to 32000         |  |  |  |  |
|        |         |                 |                 |                 |                 |                 |                         | * Setting HI limit < LO limit is unacceptable.                             |  |  |  |  |
|        |         |                 |                 |                 |                 |                 |                         | Waveform Reference; Front<br>0 to 2047 (× Measurement Length/2000)         |  |  |  |  |
| 0      | 0 0     |                 | 10 <sup>3</sup> | 10 <sup>2</sup> | 10 <sup>1</sup> | 10 <sup>0</sup> | Delimiter<br>(CR CR+LF) | Waveform Reference; Back<br>-2047 to 0 (× Measurement Length/2000)         |  |  |  |  |
|        |         |                 |                 |                 |                 |                 | (en,en li)              | * When End Displacement in Use Hold is selected;<br>-9999 to 32000         |  |  |  |  |
|        |         |                 |                 |                 |                 |                 |                         | * Setting HI limit < LO limit is unacceptable.                             |  |  |  |  |
| 0      | 0       | 0               | 10 <sup>3</sup> | 10 <sup>2</sup> | 10 <sup>1</sup> | 10 <sup>0</sup> | Delimiter<br>(CR,CR+LF) | -9999 to 9999                                                              |  |  |  |  |
| 0      | 0       | 10 <sup>4</sup> | 10 <sup>3</sup> | 10 <sup>2</sup> | 10 <sup>1</sup> | 10 <sup>0</sup> | Delimiter<br>(CR,CR+LF) | 1 to 19998                                                                 |  |  |  |  |
| 0      | 0       | 0               | 0               | 0               | 0               | 10 <sup>0</sup> | Delimiter<br>(CR,CR+LF) | 0: 1/4 1: 1/2 2: 3/4 3: 1 4: 1.25<br>5: 1.5 6: 1.75 7: 2 8: 3 9: 4 [Times] |  |  |  |  |
| 0      | 0       | 0               | 0               | 0               | 10 <sup>1</sup> | 10 <sup>0</sup> | Delimiter<br>(CR,CR+LF) | 1 to 15 [Times]                                                            |  |  |  |  |
| 0      | 0       | 0               | 0               | 10 <sup>2</sup> | 10 <sup>1</sup> | 100             | Delimiter<br>(CR,CR+LF) | 1 to 999 (× Measurement Length/2000)                                       |  |  |  |  |
| 0      | 0       | 0               | 0               | 10 <sup>2</sup> | 10 <sup>1</sup> | 100             | Delimiter<br>(CR,CR+LF) | 1 to 999 (× Measurement Length/2000)                                       |  |  |  |  |
| 0      | 0       | 0               | 0               | 0               | 0               | 10 <sup>0</sup> | Delimiter<br>(CR,CR+LF) | 0: Off 1: On                                                               |  |  |  |  |
|        |         |                 |                 |                 |                 |                 |                         | Time or displacement (Front)<br>0 to 2047 (× Measurement Length/2000)      |  |  |  |  |
| 0      | 0       | 0               | $10^{3}$        | $10^{2}$        | $10^{1}$        | 10 <sup>0</sup> | Delimiter               | * Setting Start point > End point is unacceptable.                         |  |  |  |  |
| -      |         |                 | -               |                 |                 |                 | (CR,CR+LF)              | Displacement (Back)<br>-2047 to 0 (× Measurement Length/2000)              |  |  |  |  |
|        |         |                 |                 |                 |                 |                 |                         | * Setting Start point < End point is unacceptable.                         |  |  |  |  |
|        |         |                 |                 |                 |                 |                 |                         | Time or displacement (Front)<br>0 to 2047 (× Measurement Length/2000)      |  |  |  |  |
| 0      | 0       | 0               | $10^{3}$        | $10^{2}$        | 10 <sup>1</sup> | 10 <sup>0</sup> | Delimiter               | * Setting Start point > End point is unacceptable.                         |  |  |  |  |
| Ŭ      | 0       | Ū               | 10              | 10              | 10              | 10              | (CR,CR+LF)              | Displacement (Back)<br>-2047 to 0 (× Measurement Length/2000)              |  |  |  |  |
|        |         |                 |                 |                 |                 |                 |                         | * Setting Start point < End point is unacceptable.                         |  |  |  |  |
| 0      | 0       | 0               | 10 <sup>3</sup> | 10 <sup>2</sup> | 10 <sup>1</sup> | 10 <sup>0</sup> | Delimiter<br>(CR,CR+LF) | 0 to 9999                                                                  |  |  |  |  |
|        |         |                 | 2               |                 |                 |                 | Delimiter               | Time or displacement (Front)<br>0 to 2047 (× Measurement Length/2000)      |  |  |  |  |
| 0      | 0       | 0               | 10 <sup>3</sup> | 10 <sup>2</sup> | 10 <sup>1</sup> | 10 <sup>0</sup> | (CR,CR+LF)              | Displacement (Back)<br>-2047 to 0 (× Measurement Length/2000)              |  |  |  |  |
| 0      | 0       | 0               | 10 <sup>3</sup> | 10 <sup>2</sup> | 10 <sup>1</sup> | 10 <sup>0</sup> | Delimiter<br>(CR,CR+LF) | -9999 to 9999                                                              |  |  |  |  |
|        |         |                 |                 |                 | •               |                 | •                       |                                                                            |  |  |  |  |

#### Point Note1)

Please change other set values beforehand so that the setting range becomes the maximum when a set value to which other settings influence the setting range is written in.

Example 1 When you write the Load HI Limit value in.

Please write -9999 in the Load LO Limit value beforehand.

Example 2 When you change the Section Start-End.

Please write 2047(Time or Displacement (Front)) and -2047(Displacement (Back)) in at the start point and the end point in all sections beforehand in order of End Point of Section 5, Start Point of Section 5, End Point of Section 4, ..... End Point of Section 1 and Start Point of Section 1. Please write in the value to be set in order of Start Point of Section 1, End Point of Section 2, ..... Start Point of Section 5 and End Point of Section 5.

#### - List of zero calibration commands

| Item g  | group             | Setting item        | Command (transmission to the F388A) |   |   |   |   |                          |
|---------|-------------------|---------------------|-------------------------------------|---|---|---|---|--------------------------|
| First   | Y-axis<br>Setting | Zero<br>Calibration | С                                   | 0 | 1 | 0 | 0 | Delimiter<br>(CR, CR+LF) |
| Setting | X-axis<br>Setting | Zero<br>Calibration | С                                   | 0 | 2 | 0 | 0 | Delimiter<br>(CR, CR+LF) |

#### - List of actual load calibration commands

| Item             | group             | Setting item               |   |   |   |   |   |  |
|------------------|-------------------|----------------------------|---|---|---|---|---|--|
| First<br>Setting | Y-axis<br>Setting | Actual Load<br>Calibration | С | 0 | 1 | 0 | 1 |  |
|                  | X-axis<br>Setting | Actual Load<br>Calibration | С | 0 | 2 | 0 | 1 |  |

| Comn | nand (tr | ansmis | sion to         | the F3          | 88A)            |                 |                 |                          |
|------|----------|--------|-----------------|-----------------|-----------------|-----------------|-----------------|--------------------------|
| ±    | 0        | 0      | 0               | 10 <sup>3</sup> | 10 <sup>2</sup> | 10 <sup>1</sup> | 10 <sup>0</sup> | Delimiter<br>(CR, CR+LF) |
| ±    | 0        | 0      | 10 <sup>4</sup> | 10 <sup>3</sup> | 10 <sup>2</sup> | 10 <sup>1</sup> | 10 <sup>0</sup> | Delimiter<br>(CR, CR+LF) |

#### Input range

Actual Load Calibration (Y-axis Setting): Actual Load Calibration (X-axis Setting): -9999 to 9999 -9999 to 32000

## Communication method (when the Communication Mode is Hold Point Mode)

After completion of measurement, the Hold Result of each section is automatically transmitted to the host.

Example: When the hold function is used in Section 1 to 3 of a measurement waveform

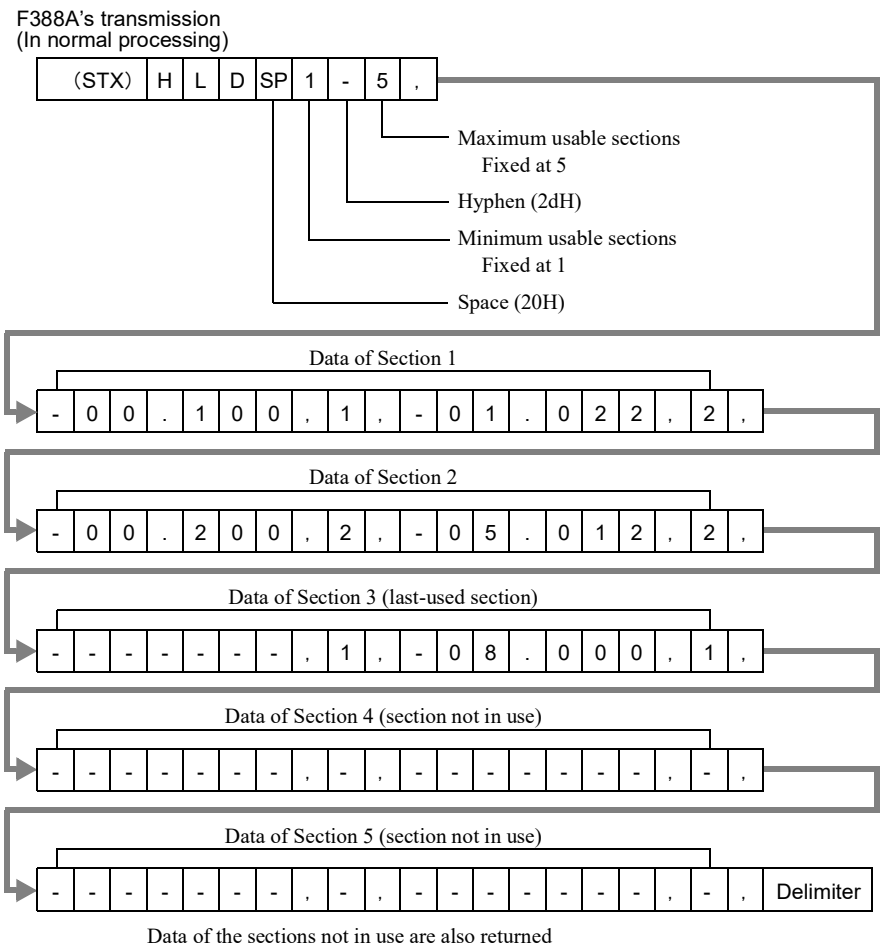

but hyphens (2dH) enter into Load and Displacement (Time).

\* The format of section data is the same as that for reading hold results.

## Cautions

#### - Work No. for RS-232C communications

Once Work No. is written, it will be reflected afterward throughout reading and writing of settings by work. This work No. is just for RS-232C communications. The F388A's work is not changed. Also, the Work No. display in Work Setting is not changed.

#### - About Section No. for RS-232C communications

Once Section No. is written (with the currently-specified Work No.), it will be reflected afterward throughout reading and writing of hold settings. This section No. is just for RS-232C communications. The F388A's section is not changed. Also, the Section display in Hold Setting is not changed.

#### - About communications during measurement

During measurement, writing or calibration cannot be carried out through communications, where only reading can be carried out.

#### About messages

Unless otherwise noted, all the messages are in ASCII code.

## **6** SYSTEM SETTINGS

## 6-1. System setting

Select language and adjust contrast, etc., by System Setting.

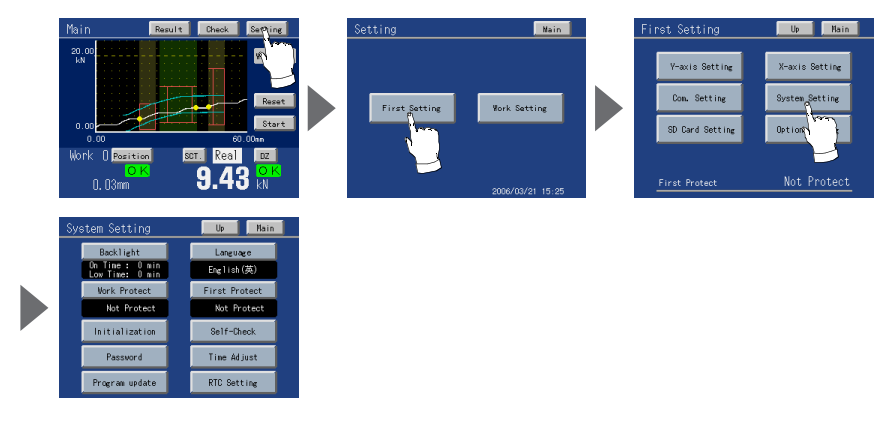

#### Operation

Main screen→Setting→First Setting→System Setting

#### - Backlight

This function changes the brightness of the backlight when touch screen has not been used for certain period of time.

The ON time ( lighting time of the backlight) and the Low time ( bright  $\rightarrow$  dark switching time of the backlight) are set up.

| Pools1: ab+    | 500     |
|----------------|---------|
| Present        | Input   |
| On Time 10 min | 10 min  |
| Low Time 0 nin | 0 10111 |
| 7              | 8 9     |
|                | E C     |
|                |         |
| 0 1            | 2 3     |

When you use it in the state which a display is always in sight, set the ON time to 0 minutes.

When you want the backlight always bright, set 0 minutes for both the ON time and the Low time. The backlight is turned bright by touching the panel when the backlight is turned off or it is dark.

Ex.) Set 60 minutes to ON time, 10 minutes to Low time.)

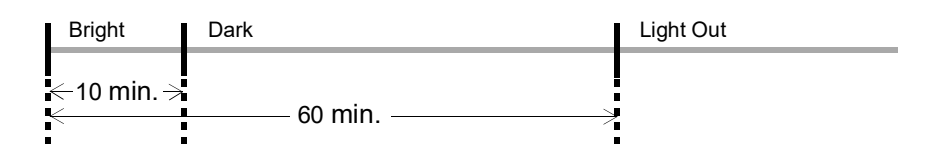

Setting range (0 to 99 minutes) (with both time)

Operation

Main screen→Setting→First Setting→System Setting→Backlight

#### 6 SYSTEM SETTINGS

## - Language

Select language.

Setting range (Japanese (日), English (英)) Operation

Main screen→Setting→First Setting→System Setting→Language

## - Work Setting Parameter Protection

Set whether or not work setting parameters can be changed.

Setting range (Not Protect, Protect) Operation

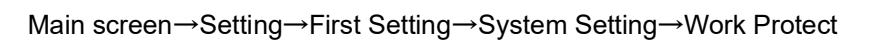

## - First Setting Parameter Protection

Set whether or not first setting parameters can be changed.

Setting range (Not Protect, Protect) Operation

 $Main \; screen \rightarrow Setting \rightarrow First \; Setting \rightarrow System \; Setting \rightarrow First \; Protect$ 

#### - Initialization

Parameters are brought back to factory defaults.

Setting range

parameters other than the equipment's specific settings Work Setting: All work setting parameters

First Setting: All the set values of the first setting

All: First Setting + Work Setting

(The F388A's specific settings are the set values marked with \* in "9-2 Setting item list" on p.140.)

Operation

 $Main \; screen \rightarrow Setting \rightarrow First \; Setting \rightarrow System \; Setting \rightarrow Initialization$ 

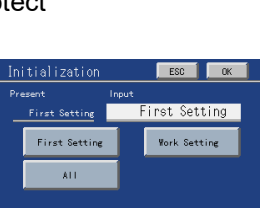

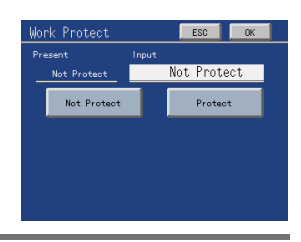

irst P

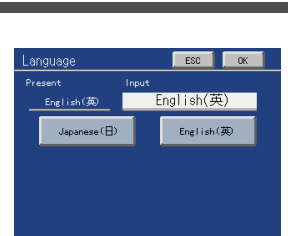

# Е50 ОК

Chapter

6

SYSTEM SETTINGS

- Self-Check

Make self-checks.

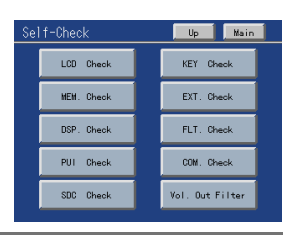

#### Operation

Main screen  $\rightarrow$  Setting  $\rightarrow$  First Setting  $\rightarrow$  System Setting  $\rightarrow$  Self-Check

#### 1 LCD Check

Check that the display is free from defects in color and indication.

The screen changes as red  $\rightarrow$  green  $\rightarrow$  blue  $\rightarrow$  horizontal stripes  $\rightarrow$  vertical stripes.

Touching the screen restores the original screen.

Operation

Main screen→Setting→First Setting→System Setting→Self-Check→LCD Check

#### 2 KEY Check

Check that the touch panel is free from unrecognizable places. When touched, each square changes to yellow. Pressing **ESC** at the upper right of the screen restores the original screen.

|  |  |  |  | ESC |
|--|--|--|--|-----|
|  |  |  |  |     |
|  |  |  |  |     |
|  |  |  |  |     |
|  |  |  |  |     |
|  |  |  |  |     |
|  |  |  |  |     |
|  |  |  |  |     |
|  |  |  |  |     |

#### Operation

Main screen→Setting→First Setting→System Setting→Self-Check→KEY Check

#### 3 MEM. Check

Check that the memory is free from defects. The results are displayed in a short time after Start at the lower right of the screen is pressed. Also, check the version here.

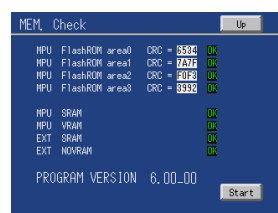

#### Operation

 $Main \; screen \rightarrow Setting \rightarrow First \; Setting \rightarrow System \; Setting \rightarrow Self-Check \rightarrow MEM. \; Check \;$ 

#### 4 EXT. Check

Check that the external input/output signals operate. On outputs, pressed pins turn ON. On inputs, ON-recognized pins turn yellow.

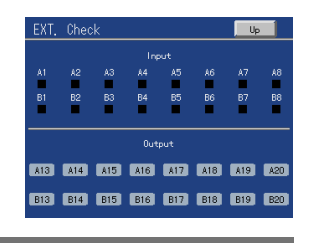

#### Operation

 $Main \; screen \rightarrow Setting \rightarrow First \; Setting \rightarrow System \; Setting \rightarrow Self-Check \rightarrow EXT. \; Check \; description \; Setting \; description \; Setting \; description \; description$ 

Dark

(5) DSP. Check Check the backlight and status indicator lamp. The backlight turns bright by pressing Bright, and turns dark by pressing Dark The backlight goes out when LightOut is pressed, and after that, it recovers when the screen is touched. The status indicator lamp lights in green and red alternately.

Operation

Main screen→Setting→First Setting→System Setting→Self-Check→DSP. Check

When the input is changed from 0V to 10V or

#### 6 FLT. Check

Check the filter circuit.

#### - Analog Filter

Voltage/current input (Load input):

10Hz:

30Hz:

100Hz:

300Hz:

Check that the encoder input is recognized.

66±2

 $23\pm2$ 

7±1

 $3\pm1$ 

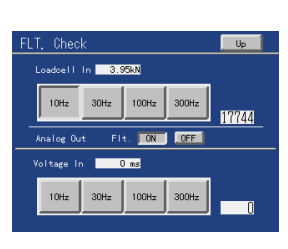

#### Operation

7 PUI Check

Main screen→Setting→First Setting→System Setting→Self-Check→PUI Check

#### 8 COM. Check

Check that RS-232C reception and transmission are in proper operation.

Press the Trns. Key, the same statement as in display read is transmitted, and the received data is displayed in the Rx Data section. Also, in the case of a parity error/framing error, the Parity/ Frame lamp turns red.

#### Operation

Main screen→Setting→First Setting→System Setting→Self-Check→COM. Check

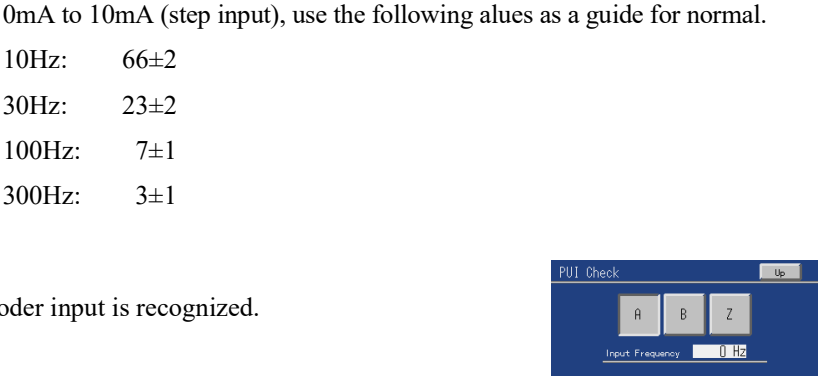

| 400 | 1. | Check |        |       | Uş | , |   |
|-----|----|-------|--------|-------|----|---|---|
|     | Т× | Data  | Trns.  |       |    |   |   |
|     | R× | Data  | Parity | Flame |    |   |   |
|     |    |       |        |       |    |   |   |
|     |    |       |        |       |    |   |   |
|     |    |       |        |       |    |   | Γ |
|     |    |       |        |       |    |   |   |

(9) SDC Check Check the operation of the SD memory card.

| Selectable range (Start, Err Clear) |
|-------------------------------------|
| Operation                           |

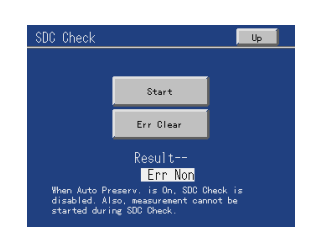

 $Main \; screen \rightarrow Setting \rightarrow First \; Setting \rightarrow System \; Setting \rightarrow Self-Check \rightarrow SDC \; Check$ 

1 ETN Check (Only when the Ethernet I/F option is mounted) The SDRAM, DPRAM, and LAN controller are checked.

If there is no error, OK is displayed, and if there is any error, NG is displayed. Also, the software version of the Ethernet I/F option is displayed.

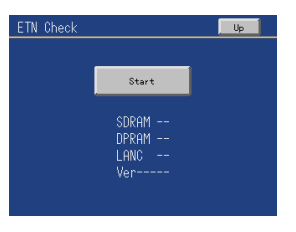

\* Communication status is not checked. The IC is simply checked.

Selectable range (Start)

Operation

Main screen→Setting→First Setting→System Setting→Self-Check→ETN Check

#### - Password

This setting is for maintenance and inspection. Do not operate it.

Setting range (0 to 9999)

Operation

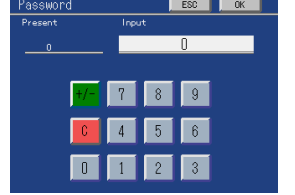

Main screen→Setting→First Setting→System Setting→Password

2000/01/01 01:23:55

1 2 3

7 8 9

4 5 6

ime Adjust

ESC OK

#### - Time Adjust

Set the present time displayed on the Setting screen.

#### Setting range

(2000/01/01 00:00:00 to 2079/12/31 23:59:59) Operation

Main screen→Setting→First Setting→System Setting→Time Adjust

- Press / on the numeric keypad to flash the place you want to set.
   Each time you press / , the flashing place changes as Year → Month → Day → Hour → Minute → Second → Year → ...

#### **2.** Input a numeric value.

Input all of Year/Month/Day/Hour/Minute/Second in two digits.

| Year:   | 00 to 79 (last two digits of year)                          |
|---------|-------------------------------------------------------------|
| Month:  | 01 to 12                                                    |
| Day:    | 01 to 31 (The last day changes according to the set month.) |
| Hour:   | 00 to 23 (24-hour display)                                  |
| Minute: | 00 to 59                                                    |
| Second: | 00 to 59                                                    |

**3.** Press OK

#### - RTC Setting

The way of the clock running can be corrected.

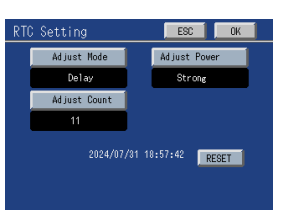

Operation

Main screen→Setting→First Setting→System Setting→RTC Setting

1 Adjust Mode Setting range (Not Adjust, Forward, Delay) Operation

Main screen→Setting→First Setting→System Setting→RTC Setting→Adjust Mode

2 Adjust Power Setting range (Weak, Strong) Operation

Main screen→Setting→First Setting→System Setting→RTC Setting→Adjust Power

③ Adjust Count Setting range (0 to 63) Operation

Main screen→Setting→First Setting→System Setting→RTC Setting→Adjust Count

After setting each item of Adjust Mode/Adjust Power/Adjust Count, the settings will be active by pressing 0K

By pressing , each item of Adjust Mode/Adjust Power/Adjust Count will set back to ESC the original value.

#### <Guide of the settings>

Example 1) In case the clock gains 3 sec. in one day

| Adjust Mode  | $\Rightarrow$ | Delay  |
|--------------|---------------|--------|
| Adjust Power | $\Rightarrow$ | Strong |
| Adjust Count | $\Rightarrow$ | 11     |

Example 2) In case the clock gains 1 sec. in one day

| Adjust Mode  | $\Rightarrow$ | Forward |    | Adjust Mode  | $\Rightarrow$ | Forward |
|--------------|---------------|---------|----|--------------|---------------|---------|
| Adjust Power | $\Rightarrow$ | Strong  | or | Adjust Power | $\Rightarrow$ | Weak    |
| Adjust Count | $\Rightarrow$ | 4       |    | Adjust Count | $\Rightarrow$ | 23      |

Example 3) In case the clock gains 1 sec. in 10 days

| Adjust Mode  | $\Rightarrow$ | Delay |
|--------------|---------------|-------|
| Adjust Power | $\Rightarrow$ | Weak  |
| Adjust Count | $\Rightarrow$ | 2     |

#### - Program update

It is used for a program update. Do not operate it.

## 7 SD MEMORY CARD

## 7-1. SD card slot

## Outline

- Set values and comparison waveform data can be preserved on an SD memory card.
- Settings can be reconstructed by reading the set values and comparison waveform data having been preserved on an SD memory card.
- Measurement waveform data and judgment points can be automatically preserved on an SD memory card upon completion of measurement.
- A wave No. can be set on each waveform.

| Main Resu                                                                     | It Check Sething                                                   | Setting       | Hain                             | First Setting                                                  | Up Nain                                                           |
|-------------------------------------------------------------------------------|--------------------------------------------------------------------|---------------|----------------------------------|----------------------------------------------------------------|-------------------------------------------------------------------|
| 20.00<br>0.00<br>0.00<br>Work () Position<br>0.00<br>Vork () Position<br>0.00 | Reat<br>Start<br>9.43                                              | First Settine | Vork Setting<br>2006/03/21 15:25 | Y-axis Setting<br>Con. Setting<br>SD Card Setting<br>First Pro | X-axis Setting<br>System Setting<br>Option Setting<br>Not Protect |
| SD Card Setting<br>Equipment ID<br>Preserv. of Set<br>Fornat                  | tb Hain<br>Auto Preserv.<br>Off<br>Reading of Sot<br>Error Release |               |                                  |                                                                |                                                                   |

#### Operation

Main screen→Setting→First Setting→SD Card Setting

## ■SD memory card insertion

- **1.** Open the SD card slot cover of the main unit.
- **2.** Insert an SD memory card paying attention to its cutoff corner as shown at the right.
- **3.** Push in until you hear it click.
- 4. Close the SD card slot cover.

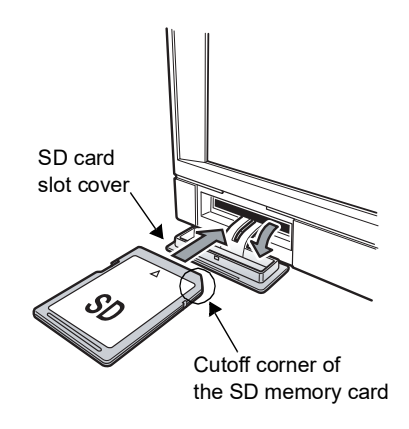

## ■SD memory card ejection

- 1. Check that the SD memory card is not in processing.
- 2. Open the SD card slot cover of the main unit.
- 3. Once push in the SD memory card, and then release it. You will hear it click, and the SD memory card will

pop out slightly.

- **4.** Pick the SD memory card, and draw it out frontward.
- **5.** Close the SD card slot cover.

## Settings

#### - Equipment ID

By setting its ID, an F388A can be controlled to differentiate from other F388As.

\* Same as the equipment ID of the Ethernet option.

Setting range (0 to 999)

Operation

Main screen→Setting→First Setting→SD Card Setting→Equipment ID

#### - Measurement Waveform Preservation by the

#### Automatic Operation

This setting is to automatically preserve the present measurement waveform data and judgment point data on an SD memory card upon completion of measurement.

#### Setting range

#### Off

On (Overwrite):

The oldest file is erased and the present waveform is preserved, when SD memory card is full.

On (Not Overwrite): It does not overwrite, when SD memory card is full.

\* Setting "On" disables preservation and reading of set values, and formatting of an SD memory card. Operation

Main screen→Setting→First Setting→SD Card Setting→Auto Preserv.

If "On" is set, "SD" appears under the status display on the main screen, and upon completion of measurement, it changes to SD Busy.

Also, in the case of an error, the corresponding error number is displayed.

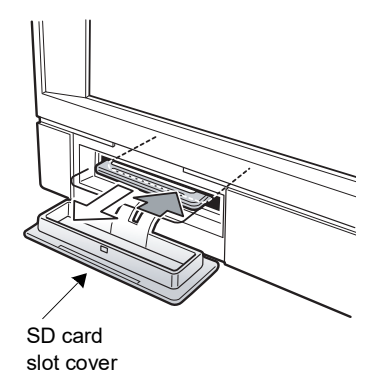

| Equipment ID | ESC OK |
|--------------|--------|
| Present      | Input  |
|              | 0      |
|              |        |
| +/-          | 7 8 9  |
| C            | 4 5 6  |
| 0            | 1 2 3  |

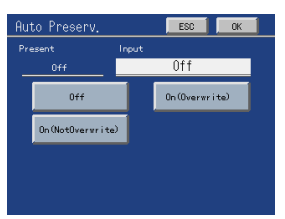

#### 💭 Point 🗉

It takes about 1s to write a measurement waveform on average.
 (It varies depending on conditions.)

- When Measurement Waveform Preservation by the Automatic Operation is "On (Overwrite)" and SD memory card is full, present waveform is preserved by overwriting on the oldest file. In this case, it is possible to take about several seconds to write in the waveform.
- Approximately 80 waveforms can be stored in 1MB.
- Usable SD memory card is maximum up to 2GB only.
- Measurement can be made in writing a waveform on an SD memory card, but upon termination of the measurement, if the writing of the previous measurement waveform is not completed, the next measurement cannot be started until the writing of the previous measurement waveform is completed. (The SD OK signal turns OFF. Do not start the next measurement while it is OFF. It is reset by starting measurement being saved in time.)

#### Setting a wave No. on a measurement waveform

Setting a wave No. allows control of the waveform stored on an SD memory card by number. Set the wave No. through communication (RS-232C, CC-Link, or Ethernet). (For the setting method, see "5-1.RS-232C" on p.79.)

232C" on p.79.) The wave No. of the measurement waveform can be confirmed on the Result screen.

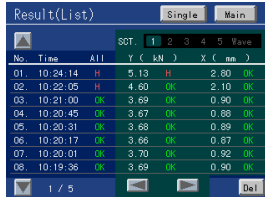

\* At power-on, the wave No. is set at 0. "Wave No.:" is not displayed until a new wave No. is set and measurement is made.

Operation

Main screen→Result

Chapter

7

## Preservation of set values on an SD memory card

1. Press Preserv. of Set

Select "All Parameter" to preserve first setting parameters, work setting (Work 0 to 15) parameters, and comparison waveform data (Work 0 to 15) on an SD memory card, and select "Comparison Wave" to preserve only comparison waveform data (Work 0 to 15) on an SD memory card.

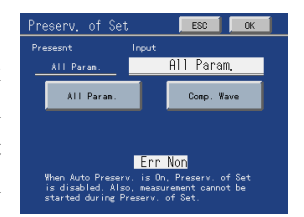

Setting range (All Parameter, Comparison Wave)

#### Operation

Main screen→Setting→First Setting→SD Card Setting→Preserv. of Set

**2.** Press OK to start preservation.

## Files created on an SD memory card

When waveforms and set values are preserved, the following files are created on an SD memory card.

F388SETT.388 (Set values other than comparison waveforms) F3COMP00.388 (Comparison waveforms)

All parameters

#### F388DXXX.388 (Measurement waveforms) (XXX : 000 to 199)

Measurement waveform data are sequentially written in this file.

When the volume of the file in which the data are to be written exceeds approx. 10MB, the measurement waveform data are written in a new file.

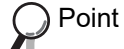

These are UNIPULSE's original data.

To convert them into CSV files, dedicated PC software "FILE CONVERTER" is required.

Download it from our homepage.

Reading of set values from an SD memory card 1. Press Reading of Set Setting range Param. (Not In): The F388A's specific settings remain, but all the other parameters are restored. Param. (In): The F388A's specific settings do not remain, and all the parameters are restored. Comparison Wave: Only comparison waveform data are reconstructed. (The F388A's specific settings are the set values marked with \* in "9-2 Setting item list" on p.140.) Operation Main screen→Setting→First Setting→SD Card Setting→Reading of Set **2.** Press OK to start reading. Format of an SD memory card 1. Press Format

Operation

Main screen  $\rightarrow$  Setting  $\rightarrow$  First Setting  $\rightarrow$  SD Card Setting  $\rightarrow$  Format

2. To format, press OK

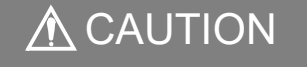

- Format an SD memory card on the F388A or with dedicated formatting software. Formatting it in other ways disables writing of measurement waveforms at an average of approximately 1s because the SD memory card processing speed becomes slow due to an inappropriate format for the F388A. In that case, reformat it on the F388A before use.
- During preservation and reading of data and formatting of an SD memory card, a warning is displayed across the screen. Never eject the SD memory card or turn off the power. Also, measurement cannot be started.

## ■Error messages

| Error        | Description                                                                                                    |
|--------------|----------------------------------------------------------------------------------------------------|
| Error 01     | No SD memory card is set to the main unit. Check again to see if an SD memory card is in the SD memory card slot, or if it is properly inserted.                                                                               |
| Error 02     | Initialization error. Initialization of the SD memory card was unsuccessful. Release the error, and format the SD memory card again.                                                                                           |
| Error 03     | The format is incompatible. The F388A format is FAT16.                                                                                                    |
| Error 04     | SD memory card processing is not ready.                                                                                                    |
| Error 33     | The SD memory card is write-protected.                                                                                                    |
| Error 88     | There is no file that can be read by the F388A.                                                                                                    |
| Error 8B     | This error is displayed when the number of files on the SD memory card is about to exceed its capacity.                                                                                                    |
| Error 8C     | Data cannot be preserved because the SD memory card has no free space.                                                                                                    |
| Error 91     | The data file is read-only.                                                                                                    |
| Error BS     | This error is displayed when a measurement waveform is not written in time and the measurement start input OFF $\rightarrow$ ON is ignored. It is reset by starting measurement with the error cleared or being saved in time. |
| Other Errors | The cause is an indefinite error. The noise and the breakdown of SD memory card, etc. are thought. It is necessary to review the working environment when frequently happening.                                                |

## ■Error Release

When an error is displayed, release the error by this function.

If such an error is displayed, SD memory card processing cannot be performed until it is released. Also, the SD memory card error cannot be released with Reset on the Main screen.

| 1. Press    | Error Releas | Erron Release                                          | ESCOK                    |
|-------------|--------------|--------------------------------------------------------|--------------------------|
| Setting ran | ge           | Present Input<br>Only Release Onl<br>Only Release      | y Release<br>Annull Data |
| Only        | Release:     | Processing resumes if the SD memory                    |                          |
|             |              | card is in normal condition                            | Non                      |
|             |              | when the error is released during                      |                          |
|             |              | Measurement Waveform Preservation                      |                          |
|             |              | by the Automatic Operation.                            |                          |
| Annu        | ul Data:     | The data that are about to be written on the present S | D memory                 |
|             |              | card are annulled to release the error when it occ     | urs during               |
|             |              | Measurement Waveform Preservation by the               | Automatic                |
|             |              | Operation.                                             |                          |
| Operatio    | n            |                                                        |                          |

Main screen→Setting→First Setting→SD Card Setting→Error Release

**2.** Press **OK** to release the present error.

- SD memory card error release flow during Measurement Waveform Preservation by the Automatic Operation

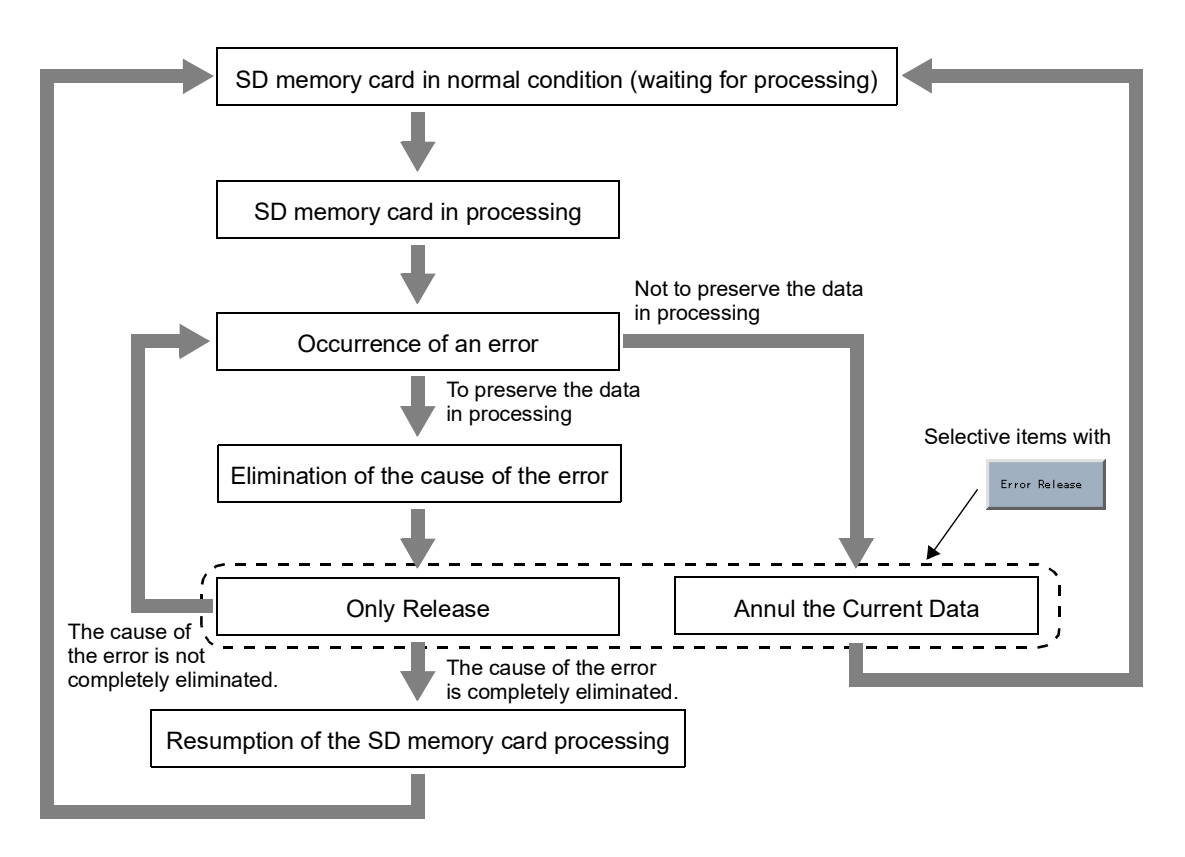

Point The data in processing can also be annulled to release the error by turning the power off and then on again, or setting Measurement Waveform Preservation by the Automatic Operation to Off.

## ■SD memory card self-check

1. Go to the SDC Check screen under Self-check.

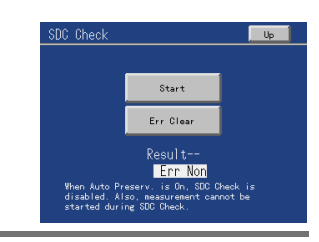

#### Operation

Main screen→Setting→First Setting→System Setting→Self-Check→SDC Check

2. Press Start

SD memory card writing and reading are checked. If there is any error, the error is displayed. Chapter

7

## 8 SPECIFICATIONS

## 8-1. Specifications

## Sensor input section

## - Sensor input for load (①Voltage input, ②Current input)

| Signal input range    | ①-10 to 10V                               | ②-20 to 20mA                                                                                    |
|-----------------------|-------------------------------------------|-------------------------------------------------------------------------------------------------|
| Input resistance      | $(1)1M\Omega$ or more                     | ②Approx.250Ω                                                                                    |
| Accuracy              | Nonlinearity;                             | within 0.02% FS ±1 digit<br>(at 10V/20mA input)                                                 |
|                       | Zero drift;                               | <ul> <li>①Within 0.2mV/°C RTI</li> <li>②Within 0.4µA/°C RTI</li> </ul>                          |
|                       | Gain drift;                               | within 0.01%/°C                                                                                 |
| Analog filter         | Selectable from<br>Low-pass filter (      | 10, 30, 100, and 300Hz.<br>-6dB/oct)                                                            |
| A/D converter         | Rate;<br>Resolution;<br>Effective resolut | 4000 times/sec.<br>24 bits (binary)<br>ion; ①Approx. 1/30000 to 10V<br>②Approx. 1/30000 to 20mA |
| Analog voltage output | Output level;                             | <ul><li>①Approx. 0.6V per 1V input</li><li>②Approx. 0.15V per 1mA input</li></ul>               |
|                       | Load resistance;                          | $2k\Omega$ or more                                                                              |

#### - Sensor input for displacement

| Maximum input frequency | 50kHz      |                                                |
|-------------------------|------------|------------------------------------------------|
| Internal counting range | Approx. 10 | 00000                                          |
| Adaptable sensor        | Output;    | Incremental type 2-phase output                |
|                         |            | (A/B signal output)                            |
|                         |            | Also capable of single-phase output            |
|                         |            | (A-phase input used. All pulses are counted as |
|                         |            | in the plus direction.)                        |
|                         | Output sta | ge circuit specification;                      |
|                         |            | open collector                                 |
|                         |            | (NPN type, Vceo=30V or more,                   |
|                         |            | Ic=30mA or more)                               |

| Display section            |                                                                           |                                                   |  |
|----------------------------|---------------------------------------------------------------------------|---------------------------------------------------|--|
| Display                    | 3.5-inch TFT color LCD module                                             |                                                   |  |
|                            | Display are                                                               | a 71W×53H [mm]                                    |  |
|                            | Dot configu                                                               | uration 320×240 [dot]                             |  |
| Indicated value            | Load                                                                      | -9999 to +9999                                    |  |
|                            | Displaceme                                                                | -9999 to +32000                                   |  |
|                            | Decimal po                                                                | int; The decimal place is to be input             |  |
|                            |                                                                           | together with a value at the time of calibration. |  |
|                            |                                                                           | 0.000, 0.00, 0.0, 0                               |  |
| Number of display times    | Fixed at 3                                                                | 3 times/sec                                       |  |
|                            |                                                                           |                                                   |  |
| ■Setting section           |                                                                           |                                                   |  |
| Setting method             | Setting by analo                                                          | g type touch panel operation                      |  |
| Preservation of set values | Initial settings;                                                         | NOV RAM (nonvolatile RAM)                         |  |
|                            | Other settings;                                                           | Lithium-battery-backed-upC-MOS RAM                |  |
|                            |                                                                           | (The preservation period is approx. 5 years or    |  |
|                            |                                                                           | more, which varies depending on the operating     |  |
|                            |                                                                           | condition and preservation environment.)          |  |
|                            | * For the categories of parameters, see "9-2.Setting item list" on p.140. |                                                   |  |

## ■ Interface

RS-232C communication interface

| Start/stop system                                      | a                                        |  |  |
|--------------------------------------------------------|------------------------------------------|--|--|
| Baud rate                                              | 1200, 2400, 4800, 9600, 19200, 38400 bps |  |  |
| Data bit                                               | 7, 8 bit                                 |  |  |
| Parity bit                                             | None, Even, Odd                          |  |  |
| Stop bit                                               | 1, 2 bit                                 |  |  |
| Delimiter                                              | CR, CR+LF                                |  |  |
| Header                                                 | None, STX                                |  |  |
| Flow Control                                           | Off, RTS/CTS control                     |  |  |
| All parameters can be read and written.                |                                          |  |  |
| All comparison waveforms can be read and written.      |                                          |  |  |
| Measurement waveforms and judgment points can be read. |                                          |  |  |

## ■Input/output section

| Input signals | 16 points         |                                                       |
|---------------|-------------------|-------------------------------------------------------|
|               | Input type;       | plus common/minus common shared                       |
|               | To connect a tran | nsistor, connect NPN output type (sink type) for plus |
|               | common and PN     | P output type (source type) for minus common.         |
|               | ON voltage;       | 12V or more                                           |
|               | OFF voltage;      | 3V or less                                            |
|               | At 24V load;      | approx. 5mA                                           |
|               | Isolation;        | photocoupler                                          |
|               |                   |                                                       |

SPECIFICATIONS

| Output signals           | 16 points                                                         |                                   |  |
|--------------------------|-------------------------------------------------------------------|-----------------------------------|--|
|                          | Output type;                                                      | sink type/source type selectable. |  |
|                          |                                                                   | (Source type is optional [ISC].)  |  |
|                          | Output transisto                                                  | r ON at signal ON.                |  |
|                          | To connect an input unit like a PLC, connect plus common for sink |                                   |  |
|                          | type, and minus                                                   | common for source type.           |  |
|                          | Rated voltage;                                                    | 30V                               |  |
|                          | Rated current;                                                    | 30mA                              |  |
|                          | Isolation;                                                        | photocoupler                      |  |
| ■SD memory card          |                                                                   |                                   |  |
| SD card slot [SDC]       | All parameters can be preserved and reconstructed.                |                                   |  |
|                          | All comparison waveforms can be preserved and reconstructed.      |                                   |  |
|                          | Measurement waveforms and judgment points can automatically be    |                                   |  |
|                          | preserved.                                                        |                                   |  |
|                          | * An SD memory card of 1GB is attached.                           |                                   |  |
|                          | Approx. 80 waveforms can be preserved by 1MB.                     |                                   |  |
|                          | * Usable SD memory card is maximum up to 2GB only.                |                                   |  |
| Options                  |                                                                   |                                   |  |
| CC-Link interface [CCL]  | Directly linkable with a Mitsubishi (multipurpose) sequencer.     |                                   |  |
|                          | All parameters can be read and written.                           |                                   |  |
|                          | Judgment points                                                   | s can be read.                    |  |
| Ethernet interface [ETN] | Applicable stand                                                  | dards IEEE802.3u (100 Base-TX)    |  |
|                          |                                                                   | IEEE802.3 (10 Base-T)             |  |
|                          | Supported proto                                                   | cols TCP/IP, ICMP                 |  |
|                          | All parameters can be read and written.                           |                                   |  |
|                          | All comparison waveforms can be read and written.                 |                                   |  |
|                          | Measurement waveforms and judgment points can be read.            |                                   |  |
|                          |                                                                   |                                   |  |

One of the CC-Link interface and Ethernet interface functions can be mounted.

## General performance

| Power supply voltage | DC24V (±15%)                                                        |                                                                                                    |
|----------------------|---------------------------------------------------------------------|----------------------------------------------------------------------------------------------------|
| Power consumption    | 20W max                                                             |                                                                                                    |
| Inrush current (Typ) | 2A, 10msec (at ordinary temperature, cold-start)                    |                                                                                                    |
| Operating conditions | Temperature;<br>Humidity;                                           | Operating temperature range $-10^{\circ}$ C to $+40^{\circ}$ C<br>Storage temperature range $-20^{\circ}$ C to $+60^{\circ}$ C<br>85%RH or less (non-condensing) |
| Outside dimensions   | 96W×96H×117.3D [mm] (not including projections)                     |                                                                                                    |
| Panel-cut dimensions | 92 <sup>+1</sup> <sub>-0</sub> ×92 <sup>+1</sup> <sub>-0</sub> [mm] |                                                                                                    |
| Panel thickness      | 1.6 to 3.2 [mm]                                                     |                                                                                                    |
| Weight               | Approx. 1.0kg                                                       |                                                                                                    |

SPECIFICATIONS
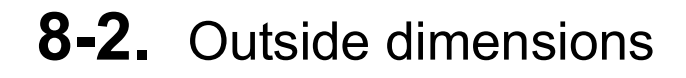

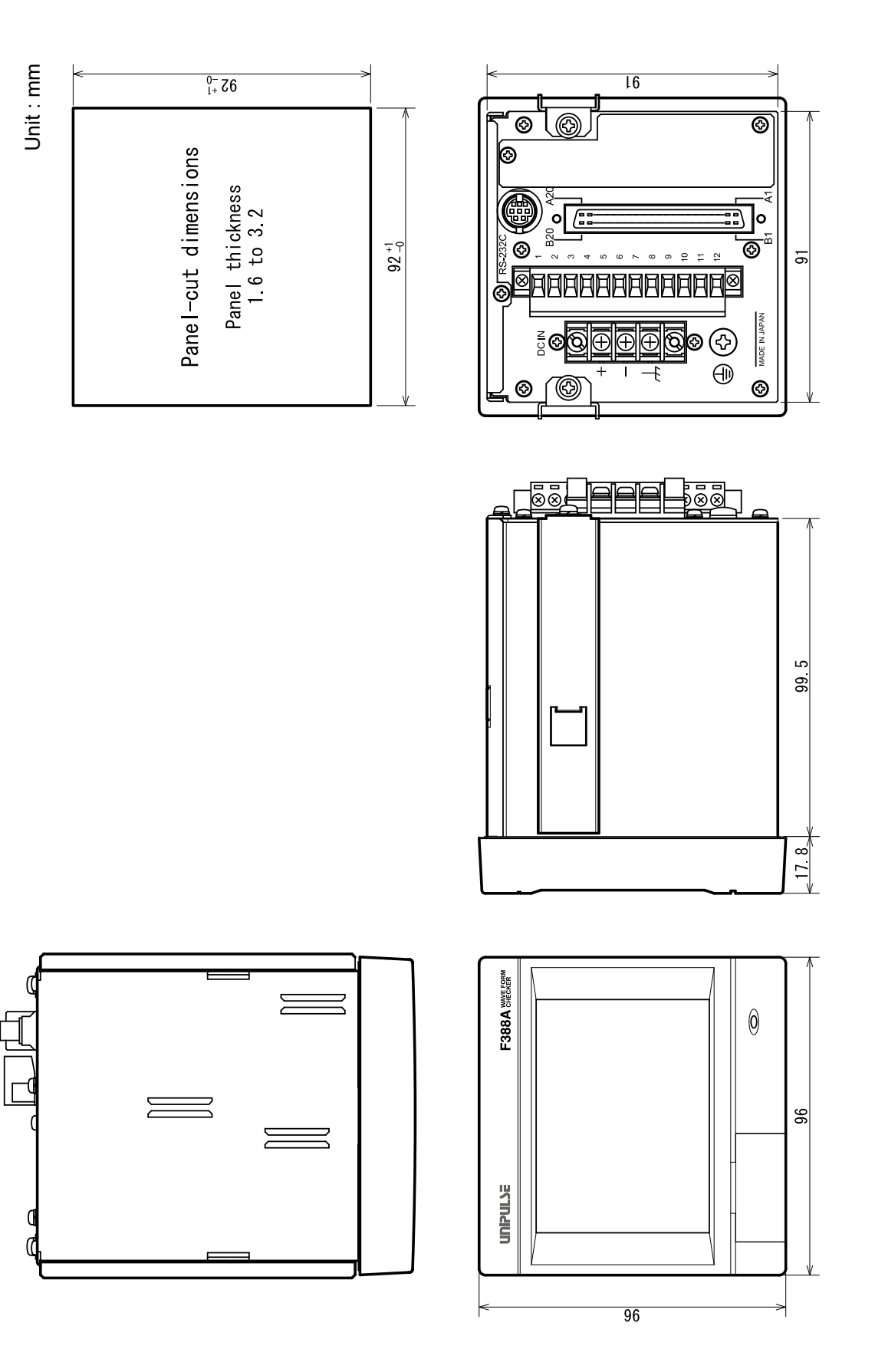

8

## 8-3. Block diagram

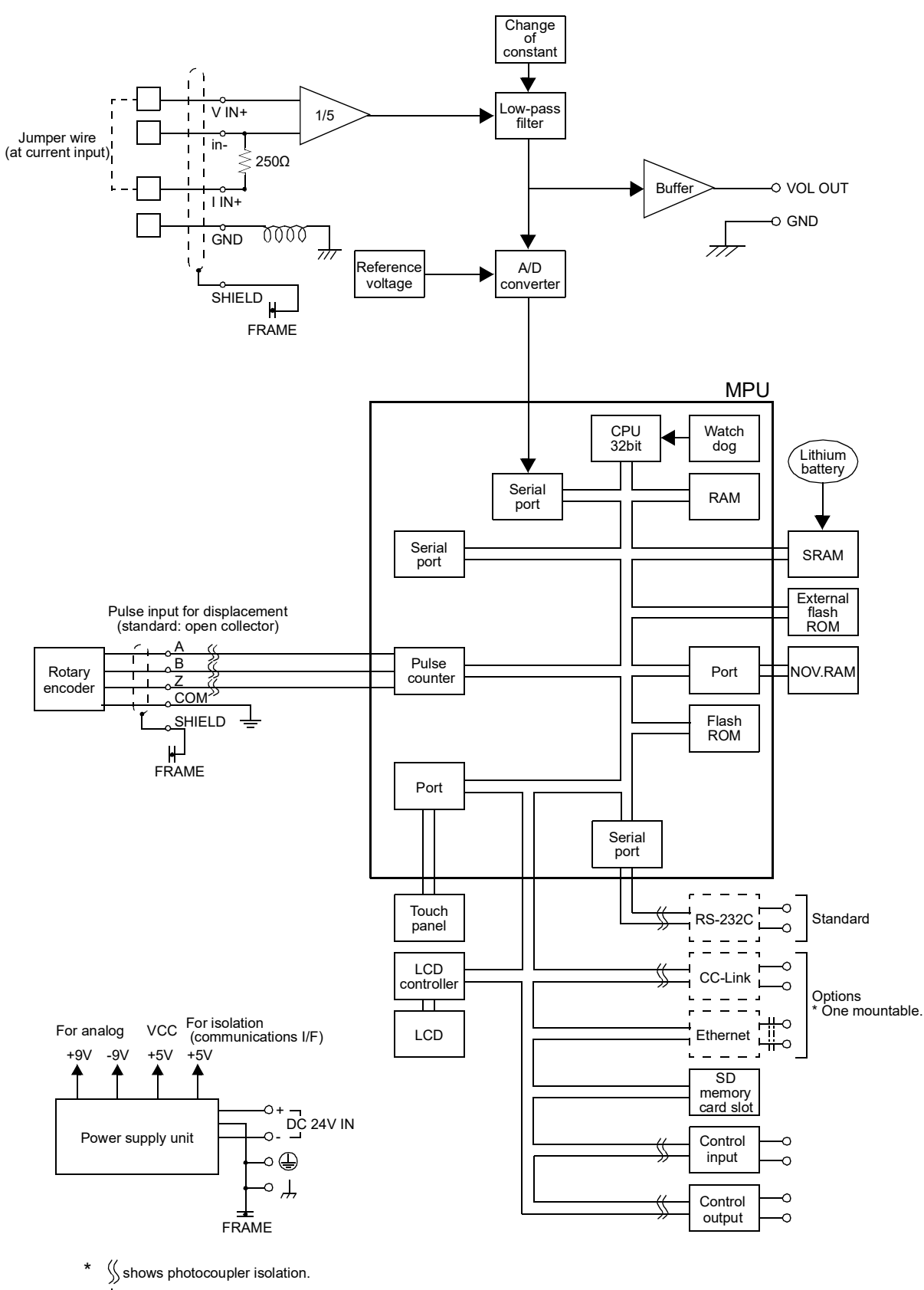

\* shows pulse transformer isolation.

Chapter

8

SPECIFICATIONS

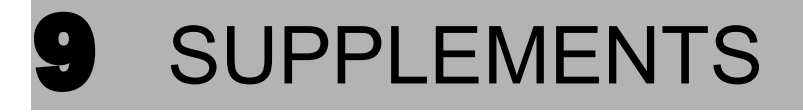

## 9-1. Setting tree

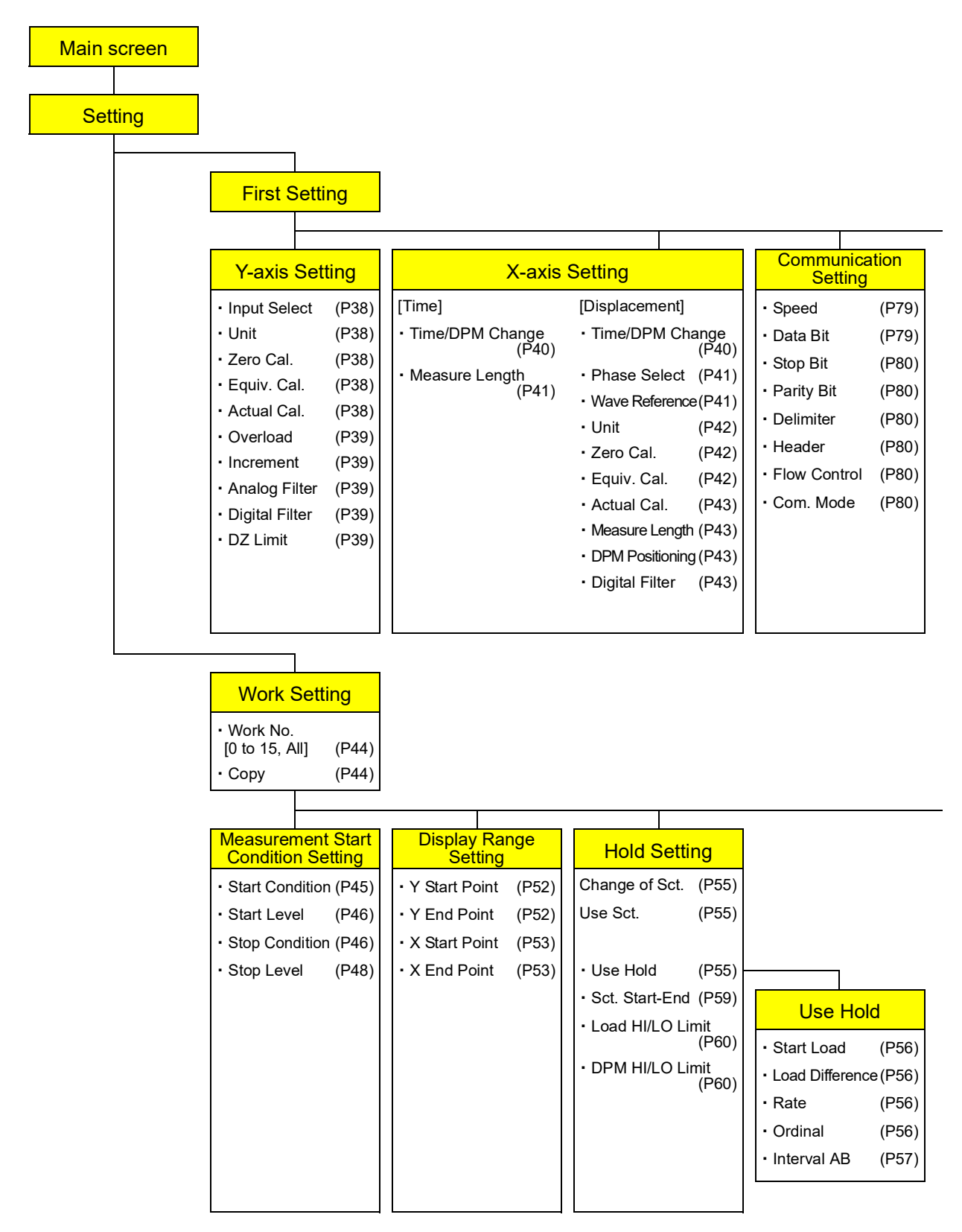

Chapter

9

| System S                           | etting    | SD Card     | Setting      | Option S | Setting |
|------------------------------------|-----------|-------------|--------------|----------|---------|
| <ul> <li>Backlight</li> </ul>      | (P118)    | Equipmer    | nt ID (P126) | CC-Link  |         |
| <ul> <li>Language</li> </ul>       | (P119)    | Auto Pres   | erv. (P126)  | Ethernet |         |
| Work Protect                       | ct (P119) | Preserv. of | f Set (P127) |          |         |
| First Protect                      | t (P119)  | Reading o   | f Set(P129)  |          |         |
| <ul> <li>Initialization</li> </ul> | (P119)    | Format      | (P129)       |          |         |
| Self-Check                         | (P120)    | Error Rele  | ease (P130)  |          |         |
| Password                           | (P122)    |             |              |          |         |
| Time Adjust                        | (P123)    |             |              |          |         |
| RTC Setting                        | g (P123)  |             |              |          |         |
| Program up                         | date      |             |              |          |         |
|                                    | (P124)    |             |              |          |         |
|                                    |           |             |              |          |         |
|                                    |           |             |              |          |         |

| Waveform Com<br>Setting         | parison      |
|---------------------------------|--------------|
| Reference Wa                    | ive<br>(P65) |
| Compare Area                    | a (P66)      |
| <ul> <li>Shift</li> </ul>       | (P66)        |
| <ul> <li>Tie Drawing</li> </ul> | (P67)        |
| Compare Margi                   | n(P67)       |
| <ul> <li>Relative</li> </ul>    | (P68)        |
| Relative Point                  | (P68)        |
| Wave Save                       | (P68)        |
|                                 |              |
|                                 |              |
|                                 |              |

# 9-2. Setting item list

#### ■ First Setting

| Item           | Set value                                         | Input range (display range)                                                                                            | Initial value     | Memory * <sup>2</sup> |
|----------------|---------------------------------------------------|----------------------------------------------------------------------------------------------------|-------------------|-----------------------|
| Y-axis Setting | Input Select <sup>*1</sup>                        | 0:±10V 1:±20mA                                                                                                    | ±10V              | Ν                     |
|                | Unit <sup>*1</sup>                                | See "9-3 Unit setting list" on p.145                                                                                   | kN                | Ν                     |
|                | Zero Cal. <sup>*1</sup>                           | Voltage input: -11.00 to 11.00 [V]<br>Current input: -22.00 to 22.00 [mA]                                              | 0.00V<br>0.00mA   | Ν                     |
|                | Equiv. Cal. <sup>*1</sup><br>(rated output)       | Voltage input:<br>-99.99 to 99.99 [V] (0 is excluded)<br>Current input:<br>-99.99 to 99.99 [mA] (0 is excluded)        | 10.00V<br>10.00mA | Ν                     |
|                | Equiv. Cal. * <sup>1</sup><br>(rated capacity)    | -9999 to 9999                                                                                                    | 50.00kN           | Ν                     |
|                | Actual Cal. <sup>*1</sup><br>(Load value)         | -9999 to 9999                                                                                                    | 50.00kN           | Ν                     |
|                | Overload                                          | 0 to 9999                                                                                                    | 99.99kN           | Ν                     |
|                | Increment <sup>*1</sup>                           | 0:1 1:2<br>2:5 3:10                                                                                                    | 0.01kN            | Ν                     |
|                | Analog Filter                                     | 0:10 1:30<br>2:100 3:300 [Hz]                                                                                          | 300Hz             | Ν                     |
|                | Digital Filter                                    | 0, 2 to 999 [Times]                                                                                                    | 0 Times           | Ν                     |
|                | DZ Limit                                          | 0 to 9999                                                                                                    | 99.99kN           | Ν                     |
| X-axis Setting | Time/DPM Change                                   | 0: Time 1: Displacement                                                                                                | Time              | Ν                     |
|                | Phase Select                                      | A/B-Phase 1: Only A-Phase                                                                                              | A/B-Phase         | Ν                     |
|                | Wave Reference                                    | 0: Front 1: Back                                                                                                    | Front             | Ν                     |
|                | Unit <sup>*1</sup>                                | See "9-3 Unit setting list" on p.145                                                                                   | mm                | Ν                     |
|                | Zero Cal. <sup>*1</sup>                           | 0 to 1000000                                                                                                    | 0                 | Ν                     |
|                | Equiv. Cal. <sup>*1</sup><br>(number of pulses)   | 1 to 1000000                                                                                                    | 1000              | Ν                     |
|                | Equiv. Cal <sup>*1</sup><br>(displacement value)  | -99999 to 99999*3                                                                                                    | 10.00mm           | Ν                     |
|                | Actual Cal. <sup>*1</sup><br>(displacement value) | -9999 to 32000                                                                                                    | 10.00mm           | Ν                     |
|                | Measure Length                                    | Time/Displacement Change: Time $0: 0.5$ $1: 1.0$ $2: 2.0$ $3: 5.0$ $4: 10.0$ [s]Time/Displacement Change: Displacement | 2.0s<br>60.00mm   | N                     |
|                |                                                   | 0:2000 1:4000<br>2:6000 3:8000<br>4:10000                                                                              |                   |                       |
|                | DPM Positioning                                   | -9999 to 32000                                                                                                    | 0.00mm            | Ν                     |
|                | Digital Filter                                    | 0, 2 to 999 [Times]                                                                                                    | 0 Times           | Ν                     |

- \*1: Function-specific set values (calibration values, etc.); currently set values remain even if initialization is executed.
- \*2: [NOV RAM : N (Nonvolatile memory)] [SRAM : S (Built-in lithium battery backup memory)]
- \*3: Calibration can be made within this range, but the usable range is -9999 to 32000.

| Item                     | Set value                               | Input range (display range)                                                               | Initial value                                         | Memory * <sup>2</sup> |
|--------------------------|-----------------------------------------|-------------------------------------------------------------------------------------------|-------------------------------------------------------|-----------------------|
| SD Card                  | Equipment ID*1                          | 0 to 999                                                                                  | 0                                                     | N                     |
| Setting                  | Auto Preserv.                           | 0: Off<br>1: On (Overwrite)<br>2: On (Not Overwrite)                                      | Off                                                   | N                     |
|                          | Preserv. of Set                         | 0 : All Parameter<br>1 : Comparison Waveform                                              | All<br>Parameter                                      |                       |
|                          | Reading of Set                          | 0 : All Parameter (Not Include)<br>1 : All Parameter (Include)<br>2 : Comparison Waveform | All<br>Parameter<br>(Not Include)                     |                       |
|                          | Format                                  |                                                                                           |                                                       |                       |
|                          | Error Release                           | 0 : Only Release<br>1 : Annul the Current Data                                            | Only<br>Release                                       |                       |
| Communication<br>Setting | Speed                                   | 0:1200 1:2400<br>2:4800 3:9600<br>4:19.2k 5:38.4k [bps]                                   | 19.2kbps                                              | Ν                     |
|                          | Data Bit                                | 0:7 1:8 [bit]                                                                             | 8bit                                                  | Ν                     |
|                          | Stop Bit                                | 0:1 1:2 [bit]                                                                             | 1bit                                                  | Ν                     |
|                          | Parity Bit                              | 0 : None 1 : Even<br>2 : Odd                                                              | Even                                                  | Ν                     |
|                          | Delimiter                               | 0: CR $1: CR+LF$                                                                          | CR                                                    | Ν                     |
|                          | Header                                  | 0 : None 1 : STX                                                                          | None                                                  | Ν                     |
|                          | Flow Control                            | 0 : Off 1 : RTS/CTS Control                                                               | Off                                                   | Ν                     |
|                          | Com. Mode                               | 0 : Normal 1 : Hold Point Mode                                                            | Normal                                                | Ν                     |
| System<br>Setting        | Backlight<br>(ON Time)<br>(bright→dark) | 0 to 9999                                                                                 | 10 minutes<br>(ON Time)<br>0 minutes<br>(bright→dark) | Ν                     |
|                          | Language <sup>*1</sup>                  | 0 : Japanese 1 : English                                                                  | Japanese                                              | Ν                     |
|                          | Work Protect                            | 0 : Not Protect 1 : Protect                                                               | Not Protect                                           | N                     |
|                          | First Protect                           | 0 : Not Protect 1 : Protect                                                               | Not Protect                                           | Ν                     |
|                          | Initialization                          | 0 : First Setting Parameter<br>1 : Work Setting Parameter<br>2 : All Parameter            |                                                       |                       |
|                          | Self-Check                              |                                                                                           |                                                       |                       |
|                          | Password                                | 0 to 9999                                                                                 | 0                                                     |                       |
|                          | Time Adjust <sup>*1</sup>               | 2001/01/01 00:00:00<br>to 2079/12/31 23:59:59                                             | 2001/01/01<br>00:00:00                                | S                     |
|                          | RTC Setting                             |                                                                                           |                                                       |                       |
|                          | Adjust Mode                             | 0 : Not Adjust 1 : Forward<br>2 : Delay                                                   | Not Adjust                                            | S                     |
|                          | Adjust Power                            | 0 : Weak 1 : Strong                                                                       | Weak                                                  |                       |
|                          | Adjust Count                            | 0 to 63                                                                                   | 0                                                     |                       |
|                          | Program update                          |                                                                                           |                                                       |                       |

\*1: Function-specific set values (calibration values, etc.); currently set values remain even if initialization is executed.

\*2: [NOV RAM : N] [SRAM : S]

| Item                                         | Set value       | Input range (display range)                                                                                                    | Initial value            | Memory * <sup>2</sup> |
|----------------------------------------------|-----------------|----------------------------------------------------------------------------------------------------|--------------------------|-----------------------|
| Settings by                                  | Work No.        | 0 to 15                                                                                                    | 0                        |                       |
| work                                         | Copy No.        | 0 to 15                                                                                                    | 0                        |                       |
| Measurement<br>Start<br>Condition<br>Setting | Start Condition | <ul> <li>0 : Only External Input</li> <li>1 : External Input + Load</li> <li>2 : External Input + Displacement</li> <li>(2 can be set only when the X-axis of the waveform represents displacement.)</li> </ul>                   | External<br>Input + Load | S                     |
|                                              | Start Level     | External Input + Load :<br>-9999 to +9999<br>External Input + Displacement :<br>-9999 to +32000                                                                                                    | 1.00kN                   | S                     |
|                                              | Stop Condition  | <ul> <li>0 : Only Forced-Stop</li> <li>1 : Load</li> <li>2 : Time</li> <li>3 : Displacement</li> <li>4 : Displacement Stop</li> <li>(3 and 4 can be set only when the X-axis of the waveform represents displacement.)</li> </ul> | Only<br>Forced-<br>Stop  | S                     |
|                                              | Stop Level      | Load : -9999 to +9999<br>Time : 0.1 to 10.0 [second]<br>Displacement : -9999 to +32000<br>Displacement Stop : 0.1 to 10.0 [second]                                                                                                | 1.00mm                   | S                     |

Settings by work [Work 0 to 15, All]

\*2: [NOV RAM : N] [SRAM : S]

Chapter 9

| Item             | Set value                                   | Input range (display range)                                                                                                    | Initial value  | Memory * <sup>2</sup> |
|------------------|---------------------------------------------|----------------------------------------------------------------------------------------------------|----------------|-----------------------|
| Display          | Y Start Point                               | -10000 to 10000                                                                                                    | 0.00kN         | S                     |
| Range<br>Setting | Y End Point                                 | Y-axis Start Point +         0:25       1:50         2:100       3:200         4:300       5:400         6:500       7:1000         8:2000       9:3000         10:4000       11:5000         12:10000       13:20000                                                                                                    | 20.00kN        | S                     |
|                  | X Start Point                               | Time or displacement (Front)<br>0 to 2000 × Measurement Length/2000<br>Displacement (Back)<br>-2000 to 0 × Measurement Length/2000                                                                                                    | 0ms            | S                     |
|                  | X End Point                                 | Time or displacement (Front)X-axis Start Point + $0: 25$ $1: 50$ $2: 100$ $3: 200$ $4: 400$ $5: 600$ $6: 800$ $7: 1000$ $8: 1200$ $9: 1400$ $10: 1600$ $11: 1800$ $12: 2000$ $13: 2200$ $\times$ Measurement Length/2000Displacement (Back)X-axis Start Point + $0: -25$ $1: -50$ $2: -100$ $3: -200$ $4: -400$ $5: -600$ $6: -800$ $7: -1000$ $8: -1200$ $9: -1400$ $10: -1600$ $11: -1800$ $12: -2000$ $13: -2200$ $\times$ Measurement Length/2000 | 2000ms         | S                     |
| Hold Setting     | Change of Sct.<br>(common to all work)      | 0 : External Input 1 : Setting<br>(0 can be set only when the<br>time or displacement (Front))                                                                                                    | Setting        | S                     |
|                  | Use Sct.                                    | 1 to 5                                                                                                    | 1              | S                     |
|                  | Sct. No.<br>(for RS-232C<br>communications) | 0 : Sct1 1 : Sct2<br>2 : Sct3 3 : Sct4<br>4 : Sct5                                                                                                    |                | S                     |
| Section 1 to 5   | Use Hold                                    | 0 : Always 1 : Sample<br>2 : Peak 3 : Bottom<br>4 : Peak to Peak<br>5 : Relative Maximum<br>6 : Relative Minimum<br>7 : Inflection Point<br>8 : Average<br>9 : End Displacement                                                                                                    | Always         | S                     |
|                  | Sct. Start-End<br>(start point,end point)   | Time or displacement (Front)<br>0 to 2047 × Measurement Length/2000<br>Displacement (Back)<br>-2047 to 0 × Measurement Length/2000                                                                                                    | 0 to<br>2047ms | S                     |

| Item                  | Set value                                                | Input range (display range)                                                     | Initial value                         | Memory * <sup>2</sup> |
|-----------------------|----------------------------------------------------------|---------------------------------------------------------------------------------|---------------------------------------|-----------------------|
| Section 1 to 5        | Load HI/LO Limit<br>(HI limit, LO limit)                 | -9999 to +9999                                                                  | -99.99<br>to 99.99kN                  | S                     |
|                       | DPM HI/LO Limit<br>(HI limit, LO limit)                  | Waveform Reference; Front<br>0 to 2047 × Measurement Length/2000                | 0 to<br>61.41mm                       |                       |
|                       |                                                          | Waveform Reference; Back<br>-2047 to 0 × Measurement Length/2000                |                                       | S                     |
|                       |                                                          | * When End Displacement in Use Hold is selected; -9999 to 32000                 |                                       |                       |
|                       | Start Load                                               | -9999 to 9999                                                                   | 1.00kN                                | S                     |
|                       | Load Difference                                          | 1 to 19998                                                                      | 1.00kN                                | S                     |
|                       | Rate                                                     | 0:1/4 1:1/2<br>2:3/4 3:1<br>4:1.25 5:1.5<br>6:1.75 7:2<br>8:3 9:4 [Times]       | 3/4 Times                             | S                     |
|                       | Ordinal                                                  | 1 to 15 [Times]                                                                 | 1 Times                               | S                     |
|                       | Interval AB<br>(Inflection PointA,<br>Inflection PointB) | 1 to 999 × Measurement Length/2000                                              | 100ms,<br>100ms                       | S                     |
| Waveform              | Reference Wave                                           |                                                                                 |                                       |                       |
| Comparison<br>Setting | Compare Area<br>(start point,end point)                  | Time or displacement (Front)<br>0 to 2047 × Measurement Length/2000             | 0 to<br>2047ms                        | S                     |
|                       |                                                          | Displacement (Back)<br>-2047 to 0 × Measurement Length/2000                     |                                       | 5                     |
|                       | Shift                                                    | Range;<br>Time or displacement (Front)<br>0 to 2047 × Measurement Length/2000   | 0 to<br>2047ms                        |                       |
|                       |                                                          | Displacement (Back)<br>-2047 to 0 × Measurement Length/2000                     |                                       |                       |
|                       |                                                          | Amount of movement : -19998 to +19998                                           | 0.00kN                                |                       |
|                       | Tie Drawing                                              |                                                                                 |                                       |                       |
|                       | Compare Margin                                           | 0 to 9999                                                                       | 0kN                                   | S                     |
|                       | Relative<br>(common to all work)                         | 0 : Off 1 : On                                                                  | Off                                   | S                     |
|                       | Relative Point                                           | X-axis :<br>Time or displacement (Front)<br>0 to 2047 × Measurement Length/2000 | X-axis<br>: 0ms<br>Y-axis<br>: 0.00kN | s                     |
|                       |                                                          | Displacement (Back)<br>-2047 to 0 × Measurement Length/2000                     | . 0.00kin                             | 5                     |
|                       |                                                          | Y-axis : -9999 to 9999                                                          |                                       |                       |
|                       | Wave Save                                                |                                                                                 |                                       |                       |

\*2: [NOV RAM : N] [SRAM : S]

# 9-3. Unit setting list

\* Numbers are values in the RS-232C input range. Also, "0" results in no unit.

| Weight |       | F  | orce | Pre | essure             | Le | ength | A  | ngle |    | Ot                  | her |                |
|--------|-------|----|------|-----|--------------------|----|-------|----|------|----|---------------------|-----|----------------|
| 1      | μg    | 11 | μN   | 28  | μPa                | 45 | μm    | 52 | rad  | 55 | g/cm <sup>3</sup>   | 89  | 1/s            |
| 2      | mg    | 12 | mN   | 29  | mPa                | 46 | mm    | 53 | 0    | 56 | kg/m <sup>3</sup>   | 90  | l/min          |
| 3      | g     | 13 | Ν    | 30  | Ра                 | 47 | cm    | 54 | deg  | 57 | t/m <sup>3</sup>    | 91  | l/h            |
| 4      | kg    | 14 | kN   | 31  | hPa                | 48 | m     |    |      | 58 | g/l                 | 92  | μΑ             |
| 5      | Mg    | 15 | MN   | 32  | kPa                | 49 | km    |    |      | 59 | g/ml                | 93  | mA             |
| 6      | t     | 16 | μNm  | 33  | MPa                | 50 | in    |    |      | 60 | mg/m                | 94  | А              |
| 7      | lb    | 17 | mNm  | 34  | GPa                | 51 | ft    |    |      | 61 | kg/m                | 95  | kA             |
| 8      | dyne  | 18 | Nm   | 35  | N/m <sup>2</sup>   |    |       |    |      | 62 | kgm/s               | 96  | μV             |
| 9      | kdyne | 19 | kNm  | 36  | μbar               |    |       |    |      | 63 | kgm <sup>2</sup> /s | 97  | mV             |
| 10     | oz    | 20 | MNm  | 37  | mbar               |    |       |    |      | 64 | kgm <sup>2</sup>    | 98  | V              |
|        |       | 21 | ftlb | 38  | bar                |    |       |    |      | 65 | mPas                | 99  | kV             |
|        |       | 22 | inlb | 39  | mmHg               |    |       |    |      | 66 | Pas                 | 100 | Ω              |
|        |       | 23 | inoz | 40  | inH <sub>2</sub> O |    |       |    |      | 67 | m <sup>2</sup> /s   | 101 | kΩ             |
|        |       | 24 | Ncm  | 41  | ftH <sub>2</sub> O |    |       |    |      | 68 | mm/s                | 102 | MΩ             |
|        |       | 25 | gcm  | 42  | psia               |    |       |    |      | 69 | m/s                 | 103 | W              |
|        |       | 26 | kgcm | 43  | psig               |    |       |    |      | 70 | mm/min              | 104 | kW             |
|        |       | 27 | kgm  | 44  | atom               |    |       |    |      | 71 | cm/min              | 105 | MW             |
|        |       |    |      |     |                    |    |       |    |      | 72 | m/min               | 106 | VA             |
|        |       |    |      |     |                    |    |       |    |      | 73 | m/h                 | 107 | °C             |
|        |       |    |      |     |                    |    |       |    |      | 74 | km/h                | 108 | F              |
|        |       |    |      |     |                    |    |       |    |      | 75 | m/s <sup>2</sup>    | 109 | J              |
|        |       |    |      |     |                    |    |       |    |      | 76 | rpm                 | 110 | kJ             |
|        |       |    |      |     |                    |    |       |    |      | 77 | Hz                  | 111 | MJ             |
|        |       |    |      |     |                    |    |       |    |      | 78 | kHz                 | 112 | %RH            |
|        |       |    |      |     |                    |    |       |    |      | 79 | MHz                 | 113 | 1              |
|        |       |    |      |     |                    |    |       |    |      | 80 | kg/s                | 114 | m <sup>3</sup> |
|        |       |    |      |     |                    |    |       |    |      | 81 | t/s                 | 115 | %              |
|        |       |    |      |     |                    |    |       |    |      | 82 | kg/min              | 116 | ‰              |
|        |       |    |      |     |                    |    |       |    |      | 83 | t/min               | 117 | ppm            |
|        |       |    |      |     |                    |    |       |    |      | 84 | kg/h                |     |                |
|        |       |    |      |     |                    |    |       |    |      | 85 | t/h                 |     |                |
|        |       |    |      |     |                    |    |       |    |      | 86 | m <sup>3</sup> /s   |     |                |
|        |       |    |      |     |                    |    |       |    |      | 87 | m <sup>3</sup> /min |     |                |
|        |       |    |      |     |                    |    |       |    |      | 88 | m <sup>3</sup> /h   |     |                |

## 9-4. Error messages

### ■Load errors

| Error    | Description                                                                                                    |
|----------|----------------------------------------------------------------------------------------------------|
| Zero Err | The sensor input signal in performing zero calibration is outside the zero calibration range.<br>Check that unwanted force is not applied to the sensor and that there is no break in the cables and there is no mistake in wiring, and then perform zero calibration again.                                                                                                    |
| Span Err | <ul> <li>[During actual load calibration]</li> <li>The sensor input signal is outside the actual load calibration range. Or, the same value as the zero calibration value is input.</li> <li>Check that load in the actual load calibration range is applied to the sensor and that there is no break in the cables and there is no mistake in wiring, and then perform calibration again.</li> <li>[During equivalent input calibration]</li> <li>The values input to the rated output and display value are outside the equivalent input calibration range. Or, "0" is input.</li> <li>Check that they are not different from the data sheet of the sensor, and then perform calibration again.</li> </ul> |
| Sensor + | The sensor input signal is beyond the signal input range.<br>It is considered that excessive force is applied to the sensor. Remove the load.<br>If such overload cannot be identified and the error cannot still be removed, break(s) in<br>the cables, mistake(s) in wiring, or sensor failure is considered.                                                                                                    |
| Sensor - | The sensor input signal is below the signal input range.<br>It is considered that reversely-directed force is applied to the sensor. Check around the sensor.<br>If such reversely-directed force cannot be identified and the error cannot still be removed, break(s) in the cables, mistake(s) in wiring, or sensor failure is considered.                                                                                                    |
| + OVER   | A signal equivalent to a display value beyond +9999 is input.<br>It is considered that unexpectedly excessive load is applied to the sensor.<br>Perform calibration by setting so that the maximum value of measurement will not go<br>beyond +9999.                                                                                                    |
| - OVER   | A signal equivalent to a display value below -9999 is input.<br>It is considered that unexpectedly excessive reversely-directed load is applied to the sensor.<br>Perform calibration by setting so that the minimum value of measurement will not drop below -9999.                                                                                                    |
| OVERLOAD | A signal equivalent to a display value beyond the overload set value is input.<br>It is considered that excessive force is applied to the sensor. Remove the load.                                                                                                    |
| DZ Limit | The digital-zeroed load ( load subjected to digital zero - zero calibration load ) is<br>beyond the range of the digital zero limit set value. It is considered that the sensor's zero<br>point has deviated due to deterioration from aging, etc.<br>Return the input signal to the setting range or increase the digital zero limit set value,<br>and then perform digital zero again and input the Reset signal.                                                                                                    |
| Comp Err | When the setting of Relative Comparison in Waveform Comparison Setting is "On," measurement has not been carried out to the set Reference Point of Relative Comparison. Carry out measurement to the Reference Point of Relative Comparison.                                                                                                    |

## ■ Displacement errors

| Error   | Description                                                                                                    |
|---------|----------------------------------------------------------------------------------------------------|
| ZeroErr | The sensor input signal in performing zero calibration is outside the zero calibration range.<br>Check that unwanted force is not applied to the sensor and that there is no break in the cables and there is no mistake in wiring, and then perform zero calibration again.                                                                                                   |
| SpanErr | [During actual load calibration]<br>The sensor input signal is outside the actual load calibration range. Or, the same value<br>as the zero calibration value is input.<br>Check that load in the actual load calibration range is applied to the sensor and that<br>there is no break in the cables and there is no mistake in wiring, and then perform<br>calibration again. |
|         | [During equivalent input calibration]<br>The values input to the rated output and display value are outside the equivalent input<br>calibration range. Or, "0" is input.<br>Check that they are not different from the data sheet of the sensor, and then perform<br>calibration again.                                                                                        |
| Sensor+ | The sensor output pulse count is beyond the F388A internal count range.<br>Set so that the sensor output pulse count will not go beyond the internal count range.<br>Also, input the DPM Positioning signal at an appropriate time because inputting the<br>DPM Positioning signal clears the internal count to zero.                                                          |
| Sensor- | The sensor output pulse count is below the F388A internal count range.<br>Set so that the sensor output pulse count will not drop below the internal count range.<br>Also, input the DPM Positioning signal at an appropriate time because inputting the<br>DPM Positioning signal clears the internal count to zero.                                                          |
| + OVER  | A signal equivalent to a display value beyond +32000 is input.<br>It is considered that the displacement is moving beyond the maximum expected displacement. Perform calibration by setting so that the maximum value of measurement will not go beyond +32000.                                                                                                    |
| - OVER  | A signal equivalent to a display value below -9999 is input.<br>It is considered that the displacement is moving below the displacement expected in the reverse direction.<br>Perform calibration by setting so that the minimum value of measurement will not drop below -9999.                                                                                               |
| PaceErr | The displacement pace is too fast to perform sampling in time, and 10 or more measurement points of data are skipped.<br>Adjust the displacement pace so that it will become 10 pieces of data/4000sps or less.<br>One piece of data corresponds to the Measurement Length/2000.                                                                                               |

#### Error release

### - Common to load errors and displacement errors

| Error                       | Error release                                                                                                    |
|-----------------------------|----------------------------------------------------------------------------------------------------|
| Zero Err                    | Perform zero calibration within the zero calibration range.                                                                                                    |
| Span Err                    | Perform actual load calibration within the actual load calibration range.<br>Or, perform equivalent input calibration within the equivalent input calibration range. |
| <u>Sensor +</u><br>Sensor - | Bring the sensor input into the signal input range/internal count range.                                                                                             |
| + OVER<br>- OVER            | Load : Make the load indicated value -9999 to +9999.<br>Displacement : Make the displacement indicated value -9999 to +32000.                                        |

#### - Load errors

| Error                | Error release                                                                                                    |
|----------------------|----------------------------------------------------------------------------------------------------|
| OVERLOAD             | After the indicated value falls within the set Overload value, turn OFF $\rightarrow$ ON the Reset input, or press <b>Reset</b> on the Main screen. |
| DZ Limit<br>Comp Err | Turn OFF $\rightarrow$ ON the Reset input, or press <b>Reset</b> on the Main screen. Or, turn the power off and then on again.                      |

#### - Displacement error

| Error   | Error release                                                                           |       |                              |
|---------|-----------------------------------------------------------------------------------------|-------|------------------------------|
| PaceErr | Turn OFF $\rightarrow$ ON the Reset input, or press<br>the power off and then on again. | Reset | on the Main screen. Or, turn |

# 9-5. Troubleshooting

| Items                 | Questions                                                                               | Answers                                                                                                    |  |  |
|-----------------------|-----------------------------------------------------------------------------------------|----------------------------------------------------------------------------------------------------|--|--|
| Sensor                | Does the indicated value<br>display change according to the<br>unit of the sensor used? | The indicated value is not converted according to unit change.<br>After change, perform actual load calibration or equivalent input calibration.                                                                                       |  |  |
| Wiring and connection | About the cables to be<br>connected to the terminal block                               | The analog input/output terminals are screw type. Directly connect individual cables. For details, see "2-2 Sensor connection" on p.10. For connection to the power input terminals, use 6mm or less crimp contacts.                   |  |  |
|                       |                                                                                         | Check to see if the power cord is connected properly.<br>Connect the power cord properly.                                                                                                    |  |  |
|                       | The power cannot be turned on.                                                          | Check to see if the power supply is in the specified range. Use a power<br>supply in the specified range, and make proper connection confirming<br>plus and minus.                                                                     |  |  |
| Setting and operation | How can the decimal place be changed?                                                   | The decimal place of HI limit, LO limit, etc., are in conjunction with<br>the decimal place set at the time of actual load calibration or equivalent<br>input calibration.<br>Perform calibration again, and change the decimal place. |  |  |
|                       | No result/value is output, or a                                                         | Check to see if the output cable is connected properly. Connect the output cable properly referring to the equivalent circuit diagram.                                                                                                 |  |  |
|                       | result/value is abnormal.                                                               | Check to see if the power is on. External input/output signals require external power supply. Turn on the power.                                                                                                    |  |  |
|                       | Are the set data erased when the power is turned off?                                   | The set data are not erased even if the power is turned off.                                                                                                    |  |  |
|                       | Are the set data erased if no<br>power is applied for a long<br>time?                   | The F388A preserves the settings for approx. 5 years with the power off.<br>However, the preservation period may become short depending on the operating condition and installation environment.                                       |  |  |
|                       | If any number other than the selectable items is selected in setting, what happens?     | The maximum possible value in the setting range is set.<br>Example) If "5" is selected for the item the setting range of which is<br>"0," "1" and "2," "2" is set.                                                                     |  |  |
| RS-232C               |                                                                                         | Check to see if the communication cable is connected properly. Turn off<br>the power, and then connect the communication cable properly.                                                                                               |  |  |
|                       | RS-232C communications                                                                  | Check to see if the communication cable in use is proper.<br>Check the wiring, and connect the communication cable properly.                                                                                                    |  |  |
|                       | cannot be carried out.                                                                  | Check to see if the communication conditions between the F388A and equipment connected are in agreement. Check the communication conditions, and make the settings consistent with the equipment connected.                            |  |  |
|                       | Is any special program needed for communications with a PC?                             | Programming is necessary. Create software to exchange commands by timing as required.                                                                                                    |  |  |
| Option                | Can two or more options be mounted?                                                     | The following items can be mounted. (Four at the maximum)- Communications(CC-Link, Ethernet)- I/O(Source type)                                                                                                    |  |  |

### **Unipulse Corporation**

International Sales Department 9-11 Nihonbashi Hisamatsu-cho, Chuo-ku, Tokyo 103-0005 Tel: +81-3-3639-6120 Fax: +81-3-3639-6130

www.unipulse.tokyo/en/

| Head Office:            | 9-11 Nihonbashi Hisamatsu-cho, Chuo-ku, Tokyo 103-0005                              |
|-------------------------|-------------------------------------------------------------------------------------|
| Nagoya Sales Office:    | TOMITA Bldg. 2-5 Ushijima-cho, Nishi-ku, Nagoya 451-0046                            |
| Osaka Sales Office:     | Sumitomo Seimei Shin Osaka Kita Bldg. 4-1-14 Miyahara, Yodogawa-ku, Osaka 532-0003  |
| Hiroshima Sales Office: | Hiroshima Dai-ichi Seimei OS Bldg. 1-2-21 Matoba-cho, Minami-ku, Hiroshima 732-0824 |
| Saitama Factory:        | 1-3 Sengendainishi, Koshigaya, Saitama 343-0041                                     |